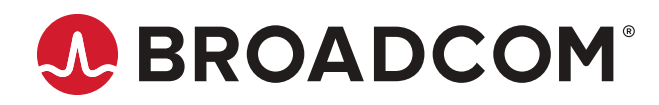

# **Brocade DCX 8510-4 Backbone Hardware Installation Guide**

Hardware Installation Guide 2 June 2020

Copyright <sup>©</sup> 2020 Broadcom. All Rights Reserved. Broadcom, the pulse logo, Brocade, the stylized B logo, Fabric OS, and SANnav are among the trademarks of Broadcom in the United States, the EU, and/or other countries. The term "Broadcom" refers to Broadcom Inc. and/or its subsidiaries.

Broadcom reserves the right to make changes without further notice to any products or data herein to improve reliability, function, or design. Information furnished by Broadcom is believed to be accurate and reliable. However, Broadcom does not assume any liability arising out of the application or use of this information, nor the application or use of any product or circuit described herein, neither does it convey any license under its patent rights nor the rights of others.

The product described by this document may contain open source software covered by the GNU General Public License or other open source license agreements. To find out which open source software is included in Brocade products, to view the licensing terms applicable to the open source software, and to obtain a copy of the programming source code, please download the open source disclosure documents in the Broadcom Customer Support Portal (CSP). If you do not have a CSP account or are unable to log in, please contact your support provider for this information.

### **Table of Contents**

| About This Document                                                                                                    | 9       |
|----------------------------------------------------------------------------------------------------|---------|
| What's new in this document                                                                                                    | 9       |
| Supported hardware and software                                                                                                | 9       |
| Notes, Cautions, and Danger Notices                                                                                            | 9       |
| Contacting Technical Support for Your Brocade <sup>®</sup> Product                                                             | 9       |
| Document Feedback                                                                                                    | 10      |
| Product Overview                                                                                                    | 11      |
| Product features                                                                                                    | 11      |
| Hardware components                                                                                                    | 11      |
| Port side view of the device                                                                                                   | 13      |
| Nonport side view of the device                                                                                                | 14      |
| Supported blades                                                                                                    | 15      |
| Chassis slots numbering                                                                                                    | 16      |
| Port numbering                                                                                                    | 17      |
| High availability                                                                                                    | 18      |
| Reliability                                                                                                    | 18      |
| Serviceability                                                                                                    | 18      |
| Software features                                                                                                    | 19      |
| Security                                                                                                    | 19      |
| Network manageability                                                                                                    | 20      |
| Preparing for the Installation                                                                                                 | 21      |
| Installation and safety considerations                                                                                         | 21      |
| Danger-laser Shared                                                                                                    | 21      |
| Time and items required                                                                                                    | 22      |
| Items included with the device                                                                                                 | 23      |
| Mounting the Device                                                                                                    | 25      |
| Mounting options                                                                                                    | 25      |
| Mounting precautions                                                                                                    | 25      |
| Unpacking, transporting, and installing the device                                                                             | 26      |
| Installing the 8U Chassis Mid-Mount Rack Kit for Two-Post Racks (XBR-DCX4S-0126 and XBR-X64-0126)                              | 27      |
| Time and Items Required                                                                                                    | 27      |
| Parts List                                                                                                    | 27      |
| Assembling the Rack Hardware                                                                                                   | 30      |
| Installing the device in the rack                                                                                              | 32      |
| Installing the 8U Chassis Airflow Diversion or Port-Side Exhaust Kit for Four-Post Racks (XBR-DCX4S-012<br>and XBR-DCX4S-0130) | 1<br>34 |

| Time and Items Required                                                                 | 35 |
|-----------------------------------------------------------------------------------------|----|
| Installing the Device in an 18–24-Inch Rack (XBR-DCX4S-0130)                            |    |
| Parts list                                                                              | 35 |
| Torque requirements                                                                     |    |
| Assembling the rack hardware                                                            |    |
| Installing the device in the rack                                                       | 42 |
| Installing the Device in a 27-31-Inch Rack (XBR-DCX4S-0121)                             | 43 |
| Parts list                                                                              | 44 |
| Torque requirements                                                                     | 45 |
| Assembling the rack hardware                                                            |    |
| Installing shipping brackets (optional)                                                 | 49 |
| Installing the device in the rack                                                       | 49 |
| Installing the 8U Chassis 27-31-Inch Rail Rack Kit for Four-Post Racks (XBR-DCX4S-0120) | 50 |
| Time and Items Required                                                                 | 51 |
| Parts List                                                                              | 51 |
| Assembling the Rack Hardware                                                            | 52 |
| Installing the Device in the Rack                                                       | 54 |
| Cable Management                                                                        | 56 |
| Requirements and precautions                                                            | 56 |
| Cable types supported on the FC16-64 port blade                                         | 56 |
| Installing inter-chassis links (ICLs)                                                   | 57 |
| Possible ICL configurations                                                             | 59 |
| Using Brocade 2 km LWL QSFPs                                                            | 62 |
| Qualified cables for the FC8-64 port blade                                              | 63 |
| High-density cabling for the FC8-64 port blade                                          | 64 |
| Initial Configuration                                                                   | 66 |
| Items required                                                                          | 66 |
| Providing power to the device                                                           | 66 |
| Configuring the device                                                                  | 67 |
| Establishing a serial connection to the device                                          | 68 |
| Logging in to the serial console port                                                   |    |
| Configuring the IP addresses                                                            |    |
| Logging off the serial console port and disconnecting the serial cable                  | 71 |
| Establishing an Ethernet connection to the device                                       | 72 |
| Customizing a switch name                                                               | 72 |
| Customizing a chassis name                                                              | 72 |
| Setting the domain ID                                                                   | 73 |
| Setting the date and time                                                               | 73 |
| Setting the date                                                                        | 73 |

| Setting the time zone                                             | 74  |
|-------------------------------------------------------------------|-----|
| Synchronizing local time                                          |     |
| Determining installed software licenses                           |     |
| Installing transceivers and attaching cables                      |     |
| Installing SFP+ and mSFP transceivers and cables                  | 75  |
| Qualified transceivers for the FC16-64 and CR16-x blades          |     |
| Installing QSFP transceivers and cables                           | 76  |
| Managing cables                                                   |     |
| Verifying correct operation and backing up the configuration      | 79  |
| Powering off the chassis                                          |     |
| System Monitoring                                                 |     |
| Monitoring overview                                               | 81  |
| Determining the status of a port, application, or extension blade |     |
| FC8-32E port blade LEDs                                           |     |
| FC8-48E port blade LEDs                                           |     |
| FC8-64 port blade LEDs                                            |     |
| FC16-32 port blade LEDs                                           |     |
| FC16-48 port blade LEDs                                           |     |
| FC16-64 port blade LEDs                                           |     |
| FS8-18 encryption blade LEDs                                      |     |
| FX8-24 extension blade LEDs                                       |     |
| Port, application, and extension blade power LED description      |     |
| Port blade status LED description                                 |     |
| FC ports status LED description                                   | 90  |
| GbE and 10-GbE ports status LED description                       |     |
| Determining the status of a control processor blade (CP8)         |     |
| Determining the status of a core switch blade (CR16-4)            | 93  |
| Determining the status of a power supply                          | 94  |
| Determining the status of a blower assembly                       | 95  |
| Determining the status of a WWN card                              | 96  |
| Removal and Replacement Procedures                                |     |
| Introduction                                                      |     |
| ESD precautions                                                   |     |
| Chassis door removal and replacement                              |     |
| Time and items required                                           |     |
| Removing a chassis door                                           |     |
| Replacing a chassis door                                          | 100 |
| Vertical cable management fingers removal and replacement         |     |
| Time and items required                                           |     |

| Removing a cable management finger assembly           | 101 |
|-------------------------------------------------------|-----|
| Replacing a cable management finger assembly          | 101 |
| Port and application blade removal and replacement    |     |
| Time and items required                               |     |
| Removing a blade                                      |     |
| Replacing a blade                                     |     |
| Blade filler panel removal and replacement            |     |
| Blade filler panel removal and replacement            |     |
| Removing a filler panel                               |     |
| Replacing a filler panel                              |     |
| Control processor blade (CP8) removal and replacement |     |
| Time and items required                               |     |
| Faulty CP blade indicators                            |     |
| Recording critical device information                 |     |
| Power-up procedure                                    |     |
| Removing a control processor blade (CP8)              |     |
| Replacing a control processor blade (CP8)             |     |
| Power-down procedure                                  |     |
| Verifying operation of the new CP blade               |     |
| Downloading firmware from an FTP server               | 113 |
| Downloading firmware from a USB device                |     |
| Completing the replacement                            |     |
| Core switch blade (CR16-x) removal and replacement    |     |
| Time and items required                               |     |
| Faulty core switch blade indicators                   |     |
| Removing a core switch blade (CR16-x)                 |     |
| Replacing a core switch blade (CR16-x)                | 121 |
| Power supply removal and replacement                  |     |
| Time and items required                               |     |
| Identifying power supplies                            |     |
| Removing a power supply                               |     |
| Replacing a power supply                              |     |
| Blower assembly removal and replacement               |     |
| Time and items required                               |     |
| Removing a blower assembly                            |     |
| Replacing a blower assembly                           |     |
| WWN card removal and replacement                      | 125 |
| Time and items required                               |     |
| Using the wwnrecover utility                          |     |
| Verifying the need for replacement                    |     |

| Preparing for WWN card replacement                           | 128 |
|--------------------------------------------------------------|-----|
| Hot-swap replacement                                         |     |
| Power-down replacement                                       |     |
| Removing the WWN card and WWN bezel (logo plate)             |     |
| Transceiver and fiber optic cable removal and replacement    | 134 |
| Time and items required                                      |     |
| Items required                                               |     |
| Removing an SFP+ transceiver                                 | 135 |
| Replacing an SFP+ transceiver                                |     |
| Removing and replacing an mSFP optical transceiver and cable | 137 |
| Removing an mSFP transceiver                                 | 137 |
| Replacing an mSFP transceiver                                |     |
| Removing and replacing a QSFP and cable                      | 137 |
| Qualified transceivers for the FC16-64 and CR16-x blades     |     |
| Removing a QSFP transceiver and cable                        | 138 |
| Replacing a QSFP transceiver and cable                       |     |
| Chassis removal and replacement                              | 140 |
| Time and items required                                      | 140 |
| Faulty chassis indicators                                    | 141 |
| Recording critical device and SAN information                |     |
| Disconnecting from network and fabric                        |     |
| Removing components from the chassis                         | 145 |
| Installing the replacement chassis                           | 146 |
| Installing components into the chassis                       | 146 |
| Downloading the configuration                                | 147 |
| Reconnecting the system to the network and fabric            |     |
| Verifying correct operation of system                        |     |
| Verifying correct configuration of the fabric                |     |
| Cable routing table                                          | 151 |
| Application and Encryption Blades                            |     |
| Introduction                                                 |     |
| FS8-18 blade                                                 |     |
| FX8-24 blade                                                 |     |
| Port Numbering Templates                                     |     |
| CR16-4 core blade port numbering                             |     |
| FC8-32E port blade port numbering                            |     |
| FC8-48E port blade port numbering                            |     |
| FC8-64 port blade port numbering                             |     |
| FC16-32 port blade port numbering                            |     |
| · · · ·                                                      |     |

| FC16-48 port blade port numbering      |     |
|----------------------------------------|-----|
| FC16-64 port blade port numbering      |     |
| FS8-18 encryption blade port numbering | 159 |
| FX8-24 extension blade port numbering  |     |
| Diagnostics and Troubleshooting        |     |
| Introduction                           |     |
| Obtaining chassis and component status |     |
| Interpreting POST and boot results     |     |
| POST                                   |     |
| Boot                                   |     |
| Diagnostics                            |     |
| Troubleshooting                        |     |
| Regulatory Statements                  |     |
| BSMI Statement (Taiwan)                |     |
| Canadian Requirements                  |     |
| CE Statement                           |     |
| China ROHS                             |     |
| FCC Warning (U.S. Only)                |     |
| Germany statement                      |     |
| KCC Statement (Republic of Korea)      |     |
| VCCI Statement                         |     |
| Caution and Danger Notices             |     |
| Cautions                               |     |
| Danger Notices                         |     |
| -<br>Danger-laser Shared               |     |
| Revision History                       |     |
|                                        |     |

# **About This Document**

### What's new in this document

Starting with this release, all new and modified content is listed in the "Revision History" section at the end of this document.

### Supported hardware and software

This document includes information specific to the Brocade DCX 8510-4 running Brocade Fabric OS version 7.4.0 and later.

### Notes, Cautions, and Danger Notices

Notes, cautions, and danger statements may be used in this document.

#### NOTE

A Note provides a tip, guidance, or advice, emphasizes important information, or provides a reference to related information.

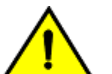

### CAUTION

A Caution statement alerts you to situations that can be potentially hazardous to you or cause damage to hardware, firmware, software, or data.

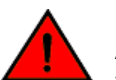

### DANGER

A Danger statement indicates conditions or situations that can be potentially lethal or extremely hazardous to you. Safety labels are also attached directly to products to warn of these conditions or situations.

# Contacting Technical Support for Your Brocade<sup>®</sup> Product

For product support information and the latest information on contacting the Technical Assistance Center, go to https:// www.broadcom.com/support/fibre-channel-networking/. If you have purchased Brocade product support directly from Broadcom, use one of the following methods to contact the Technical Assistance Center 24x7.

| Online                                                                                                    | Telephone                                                                                                    |
|----------------------------------------------------------------------------------------------------|----------------------------------------------------------------------------------------------------|
| <ul> <li>For nonurgent issues, the preferred method is to log in to myBroadcom at https://www.broadcom.com/mybroadcom. (You must initially register to gain access to the Customer Support Portal.) Once there, select Customer Support Portal &gt; Support</li> <li>Portal. You will now be able to navigate to the following sites:</li> <li>Knowledge Search: Clicking the top-right magnifying glass brings up a search bar.</li> </ul> | Required for Severity 1 (critical) issues:<br>Please call Fibre Channel Networking Global Support at one of<br>the numbers listed at https://www.broadcom.com/support/fibre-<br>channel-networking/. |
| <ul> <li>Case Management: The legacy MyBrocade case<br/>management tool (MyCases) has been replaced with the Fibre<br/>Channel Networking case management tool.</li> <li>DocSafe: You can download software and documentation.</li> <li>Other Resources: Licensing Portal (top), SAN Health (top and<br/>bottom), Communities (top), Education (top).</li> </ul>                                                                            |                                                                                                    |

If you purchased Brocade product support from a Broadcom OEM/solution provider, contact your OEM/solution provider for all your product support needs.

- OEM/solution providers are trained and certified by Broadcom to support Brocade products.
- Broadcom provides backline support for issues that cannot be resolved by the OEM/solution provider.
- Brocade Supplemental Support augments your existing OEM support contract, providing direct access to Brocade expertise. For more information on this option, contact Broadcom or your OEM.
- For questions regarding service levels and response times, contact your OEM/solution provider.

### **Document Feedback**

Quality is our first concern. We have made every effort to ensure the accuracy and completeness of this document. However, if you find an error or an omission or if you think that a topic needs further development, we want to hear from you. Send your feedback to documentation.pdl@broadcom.com. Provide the publication title, publication number, topic heading, page number, and as much detail as possible.

# **Product Overview**

### **Product features**

Key product features include the following:

- Up to 256 16-Gbps external ports in a single chassis, enabling high density SAN configurations with reduced footprint.
- Support for 2, 4, 8, and 16-Gbps autosensing Fibre Channel ports. Trunking technology groups up to eight ports to create high performance 128-Gbps ISL trunks between switches.
- 10-Gbps FC-type SFPs in 32/48-port 16-Gbps port blades, and 10-GbE SFPs in the FX8-24 application blades. The two types of SFPs are not interchangeable.
- The 10-Gbps ports can be manually configured on only the first eight ports of the 32- and 48-port 16-Gbps port blades.
- Support for many of the application, port blade, and control processor (CP) blades supported in the Brocade DCX family of backbones (with the exception of the Core Switch Blade), thereby providing flexible system configurations and fewer types of new blades.
- Beginning with Fabric OS v7.0.1, up to nine chassis can be connected with the use of 4x16-Gbps quad SFP (QSFP) inter-chassis links (ICLs). Fabric OS v7.0.0 permits up to six chassis to be linked.
- Support for high-performance port blades running at 2, 4, 8, 10, or 16-Gbps, enabling flexible system configuration.
- Redundant and hot-swappable control processor and core switch blades, power supplies, blower assemblies, and WWN cards that enable a high availability platform and enable nondisruptive software upgrades for mission-critical SAN applications.
- Universal ports that self-configure as E\_Ports, F\_Ports, EX\_Ports and M\_Ports (mirror ports). 10-Gbps ports are E\_Ports only.
- Diagnostic port (D\_Port) functionality.
- In-flight data cryptographic (encryption/decryption) and data compression capabilities through the 16-Gbps port blades when configured as ISLs.
- Fibre Channel over IP (FCIP) functionality through the FX8-24 blade.

### Hardware components

The device has a modular and scalable mechanical construction that allows a wide range of flexibility in installation, fabric design, and maintenance. The chassis can be mounted with the cables facing the front of the equipment rack or to the rear, and consists of the following:

- Up to four hot-swappable port blade assemblies that can be configured in a single chassis, delivering up to 256 16-Gbps Fibre Channel ports.
- Two slots for control processor blades (CP8):
  - A single active CP8 blade can control all the ports in the chassis.
  - The standby CP8 blade assumes control of the chassis if the active CP fails.
  - The CP blade contains the control plane for the device and hosts the Fabric OS that manages all hardware within the device.

The CP blade provides the following external connections for device configuration, firmware downloads, service, management, and monitoring functions.

- USB port for firmware download and supportsave data.
- Serial console RJ45 port.
- An 10/100/1000Base-T RJ45 Ethernet port for device management and configuration. This is an auto-sensing MDI port.
- An 10/100/1000Base-T RJ45 Ethernet port for service. This is an auto-sensing MDI port.

### NOTE

Device control processors and management modules contain batteries for RTC/NVRAM backup. Do not attempt to replace these batteries. Dispose of hardware components containing these batteries as required by local ordinances and regulations.

- Two slots for core switch blades (CR16-4):
  - CR16-4 blade interconnects all port blades.
  - Inter-chassis link (ICL) connectors to connect to as many as nine neighboring chassis using Fabric OS v7.0.1 or later. Only six chassis can be connected using Fabric OS v7.0.0.
  - Both CR16-4 blades are active.
- Modular, hot-swappable port blades:
  - 32-port, 8-Gbps blades (FC8-32E)
  - 48-port, 8-Gbps blades (FC8-48E)
  - 64-port, 8-Gbps blades (FC8-64)
  - 32-port, 16-Gbps blades (FC16-32)
  - 48-port, 16-Gbps blades (FC16-48)
  - 64-port, 16-Gbps blades (FC16-64)
- Modular, hot-swappable application blades:
  - FX8-24: 24-port (12 FC, 10 1-GbE, and 2 10-GbE) FCIP extension blade enabling long distance communication over existing IP infrastructure.
  - Modular, hot-swappable encryption blades:
    - FS8-18: 16-port, up to 4 blades per chassis, supporting in-flight data cryptographic (encryption/decryption) and data-compression capabilities.
- Modular, hot-swappable field-replaceable units (FRUs):
  - Two blower assemblies.
  - Two power supplies (100-240 VAC autosensing).
    - At 110 VAC (nominal): A minimum of two power supplies is required, regardless of the number of port or application blades. This configuration does not support high availability.
    - 220 VAC (nominal) is recommended for efficiency. A second power supply is required to support high availability.
    - Redundant AC primary power connections ensure high availability. Each power supply has its own connector, so the number of primary power connections is two for optimum efficiency and redundancy.
  - Two WWN cards.
  - Blades use small form-factor pluggable (SFP+, mSFP, and QSFP) optical transceivers.
    - The 8-Gbps SFP+s and mSFPs auto-negotiate at 2, 4, and 8 Gbps.
    - The 10-Gbps speed must be manually set and requires special 10-Gbps FC SFP+ transceivers.
    - The 16-Gbps SFP+ transceivers support speeds of 2, 4, 8, 10, and 16 Gbps.
    - The 16-Gbps QSFPs supported on FC16-64 port blade and core blades auto-negotiate at 4, 8, and 16 Gbps.
    - The 16-Gbps fixed-speed QSFPs on the core blades run at 64-Gbps (four fixed 16-Gbps clustered in a single quad connector and cable).
- Blades are serviced from the port side of the chassis. Blowers, power supplies, and power cables are serviced from the nonport side.
- World Wide Name (WWN) cards on the nonport side, with WWN status LEDs located under the bezel.
- Two vertical cable management finger assemblies and a redesigned chassis door for improved cable management.

### Port side view of the device

### Figure 1: Port side view of the Brocade DCX 8510-4 (sample configuration)

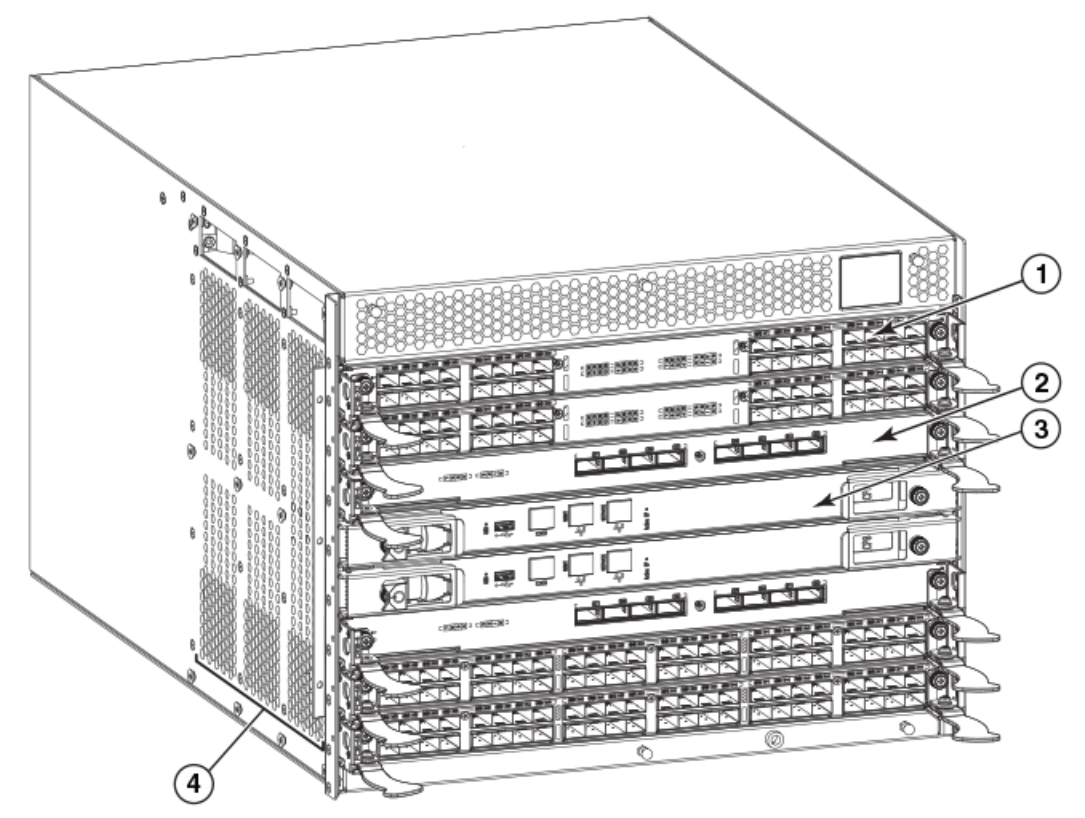

- 1. Port blade (FC16-32)
- 2. Core switch blade (CR16-4)
- 3. Control processor blade (CP8)
- 4. Exhaust vent

### NOTE

Airflow is from the nonport side to the port side and out the exhaust vents. If you use the Port Side Exhaust Kit, the air vents are all on the port side of the chassis.

Figure 2: Port side view of Brocade DCX 8510-4 with the Airflow Diversion and Port Side Exhaust Kit installed (sample configuration)

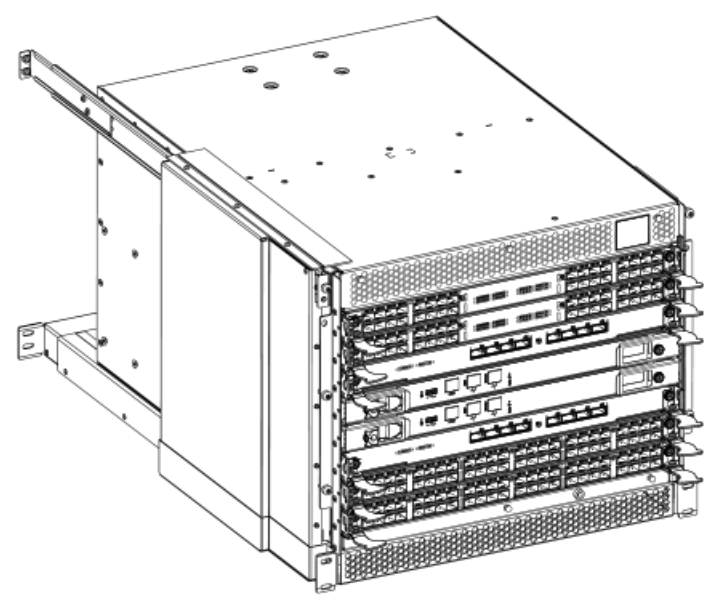

### Nonport side view of the device

The following figure shows a sample configuration of the nonport side view of the Brocade DCX 8510-4.

#### Figure 3: Nonport side view of the Brocade DCX 8510-4 (sample configuration)

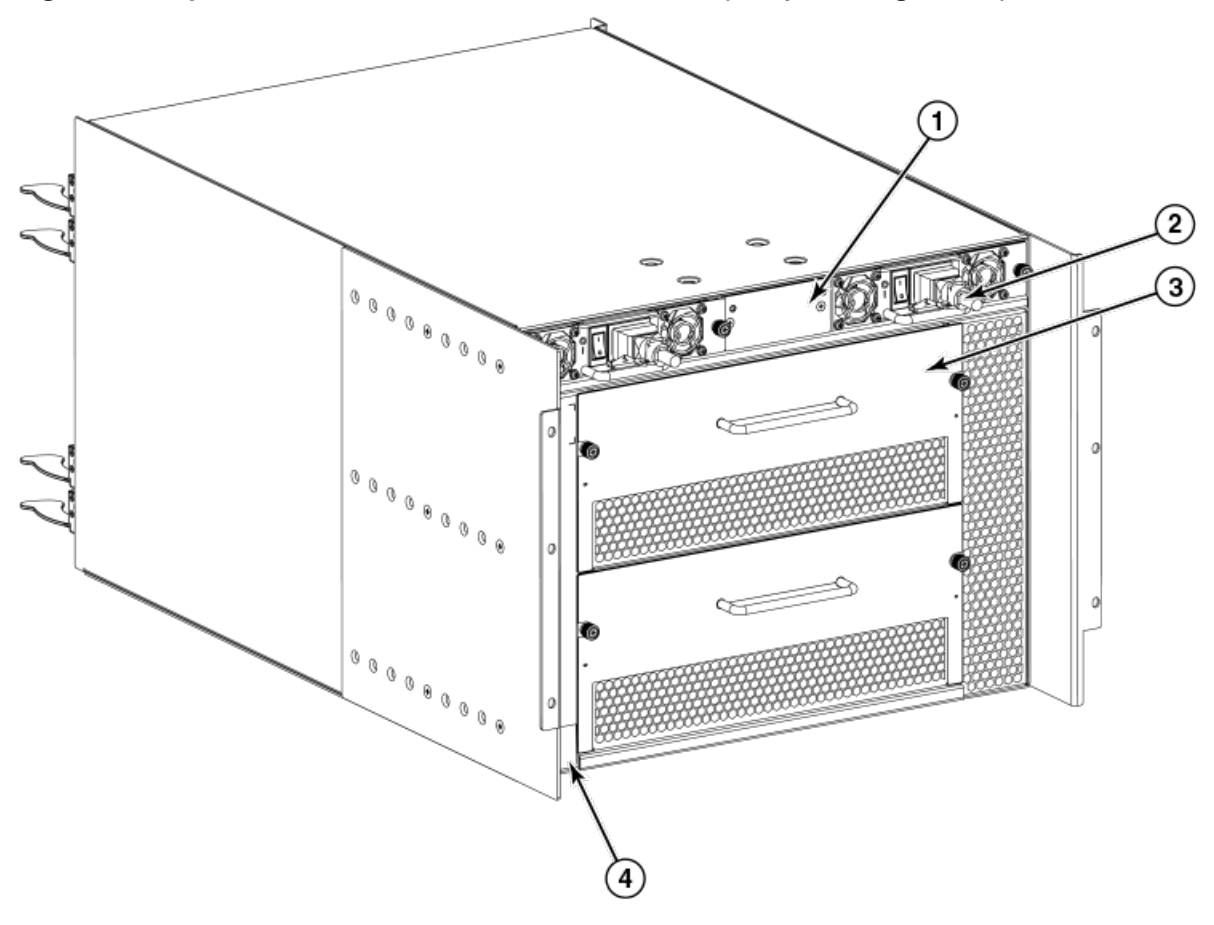

- 1. WWN card bezel (logo plate)
- 2. Power supply
- 3. Blower assembly
- 4. Label with serial number and WWN

### **Supported blades**

The following table summarizes the port, application, control processor, and core switch blades that are supported in the device.

#### Table 1: Blades available for the device

| Description                | Name    | Function                                                                                                    |
|----------------------------|---------|----------------------------------------------------------------------------------------------------|
| Control processor blade    | CP8     | The CP8 blade contains the control plane for the chassis. There are two CP8 blades for redundancy. This control processor blade is compatible with the Brocade DCX 8510-8, Brocade DCX 8510-4, Brocade DCX-4S, and Brocade DCX platforms.                                                                                                    |
| Core switch blade          | CR16-4  | The CR16-4 blade contains the ASICs for switching between port blades. Every port blade connects to each core switch blade. There can be up to 256 16-Gbps or 8-Gbps total ports for port blades. Each core switch blade connects to 128 backplane ports. Core switch blades have additional front port connectivity to connect multiple chassis and backplane connections for the storage server blade. This core switch blade is compatible only with the Brocade DCX 8510-4 and requires specific type of QSFP transceivers. |
| 32-port 8-Gbps port blade  | FC8-32E | A 32-port Brocade port blade supporting 2, 4, and 8 Gbps Fibre Channel port speeds. This port blade is compatible with the Brocade Brocade DCX 8510-8 and Brocade DCX 8510-4 This blade requires Fabric OS v7.0.1 or later to run in this chassis.                                                                                                    |
| 48-port 8-Gbps port blade  | FC8-48E | A 48-port Brocade port blade supporting 2, 4, and 8 Gbps Fibre Channel port speeds. This port blade is compatible with the Brocade DCX 8510-8 and Brocade DCX 8510-4. This blade requires Fabric OS v7.0.1 or later to run in this chassis.                                                                                                    |
| 64-port 8-Gbps port blade  | FC8-64  | A 64-port Brocade port blade supporting 2, 4, and 8 Gbps port speeds with mSFPs. This port blade is compatible with the Brocade DCX 8510-8, Brocade DCX 8510-4, Brocade DCX-4S, and Brocade DCX platforms.                                                                                                    |
| 32-port 16-Gbps port blade | FC16-32 | A 32-port Brocade port blade supporting 2, 4, 8, 10, and 16 Gbps Fibre Channel port speeds. The blade also supports port-based in-flight encryption/decryption and compression/decompression. This port blade is compatible with the Brocade DCX 8510-8 and Brocade DCX 8510-4 and requires Fabric OS v7.0.0 or later to run in this chassis.                                                                                                    |
| 48-port 16-Gbps port blade | FC16-48 | A 48-port Brocade port blade supporting 2, 4, 8, 10, and 16 Gbps Fibre Channel port speeds. The blade also supports port-based in-flight encryption/decryption and compression/decompression. This port blade is compatible with the Brocade DCX 8510-8 and Brocade DCX 8510-4 and requires Fabric OS v7.0.0 or later to run in this chassis.                                                                                                    |
| 64-port 16-Gbps port blade | FC16-64 | A 64-port Brocade port blade supporting 4, 8, and 16-Gbps Fibre Channel port speeds. The blade also supports port-based in-flight encryption/decryption and compression/decompression. This port blade is compatible with the Brocade DCX 8510-8 and Brocade DCX 8510-4 and requires Fabric OS v7.3.0 or later to run in this chassis. Requires specific type of QSFP transceivers.                                                                                                    |
| Storage encryption blade   | FS8-18  | The FS8-18 blade enables data cryptographic (encryption/decryption) and data-compression capabilities for data-at-rest. It has 16 Fibre Channel optical SFP ports. This application blade is compatible with the Brocade DCX 8510-8, Brocade DCX 8510-4, Brocade DCX-4S, and Brocade DCX platforms and requires Fabric OS v7.0.0 or later to run in the 8510-4 and 8510-8 chassis.                                                                                                    |
| FCIP extension blade       | FX8-24  | The FX8-24 blade enables FCIP functionality over existing IP infrastructure.<br>It has 12 FC ports, 10 1-GbE ports, and two 10-GbE ports available. This<br>application blade is compatible with the Brocade DCX 8510-8, Brocade DCX<br>8510-4, Brocade DCX-4S, and Brocade DCX platforms and requires Fabric OS<br>v7.0.0 or later to run in the DCX 8510-4 and DCX 8510-8 chassis.                                                                                                    |

### Chassis slots numbering

The chassis slots are numbered and used for the following purpose.

- Numbered 1 through 8, from bottom to top when facing the port side of the Brocade DCX 8510-4.
- Slots 4 and 5 can be used only to install the control processor blades (CP8).
- Slots 3 and 6 can be used only to install the core switch blades (CR16-4).
- Slots 1-2 and 7-8 can be filled with port, application, or encryption blades.
- Unused slots must be filled with blade filler panels to maintain adequate cooling.

### Port numbering

The device uses the following port numbering method.

#### Table 2: Port numbering and trunking port groups

| Blade              | Port numbering                                                                                                    | Trunking port groups                                                                                                    |
|--------------------|----------------------------------------------------------------------------------------------------|----------------------------------------------------------------------------------------------------|
| CR16-4 core blade  | 0 through 7 from right to left.                                                                                                    | <ul> <li>Trunk group 0: QSFP ports 0-3</li> <li>Trunk group 1: QSFP ports 4-7         Each connector is a group of four 16-Gbps ports. For supported QSFPs, refer to Qualified transceivers for FC16-64 port blade         Individual FC ports within the same QSFP port cannot form a trunk. A trunk has to comprise of individual FC ports from different consecutive QSFP ports. Only four FC ports from consecutive QSFP ports can form a trunk in Brocade DCX 8510-4     </li> </ul> |
| FC8-32E port blade | <ul> <li>0 through 15 from right to left on the lower set of ports</li> <li>16 through 31 from right to left on the upper set of ports.</li> </ul>  | Trunk groups: 0-7, 8-15, 16-23, and 24-31.                                                                                                    |
| FC8-48E port blade | <ul> <li>0 through 23 from right to left on the lower set of ports</li> <li>24 through 47 from right to left on the upper set of ports.</li> </ul>  | Trunk groups: 0-7, 8-15, 16-23, 24-31, 32-39, and 40-47.                                                                                                    |
| FC8-64 port blade  | <ul> <li>0 through 31 from right to left on the lower set of ports.</li> <li>32 through 63 from right to left on the upper set of ports.</li> </ul> | Trunk groups: 0-7, 8-15, 16-23, 24-31, 32-39, 40-47, 48-55, and 56-63.                                                                                                    |
| FC16-32 port blade | <ul> <li>0 through 15 from right to left on the lower set of ports.</li> <li>16 through 31 from right to left on the upper set of ports.</li> </ul> | Trunk groups: 0-7, 8-15, 16-23, and 24-31.                                                                                                    |
| FC16-48 port blade | <ul> <li>0 through 23 from right to left on the lower set of ports.</li> <li>24 through 47 from right to left on the upper set of ports.</li> </ul> | Trunk groups: 0-7, 8-15, 16-23, 24-31, 32-39, and 40-47.                                                                                                    |
| FC16-64 port blade | 0 through 63 from right to left.                                                                                                    | Trunk groups: 0-7, 8-15, 16-23, 24-31, 32-39, 40-47, 48-55, and 56-63.<br>These are QSFP ports 0-15. For supported QSFPs, refer to Qualified transceivers for FC16-64 port blade.                                                                                                    |
| FS8-18 blade       | <ul> <li>16 FC ports: 0 through 15 from right to left.</li> <li>Two 10/100/1000 BaseT ports: GE0 and GE1 from right to left.</li> </ul>             | <ul><li>Trunk group 0: FC ports 0-7</li><li>Trunk group 1: FC ports 8-15</li></ul>                                                                                                    |

| Blade        | Port numbering                                                                                                    | Trunking port groups                                                                                                    |
|--------------|----------------------------------------------------------------------------------------------------|----------------------------------------------------------------------------------------------------|
| FX8-24 blade | <ul> <li>FC ports labeled FC on the front panel: 0 through 11 in two horizontal rows of six ports starting from the lower right and upper right in the right group of 12 ports.</li> <li>Two 10-GbE ports labeled 10GE on the front panel: 0 and 1 in the lower row to the left of the FC ports.</li> <li>1-GbE ports labeled GE on the front panel: 0 through 9 in both rows to the left of the FC and 10GE ports.</li> </ul> | <ul> <li>Trunk group 0: FC ports 0-1</li> <li>Trunk group 1: FC ports 6-7</li> <li>Trunk group 2: FC ports 2-5 and 8-11</li> </ul> |

### High availability

The following features contribute to the high availability the device:

- · Redundant, hot-swappable FRUs, including blades, power supplies, blowers, and WWN cards
- · Enhanced data integrity on all data paths
- · Fabric Shortest Path First (FSPF) rerouting around failed links
- Integration with Simple Network Management Protocol (SNMP) managers
- Automatic control processor failover
- Nondisruptive "hot" software code loads and activation
- Easy configuration, save, and restore

The high availability software architecture provides a common framework for all applications that reside on the system, allowing global and local states to be maintained through any component failure. High availability elements consist of the High Availability Manager, the heartbeat, the fault/health framework, the replicated database, initialization, and software upgrade.

The High Availability Manager controls access to the standby control processor, facilitates software upgrades, prevents extraneous CP failover activity, closes and flushes streams, provides flow control and message buffering, and supports a centralized active and standby state.

### Reliability

The device uses the following error detection and correction mechanisms to ensure reliability of data:

- · Error Detection and Correction over main control processor memory.
- Error Detection and Correction mechanism, which checks for encoder errors and fault isolation (EDFI), such as cyclic redundancy checking (CRC), parity checking, checksum, and illegal address checking.
- Power-on self-test (POST).
- Dual control processors that enable hot, nondisruptive fast firmware upgrades.
- One serial port and two Ethernet ports (on each control processor) for management and for service. Offline control
  processor diagnostics and remote diagnostics simplify troubleshooting. The standby control processor monitors
  diagnostics to ensure the system is operational should a failover be necessary.
- Bus monitoring and control of blades and other field-replaceable units (FRUs).

### Serviceability

The device provides the following features to enhance and ensure serviceability:

- · Modular design with hot-swappable components.
- · Flash memory that stores two firmware images per control processor.
- USB port on control processor blades for most tasks that formerly required an FTP/SCP server, including software and firmware upgrades.
- Nonvolatile random-access memory (NVRAM), containing the OEM serial number, Brocade serial number, revision information, and part number information.
- Background health-check daemon.
- Memory scrubber, self test, and bus ping to determine if a bus is not functioning.
- RASlog messages.
- SMI-S compliant.
- Hardware and software watchdog timers.
- Status LEDs.
- Predictive diagnostics analysis through Fabric Watch.
- SNMP (including version 3) integration with higher-layer managers.

### Software features

The Fabric OS allows any Fibre Channel-compliant device to attach to the switches as long as it conforms to the device login, name service, and related Fibre Channel standards. Each operating environment requires that a Fibre Channel host bus adapter (HBA) be available with a standards-compliant driver for correct interface to the fabric.

Fabric OS consists of a set of embedded applications running on top of an embedded Linux operating system kernel. Some of these applications include:

- Name server
- Alias server
- Zone server
- Simple Network Management Protocol (SNMP) agent
- SMI-S compliant API
- Syslog auditing
- Reliable Commit Service (RCS)
- NTP
- Tasks to manage address assignment, routing, link initialization, fabric initialization, link shutdown, the device shutdown, and the user interface

### Security

The following list highlights some of the key security features available in the device and in other Brocade enterprise-class products running Fabric OS 7.0.1 or later. For details, contact your device supplier and refer to the Brocade White Paper, "The Growing Need for Security in Storage Area Networks."

- DH-CHAP
- SSHv2 (using AES, 3DES, RSA)
- HTTPS (using AES)
- SNMPv3
- FC-SP
- Secure RPC
- Secure file copy (SCP)
- Telnet disable
- Telnet timeout
- IP filters (block listeners)
- Secure passwords (centralized control through RADIUS/CHAP)
- Multiple user accounts (MUAs) (Up to 255)
- Role-based access controls (RBACs)
- Administrative domains/Virtual fabrics
- Boot PROM password reset
- Password hardening policies
- Up front login in Web Tools
- Login banner
- · Monitoring of attempted security breaches (through audit logging)
- Monitoring of attempted security breaches (through Fabric Watch Security Class)
- Fibre Channel security policies: DCC and SCC
- Trusted Switch (FCS) for central security management
- Management access controls (SNMPv3, Telnet, FTP, serial port, front panel)
- · Hardware-enforced zoning by WWN, domain/port ID, or both
- Default zoning
- RSCN suppression and aggregation
- Configurable RSCN suppression by port
- NTPv3 (to synchronize timestamps)
- Event auditing
- Change tracking
- Firmware change alerts in Fabric Manager
- Persistent port disable
- Persistent domain ID
- E\_Port disable

## Network manageability

The device has a single domain and is managed as a single element with Brocade Network Advisor. The device responds to its own IP address and appears as a separate entity to the Telnet protocol and SNMP.

All management interfaces, such as Telnet, Web Tools, standards-compliant SMI-S, and Management Server, support a "port N within blade M" naming scheme.

The device supports SNMPv1 and SNMPv3. When SNMP devices send SNMP messages to a management console running SAN management software, the information is stored in a management information base (MIB). Fabric OS v7.0.0 and later supports the latest Fibre Alliance Fibre Channel Management (FCMGMT) and Storage Management Initiative (SMI) MIBs, which allow common information necessary for management software to provide information to a SAN administrator. Refer to the *Fabric OS MIB Reference* for additional MIB information.

# **Preparing for the Installation**

### Installation and safety considerations

Read the following sections before preparing to install the device.

### DANGER

Use only optical transceivers that are qualified by Broadcom and comply with the FDA Class 1 radiation performance requirements defined in 21 CFR Subchapter I, and with IEC 60825 and EN60825. Optical products that do not comply with these standards might emit light that is hazardous to the eyes.

- Caution and Danger Notices.
- Managing cables and plan for cable management.
- Refer to the Brocade DCX 8510 Backbone Technical Specification, power supply specifications section, and plan for meeting the power supply standards based on your device configuration.

Follow these steps to ensure correct installation and operation.

- 1. Ensure that dedicated electrical branch circuits with the following characteristics are available:
  - 200 240 VAC, 50-60 Hz, two branch circuits are recommended for high availability and maximum blade usage when configured with 192 or more 16-Gbps ports.
  - Two cables for 200 240 VAC service
  - · Protected by a circuit breaker in accordance with local electrical codes
  - · Supply circuit, line fusing, and wire size adequate to the electrical rating on the chassis nameplate
  - · Location close to the chassis and easily accessible
  - · Grounded outlets installed by a licensed electrician and compatible with the power cords

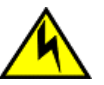

### CAUTION

Use a separate branch circuit for each power cord, which provides redundancy in case one of the circuits fails.

2. Plan for cable management before installing the chassis.

Cables can be managed in a variety of ways, such as by routing cables below the chassis, to either side of the chassis, through cable channels on the sides of the cabinet, or by using patch panels.

- 3. Ensure that the following is available for configuration of the device:
  - Workstation with an installed terminal emulator, such as HyperTerminal
  - Serial cable (provided)
  - Three Ethernet cables (including one spare)
  - Access to an FTP server for backing up the switch configuration or collecting supportsave output data (optional)
  - A Brocade USB stick for collecting supportsave output data (optional)
  - Transceivers (copper and optical) and compatible cables
- 4. Ensure that the air intake and exhaust vents on the device will have a minimum of 5.1 cm (2 in.) of airspace when the device is installed.
- 5. Ensure that the air temperature on the air intake side of the device will be less than 40°C (104°F) during operation when the device is installed.

### **Danger-laser Shared**

#### Laser Dangers DANGER

All fiber-optic interfaces use Class 1 lasers.

| GEFAHR  | Alle Glasfaser-Schnittstellen verwenden Laser der Klasse 1.              |
|---------|--------------------------------------------------------------------------|
| DANGER  | Toutes les interfaces en fibre optique utilisent des lasers de classe 1. |
| PELIGRO | Todas las interfaces de fibra óptica utilizan láser de clase 1.          |

#### DANGER

Laser Radiation. Do Not View Directly with Optical Instruments. Class 1M Laser Products.

| GEFAHR  | Laserstrahlung! Schauen Sie nicht direkt mit optischen Instrumenten in den Laserstrahl herein. Klasse 1M Laserprodukte. |
|---------|----------------------------------------------------------------------------------------------------|
| DANGER  | Rayonnement de laser. Ne regardez pas directement avec des instruments optiques. Produits de laser de<br>classe 1M.     |
| PELIGRO | Radiacion de Laser. No vea directamente con Instrumentos Opticos. Clase 1M de Productos de Laser.                       |
| 警告      | レーザ放射 光学器具で直接ビームを見ないこと クラス1 M レーザ製品                                                                                     |

#### DANGER

Use only optical transceivers that are qualified by Broadcom and comply with the FDA Class 1 radiation performance requirements defined in 21 CFR Subchapter I, and with IEC 60825 and EN60825. Optical products that do not comply with these standards might emit light that is hazardous to the eyes.

| GEFAHR  | Verwenden Sie nur optische Transceiver, die von Broadcom zugelassen sind und die die Anforderungen gemäß FDA Class 1 Radiation Performance Standards in 21 CFR, Unterkapitel I, sowie IEC 60825 und EN60825 erfüllen. Optische Produkte, die diese Normen nicht erfüllen, können Strahlen aussenden, die für das menschliche Auge gefährlich sind.           |
|---------|----------------------------------------------------------------------------------------------------|
| DANGER  | Utilisez uniquement des émetteurs-récepteurs optiques certifiés par Broadcom et conformes aux exigences sur la puissance de rayonnement de catégorie 1 de la FDA définies au sous-chapitre 21 CFR I et à les normes IEC 60825 et EN60825. Les produits optiques non-conformes à ces normes sont susceptibles d'émettre une lumière dangereuse pour les yeux. |
| PELIGRO | Utilice sólo transceptores ópticos aprobados por Broadcom y que cumplan con las normas IEC 60825 y EN60825, y con los estándares de rendimiento Clase 1 de FDA definidos en el subcapítulo I de 21 CFR. Los productos ópticos que no cumplan con estos estándares pueden emitir luz dañina para los ojos.                                                    |

### Time and items required

The following table describes the main installation and setup tasks, the estimated time required for each, and the items required to complete the task for a device that is fully populated with FC16-64 port blades. Configurations with fewer blades or ports require less time. These time estimates assume a prepared installation site and appropriate power and network connectivity.

#### Table 3: Installation tasks, time, and items required

| Installation task                                                                                                    | Time estimate                                                      | Items required                                                                                                    |
|----------------------------------------------------------------------------------------------------|--------------------------------------------------------------------|----------------------------------------------------------------------------------------------------|
| Site preparation and unpacking the device                                                                                                    | 30 minutes                                                         | <ul> <li>1/2-in. socket wrench (to remove pallet bolts).</li> <li>Pallet jack.</li> <li>Hydraulic lift or assisted lift, able to raise to a minimum of 140 cm (55 in.), with a minimum capacity of 115 kg (254 lb).</li> <li>To know the weight of your device fully populated with the required port blades, refer to the <i>Brocade DCX 8510 Backbone Technical Specification</i>.</li> </ul> |
| Installing rack mount kit or Airflow Diversion and Port-Side Exhaust Kit                                                                                                    | 30 minutes                                                         | Refer to applicable rack mount kit procedures located in this guide.                                                                                                    |
| Mounting and securing the device in rack                                                                                                    | 30 minutes                                                         |                                                                                                    |
| Installing power cables and powering on the device                                                                                                    | 20 minutes                                                         | Power cables (provided in the device accessories kit).                                                                                                    |
| Establishing serial connection, logging in to the device, and configuring IP addresses                                                                                                    | 20 minutes                                                         | Serial cable (provided in the accessory kit).<br>Workstation computer with a serial port or<br>terminal server port and a terminal emulator<br>application (such as HyperTerminal).<br>Ethernet IP addresses for the device and<br>for both control processor blades: total<br>three addresses.                                                                                                 |
| Installing an Ethernet cable, opening a<br>Telnet session, and configuring the device<br>domain ID, date and time, and additional<br>system parameters. Verify and back up<br>configuration. | 20 minutes                                                         | Ethernet cabling (optional) for Telnet<br>access.<br>Refer to the <i>Brocade Fabric OS</i><br><i>Administration Guide</i> .                                                                                                    |
| Installing transceivers as needed                                                                                                    | 20-30 minutes or longer if you are using high-density port blades. | SFP+, mSFP, and QSFP optical transceivers as needed.                                                                                                    |
| Attaching fiber-optic cables, cable ties, and cable guides                                                                                                    | 2-3 hours                                                          | Fiber-optic cables and cable ties.                                                                                                    |

### Items included with the device

The device ships with the following:

• The chassis, populated with:

- Control processor blades (CP8)
- Core switch blades (CR16-4)
- Port blades, application blades, and encryption blades (included based on customer specification)
- Blade slot filler panels (for slots not filled by blades)
- Airflow Diversion and Port Side Exhaust Kit (included based on customer specification)
- WWN cards
- WWN bezel (logo plate)
- Power supplies
- Power supply filler panel (included if there is only one power supply)
- Blower assemblies
- Cable management finger assemblies
- Chassis door
- Accessory kit containing the following items:
  - A QuickStart Guide
  - ESD grounding strap
  - USB device
  - RS-232 serial cable. The RS-232 cable has an adapter at one end that can be removed to provide an RJ-45 style connector.
- Rack mount kit (as ordered) with instructions

Order the Brocade-branded optical transceivers (SFP+, mSFP, and QSFP). The device supports SWL, LWL, and ELWL transceivers. The mSFPs and QSFPs are SWL transceivers only.

### NOTE

For information about the SFP+, mSFP, and QSFP transceivers that are qualified for the device, refer to Transceiver removal and replacement.

# **Mounting the Device**

### **Mounting options**

This device can be installed as a standalone unit on a flat surface or mounted a 19-inch Electronic Industries Association (EIA) or two-post telecommunications (TELCO)equipment rack.

The following rack mount kits can be used for the Brocade DCX 8510-4. Refer to the appropriate instructions in this guide for installation.

- 8U Chassis 27-31 Inch Rail Rack Kit for Four-Post Racks XBR-DCX4S-0120.
- 8U Chassis Mid-Mount Rack Kit for Two-Post Racks XBR-DCX4S-0126.
- 8U Chassis Airflow Diversion and Port Side Exhaust Kit for Four-Post Racks (27-31 inch) XBR-DCX4S-0121.
- 8U Chassis Airflow Diversion and Port Side Exhaust Kit (18-24 inch) for Four-Post Racks XBR-DCX4S-0130.

#### NOTE

These rack mount kits are supported at the date of this Hardware Installation Guide. For the latest support information, contact your Brocade representative.

### **Mounting precautions**

Ensure that the following amount of space is available in the rack.

#### NOTE

1U is equal to 4.45 cm (1.75 inches).

- 9 rack units (9U) high.
- 8 rack units (8U) high, if you do not use the Port Side Exhaust Kit.
- 61.29 cm (24.09 inch) deep.
- 43.74 cm (17.22 inch) wide.

The following general precautions for mounting the device.

- Review Installation and safety considerations before mounting the device and ensure that all facility requirements are met.
- Plan to install the device with the nonport side facing the air-intake aisle. The device can be installed facing either direction, if serviceability and cooling requirements are met.
- Ensure that the air intake and exhaust vents have a minimum of 5.1 cm (2 in.) of airspace.
- Ensure that the air temperature on the air intake side is less than 40°C (104°F) during operation.
- Use a hydraulic lift or assisted lift that can raise a minimum of 140 cm (55 in.), with a minimum capacity of 115 kg (254 lb). Refer to the *Brocade DCX 8510 Backbone Technical Specification* for the weight of your device, fully populated with the required blades.

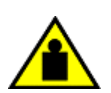

### CAUTION

Do not use the port cover tabs to lift the module. They are not designed to support the weight of the module, which can fall and be damaged.

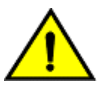

#### CAUTION

Make sure the airflow around the front and back of the device is not restricted.

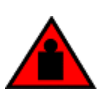

#### DANGER

Mount the devices you install in a rack as low as possible. Place the heaviest device at the bottom and progressively place lighter devices above.

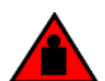

#### DANGER

Use safe lifting practices when moving the product.

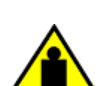

#### CAUTION

To prevent damage to the chassis and components, never attempt to lift the chassis using the fan or power supply handles. These handles were not designed to support the weight of the chassis.

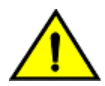

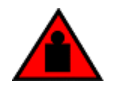

### DANGER

CAUTION

Make sure the rack housing the device is adequately secured to prevent it from becoming unstable or falling over.

### Unpacking, transporting, and installing the device

Use the following procedure to unpack and install your device.

Never leave tools inside the chassis.

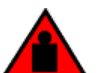

### DANGER

A fully populated chassis (four FC16-64 port cards, 256 ports) weighs approximately 69.5 kg (153 lbs) and requires a hydraulic or assisted lift to install it.

- 1. Unpack the device.
  - a) Cut the bands that encircle the packaging.
  - b) Remove the lid and the kits and foam from the top of the chassis.
  - c) Lift the cardboard box off the chassis and remove the plastic bag from around the chassis.Save the packing materials for use when returning the old chassis.
  - d) Leave the chassis on top of the plastic shipping tray if the chassis must be transported to the installation location.

#### NOTE

The device packaging does not incorporate a wood pallet and pallet brackets. The chassis sits on top of a plastic shipping tray.

- 2. Use a pallet jack or other assisted lift to transport the new chassis to the installation area. Doorways must be wider than 36 in. (91 cm) to accommodate the chassis.
- 3. Remove the following items from the chassis and set aside.
  - Brocade DCX 8510-4 Airflow Diversion and Port Side Exhaust Kit (if ordered)
  - Accessory kit
  - Packing foam
  - Antistatic plastic

- 4. Remove the chassis door from the device.
- 5. Remove the vertical cable management fingers.
- 6. If installing the device in an equipment rack, install the applicable rack mount kit using instructions in Mounting the Device.
- 7. Use a lift to raise the chassis to the correct level. If installing the chassis in a cabinet, follow the instructions provided by the rack kit manufacturer.
- 8. If applicable, lock the wheels of the lift.
- 9. Gently slide the chassis onto the final installation surface, ensuring that it remains supported during the transfer.
- 10. Ensure that the chassis is oriented so that the nonport side has access to intake air (cool).
- 11. Reinstall the vertical cable management fingers.
- 12. Reinstall the door. The door must be installed to meet EMI compliance.

# Installing the 8U Chassis Mid-Mount Rack Kit for Two-Post Racks (XBR-DCX4S-0126 and XBR-X64-0126)

Use the following instructions to install the device in a rack using the 8U Chassis Mid-Mount Rack Kit for Two-Post Racks (XBR-DCX4S-0126 and XBR-X64-0126).

Observe the following when mounting this device:

- Before mounting your device, review any specific installation and facility requirements in the Hardware Installation Guide for the device.
- Before mounting your device, review any specific installation and facility requirements in this Hardware Installation Guide.
- Hardware devices illustrated in these procedures are only for reference and may not depict the device you are installing into the rack.

### **Time and Items Required**

Allow approximately one hour to unpack and install the chassis in a rack.

The following tools are required when installing the 8U Chassis Mid-Mount Rack Kit for Two-Post Racks (XBR-DCX4S-0126 and XBR-X64-0126):

- Torque wrench with No. 2 Phillips screwdriver tip
- Flathead screwdriver
- Hydraulic or assisted lift with a minimum raise of 140 cm (55 in.) and a minimum capacity of 113 kg (250 lbs)

### **Parts List**

The following parts are provided with the 8U Chassis Mid-Mount Rack Kit for Two-Post Racks (XBR-DCX4S-0126 and XBR-X64-0126).

#### NOTE

Not all parts may be used with certain installations depending on the device being installed.

Use parts in the following XBR-DCX4S-0126 rack mount kit to install the Brocade DCX-4S Director in a two-post rack.

#### Figure 4: Rack Kit Parts (XBR-DCX4S-0126)

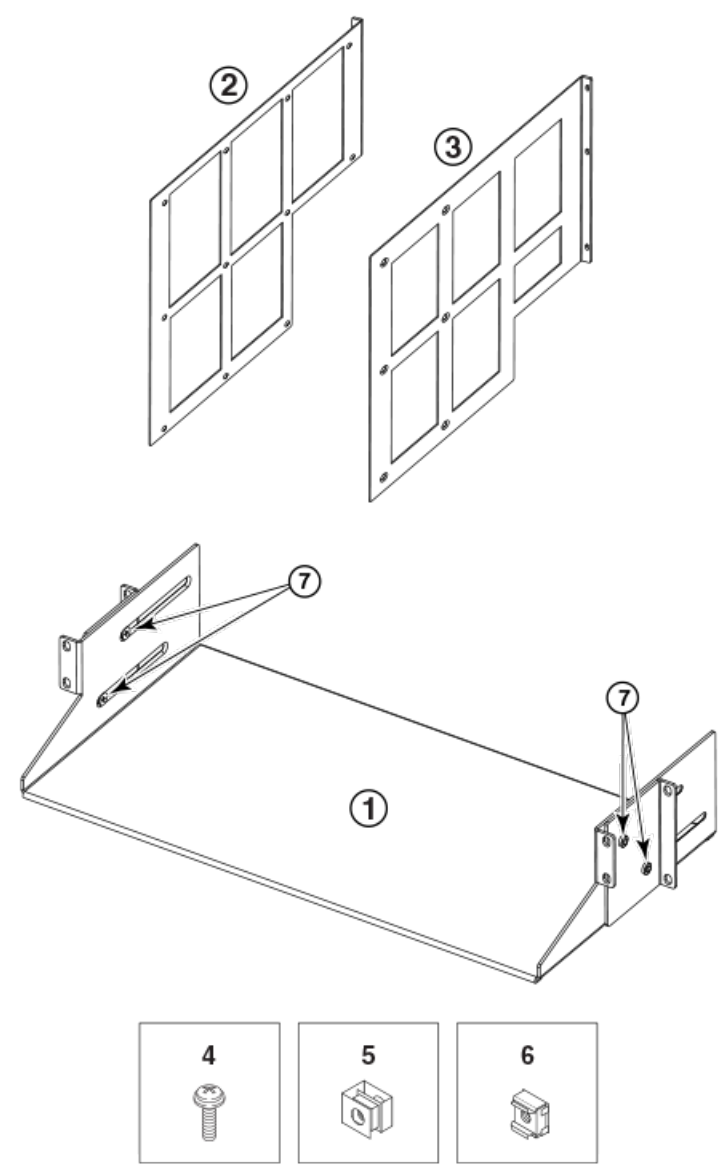

- 1. Saddle
- 2. Telco Mid-Mount Mounting Bracket (left)
- 3. Telco Mid-Mount Mounting Bracket (right)
- 4. 10-32 x .63 in.(1.60 cm) Phillips Screws with Square Cone Washer (for racks that have rails with round holes)
- 5. 10-32 Clip Nuts (for racks that have rails with round holes)
- 6. 10-32 Retainer Nuts (for racks that have rails with square holes)
- 7. Bracket Adjusting Screws

Use parts in the following XBR-X64-0126 rack mount kit to install the Brocade X6-4 Director in a two-post rack.

Use parts in the following XBR-X64-0126 rack mount kit to install the Brocade Director in a two-post rack.

### Figure 5: Rack Kit Parts (XBR-X64-0126)

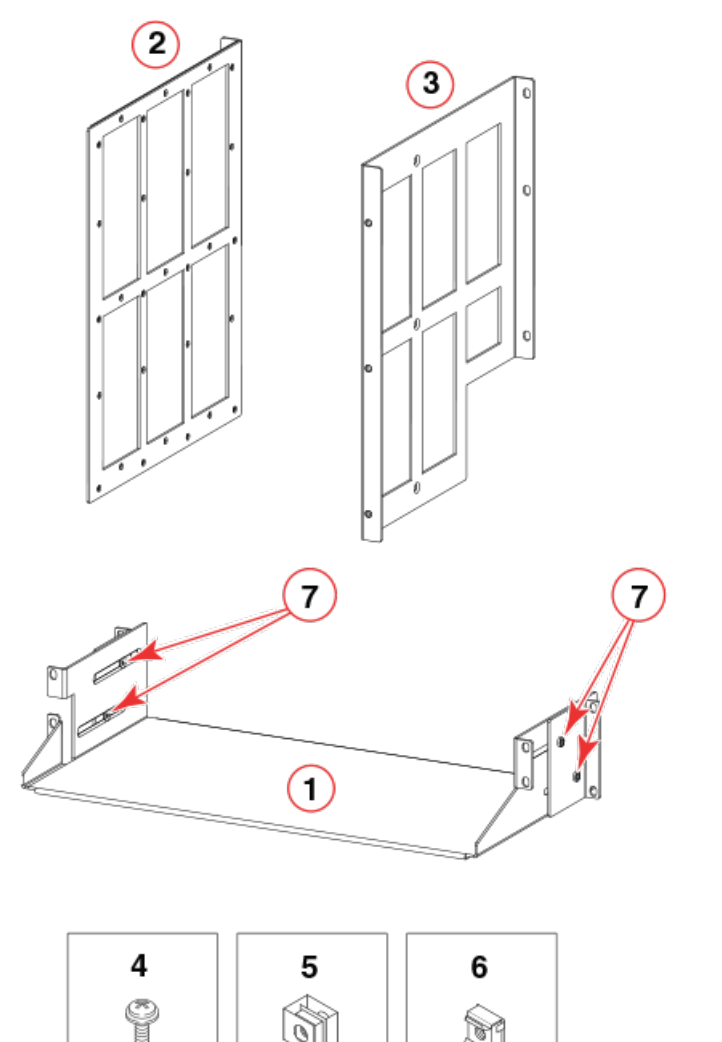

- 1. Saddle
- 2. Telco Mid-Mount Mounting Bracket (left)
- 3. Telco Mid-mount Mounting Bracket (right)
- 4. 10-32 x .63 in.(1.60 cm) Phillips Screws with Square Cone Washer (for racks that have rails with round holes)
- 5. 10-32 Clip Nuts (for racks that have rails with round holes)
- 6. 10-32 Retainer Nuts (for racks that have rails with square holes)
- 7. Bracket Adjusting Screws

### Assembling the Rack Hardware

- 1. Loosen the two 10-32 adjusting screws securing the each mid-mount bracket to the saddle (see the previous figure) and slide the brackets as far backward as possible.
- 2. Install the saddle to the equipment rack rails using the following steps while referring to the following figure. Also see Figure 3 for details on securing screws to equipment rack.
  - a) Install the saddle to the port side of the rack rails using four 10-32 screws with square-cone washers, two screws on each side of the saddle. Tighten the screws to 36.86 cm-kg (32 in.-lb).
  - b) Move the mid-mount brackets into position so they align with the rack mounting holes on the nonport side of the rack. Secure the mid-mount brackets to the rack with four 10-32 screws with square-cone washers, two on each side. Tighten the screws to 36.86 cm-kg (32 in.-lb).
  - c) Tighten the two 10-32 adjusting screws on each mid-mount bracket.

#### NOTE

The following figure shows the saddle for XBR-DCX4S-0126. The saddle for XBR-X64-0126 has a somewhat different design but installs the same way.

#### Figure 6: Saddle Installed in a Rack

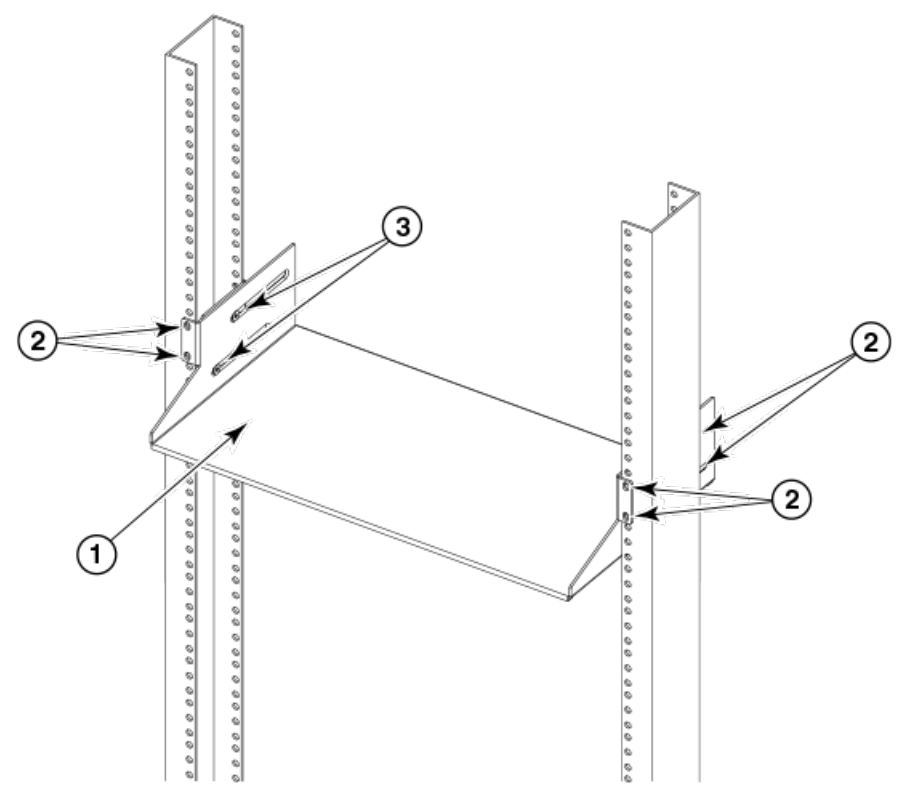

- 1. Saddle
- 2. 10-32 Screws with Square-Cone Washers
- 3. Adjusting Screws (two on each side of the saddle)

#### NOTE

For rails with round holes, use the clip nuts (seeFigure 1) on the rack rails for securing 10-32 screws. For rails with square holes, use the retainer nuts (see Figure 1). Also see the following figure.

### Figure 7: Using Clip Nuts and Retainer Nuts to Secure Screws to Rack Rails

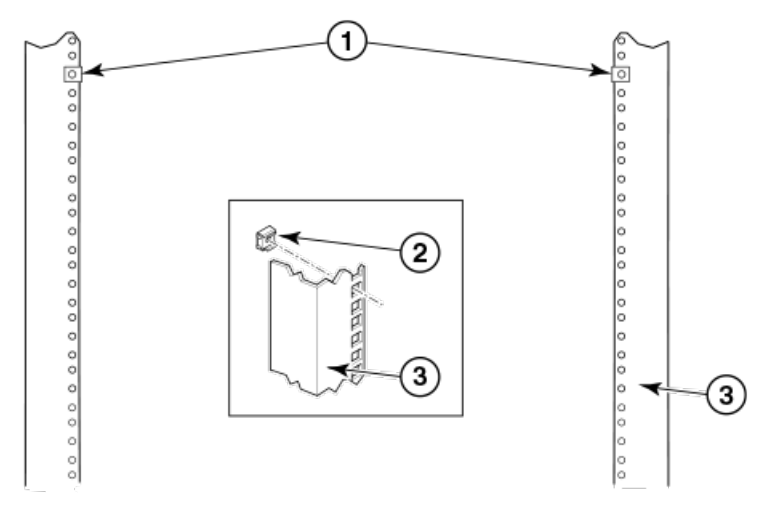

- 1. Clip Nuts (for rails with round holes)
- 2. Retainer Nuts (for rails with square holes)
- 3. Rail
- 3. Remove any existing rack-mount brackets from the device, and install the new Telco mid-mount brackets from the accessory kit. Refer to the following figure.

### NOTE

The following figure shows mounting brackets from XBR-DCX4S-0126. Mounting brackets from XBR-X64-0126 kit install the same way.

#### Figure 8: Telco Mid-Mount Brackets Installation

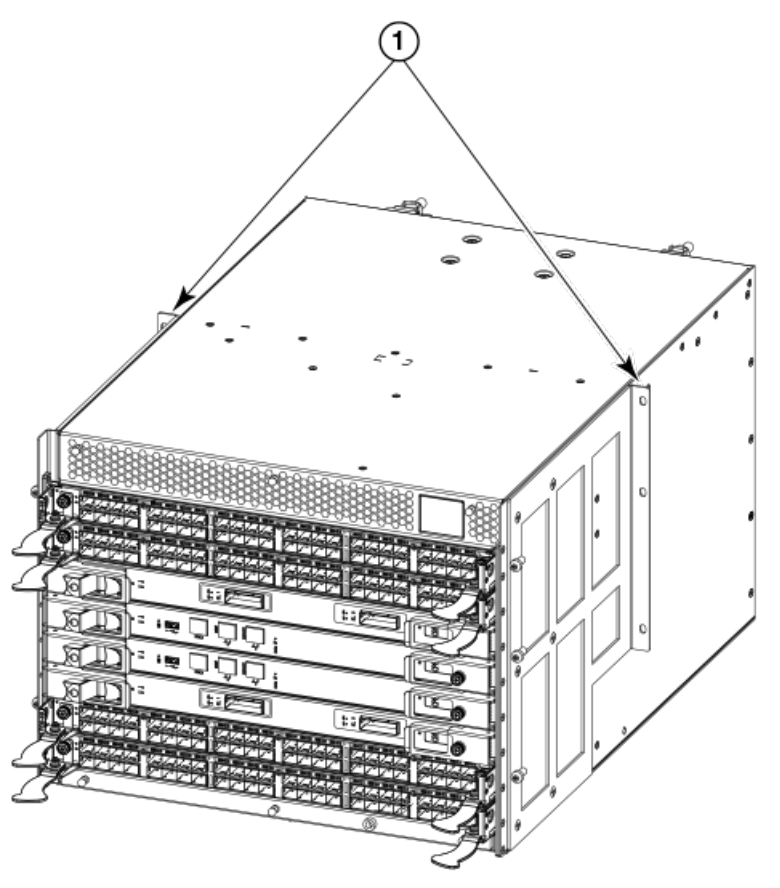

1. Telco Mid-Mount Mounting Brackets (left and right)

### Installing the device in the rack

### DANGER

Use safe lifting practices when moving the product.

- 1. Ensure that the door is removed from the port side of the device, if installed. Refer to procedures for removing and replacing the device door in this guide.
- 2. Ensure the device can be oriented so that the nonport side has access to intake air (cool).
- 3. Use a lift to raise the device to the correct level.
- 4. If applicable, lock the wheels of the lift.
- 5. Gently slide the device onto the saddle, ensuring that it remains supported during the transfer. See the following figure.

### NOTE

The following illustration shows mounting brackets from XBR-DCX4S-0126. Mounting brackets from XBR-X64-0126 kit install the same way.

### Figure 9: Sliding the device into the mid-mount saddle

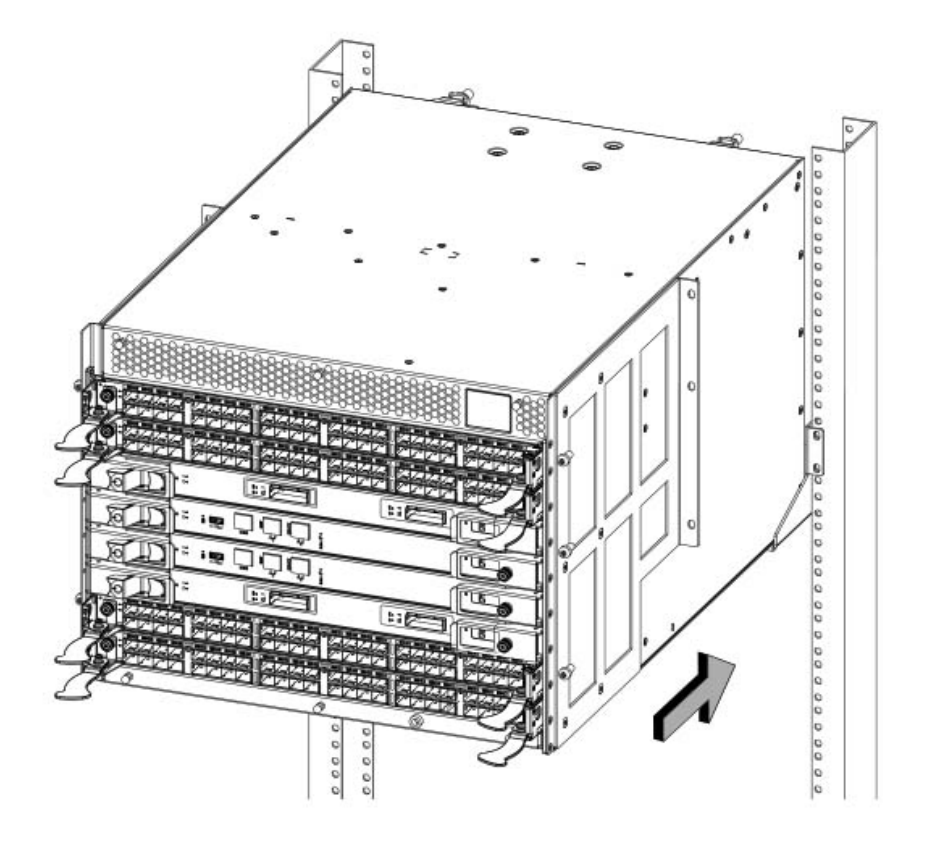

6. Secure the device to the rack using six 10-32 screws with square-cone washers, three screws for each mounting bracket attached to the device. Refer to the following figure. Tighten the screws to 32 in-lb (36.86 cm-kg)

### NOTE

Screws, clip nuts, and retainer nuts for mounting the device to the equipment rack are located in the device hardware accessory kit.

#### Figure 10: Device installed in mid-mount saddle

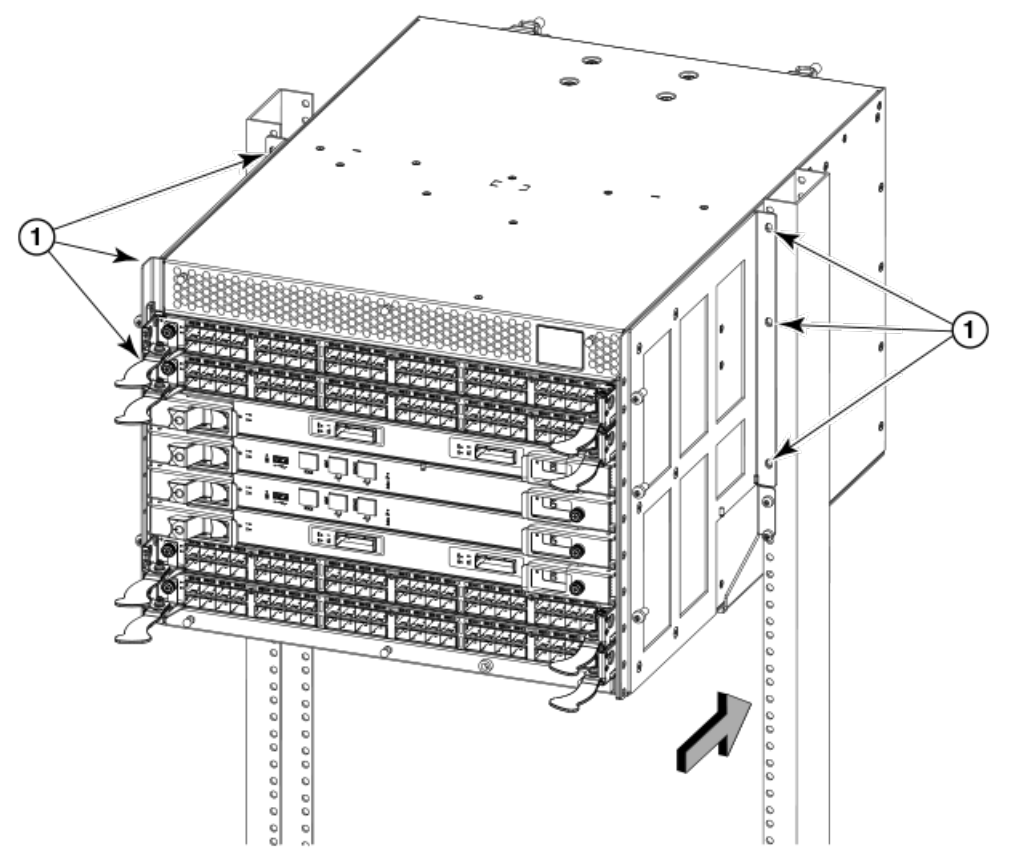

1. 10-32 screws with square-cone washers (6)

### NOTE

For rails with round holes, use the clip nuts on the rack rails for securing 10-32 screws. For rails with square holes, use the retainer nuts (refer to Figure 1). Also refer to Figure 3.

7. Reinstall the door. Refer to procedures for removing and replacing the device door in this guide.

# Installing the 8U Chassis Airflow Diversion or Port-Side Exhaust Kit for Four-Post Racks (XBR-DCX4S-0121 and XBR-DCX4S-0130)

Use the following instructions to install a modular device in a 19 in. (48.26 cm) Electronic Industries Association (EIA) rack using the following Brocade rack mount kits:

- XBR-DCX4S-0121 Kit for rack rail-to-rail depth of 27 to 31 in. (68.58 to 78.74 cm).
- XBR-DCX4S-0130 Kit for rack rail-to-rail depth of 18 to 24 in. (45.72 to 60.96 cm).

These kits have a different function, depending on the device being installed in the rack and the airflow direction provided by fans and power supplies installed in the device. For details, refer to the rack kit procedures in the Hardware Installation Guide for your device.

These kits have a different function, depending on the device being installed in the rack and the airflow direction provided by fans and power supplies installed in the device.

For DCX-4S Directors, air flows into the device through its nonport side and out through the vent on the side of the chassis or air flows into the side vent and out the nonport side. This kit is designed to route the exhaust airflow fully to the port side of the chassis while mounted in a four-post rack.

For DCX 8510-4 Directors, air flows into the device through its nonport side and out through the vent on the side of the chassis or air flows into the side vent and out the nonport side. This kit is designed to route the exhaust airflow fully to the port side of the chassis while mounted in a four-post rack.

For X6-4 Directors, if nonport-side exhaust (NPE) fan and power supply assemblies are installed, air flows through the side vent and exhausts to the nonport side of the chassis. When nonport-side intake (NPI) fan and power supply assemblies are installed, air flows from the nonport-side and exhausts through the side vent. This kit is designed to divert this airflow to or from the port side of the chassis. Therefore, if NPE fan and power supply assemblies are installed, air flows into port-side air vents and exhausts to the nonport side. If NPI fan and power supply assemblies are installed, air flows into nonport-side air vents and exhausts through to the port-side.

Observe the following when mounting this device:

- Installing this rack mount kit with an 8U chassis requires 9U of rack space.
- Before mounting your device, review any specific installation and facility requirements in the Hardware Installation Guide for the device.
- Before mounting your device, review any specific installation and facility requirements in this Hardware Installation Guide.
- Hardware devices illustrated in these procedures are only for reference and may not depict the device you are installing into the rack.

### **Time and Items Required**

Allow approximately one hour to unpack and install the device in a rack.

The following tools are required when installing the 8U Airflow Diversion and Port Side Exhaust Kit for Four-Post Racks (XBR-DCX4S-0121 and XBR-DCX-0130):

- Torque wrench with No. 2 Phillips screwdriver tip
- Flathead screwdriver
- Hydraulic or assisted lift with a minimum raise of 140 cm (55 in.) and a minimum capacity of 113 kg (250 lbs).

### Installing the Device in an 18–24-Inch Rack (XBR-DCX4S-0130)

Use the following instructions to install the device in a rack with rail-to-rail depth of 45.72 to 60.96 cm (18 to 24 in.). Be sure to use the 18–24 in. 8U Chassis Airflow Diversion and Port Side Exhaust Kit for Four-Post Racks (XBR-DCX4S-0130) for this installation.

### Parts list

The following parts list refers to items illustrated in the following figure.

#### NOTE

Not all parts may be used with certain installations depending on the device type.

#### Table 4: Hardware for Airflow Diversion and Port-Side Exhaust Kit for 18-24 in. (45.72 to 60.96 cm) racks

| Description                                                                                                    | Quantity |
|----------------------------------------------------------------------------------------------------|----------|
| Top rail                                                                                                    | 1        |
| Top rail mounting brackets for 18-20 in., (45.72-50.8 cm) 20-22-in. (50.8-55.88 cm), and 22-24.in (55.88-60.96 cm) racks | 3        |

| Description                                                       | Quantity |
|-------------------------------------------------------------------|----------|
| Duct                                                              | 1        |
| Shelf                                                             | 1        |
| Shelf saddle                                                      | 1        |
| 10-32 x .5 in. (1.27 cm) Phillips screw (blue Loctite on threads) | 12       |
| 10-32 x .63 in.(1.60 cm) Phillips screw with square-cone washer   | 12       |
| 10-32 clip nut for racks that have rails with round holes         | 8        |
| 10-32 retainer nut for racks that have rails with square holes    | 8        |
| Alignment washer for racks that have rails with square holes      | 12       |
| 6-32 x .25 in. (.635 cm) Phillips screw                           | 2        |

Figure 11: Airflow Diversion and Port-Side Exhaust Kit assembly for 18-24 in. (45.72 to 60.96 cm) racks

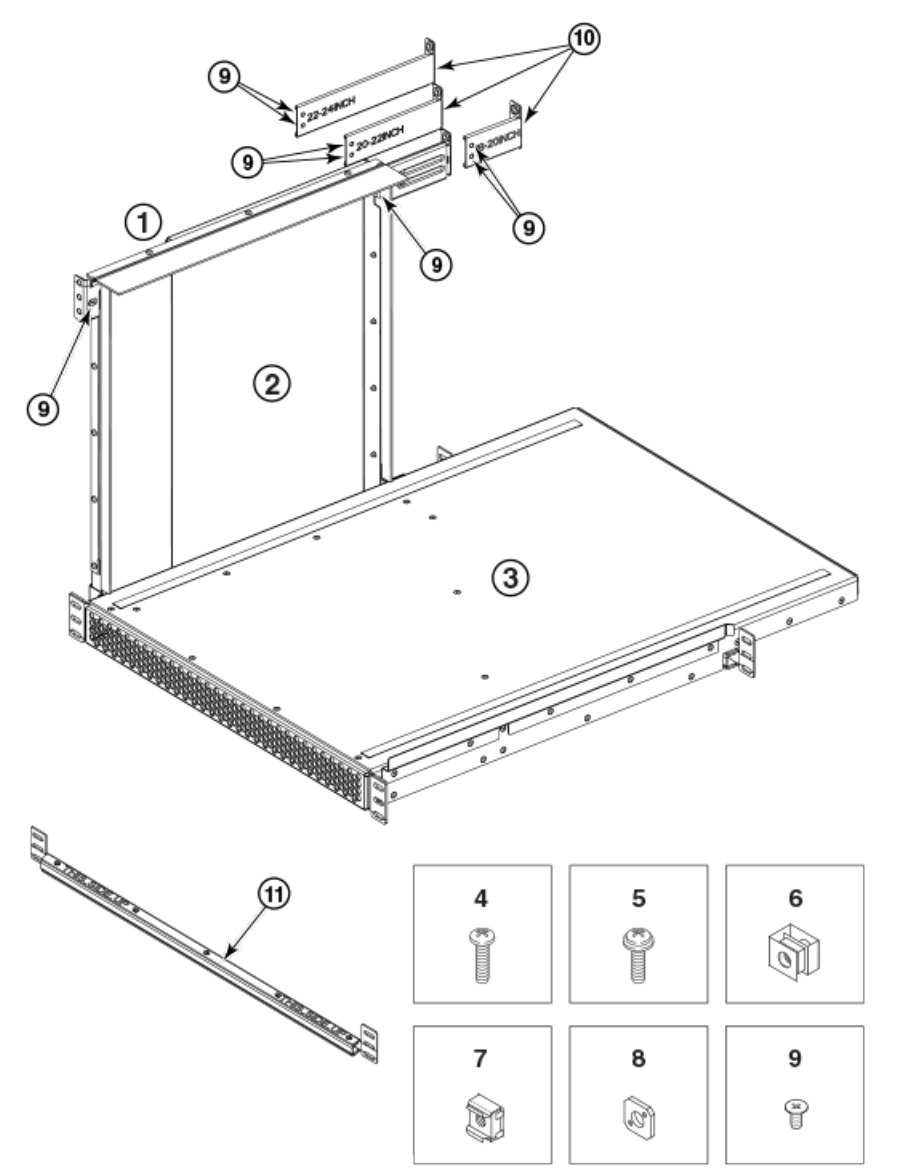

### 1. Top rail
- 2. Duct
- 3. Shelf
- 4. 10-32 x .5 in. (1.27 cm) Phillips screw with blue Loctite on threads
- 5. 10-32 x .63 in.(1.60 cm) Phillips screw with square cone washer for racks that have rails with round holes
- 6. 10-32 clip nut for racks that have rails with round holes
- 7. 10-32 retainer nut for racks that have rails with square holes
- 8. Alignment washer for racks that have rails with square holes
- 9. 6-32 x .25 in. (.635 cm) Phillips screw
- 10. Top rail mounting brackets for 18-20 in., (45.72-50.8 cm) 20-22-in. (50.8-55.88 cm), and 22-24.in (55.88-60.96 cm) racks
- 11. Shelf saddle

### **Torque requirements**

Use the following torque settings when tightening screws that secure the rack mount kit and device to the rack.

#### Table 5: Torque requirements for mounting screws

| Screw size                               | Torque                 |
|------------------------------------------|------------------------|
| 6-32 x .25 in. (.635 cm) Phillips screw  | 8.75 in-lb (10 cm-kg)  |
| 10-32 x .63 in. (1.60 cm) Phillips screw | 32 in-lb (36.86 cm-kg) |

#### Assembling the rack hardware

- 1. Determine how the device can be oriented in the rack so that the non-port side has access to intake air (cool).
- 2. Install clip nuts (8 in Figure 7) or retainer nuts (9 in Figure 7) in rack rail locations shown in the following figure. These nuts will secure the 10-32 screws that mount the rack kit's shelf and the device to the rack. For rails with round holes, use clip nuts. For rails with square holes, use retainer nuts. Note that the following figure shows relative positions for

these nuts in the rack rails to mount the shelf and device. You may mount the shelf and device in 9U of rack space higher or lower in the rack than shown.

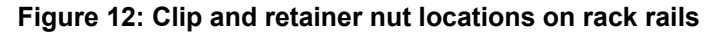

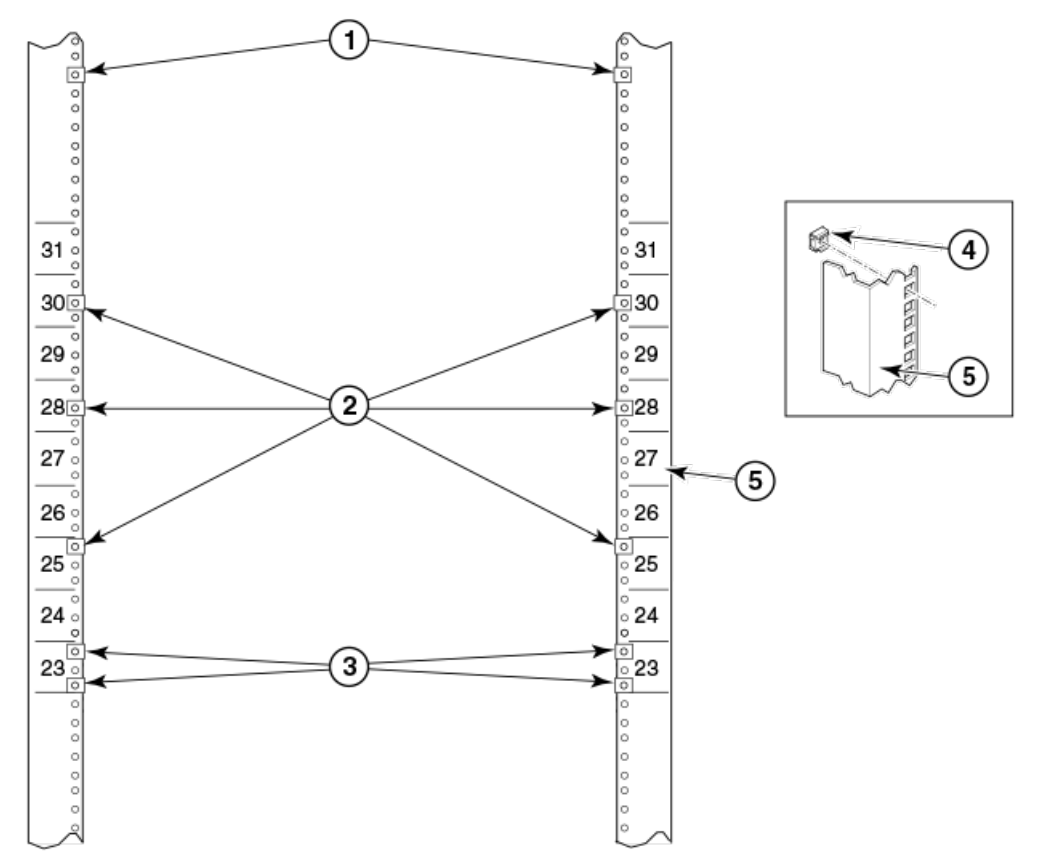

- 1. Attaching clip nuts for round hole rails
- 2. Clip or retainer nut locations for device
- 3. Clip or retainer nut locations for shelf
- 4. Retainer nut for rails with square hole
- 5. Rail
- 3. Install the shelf saddle (refer to Figure 7) to the nonport side of the rack. Install the saddle in the same vertical location as where the shelf installs on the port side of the rack. In using the previous figure as example, if the shelf is installed in location 23 on the port side, install the saddle in location 23 on the nonport side. Ensure that the words "THIS SIDE UP" on the saddle face towards the port side of the rack (see the following figure).

Secure the saddle to the rack using four 10-32 screws with washers (refer to Figure 7), two screws on each side of the saddle. Tighten the screws according to specifications under Torque requirements.

#### Figure 13: Installing saddle to equipment rack

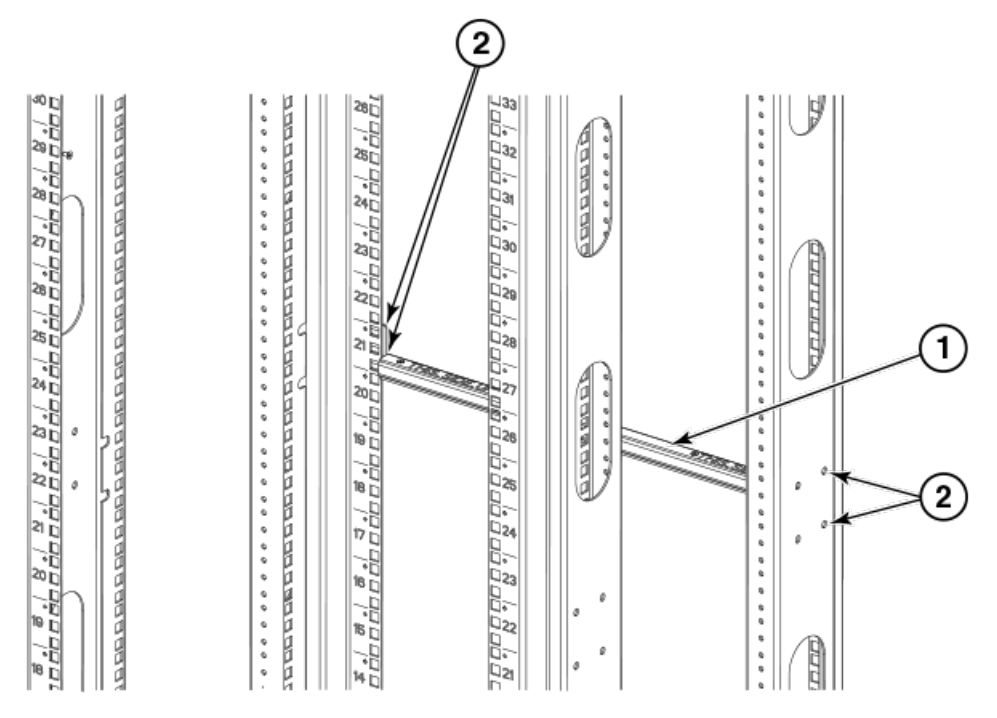

#### 1. Shelf saddle

2. 10-32 x .5 in. (1.27 cm) Phillips screw with blue Loctite on threads or 10-32 x .63 in.(1.60 cm) Phillips screw with square cone washer for racks that have rails with round holes. Use either 10-32 retainer nut for racks that have rails with square holes or 10-32 clip nut for racks that have rails with round holes to retain screws.

#### NOTE

For rails with round holes, use the clip nuts (refer to Figure 7) on the rails for securing 10-32 screws. For rails with square holes, use the retainer nuts (see Figure 7). Also refer to Figure 8.

4. Place the shelf (refer to the following figure) on the saddle then secure it to the rack rails using four 10-32 screws with washers (refer to Figure 7). Tighten the screws according to specifications under Torque requirements.

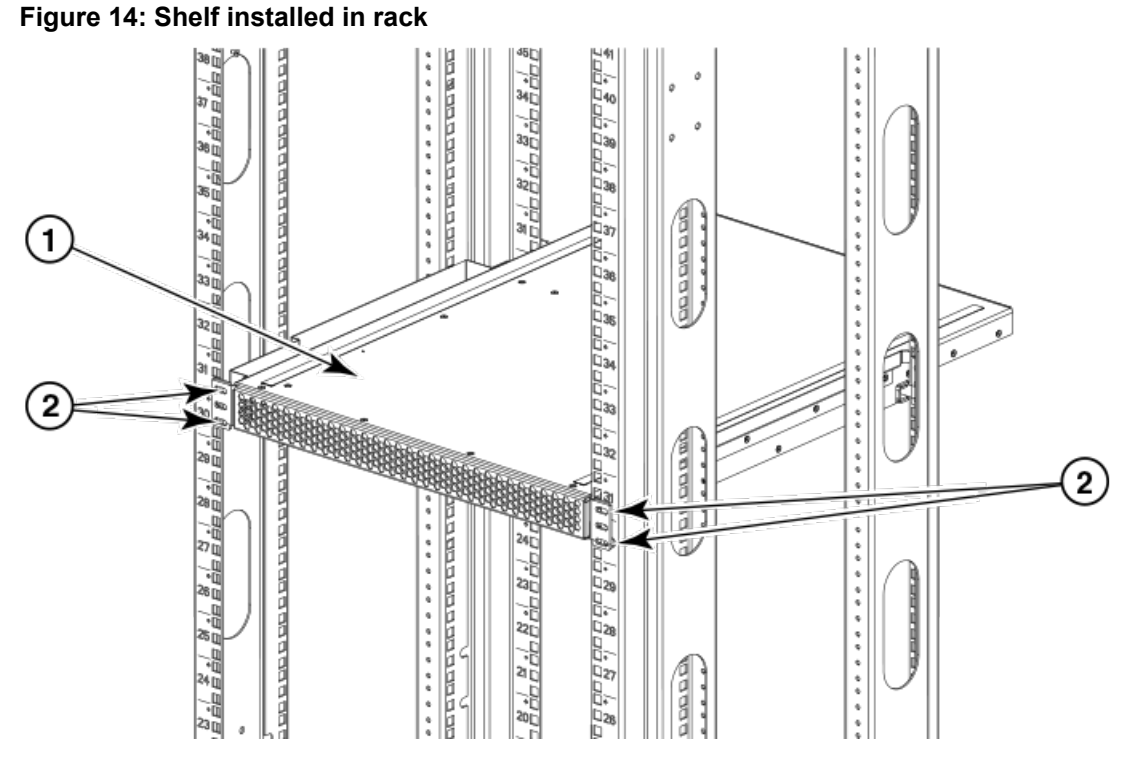

#### 1. Shelf

2. 10-32 x .63 in.(1.60 cm) Phillips screw with washers

#### NOTE

For rails with round holes, use the clip nuts on the front rails for securing 10-32 screws. For rails with square holes, use the retainer nuts.

5. Install the air duct assembly (refer to the following figure) by inserting it down into the side-slot on the shelf. Ensure that the tabs of the duct align and engage with the slots in the shelf.

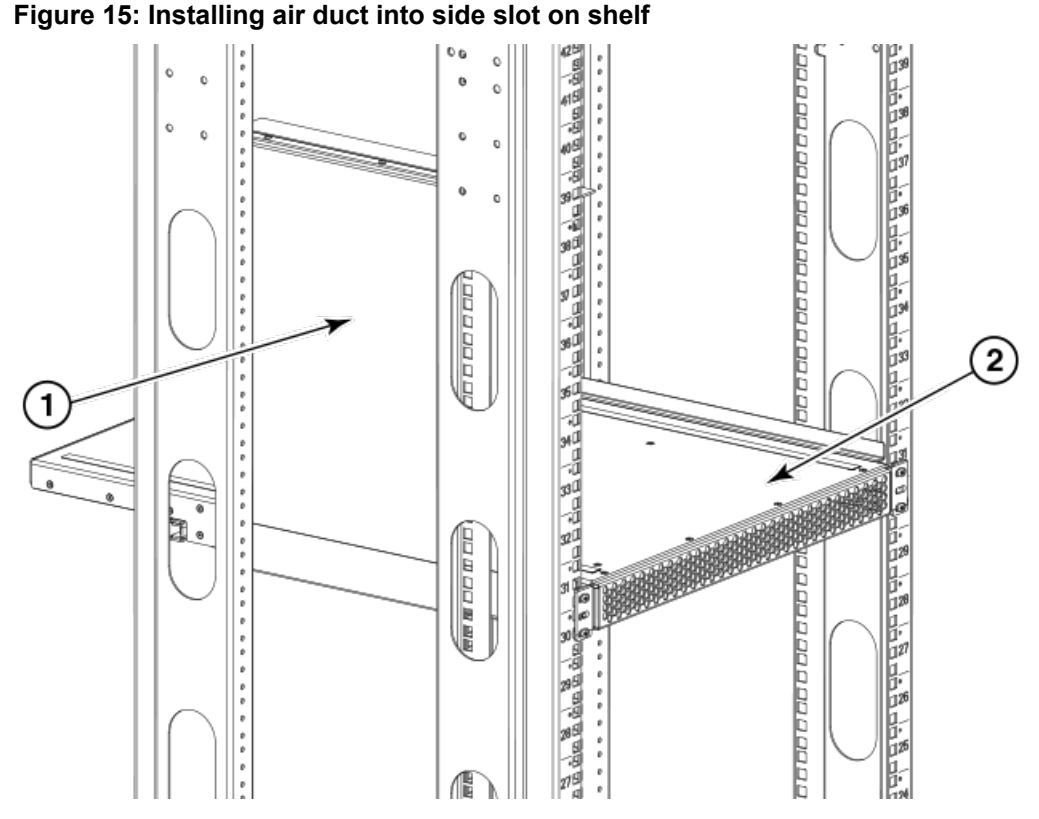

- 1. Duct
- 2. Shelf
- 6. Install the top rail inner bracket to the top rail assembly.
  - a) Determine the size of the top rail inner bracket that you will need to install on the top rail so that the top rail will fit on the inside of the rack rails. Remove the appropriate bracket from the accessory kit. Note that the accessory kit contains three sizes, depending the depth of your equipment rack (refer to Figure 7).
  - b) Secure the top rail inner bracket to the top rail assembly with two 6-32 screws (see Figure 7). Tighten the screws according to specifications under Torque requirements.
- 7. Install the top rail assembly.
  - a) Insert the top rail assembly (with the top rail inner bracket attached) down into the air duct assembly and then secure the top rail assembly to the air duct assembly with two 6-32 screws, one screw on each side of the air duct assembly (see the following figure).
  - b) Secure the top rail assembly to the rack.

**For rails with round holes**, use two 10-32 screws with washers (refer to Figure 7) on each end of the top rail assembly. Tighten the screws according to specifications under Torque requirements.

**For rails with square holes**, use the two standard 10-32 screws with blue Loctite on the threads and alignment washers (refer to Figure 7) on each end of the top rail assembly. Tighten the screws according to specifications under Torque requirements.

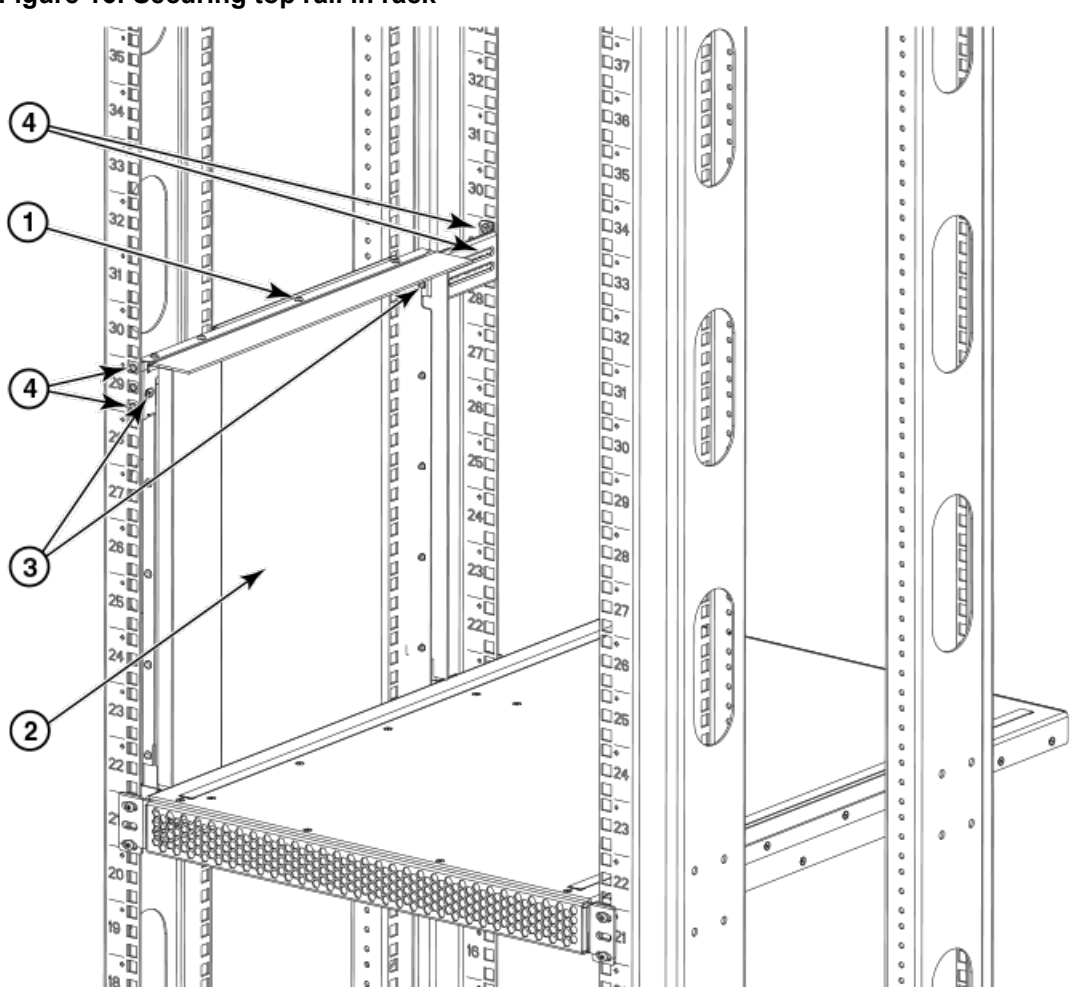

#### Figure 16: Securing top rail in rack

- 1. Top rail
- 2. Duct
- 3. 6-32 x .25 in. (.635 cm) Phillips screws
- 10-32 x .5 in. (1.27 cm) Phillips screws with blue Loctite on threads and alignment washers or 10-32 x .63 in.(1.60 cm) Phillips screw with square cone washer

#### Installing the device in the rack

- 1. If a door is installed on your chassis, ensure that it is removed. Refer to procedures for removing and replacing the device door in this guide.
- 2. Use a hydraulic lift to raise the device to the correct level.

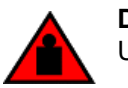

DANGER

Use safe lifting practices when moving the product.

- 3. If applicable, lock the wheels of the lift.
- 4. Carefully lift the device and slide it into the rack.
- 5. Secure the device to the rack with six 10-32 screws with washers, three screws on each side (refer to the following figure). Tighten the screws according to specifications under Torque requirements.

#### NOTE

Screws, clip nuts, and retainer nuts for securing the device to the equipment rack are included in the device hardware accessory kit.

Figure 17: Brocade device with 18-24 in. (45.72 to 60.96 cm) kit installed in rack

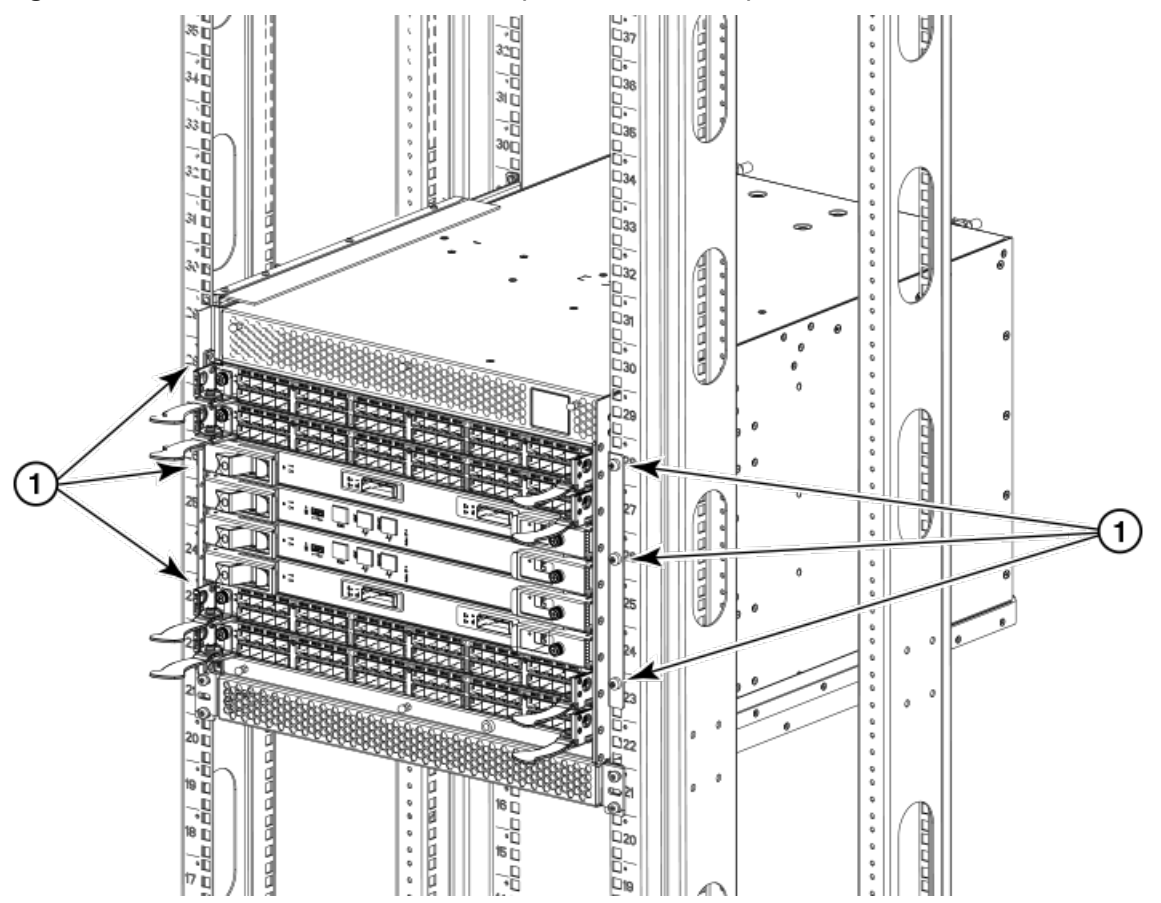

1. 10-32 x .63 in.(1.60 cm) Phillips screw with square cone washer for racks that have rails with round holes

#### NOTE

For rails with round holes, use the clip nuts on the front rails for securing 10-32 screws. For rails with square holes, use the retainer nuts (refer to Figure 7). Also refer to Figure 8.

6. Reinstall the device door if removed. Refer to procedures for removing and replacing the device door in this guide.

### Installing the Device in a 27-31-Inch Rack (XBR-DCX4S-0121)

Use the following instructions to install the device in a rack with rail-to-rail depth of 68.58 to 78.74 cm (27 to 31 in.). Be sure to use the 27-31 in. 8U Chassis Airflow Diversion and Port Side Exhaust Kit for Four-Post Rack (XBR-DCX4S-0121) for this installation.

#### Parts list

The following parts list refers to items illustrated in the following figure.

#### NOTE

Not all parts may be used with certain installations depending on the device type.

#### Table 6: Hardware for Airflow Diversion and Port Side Exhaust Kit for 27-31 in. (68.58 to 78.74 cm) racks

| Description                                                       | Quantity |
|-------------------------------------------------------------------|----------|
| Top rail                                                          | 1        |
| Duct                                                              | 1        |
| Shelf                                                             | 1        |
| 10-32 x .5 in. (1.27 cm) Phillips screw (blue Loctite on threads) | 12       |
| 10-32 x .63 in.(1.60 cm) Phillips screw with square cone washer   | 12       |
| 10-32 clip nut for racks that have rails with round holes         | 8        |
| 10-32 retainer nut for racks that have rails with square holes    | 8        |
| Alignment washer for racks that have rails with square holes      | 12       |
| 6-32 x .25 in. (.635 cm) Phillips screw                           | 2        |

#### Figure 18: Airflow Diversion and Port-Side Exhaust Kit assembly for 27-31 in. (68.58 to 78.74 cm) racks

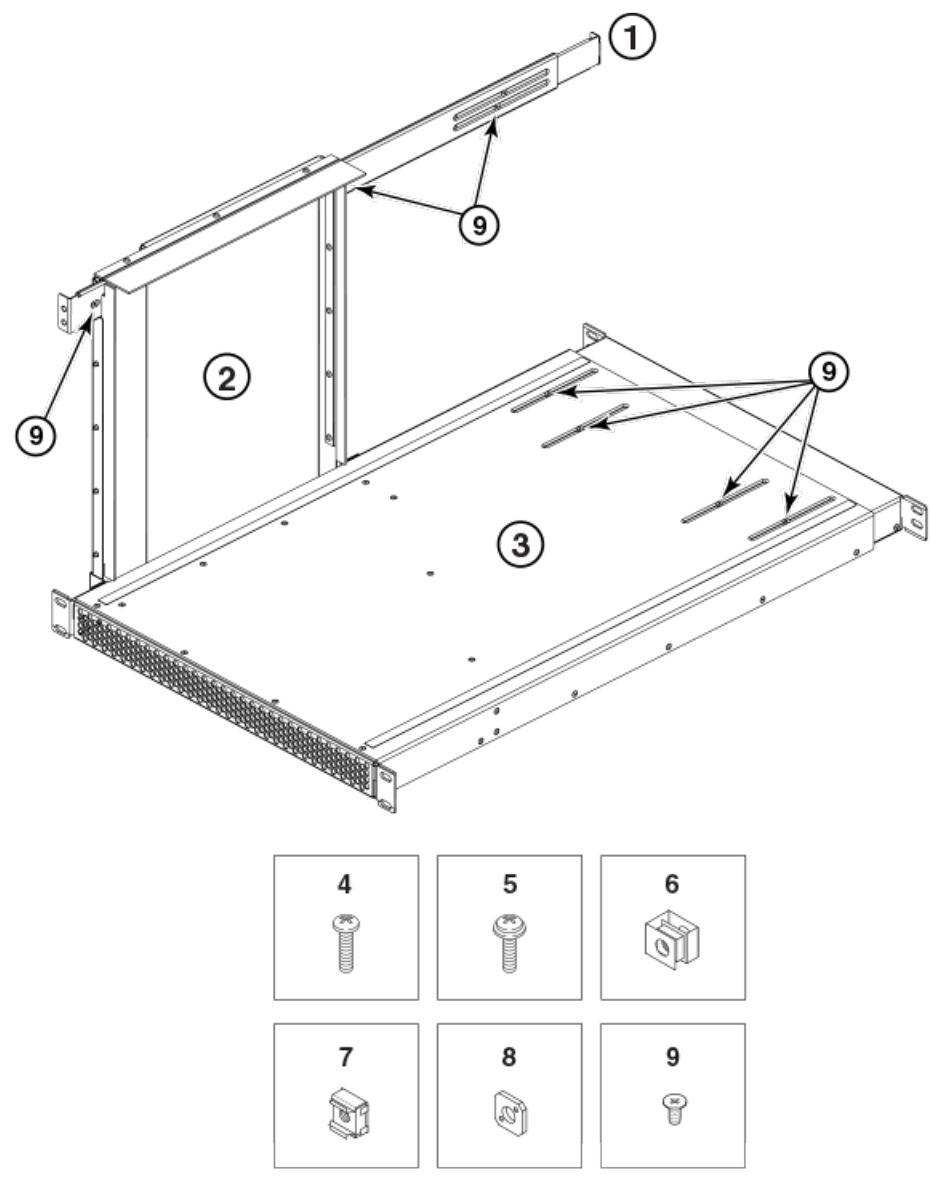

- 1. Top rail
- 2. Duct
- 3. Shelf
- 4. 10-32 x .5 in. (1.27 cm) Phillips screw with blue Loctite on threads
- 5. 10-32 x .63 in.(1.60 cm) Phillips screw with square cone washer for racks that have rails with round holes
- 6. 10-32 clip nut for racks that have rails with round holes
- 7. 10-32 retainer nut for racks that have rails with square holes
- 8. Alignment washer for racks that have rails with square holes
- 9. 6-32 x .25 in. (.635 cm) Phillips screw

#### **Torque requirements**

Use the following torque settings when tightening screws that secure the rack mount kit and device to the equipment rack.

#### Table 7: Torque requirements for mounting screws

| Screw size                               | Torque                 |
|------------------------------------------|------------------------|
| 6-32 x .25 in. (.635 cm) Phillips screw  | 8.75 in-lb (10 cm-kg)  |
| 10-32 x .63 in. (1.60 cm) Phillips screw | 32 in-lb (36.86 cm-kg) |

#### Assembling the rack hardware

- 1. Determine how the device can be oriented in the rack so that the nonport side has access to intake air (cool).
- 2. Install clip nuts or retainer nuts (as shown in the previous figure) in rack rail locations shown in the following figure. These nuts will secure the 10-32 screws that mount the Port Side Exhaust Kit shelf and device to the rack. For rails with round holes, use clip nuts. For rails with square holes, use retainer nuts. Note that the following figure shows relative positions for these nuts in the rack rails to mount the shelf and device. You may mount the shelf and device in 9U of rack space higher or lower in the rack than shown.

#### Figure 19: Clip and retainer nut locations on rack rails

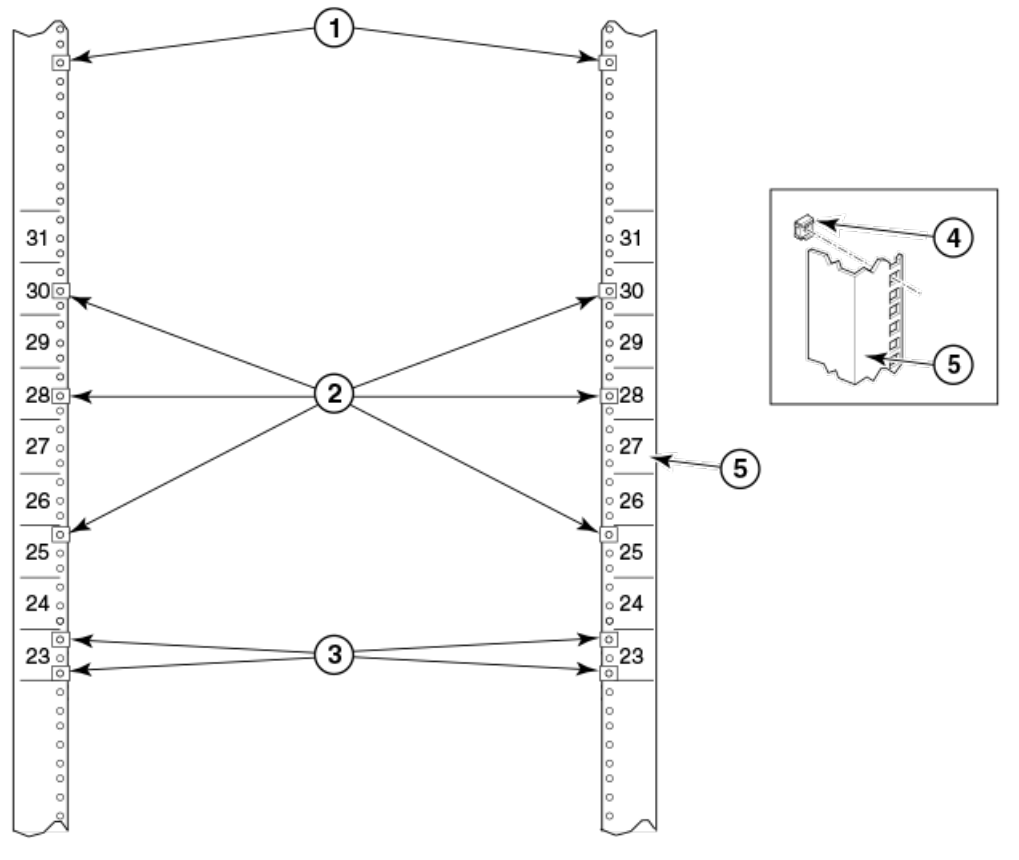

- 1. Attaching clip nuts for round hole rails
- 2. Clip or retainer nut locations for device
- 3. Clip or retainer nut locations for shelf
- 4. Retainer nut for rails with square holes
- 5. Rail

- 3. Install the shelf as shown in the following figure.
  - a) The shelf can be adjusted to a length of between 27 and 31 inches (68.58 and 78.74 cm) to accommodate your rack size. To lengthen or shorten the shelf, loosen the four 6-32 screws in the four slots on the shelf (see Figure 1) and adjust the shelf to the desired length. Once adjusted, tighten the four 6-32 screws.
  - b) Secure the shelf to the rack with eight 10-32 screws with washers, two screws in each corner of the shelf (see the following figure). Tighten the screws according to specifications under Torque requirements.

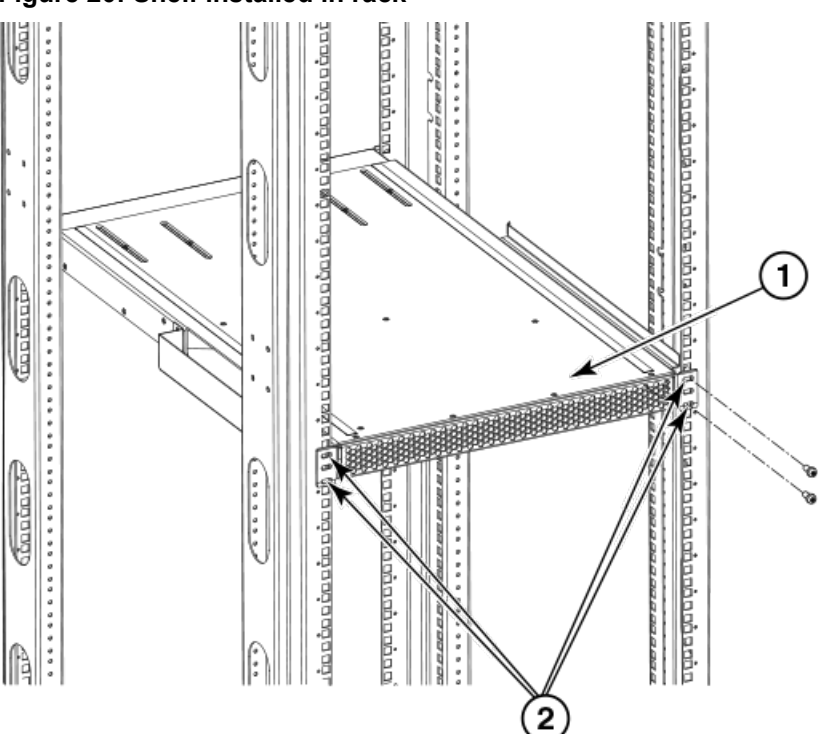

#### Figure 20: Shelf installed in rack

- 1. Shelf
- 2. 10-32 x .5 in. (1.27 cm) Phillips screws with blue Loctite on threads or 10-32 x .63 in.(1.60 cm) Phillips screw with square cone washer for racks that have rails with round holes
- 4. Install the air duct assembly by inserting it down into the side slot on the shelf. Ensure that the tabs of the duct align and engage with the slots in the shelf.

Figure 21: Installing air duct into side slot on shelf

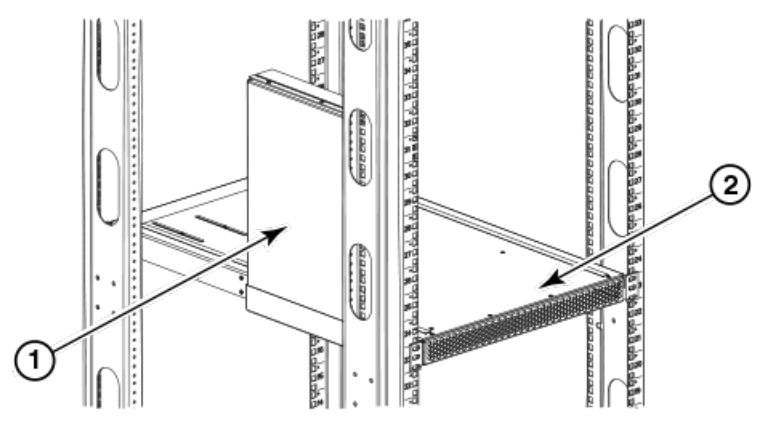

1. Air duct assembly

### 2. Shelf

- 5. Install the top rail assembly to the air duct assembly as shown in the following figure.
  - a) The top rail assembly can be adjusted to a length of between 27 and 31 inches (68.58 to 78.74 cm) to fit on the inside of the rack rails. To lengthen or shorten the top rail assembly, loosen the two 6-32 screws and adjust the top rail assembly to the desired length. The length will be approximately the length of the adjustable shelf. Once adjusted, tighten the two 6-32 screws.
  - b) Insert the top rail assembly down into the air duct assembly and then secure the top rail assembly to the air duct assembly with two 6-32 screws, one screw on each side of the air duct assembly. Tighten the screws according to specifications under Torque requirements.

### Figure 22: Securing top rail in rack

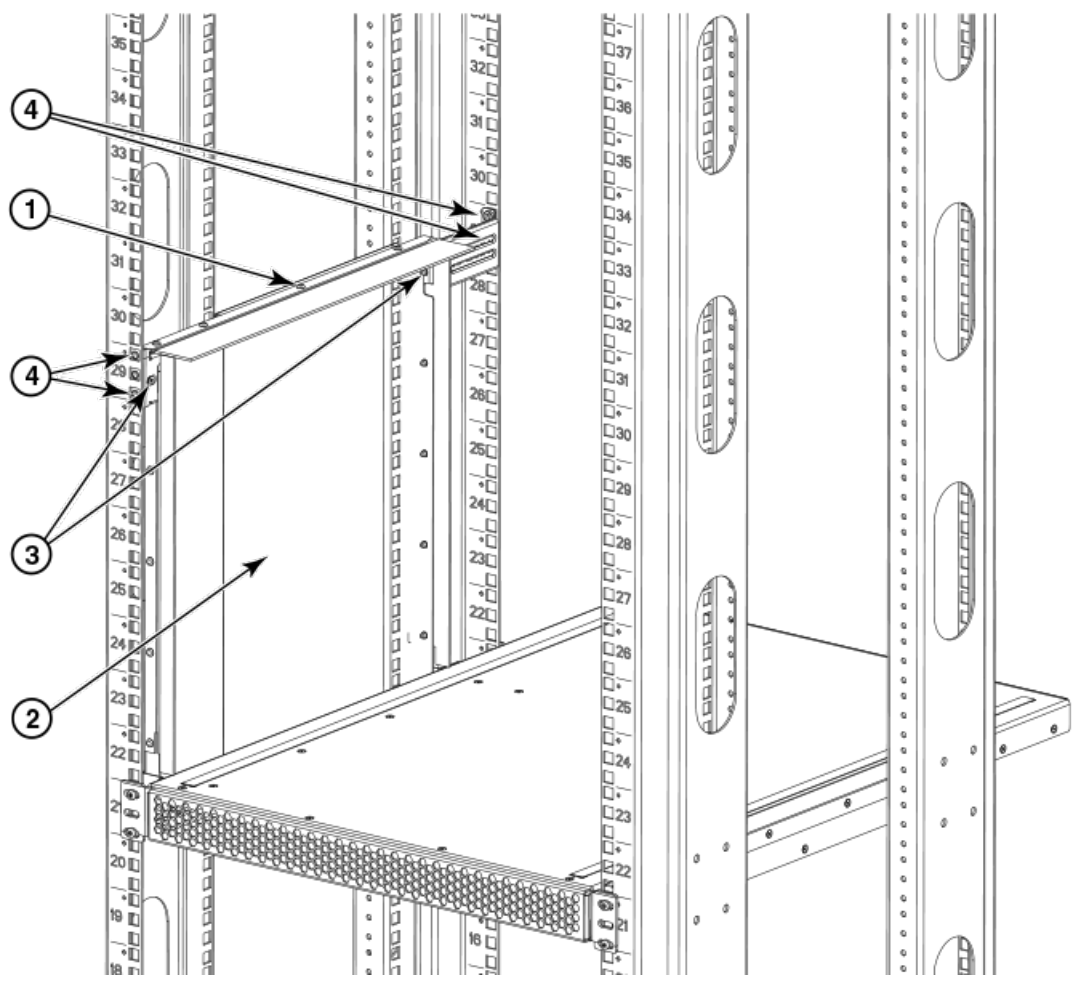

- 1. Top rail assembly
- 2. Air duct assembly
- 3. 6-32 x .25 in. (.635 cm) Phillips screw
- 4. 10-32 x .5 in. (1.27 cm) Phillips screw with blue Loctite on threads or 10-32 x .63 in.(1.60 cm) Phillips screw with square cone washer for racks that have rails with round holes

- 6. Secure the top rail assembly to the rack with four 10-32 screws, two screws on each end of the top rail assembly.
  - For rails with round holes, use two 10-32 screws with washers (refer to Figure 1) on each end of the top rail assembly. Tighten the screws according to specifications under Torque requirements.
  - For rails with square holes, use the two standard 10-32 screws (refer to Figure 1) with blue Loctite on the threads and alignment washers (refer to Figure 1) on each end of the top rail assembly. Tighten the screws according to specifications under Torque requirements.

#### Installing shipping brackets (optional)

Shipping brackets are required when devices are installed with the intent to ship pre-installed in a rack. Use these brackets as an alternate method from what is explained in Installing the device in the rack to secure the device to the rack for shipping.

Parts in the following table are provided with your rack mount kit for installing these shipping brackets on the device and the device into a rack.

#### NOTE

Not all parts may be used with certain installations depending on the device type.

#### Table 8: Hardware for optional chassis shipping brackets

| Description                                                             | Quantity           |
|-------------------------------------------------------------------------|--------------------|
| Mounting plates                                                         | 2 (marked A and B) |
| L-brackets                                                              | 2 (marked R and L) |
| 6-32 x 3/8 in. panhead Phillips screw with square cone washer           | 10                 |
| 10-32 x .63 in.(1.60 cm) panhead Phillips screw with square cone washer | 23                 |
| 10-32 clip nut for racks that have rails with round holes               | 6                  |
| 10-32 retainer nut for racks that have rails with square holes          | 6                  |

For steps to install these shipping brackets, refer to the *Installing Brocade Chassis Shipping Brackets* instructions packaged with the bracket parts.

#### Installing the device in the rack

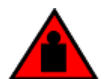

#### DANGER

Use safe lifting practices when moving the product.

- 1. If a door is installed on your chassis, ensure that it is removed. Refer to procedures for removing and replacing the device door in this guide.
- 2. Use a lift to raise the device to the correct level.
- 3. If applicable, lock the wheels of the lift.
- 4. Carefully lift the device and slide it into the rack.
- 5. Secure the device to the rack with six 10-32 screws with washers. Tighten the screws according to specifications under Torque requirements.

#### NOTE

Screws, clip nuts, and retainer nuts to secure the device to the rack are provided in the device hardware accessory kit.

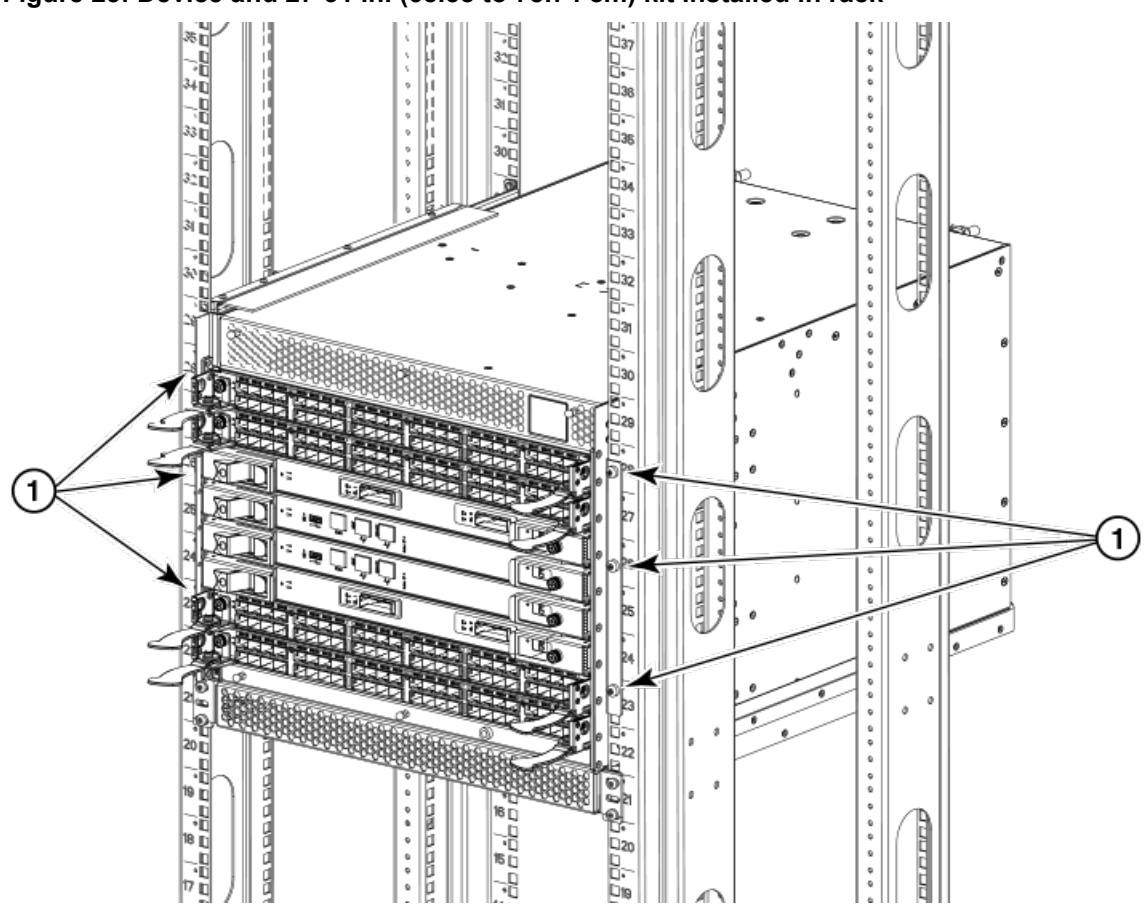

#### Figure 23: Device and 27-31 in. (68.58 to 78.74 cm) kit installed in rack

1. Screw locations for 10-32 x .5 in. (1.27 cm) Phillips screw with blue Loctite on threads or 10-32 x .63 in.(1.60 cm) Phillips screw with square cone washer for racks that have rails with round holes. Use either 10-32 retainer nut for racks that have rails with square holes or 10-32 clip nut for racks that have rails with round holes to retain screws.

#### NOTE

For rails with round holes, use the clip nuts (refer to Figure 1) on the rails for securing the 10-32 screws. For rails with square holes, use the retainer nuts (see Figure 1). Also refer to Figure 2.

6. Reinstall the device door. Refer to procedures for removing and replacing the device door in this guide.

# Installing the 8U Chassis 27-31-Inch Rail Rack Kit for Four-Post Racks (XBR-DCX4S-0120)

Use the following instructions to install the device in a rack using the 8U Chassis 27-31 Inch Rail Rack Kit for Four-Post Racks (XBR-DCX4S-0120).

Observe the following when mounting this device:

- Use Electronic Industries Association (EIA) standard racks to install a modular device in a 19 in. Provide a space that is 8 rack units (8U) high, with a rail-to-rail depth of 27-31 in.(68.58 to 78.74 cm). 1U is equal to 4.45 cm (1.75 in.).
- Before mounting your device, review any specific installation and facility requirements in the Hardware Installation Guide for the device.
- Before mounting your device, review any specific installation and facility requirements in this Hardware Installation Guide.
- Hardware devices illustrated in these procedures are only for reference and may not depict the device you are installing into the rack.

### **Time and Items Required**

Allow approximately one hour to unpack and install a device in a rack.

The following tools are required to install the 8U Chassis 27-31 Inch Rail Rack Kit for Four-Post Racks (XBR-DCX4S-0120).

- Torque wrench with No. 2 Phillips screwdriver tip
- Flathead screwdriver
- Hydraulic or assisted lift with a minimum raise of 140 cm (55 in.) and a minimum capacity of 113 kg (250 lbs).

### **Parts List**

The following parts are provided with the 8U Chassis 27-31 Inch Rail Rack Kit for Four-Post Racks (XBR-DCX4S-0120).

#### NOTE

Not all parts may be used with certain installations depending on the device type.

#### Figure 24: Rack Kit Parts

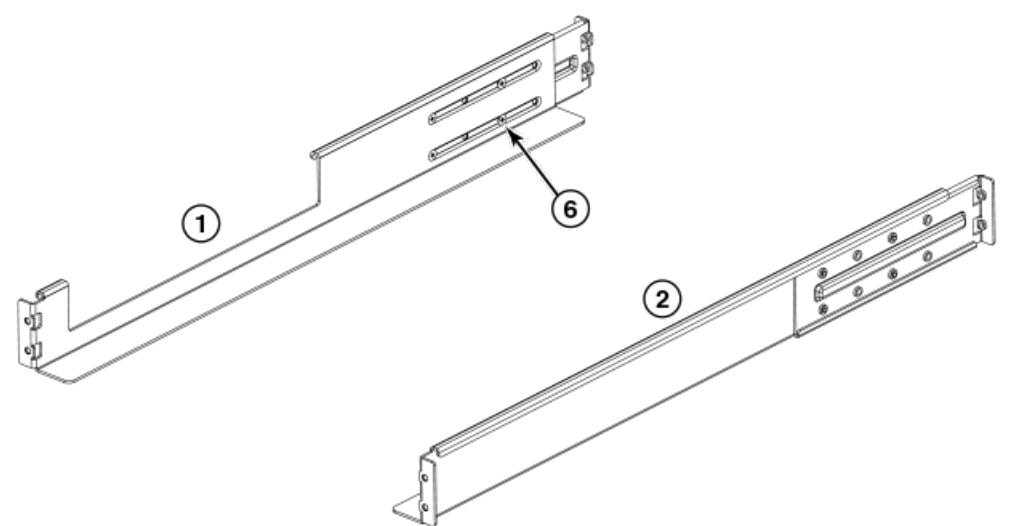

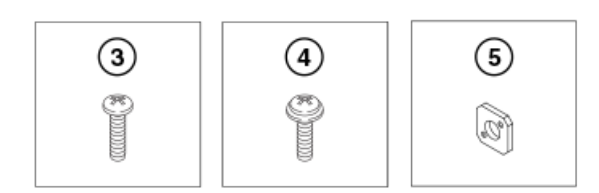

- 1. Left Rail
- 2. Right Rail
- 3. 10-32 x .5 in. (1.27 cm) Phillips Screw
- 4. 10-32 x .63 in.(1.60 cm) Phillips Screw with Square Cone Washer (for racks that have rails with round holes)
- 5. Alignment Washer (for racks that have rails with square holes)
- 6. Adjusting Screw Locations

### **Assembling the Rack Hardware**

Use the following instructions to install the rack mount kit illustrated in the previous figure into the equipment rack for mounting the device.

- 1. On each rail (1 and 2 in the previous figure), loosen the four 10-32 screws on the adjustable brackets and adjust the rails to the depth of your equipment rack. Tighten screws after adjustment.
- 2. Noting that the rails are designated "Left" and "Right," install each rail in the rack using four 10-32 x .63 in. or four 10-32 x .5 in. screws, two screws on each end of each rail. See the following figure.
  - Position the rails so that the adjustable ends are mounted on the intake aisle side of the rack.
  - For rails with round holes use two 10-32 x .63 screws with square-cone washers on each end of the rail assembly. Tighten the screws to a torque of 33.6 to 42 cm-kg (29.2 to 36.5 in.-lb).
  - For rails with square holes use the two standard 10-32 x .5 in. screws with blue Loctite on the threads and alignment washers on each end of the rail assembly. Tighten the screws to a torque of 33.6 to 42 cm-kg (29.2 to 36.5 in.-lb).

#### Figure 25: Device Rails Installed in Equipment Rack

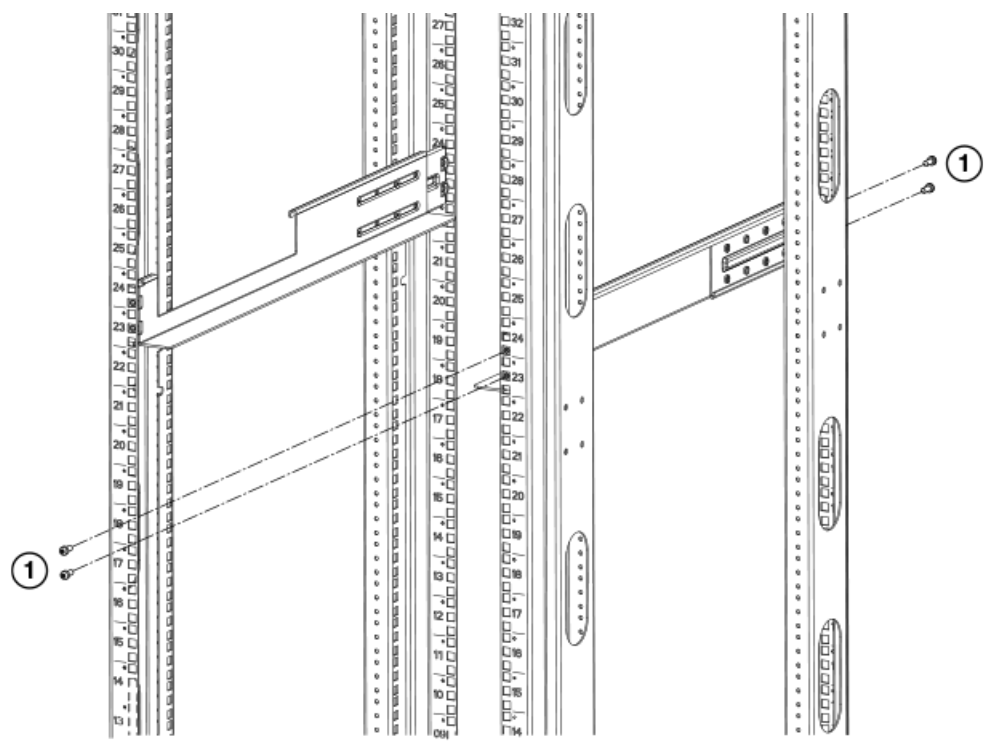

- 1. 10-32 x .5 in. (1.27 cm) Phillips Screw (for square holes) or 10-32 x .63 in. (1.60 cm) Phillips Screw (for round holes)
- 3. Install either clip nuts or retainer nuts depending on whether your rack has round holes or square holes.

These will allow you to secure the device to the rack uprights.

#### NOTE

For rails with round holes, use the clip nuts on the rack rails for securing 10-32 x .63 in. screws. For rails with square holes, use the retainer nuts. See the following figure.

#### Figure 26: Using Clip Nuts and Retainer Nuts to Secure Screws to Rack Rails

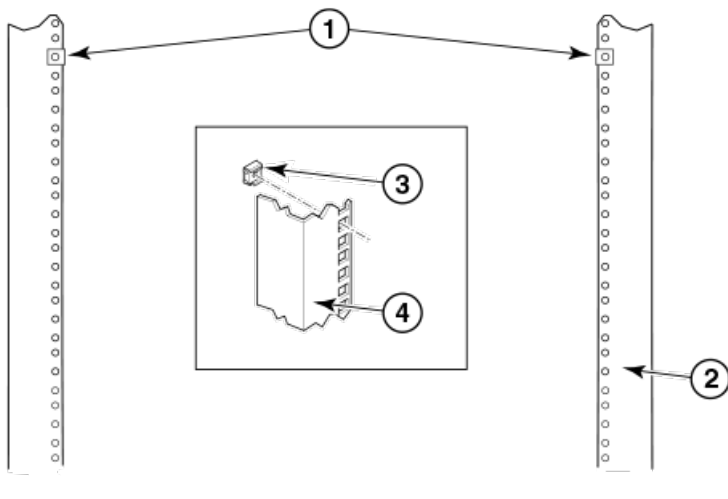

1. Clip Nuts

- 2. Round Hole Rack Rail
- 3. Retainer Nut
- 4. Square Hole Rack Rail

### Installing the Device in the Rack

- 1. Ensure that the door is removed from the port side of the device if it is installed. See the procedures for removing and replacing the device door in this guide.
- 2. Ensure the chassis can be oriented so that the nonport side has access to intake air (cool).
- 3. If applicable, lock the wheels of the lift.
- 4. Use a lift to raise the chassis to the correct level.
- 5. Gently slide the chassis onto the rack, ensuring that it remains supported during the transfer. See the following figure.

#### Figure 27: Installing a Chassis into the Equipment Rack

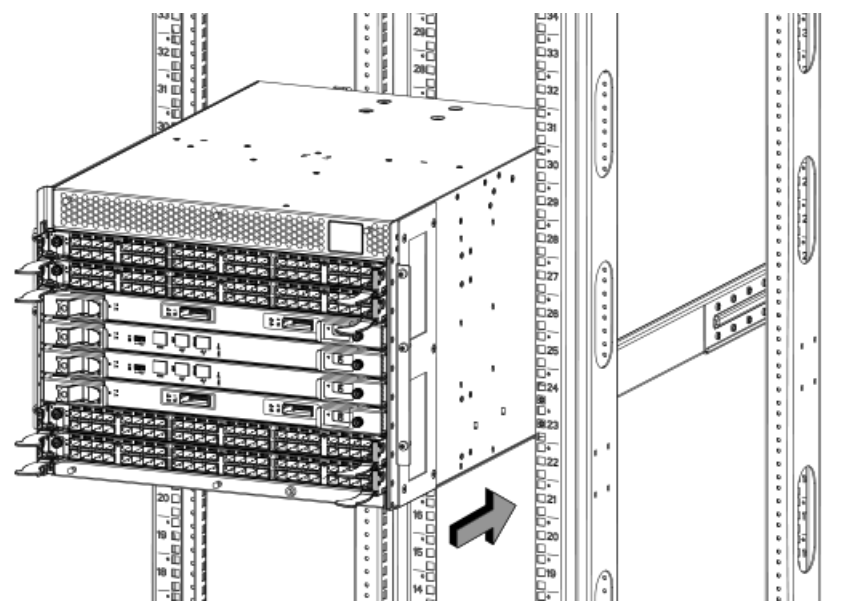

6. Secure the device to the equipment rack racks with six 10-32 x .63 screws with square-cone washers, three screws on each side. Tighten the screws to a torque of 92 cm-kg (80 in-lb). See the following figure.

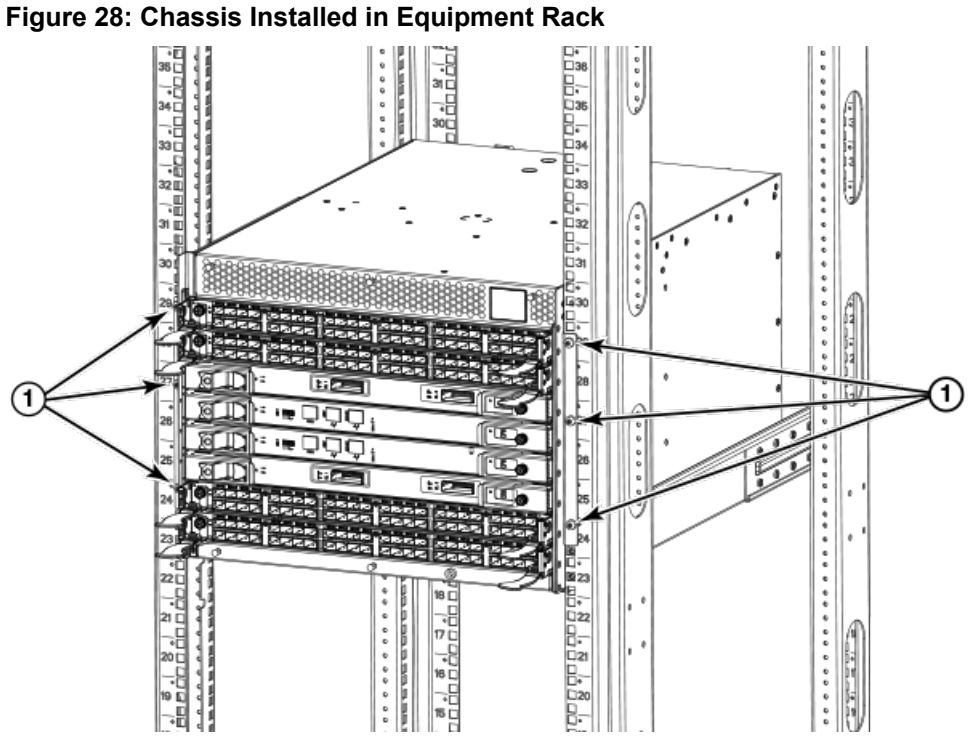

- 1. 10-32 x .63 in. (1.60 cm) Phillips Screw with Square Cone Washer
- 7. Reinstall the device door. For instructions, see procedures for removing and replacing the device door in this guide.

# **Cable Management**

# **Requirements and precautions**

The cable management finger assemblies are attached to the chassis on either side of the port side of the chassis and allow for simple cable management. The cable management finger assemblies can be installed without service disruption.

Route the cables across in front of the blades to keep LEDs visible. Leave at least one meter of slack for each fiber-optic cable to provide room to remove and replace blades.

#### NOTE

The minimum radius to which a 50 micron cable can be bent under full tensile load is 5.1 cm (2 in.). For a cable under no tensile load, that minimum is 3.0 cm (1.2 in.).

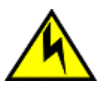

#### CAUTION

Before plugging a cable into any port, be sure to discharge the voltage stored on the cable by touching the electrical contacts to ground surface.

Cables can be organized and managed in a variety of ways, for example, using cable channels on the sides of the cabinet or patch panels to minimize cable management. Following is a list of recommendations:

#### NOTE

You should not use tie wraps with optical cables because they are easily overtightened and can damage the optic fibers.

- Plan for rack space required for cable management before installing the switch.
- Leave at least 1 m (3.28 ft) of slack for each port cable. This provides room to remove and replace the switch, allows
  for inadvertent movement of the rack, and helps prevent the cables from being bent to less than the minimum bend
  radius.
- If you are using Brocade ISL Trunking, consider grouping cables by trunking groups. The cables used in trunking groups must meet specific requirements, as described in the *Fabric OS Administrator's Guide*.
- For easier maintenance, label the fiber-optic cables and record the devices to which they are connected.
- · Keep LEDs visible by routing port cables and other cables away from the LEDs.
- Use Velcro ® type straps to secure and organize fiber-optic cables.

#### NOTE

Do not route the cables in front of the air exhaust vent, which is located at the top of the port side of the chassis.

If you are using the Airflow Diversion and Port Side Exhaust Kit with your Brocade DCX 8510-4, there is also an exhaust vent at the bottom of the port side of the chassis. Use the cable management finger assemblies to keep the cables away from this exhaust vent as well.

## Cable types supported on the FC16-64 port blade

The FC16-64 port blade supports simplified cable management using QSFP cables. Each QSFP cable has four links internally that run at 16-Gbps speed and the cables come in specific predetermined fixed lengths.

The FC16-64 port blade supports the following types of cables:

- QSFP to QSFP standard cables
- QSFP-SFP/LC Break-out/Split-out cables

#### Figure 29: QSFP to QSFP standard cables

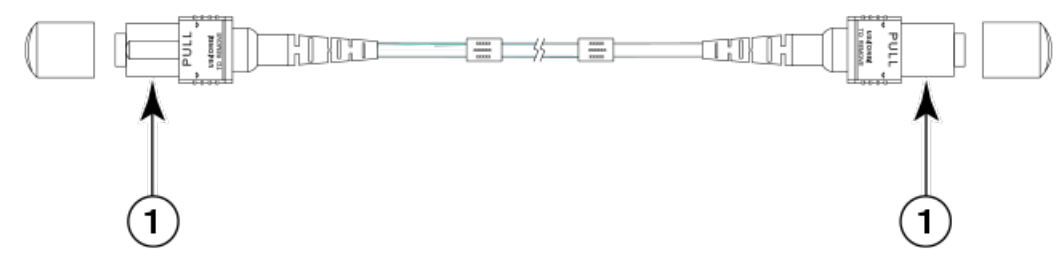

1. QSFP MTP connector

#### Figure 30: QSFP-SFP/LC Break-out/Split-out cables

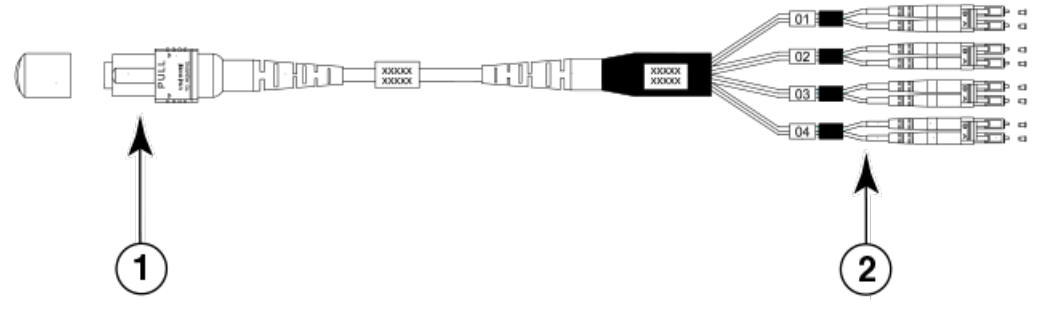

1. QSFP MTP connector

#### 2. SFP+ LC connectors

With the support for breakout cables, each port can be in a different mode. Inside the single physical QSFP port, individual ports can be configured as an E\_Port, F\_Port or EX\_Port. Also, each internal port inside a single physical QSFP can be part of different Logical Switches.

With the support for breakout cables, trunking can be enabled on ports in a QSFP port group, with ports connected through breakout cables at the other end.

# Installing inter-chassis links (ICLs)

Follow these guidelines when installing ICLs using fiber optic cables and transceivers. Refer to the *Brocade Fabric OS Administration Guide* for the configuration procedure and requirements. Refer to "Removing and replacing a QSFP and cable" in this hardware installation guide to install cables and transceivers.

- The QSFP ports on the core switch blades can be used only with an inter-chassis link (ICL) license. After the addition or removal of a license, the license enforcement is performed on the ports only when the portdisable and portenable commands are issued on the ports. An ICL license must be installed on all Brocade Backbones forming the ICL connection. Up to nine neighboring Brocade DCX 8510 series chassis can be connected with the MTP cables.
- An off-the-shelf MTP cable up to 100 meters can be used as an ICL cable when using the standard SWL optics. The Brocade 2 km QSFP with LWL optics has an integrated 3 meter single-mode pigtail with a male MTP connector for connectivity to a patch panel or female terminated MTP patch cable to achieve up to 2 km distances. Refer to Using Brocade 2 km LWL QSFPs for more information.
- Brocade supports fully populating a switch with ICL connections using a mixture of 50 and 100 meter SWL optics and 2 km LWL optics.
- Following are examples of maximum ICL port connections in a DCX 8510 when using 2 km LWL QSFPs. Note that limits are based on the number of buffers. If using ICLs for shorter distances, more ICL ports can be connected. There are no limitations on number of ICL ports if all ICL distances are a few hundred meters.
  - Up to 10 ICL ports can be used for 2 km distances when 16 buffer credits are configured per virtual channel.
  - Up to 16 ICL ports can be used for 1,375 meter distances when 11 buffer credits are configured per virtual channel.

The following table describes the connector port LED patterns and the recommended actions for those patterns.

| Table 9: ICL | QSFP co | nnector | port LEDs |
|--------------|---------|---------|-----------|
|--------------|---------|---------|-----------|

| LED purpose           | Color                 | Status                                                                                                    | Recommended action                                                                                                    |
|-----------------------|-----------------------|----------------------------------------------------------------------------------------------------|----------------------------------------------------------------------------------------------------|
| QSFP connector status | No light (LED is off) | No QSFP module, all four QSFP ports are disabled.                                                                                                    | No action is required if QSFP<br>not present or verify that the<br>QSFP is fully inserted.                                                                      |
|                       | Steady amber          | QSFP module is in, all four ports have no signal/no sync.                                                                                                 | No action required if QSFP only<br>is installed or ensure that the<br>cable is properly connected. If<br>the LED remains amber, consult<br>the device supplier. |
|                       | Blinking amber        | Port is disabled or faulted,<br>FC link activity, segmented,<br>loopback mode, also during<br>transition between MTP cable<br>insertion and confirmation. | Check for console messages<br>or wait for all four ports to come<br>online.                                                                                     |
|                       | Steady green          | Both ends of MTP cable are in<br>and all ports are online. Full link<br>is established.                                                                   | No action required.                                                                                                    |

The following figures illustrate types of MTP cables and transceivers:

• Separate MTP cable and transceiver. The transceiver is inserted into the blade port connector and the cable plugs into a QSFP on the other end of the ICL.

#### Figure 31: MTP cable and transceiver

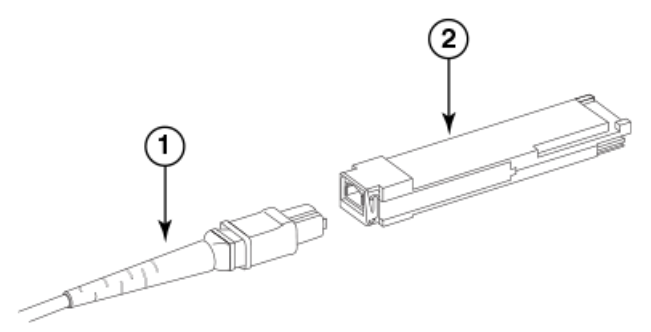

- 1. MTP cable
- 2. Transceiver

#### NOTE

If the fiber optic cables are not connected to transceivers, make sure the rubber gaskets are plugged into the transceivers.

• Brocade 2 km LWL QSFP transceiver with integrated MTP cable. The transceiver is inserted into the blade port connector and integrated cable plugs into a QSFP on the other end of the ICL, a patch panel, or a patch cable.

#### Figure 32: 2 km QSFP with integrated cable

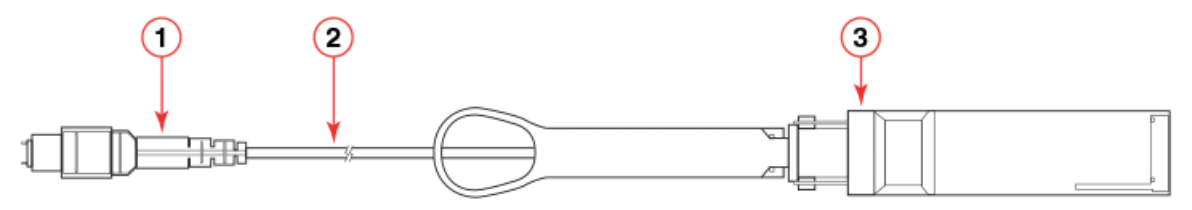

- 1. MTP 1x12 fiber male connector
- 2. Integrated 3 meter MTP cable
- 3. Transceiver with pull-tab
- A third type of transceiver has a pull-tab to aid in removing the transceiver from the port connector (like shown in previous illustration), but has a separate MTP cable that plugs into the transceiver.

The QSFP connectors on the core blades are labeled by trunk group (trunking is optional) for ease of installation.

### **Possible ICL configurations**

The following figures show acceptable cabling configurations for the ICL feature. The recommended topology is the parallel type where there are four QSFP cables connected between any pair of Brocade DCX 8510 series chassis. The full-mesh configuration is also supported. Each of two cores in one chassis should be interconnected with each of two cores in the second chassis. This provides for inter-chassis link (ICL) trunking between chassis, ensuring redundancy. Parallel connections between core blades are recommended.

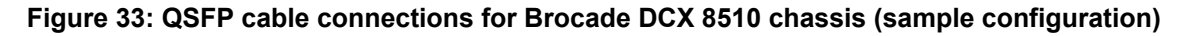

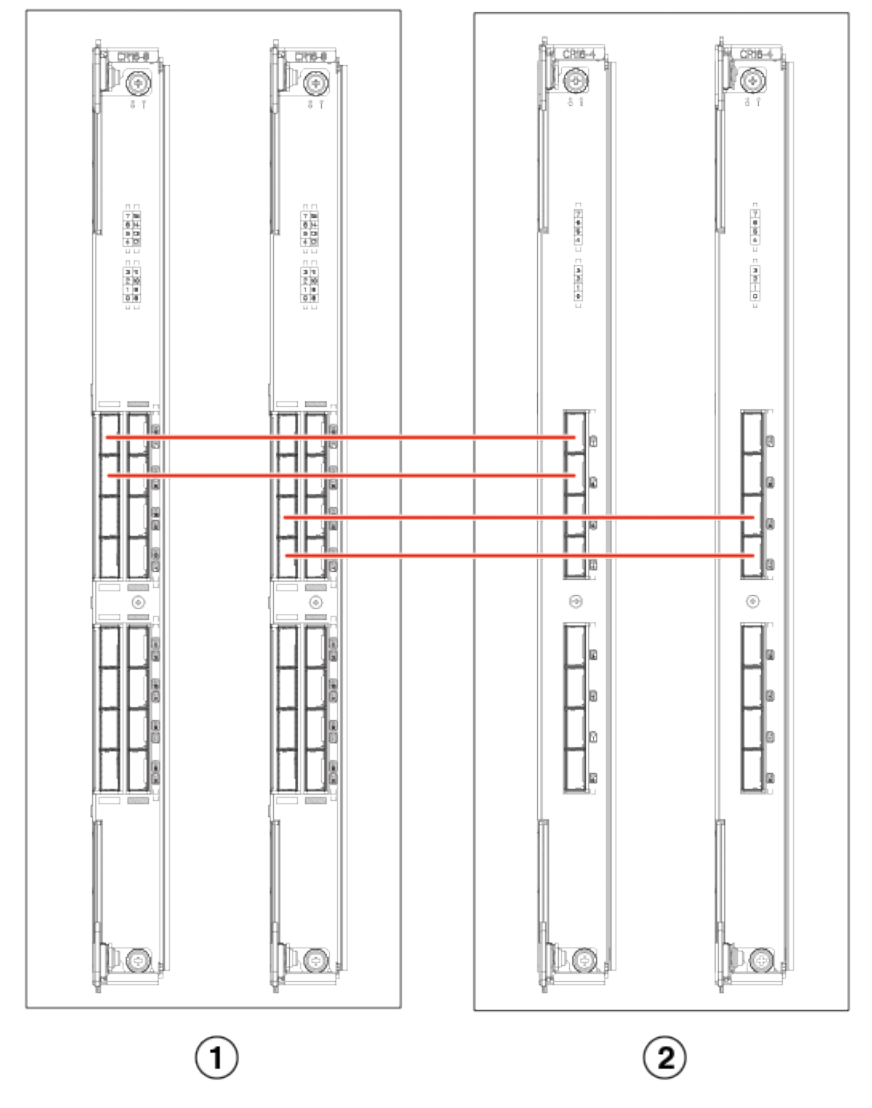

<sup>1.</sup> Chassis 1 - DCX 8510-8

The DCX 8510 chassis can be connected in a core/edge configuration. The following figure shows two core and four edge chassis. Although DCX 8510-8 chassis are shown in the figure, the chassis can be either DCX 8510-4 or DCX 8510-8. The cabling scheme should follow the parallel example shown in the previous figure. Each line in the example actually represents four cables running between the chassis.

<sup>2.</sup> Chassis 2 - DCX 8510-4

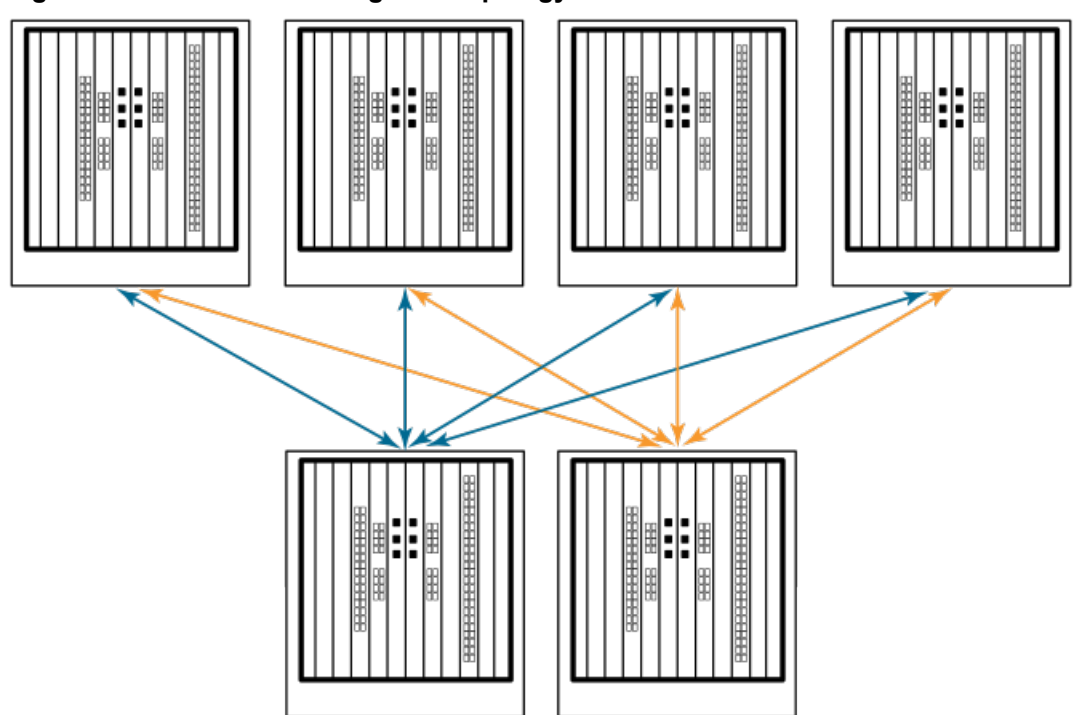

The DCX 8510 chassis can also be connected in a full mesh configuration as shown in the following figure. Although DCX 8510-8 chassis are shown in the figure, the chassis can be either DCX 8510-4 or DCX 8510-8. In this example, the trunk groups are shown in color.

#### Figure 34: DCX 8510 core/edge ICL topology

#### Figure 35: DCX 8510 full mesh ICL topology

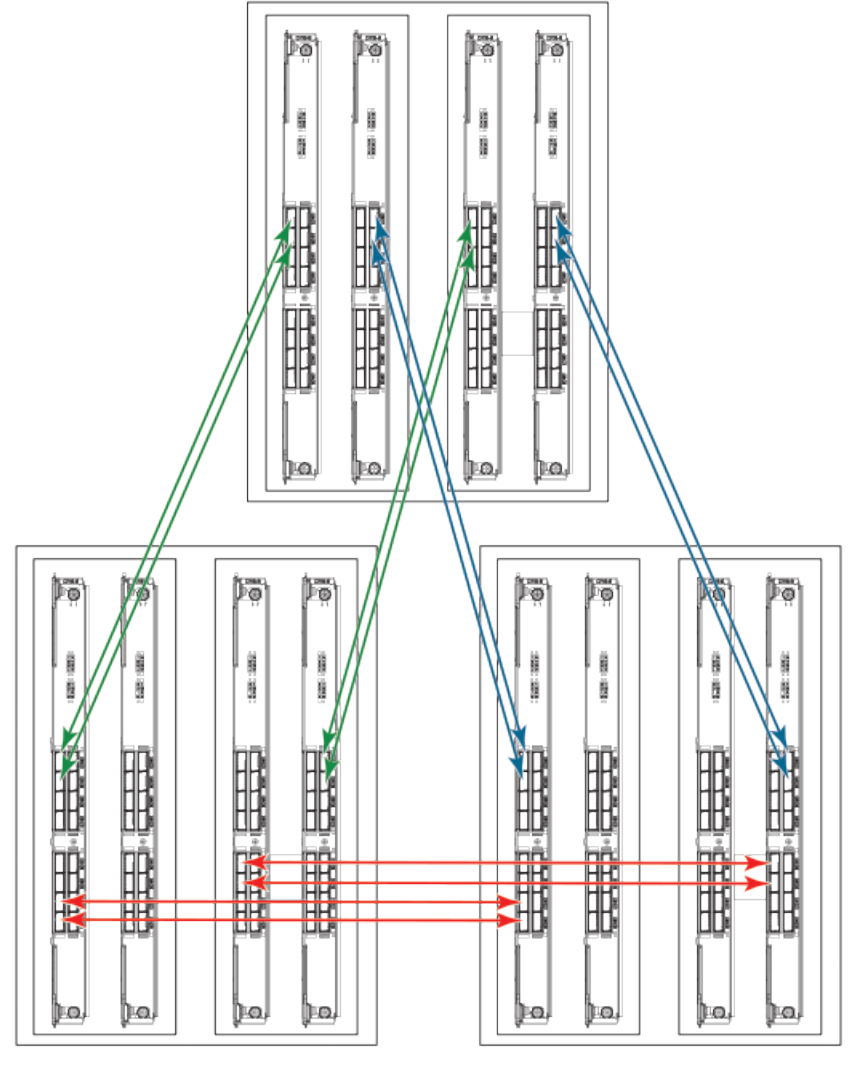

Trunked ICLs

### Using Brocade 2 km LWL QSFPs

Up to 10 ICL ports using the 2km ICL QSFP are supported in a DCX 8510 backbone switch at the two km distance, which requires configuring 16 buffer credit per virtual channel. The 10 ICL limit is based on the number of buffers. If the 2km QSFPs are used at shorter distances, then more ICLs can be used.

The Brocade 2 km LWL QSFP, is a hot-swappable, low-voltage (3.3 V) digital diagnostic optical transceiver that supports high-speed serial links over parallel single-mode optical fibers at signaling rates up to 4×14.025 Gbps. The QSFP is integrated with a 3-meter ribbon fiber cable with a male MTP 1 x 12 connector. The QSFP supports 2 km link length on parallel single-mode fiber.

#### Figure 36: 2 km LWL QSFP transceiver with integrated cable

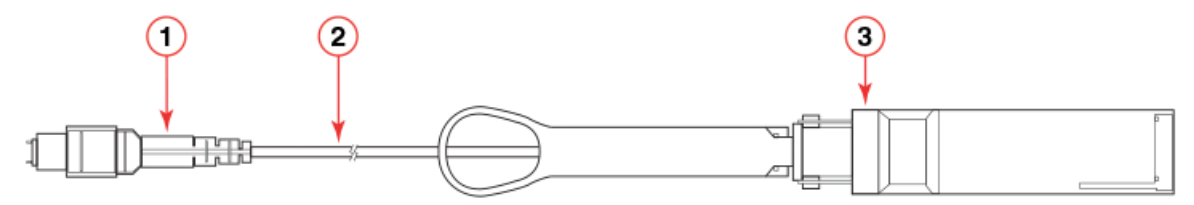

- 1. MTP 1 x 12 fiber male connector
- 2. Integrated 3 meter MTP cable
- 3. Transceiver with pull-tab

Following are cabling options and recommendations:

- Connect the 3 meter integrated single mode transceiver cable directly to a female-terminated connector in a patch panel or patch cable using a key-up/key-down MPO/MTP coupler.
- Use female-to-female patch cable with the following specifications:
- Single-mode (not OM3 MMF or OMM MMF)
- MTP/MPO 1 x 12 fiber
- MTP female angled polished connector (APC)
- Key-up/key-up connectors for polarity

#### Figure 37: Female-to-female patch cable for QFSP connections

|  |  | $\mathbb{D}$ |  |  |  |  |
|--|--|--------------|--|--|--|--|
|--|--|--------------|--|--|--|--|

# Qualified cables for the FC8-64 port blade

The following table lists the third-party cables that have been qualified for use with the mSFP transceivers in the FC8-64 high density port blade.

#### Table 10: Qualified cables for mSFP connections for the FC8-64 high density port blade

| Description                                                  | Length | Corning part number               | Molex part number | Amphenol part number               |
|--------------------------------------------------------------|--------|-----------------------------------|-------------------|------------------------------------|
| Patch cables - mSFP to<br>LC                                 |        | S50502S5120XXXM<br>(XXX = length) |                   | 943-99865-1XXXX<br>(XXXX = length) |
| mSFP LC - standard LC,<br>duplex, multi-mode, OM3,<br>50/125 | 1 m    | S50502S5120001M                   | 106273-0525       | 943-99865-10001                    |
| mSFP LC - standard LC,<br>duplex, multi-mode, OM3,<br>50/125 | 2 m    | S50502S5120002M                   | 106273-0526       | 943-99865-10002                    |
| mSFP LC - standard LC,<br>duplex, multi-mode, OM3,<br>50/125 | 3 m    | S50502S5120003M                   | 106273-0527       | 943-99865-10003                    |
| mSFP LC - standard LC,<br>duplex, multi-mode, OM3,<br>50/125 | 5 m    | S50502S5120005M                   | 106273-0528       | 943-99865-10005                    |

| Description                                                     | Length | Corning part number                 | Molex part number | Amphenol part number               |
|-----------------------------------------------------------------|--------|-------------------------------------|-------------------|------------------------------------|
| mSFP LC - standard LC,<br>duplex, multi-mode, OM3,<br>50/125    | 10 m   | S50502S5120010M                     | 106273-0529       | 943-99865-10010                    |
| Patch cables - mSFP to mSFP                                     |        | S5S502S5120XXXM<br>(XXX = length)   |                   | 943-99866-1XXXX<br>(XXXX = length) |
| mSFP LC - mSFP LC,<br>duplex, multi-mode, OM3,<br>50/125        | 1 m    | S5S502S5120001M                     | 106273-0560       | 943-99866-10001                    |
| mSFP LC - mSFP LC,<br>duplex, multi-mode, OM3,<br>50/125        | 2 m    | S5S502S5120002M                     | 106273-0561       | 943-99866-10002                    |
| mSFP LC - mSFP LC,<br>duplex, multi-mode, OM3,<br>50/125        | 3 m    | S5S502S5120003M                     | 106273-0562       | 943-99866-10003                    |
| mSFP LC - mSFP LC,<br>duplex, multi-mode, OM3,<br>50/125        | 5 m    | S5S502S5120005M                     | 106273-0563       | 943-99866-10005                    |
| mSFP LC - mSFP LC,<br>duplex, multi-mode, OM3,<br>50/125        | 10 m   | S5S502S5120010M                     | 106273-0564       | 943-99866-10010                    |
| Trunk cables - mSFP to<br>MTP                                   |        | tbd                                 |                   |                                    |
| mSFP LC - MTP-female,<br>12 fiber, 12" breakout,<br>OM3, 50/125 |        | H93S5TE9-BMU-XXXM<br>(XXX = length) |                   | 943-99867-1XXXX<br>(XXXX = length) |
| mSFP LC - MTP-female,<br>12 fiber, 6" breakout,<br>OM3, 50/125  | 2 m    |                                     | 106272-0327       |                                    |
| mSFP LC - MTP-female,<br>24 fiber, 12" breakout,<br>OM3, 50/125 | 2 m    |                                     | 106272-0328       |                                    |
| Bag of clips (quantity 64)                                      |        | TRIGGER-BP-NP                       | n/a               | n/a                                |

# High-density cabling for the FC8-64 port blade

The FC8-64 high density port blade cannot use the standard LC cables because the pitch between optics in the new mini-SFP (mSFP) transceiver is smaller than in standard SFPs. Patch cables and panels can be used to attach standard size cabling to the blade if necessary. The following figure illustrates the mSFP to SFP patch cable. Refer to "Best Practices Guide: High Density Cable Management Solutions" (available at http://www.brocade.com ) for cable management guidelines for high-density port solutions, and cable and patch panel part numbers.

#### Figure 38: Cable design for the mSFP patch cables for the FC8-64 high density port blade

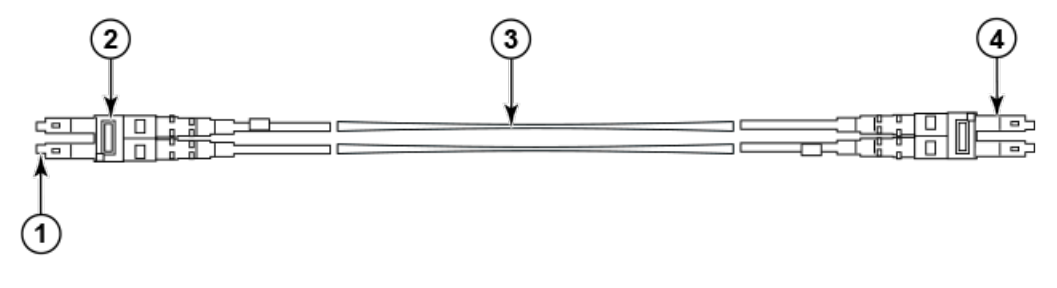

- 1. mSFP connector
- 2. Duplex clip (black)
- 3. 6 mm cable
- 4. SFP connector

Note that the duplex clip on the mSFP end of the cable is black for easier recognition. For a listing of the qualified mSFP optical cables for the FC8-64 port blade, refer to Qualified cables for the FC8-64 port blade.

If ISL Trunking is in use, group the cables by trunking group. The ports are color-coded to indicate which ports can be used in the same ISL Trunking group: eight ports marked with solid black ovals alternate with eight ports marked with oval outlines.

# **Initial Configuration**

### **Items required**

The following items are required for initial setup and verification of the device:

- The device, mounted and installed with the required blades, FRUs, transceivers, and cables and is connected to a power source.
- A workstation computer with an installed terminal emulator application, such as HyperTerminal for Windows.
- Unused IP addresses with corresponding subnet mask and gateway addresses for the device and for both management modules (total of three addresses).
- A serial cable (provided) with an RJ-45 connector.
- An RJ-45 to DB-9 adapter.
- Three Ethernet cables (including one spare)
- Access to an FTP server or USB device for backing up (uploading) or downloading the device configuration or collecting supportsave output data (optional).
- A Brocade USB drive for collecting supportsave output data (optional)

# Providing power to the device

For this procedure, refer to the power supply specifications section in the *Brocade DCX 8510 Backbone Technical Specification* for power supply requirements of your chassis.

Complete the following steps to provide power to the chassis.

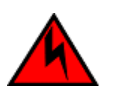

#### DANGER

Make sure that the power source circuits are properly grounded, and then use the power cord supplied with the device to connect it to the power source.

- 1. Connect the two AC power cords to the two power supplies.
- Connect the power cords to a power source with voltage of 200 to 240 VAC, 47 to 63 Hz or optionally to a power source with voltage of 110 to 120 VAC, 47 to 63 Hz. If using any application blades in the chassis, the 200 to 240 VAC option is necessary to achieve power supply redundancy.

#### NOTE

Use of the high-voltage line (200 to 240 VAC) is highly recommended because of better power-conversion efficiency. For a fully-loaded Brocade DCX 8510-4, 200 to 240 VAC is required for high availability (ability to hot swap a failed power supply without affecting system operation).

3. Switch the AC power switches on the power supplies to I. The AC power switches light green when switched on and power is supplied.

The device performs a power-on self-test (POST) each time it is powered on. POST takes approximately 10 minutes and is complete when the indicator light activity displays the operational state. You can bypass POST by using the fastBoot command. You can also disable POST for successive reboots on the device using the diagDisablePost command.

#### NOTE

Do not connect the switch to the network until the IP addresses are configured.

For information about LED patterns, refer to "Monitoring System Components" .

# Configuring the device

The device must be configured before it is connected to the fabric, and all of the configuration commands must be entered through the active CP blade. The device configuration includes the following parameters:

- IP address and subnet mask for the chassis
- IP addresses, host names, subnet masks, and gateway addresses for both control processor (CP) blades
- Switch name
- Domain ID for the device (optional)
- WWN for the device

The device WWN is initially set by the factory to match the license ID (which is based on the chassis serial number). The WWN can be changed but the license ID cannot be modified.

The configuration information is mirrored to the standby CP blade, which allows the current configuration to remain available even if the active CP blade fails. The configuration information for the device is stored in the WWN cards and the flash memory of the CP blades. The configuration can be backed up to a workstation (uploaded) and then downloaded to the active CP blade if necessary.

#### NOTE

If the Brocade FS8-18 encryption blade is installed, refer to the *Fabric OS Encryption Administrator's Guide* for the procedures to configure the encryption functions.

The following figure illustrates the flow of the basic configuration tasks.

#### Figure 39: Configuration tasks

#### Configuration Tasks

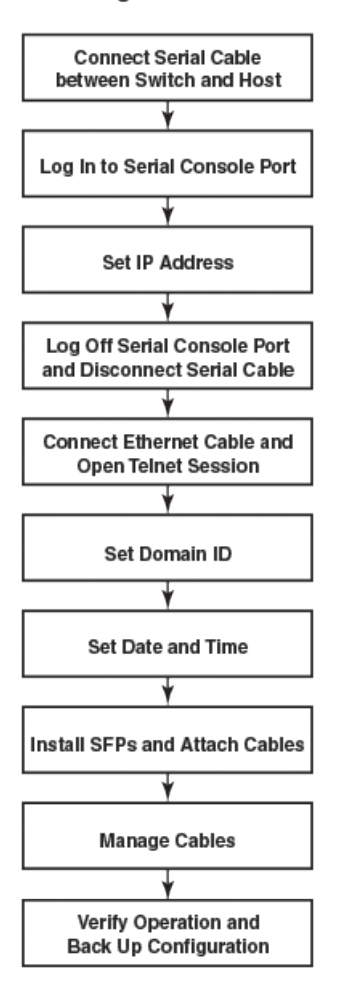

## Establishing a serial connection to the device

To establish a serial connection to the console port on the device, complete the following steps.

- 1. Verify that the device is powered on and that POST is complete by verifying that all power LED indicators on the port, control processor, and core switch blades display a steady green light.
- 2. Remove the shipping cap from the CONSOLE port on the active CP. Use the serial cable provided with the device to connect the CONSOLE port on the active CP to a computer workstation. The active CP blade is indicated by an illuminated (blue) LED.

#### NOTE

The CONSOLE port is intended primarily for the initial setting of the IP address and for service purposes.

- Access the device using a terminal emulator application (such as HyperTerminal in a Windows environment or tip in a UNIX environment).
- 4. Disable any serial communication programs running on the workstation (such as synchronization programs).
- 5. Open a terminal emulator application (such as HyperTerminal on a PC, or term, tip, or kermit in a UNIX environment), and configure the application as follows:
  - In a Windows environment:

| Parameter       | Value |
|-----------------|-------|
| Bits per second | 9600  |
| Data bits       | 8     |
| Parity          | None  |
| Stop bits       | 1     |
| Flow control    | None  |

#### NOTE

Flow control is not supported on the serial consoles when attached to remote terminal servers and must be disabled on the customer-side remote terminal server and the host-side clients.

• In a UNIX environment, enter the following string at the prompt:

#### tip /dev/ttyb -9600

If ttyb is already in use, use ttya instead and enter the following string at the prompt:

#### tip /dev/ttya -9600

When the terminal emulator application stops reporting information, press Enter. You receive the following login prompt:

CPO Console Login:

6. Proceed to the next task.

# Logging in to the serial console port

To log in to the device through the serial connection, follow these steps.

1. Log in to the device as admin. The default password is *password*. At the initial login, you are prompted to enter new admin and user passwords. Make sure to write down the new passwords and keep this information in a secure location.

```
Fabric OS (swDir)
swDir login: admin
Password:
Please change your passwords now.
```

Use Control-C to exit or press 'Enter' key to proceed.

swDir:admin>

2. (Optional) Modify passwords. To skip modifying the password, press Ctrl+C.

#### NOTE

Passwords can be 8 to 40 characters long. They must begin with an alphabetic character. They can include numeric characters, the period (.), and the underscore (\_) only. Passwords are case-sensitive, and they are not displayed when you enter them on the command line. For more information on passwords, refer to the *Brocade Fabric OS Administration Guide*.

### **Configuring the IP addresses**

The device requires three IP addresses, which are configured using the <code>ipAddrSet</code> command. IP addresses are required for both CP blades (CP0 and CP1) and for the chassis management IP (shown as SWITCH under the <code>ipAddrShow</code> command) in the device.

#### NOTE

The default IP addresses and host names for the device are:

- 10.77.77.75 / CP0 (the CP blade in slot 4 at the time of configuration)
- 10.77.77.74 / CP1 (the CP blade in slot 5 at the time of configuration)

#### NOTE

Resetting an IP address while the device has active IP traffic or has management and monitoring tools running, such as DCFM, Fabric Watch, and SNMP, can cause traffic to be interrupted or stopped.

Complete the following steps to set the IP addresses for the device.

- 1. Log in to the active CP as admin using the serial cable connection.
- 2. Set up the device IP address by entering the ipaddrset -chassis command:

swDir:admin> ipAddrSet -chassis

Enter the information at the prompts. Specify the -chassis IP address. The  $-sw \ 0$  IP address is not valid on this chassis.

#### NOTE

The addresses 10.0.0.0 through 10.0.0.255 are reserved and used internally by the device. External IPs must not use these addresses.

3. Set up the CP0 IP address by entering the ipaddrset -cp 0 command:

swDir:admin> ipAddrSet -cp 0

Enter the information at the prompts.

4. Set up the CP1 IP address by entering the <code>ipaddrset -cp 1</code> command:

swDir:admin> ipAddrSet -cp 1

Enter the information at the prompts.

This is a sample IP configuration:

swDir:admin> ipaddrset -chassis Ethernet IP Address [0.0.0.0]: 192.168.1.1 Ethernet Subnetmask [0.0.0.0]: 255.255.255.0 Fibre Channel IP Address [0.0.0.0]: Fibre Channel Subnetmask [0.0.0.0]: Issuing gratuitous ARP...Done. Committing configuration...Done. swDir:admin> ipaddrset -cp 0 Host Name [cp0]: Ethernet IP Address [10.77.77.75]: 192.168.1.2 Ethernet Subnetmask [0.0.0.0 1: 255.255.255.0 Gateway IP Address [0.0.0.0 ]: 192.168.1.254 IP address is being changed...Done. Committing configuration...Done. swDir:admin> ipaddrset -cp 1 Host Name [cp1]: Ethernet IP Address [10.77.77.74]: 192.168.1.3 Ethernet Subnetmask [0.0.0]: 255.255.255.0 Gateway IP Address [0.0.0.0]: 192.168.1.254 IP address of remote CP is being changed...Done. Committing configuration...Done.

### Logging off the serial console port and disconnecting the serial cable

You can use the serial port to monitor error messages through the serial connection. If the serial port is no longer required, use the logout command to log out of the serial console, remove the serial cable, and replace the plug in the serial port.

# Establishing an Ethernet connection to the device

After using a serial connection to configure the IP addresses for the device, you can connect the active CP blade to the local area network (LAN).

#### NOTE

Connecting the CP blades to a private network or VLAN is recommended.

By establishing an Ethernet connection, you can complete the device configuration using a serial session, Telnet, or management applications, such as Web Tools or Brocade Network Advisor.

Perform the following steps to establish an Ethernet connection to the device.

- 1. Remove the shipping plug from the Ethernet port on the active CP blade.
- 2. Insert one end of an Ethernet cable into the Ethernet port.
- 3. Connect the other end to an Ethernet 10/100/1000 BaseT LAN.

The device can be accessed through a remote connection using the command line via Telnet or any of the management tools, such as Web Tools or Brocade Network Advisor.

4. To complete any additional device configuration procedures through a Telnet session, log in to the device by Telnet, using the admin login. The default password is *password*.

# Customizing a switch name

Refer to the considerations and rules for creating switch, fabric, and chassis names listed in the Fabric OS Administration Guide.

#### NOTE

Changing the name causes a domain address format RSCN to be issued.

1. Enter switchName followed by the new name in double quotes.

```
swDir:admin> switchName "swModularSwitch5"
Committing configuration...
Done.
swModularSwitch5:admin>
```

2. Record the new name for reference.

## Customizing a chassis name

Refer to the considerations and rules for creating switch, fabric, and chassis names listed in the Fabric OS Administration Guide.

1. Enter chassisName followed by the new name in double quotes.

```
switch:admin> chassisname
  "DCX8510_chassis"
Committing configuration...
Done.
```

2. Enter chassisName by itself to show the name.

```
switch:admin> chassisname
```
DCX8510 chassis

3. Record the new name for reference.

## Setting the domain ID

Each switch in the fabric must have a unique domain ID. The domain ID can be manually set through the configure command or can be automatically set. The default domain ID for the device is 1. Use the fabricShow command to view the already assigned domain IDs.

- 1. Enter switchDisable to disable the device.
- 2. Enter configure.
- 3. Enter y at the Fabric parameters prompt:

```
Fabric parameters (yes, y, no, n): [no] y
```

4. Enter a unique domain ID:

```
Domain: (1.239) [1] 3
```

- 5. Complete the remaining prompts or press Ctrl+D to accept the settings and exit.
- 6. Enter switchEnable to re-enable the device.

## Setting the date and time

The date and time settings are used for logging events. Switch operation does not depend on the date and time; a switch with an incorrect date and time value still functions properly. However, because the date and time are used for logging, error detection, and troubleshooting, they should be set correctly.

### Setting the date

To set the date, follow these steps.

1. If necessary, log on to the device by Telnet, using the admin account.

The default password is password.

2. Enter the date command, using the following syntax:

date "mmddHHMMyy"

The values are:

- mm is the month; valid values are 01 through 12.
- dd is the date; valid values are 01 through 31.
- HH is the hour; valid values are 00 through 23.
- MM is minutes; valid values are 00 through 59.
- yy is the year; valid values are 00 through 99 (values greater than 69 are interpreted as 1970 through 1999, and values less than 70 are interpreted as 2000 through 2069).

```
switch:admin> date
Fri Sep 28 17:01:48 UTC 2010
```

```
switch:admin> date "0927123010"
Thu Sep 27 12:30:00 UTC 2010
switch:admin>
```

### Setting the time zone

You must perform the procedure on *all* chassis for which the time zone must be set. Because the value is written to nonvolatile memory, you only need to set the time zone once on each switch.

Use one of the two following procedures to set the time zone.

The following procedure describes how to set the current time zone using timezone\_fmt mode to Central Standard time.

- 1. Log in to the switch using the default password, which is password.
- 2. Enter the tsTimeZone command as follows:

switch:admin> tstimezone [ --interactive]/ [, timezone fmt]

Use timezone\_fmt to set the time zone by Country/City or by time zone ID, such as PST.

The following example shows how to change the time zone to US/Central.

```
switch:admin> tstimezone
Time Zone : US/Pacific
switch:admin> tstimezone US/Central
switch:admin> tstimezone
Time Zone : US/Central
```

The following procedure describes how to set the current time zone using interactive mode to Pacific Standard Time.

1. Enter the tsTimeZone command as follows:

switch:admin> tstimezone --interactive

You are prompted to select a general location.

Please identify a location so that time zone rules can be set correctly.

- 2. Enter the appropriate number or Ctrl+D to quit.
- 3. At the prompt, select a country location.
- 4. At the prompt, enter the appropriate number to specify the time zone region or Ctrl+D to quit.

### Synchronizing local time

To synchronize the local time of the principal or primary switch with that of an external NTP server, follow these steps.

- 1. If necessary, log on to the switch by Telnet, using the admin account.
- 2. Enter the tsClockServer command:

```
switch:admin> tsclockserver
" <ntp1;ntp2>"
```

In this syntax, ntp1 is the IP address or DNS name of the first NTP server, which the switch must be able to access. The variable ntp2 is the second NTP server and is optional. The operand "<ntp1;ntp2>" is optional; by default, this value is LOCL, which uses the local clock of the principal or primary switch as the clock server.

The tsClockServer command accepts multiple server addresses in IPv4, IPv6, or DNS name formats. When multiple NTP server addresses are passed, tsClockServer sets the first obtainable address as the active NTP server. The

rest will be stored as backup servers that can take over if the active NTP server fails. The principal or primary FCS switch synchronizes its time with the NTP server every 64 seconds.

```
switch:admin> tsclockserver
LOCL
switch:admin> tsclockserver "132.163.135.131"
switch:admin> tsclockserver
132.163.135.131
switch:admin>
```

The following example shows how to set up more than one NTP server using a DNS name:

```
switch:admin> tsclockserver "10.32.170.1;10.32.170.2;ntp.localdomain.net"
Updating Clock Server configuration...done.
Updated with the NTP servers
Changes to the clock server value on the principal or primary FCS switch are propagated to all switches in
the fabric
```

## **Determining installed software licenses**

Depending on the vendor agreement, certain licenses are factory installed on the device. To determine which licenses are enabled, use the *licenseShow* command.

```
swDir:admin> licenseshow
AAbbccDDeeFFeeGG:
    Web license
    Zoning license
    Extended Fabric license
    Fabric Watch license
    Performance Monitor license
    Trunking license
    Security license
```

In this example, the license key is AAbbccDDeeFFeeGG. Keep a copy of the license key for reference.

The 64-bit chassis ID is required to obtain and activate licenses for the device. The chassis ID is available through the licenseldShow command. The licenseShow and licenseIdShow commands must be entered on the active CP blade. Refer to the *Brocade Fabric OS Administration Guide* for more information.

## Installing transceivers and attaching cables

The following two sets of steps cover the installation of transceivers and cables for most SFPs and for QSFPs.

For a list of qualified transceivers for FC16-64 and CR16-x blades, refer to Qualified transceivers for FC16-64 and CR16-x blades.

### Installing SFP+ and mSFP transceivers and cables

Complete the following steps to install SFP-type optical transceivers.

#### NOTE

mSFP transceivers are compatible only with the FC8-64 port blade. While they will fit in other blades, this configuration is unsupported and will generate an error.

#### NOTE

For current information on qualified transceivers supported by this device, refer to the Brocade Fibre Channel Transceiver Platform Support Matrix and Brocade Transceiver Module Resources on www.brocade.com

#### NOTE

The device supports only Brocade-qualified transceivers. If you use an unqualified transceiver, the switchshow command output shows the port in a Mod\_Inv state. Fabric OS also logs the issue in the system error log.

1. Add the optical transceivers and cables to the Fibre Channel ports.

The ports are color-coded to indicate which can be used in the same port group for trunking (trunking port groups can be up to 8 ports). The ports and cables used in trunking groups must meet specific requirements. Refer to the *Brocade Fabric OS Administration Guide*.

2. Position one of the optical transceivers so that the key is oriented correctly to the port. Insert the transceiver into the port until it is firmly seated and the latching mechanism clicks.

Transceivers are keyed so that they can only be inserted with the correct orientation. If a transceiver does not slide in easily, ensure that it is correctly oriented.

3. Position a cable so that the key (the ridge on one side of the cable connector) is aligned with the slot in the transceiver. Insert the cable into the transceiver until the latching mechanism clicks.

Cables are keyed so that they can be inserted in only one way. If a cable does not slide in easily, ensure that it is correctly oriented.

- 4. Repeat steps 1 through 3 for the remaining ports.
- 5. Organize the cables. Refer to Managing cables.
- 6. Verify the device and port status using the switchshow command.
- 7. Verify fabric connectivity using the fabricShow command.

### Qualified transceivers for the FC16-64 and CR16-x blades

The following table shows the qualified transceivers for the FC16-64 port blade and the CR16-4/8 core blades.

#### Table 11: Qualified transceivers for FC16-64 port blade and the CR16-x core blades

| Brocade part number | Part type                                                | Cable length  | Port speeds                         | Supported blades     |
|---------------------|----------------------------------------------------------|---------------|-------------------------------------|----------------------|
| 57-1000310-01       | QSFP transceiver<br>with integrated 3 m<br>optical cable | Supports 2 km | 16 Gbps                             | CR16-4/8             |
| 57-1000294-02       | QSFP transceiver                                         | 100 m OM4     | Auto-negotiable 4-, 8-, and 16-Gbps | FC16-64 and CR16-4/8 |
| 57-1000267-01       | QSFP transceiver                                         | 100 m OM4     | Only fixed 16-Gbps                  | CR16-4/8             |
| 57-0000090-01       | QSFP transceiver                                         | 50 m OM3      | Only fixed 16-Gbps                  | CR16-4/8             |

### Installing QSFP transceivers and cables

Follow these steps to install the QSFPs and cables in the FC16-64 port blades and the 16-Gbps core blades. In the core blades, these transceivers and cables are used to form the inter-chassis links (ICLs) with neighboring Backbones. The

transceivers should be installed in the blades before connecting the cables. As each QSFP contains four 16-Gbps ports, be aware that any problems with one port could affect all four ports in the quad if the QSFP must be replaced.

1. Position one of the QSFP transceivers so that the key is oriented correctly to the port. Insert the transceiver into the port until it is firmly seated.

Transceivers are keyed so that they can only be inserted with the correct orientation. If a transceiver does not slide in easily, ensure that it is correctly oriented.

When the transceiver is correctly seated, the status LED will flash amber several times and then turn solid amber.

2. Remove the protective cap from the special QSFP cable and insert it into the transceiver until it is firmly seated.

The cables are also keyed to fit into the transceivers correctly.

When the cable is correctly seated, the status LED will change from amber to green.

Repeat steps 1 and 2 for the remaining QSFP ports.

- 3. Organize the cables. Refer to information on managing cables in this installation guide.
- 4. Verify the device and connector and port status using the switchShow -qsfp command.

#### NOTE

The following example is from a DCX chassis with four slots for port blades and a core blade installed in slot 3. Some details for a chassis with eight slots for ports blades will display differently, but the reported information for the QSFPs will be similar.

QSFP 7 (ports 3/28-3/31, Index 748-751) in the following example shows the results for a connected QSFP.

| switch                                                                             | h:FID1                                                                               | 128:ad                                                       | dmin>                                                       | switchsho | w -qsf                                                    | р                                                             |                                                                                                    |                                                                                     |                 |   |  |
|------------------------------------------------------------------------------------|--------------------------------------------------------------------------------------|--------------------------------------------------------------|-------------------------------------------------------------|-----------|-----------------------------------------------------------|---------------------------------------------------------------|----------------------------------------------------------------------------------------------------|-------------------------------------------------------------------------------------|-----------------|---|--|
| switch                                                                             | witchName: switch name                                                               |                                                              |                                                             |           |                                                           |                                                               |                                                                                                    |                                                                                     |                 |   |  |
| switch                                                                             | nType                                                                                | :                                                            | 142.0                                                       | 42.0      |                                                           |                                                               |                                                                                                    |                                                                                     |                 |   |  |
| switch                                                                             | nState                                                                               | ∋:                                                           | Onlin                                                       | е         |                                                           |                                                               |                                                                                                    |                                                                                     |                 |   |  |
| switch                                                                             | nMode                                                                                | :                                                            | Nativ                                                       | e         |                                                           |                                                               |                                                                                                    |                                                                                     |                 |   |  |
| switch                                                                             | nRole                                                                                | :                                                            | Subor                                                       | dinate    |                                                           |                                                               |                                                                                                    |                                                                                     |                 |   |  |
| switch                                                                             | nDoma                                                                                | in:                                                          | 75                                                          |           |                                                           |                                                               |                                                                                                    |                                                                                     |                 |   |  |
| switch                                                                             | nId:                                                                                 |                                                              | fffc4                                                       | b         |                                                           |                                                               |                                                                                                    |                                                                                     |                 |   |  |
| switch                                                                             | nWwn:                                                                                |                                                              | 10:00                                                       | :00:05:1e | e:4f:eb                                                   | :00                                                           |                                                                                                    |                                                                                     |                 |   |  |
| zoning                                                                             | g:                                                                                   |                                                              | ON (                                                        | zoning na | ame                                                       |                                                               |                                                                                                    |                                                                                     |                 |   |  |
| )                                                                                  |                                                                                      |                                                              |                                                             |           |                                                           |                                                               |                                                                                                    |                                                                                     |                 |   |  |
| switch                                                                             | nBeaco                                                                               | on:                                                          | OFF                                                         |           |                                                           |                                                               |                                                                                                    |                                                                                     |                 |   |  |
| FC Rou                                                                             | uter:                                                                                |                                                              | OFF                                                         |           |                                                           |                                                               |                                                                                                    |                                                                                     |                 |   |  |
| Allow                                                                              | XISL                                                                                 | Use:                                                         | OFF                                                         |           |                                                           |                                                               |                                                                                                    |                                                                                     |                 |   |  |
| LS Att                                                                             | tribut                                                                               | ces:                                                         | [FID:                                                       | 128. Bas  | e Swit                                                    | ch · No                                                       | Default St                                                                                                    | itch. Voe                                                                           | Address Mode 01 | 1 |  |
|                                                                                    |                                                                                      |                                                              | -                                                           | ,         | 0 0.110                                                   |                                                               | , Default Sv                                                                                                    | ittes,                                                                              | naaress noae oj | 1 |  |
| Index                                                                              | Slot                                                                                 | Port                                                         | QSFP                                                        | Address   | Media                                                     | Speed                                                         | State                                                                                                    | Proto                                                                               | Maaress Mode of | I |  |
| Index<br>=====                                                                     | Slot                                                                                 | Port                                                         | QSFP                                                        | Address   | Media<br>======                                           | Speed                                                         | State                                                                                                    | Proto                                                                               | hadress hode of | I |  |
| Index<br>======<br>256                                                             | Slot<br>                                                                             | Port<br>======<br>0                                          | QSFP<br>                                                    | Address   | Media<br>======<br>id                                     | Speed<br>======<br>16G                                        | No_SigDet                                                                                                    | Proto<br>FC                                                                         |                 | l |  |
| Index<br>=====<br>256<br>257                                                       | Slot<br>3<br>3                                                                       | Port<br><br>0<br>1                                           | QSFP<br>0<br>0                                              | Address   | Media<br><br>id<br>id                                     | Speed<br>=====<br>16G<br>16G                                  | No_SigDet                                                                                                    | Proto<br>FC<br>FC                                                                   |                 | I |  |
| Index<br>=====<br>256<br>257<br>258                                                | Slot<br>3<br>3<br>3<br>3                                                             | Port<br>0<br>1<br>2                                          | QSFP<br>0<br>0<br>0<br>0                                    | Address   | Media<br>id<br>id<br>id<br>id                             | Speed<br>======<br>16G<br>16G<br>16G                          | No_SigDet<br>No_SigDet<br>No_SigDet                                                                                                    | FC<br>FC                                                                            |                 | I |  |
| Index<br>256<br>257<br>258<br>259                                                  | Slot<br>3<br>3<br>3<br>3<br>3                                                        | Port<br>0<br>1<br>2<br>3                                     | QSFP<br>0<br>0<br>0<br>0<br>0                               | Address   | Media<br>id<br>id<br>id<br>id<br>id                       | Speed<br>======<br>16G<br>16G<br>16G<br>16G                   | No_SigDet<br>No_SigDet<br>No_SigDet<br>No_SigDet<br>No_SigDet                                                                                                    | Proto<br>FC<br>FC<br>FC<br>FC                                                       |                 | I |  |
| Index<br>======<br>256<br>257<br>258<br>259<br>260                                 | Slot<br>3<br>3<br>3<br>3<br>3<br>3                                                   | Port<br>0<br>1<br>2<br>3<br>4                                | QSFP<br>0<br>0<br>0<br>0<br>0<br>1                          | Address   | Media<br>id<br>id<br>id<br>id<br>id                       | Speed<br>======<br>16G<br>16G<br>16G<br>16G<br>16G            | No_SigDet<br>No_SigDet<br>No_SigDet<br>No_SigDet<br>No_SigDet<br>No_Module                                                                                                 | Proto<br>FC<br>FC<br>FC<br>FC<br>FC<br>FC                                           |                 | 1 |  |
| Index<br>256<br>257<br>258<br>259<br>260<br>261                                    | Slot<br>3<br>3<br>3<br>3<br>3<br>3<br>3<br>3                                         | Port<br>0<br>1<br>2<br>3<br>4<br>5                           | QSFP<br>0<br>0<br>0<br>0<br>1<br>1                          | Address   | Media<br>id<br>id<br>id<br>id<br>id<br>                   | Speed<br>======<br>16G<br>16G<br>16G<br>16G<br>16G<br>16G     | <pre>No_SigDet No_SigDet No_SigDet No_SigDet No_SigDet No_Module No_Module</pre>                                                                                           | Proto<br>FC<br>FC<br>FC<br>FC<br>FC<br>FC<br>FC<br>FC                               |                 | I |  |
| Index<br>256<br>257<br>258<br>259<br>260<br>261<br>262                             | Slot<br>3<br>3<br>3<br>3<br>3<br>3<br>3<br>3<br>3<br>3                               | Port<br>0<br>1<br>2<br>3<br>4<br>5<br>6                      | QSFP<br>0<br>0<br>0<br>0<br>1<br>1<br>1                     | Address   | Media<br>id<br>id<br>id<br>id<br>id<br><br>               | Speed<br><br>16G<br>16G<br>16G<br>16G<br>16G<br>16G<br>16G    | No_SigDet<br>No_SigDet<br>No_SigDet<br>No_SigDet<br>No_Module<br>No_Module<br>No_Module                                                                                    | Proto<br>FC<br>FC<br>FC<br>FC<br>FC<br>FC<br>FC<br>FC<br>FC                         |                 | 1 |  |
| Index<br>256<br>257<br>258<br>259<br>260<br>261<br>262<br>262<br>263               | Slot<br>3<br>3<br>3<br>3<br>3<br>3<br>3<br>3<br>3<br>3<br>3<br>3                     | Port<br>0<br>1<br>2<br>3<br>4<br>5<br>6<br>7                 | QSFP<br>0<br>0<br>0<br>0<br>1<br>1<br>1<br>1<br>1           | Address   | Media<br>id<br>id<br>id<br>id<br><br>                     | Speed<br>16G<br>16G<br>16G<br>16G<br>16G<br>16G<br>16G<br>16G | <pre>No_SigDet No_SigDet No_SigDet No_SigDet No_Module No_Module No_Module No_Module</pre>                                                                                 | Proto<br>FC<br>FC<br>FC<br>FC<br>FC<br>FC<br>FC<br>FC<br>FC<br>FC<br>FC             |                 | 1 |  |
| Index<br>256<br>257<br>258<br>259<br>260<br>261<br>262<br>263<br>263<br>264        | Slot<br>3<br>3<br>3<br>3<br>3<br>3<br>3<br>3<br>3<br>3<br>3<br>3<br>3                | Port<br>0<br>1<br>2<br>3<br>4<br>5<br>6<br>7<br>8            | QSFP<br>0<br>0<br>0<br>1<br>1<br>1<br>1<br>2                | Address   | Media<br>id<br>id<br>id<br><br><br>                       | Speed<br>16G<br>16G<br>16G<br>16G<br>16G<br>16G<br>16G<br>16G | No_SigDet<br>No_SigDet<br>No_SigDet<br>No_SigDet<br>No_Module<br>No_Module<br>No_Module<br>No_Module<br>No_Module<br>No_Module                                             | Proto<br>Proto<br>FC<br>FC<br>FC<br>FC<br>FC<br>FC<br>FC<br>FC<br>FC<br>FC<br>FC    |                 | 1 |  |
| Index<br>256<br>257<br>258<br>259<br>260<br>261<br>262<br>263<br>264<br>265        | Slot<br>3<br>3<br>3<br>3<br>3<br>3<br>3<br>3<br>3<br>3<br>3<br>3<br>3<br>3           | Port<br>0<br>1<br>2<br>3<br>4<br>5<br>6<br>7<br>8<br>9       | QSFP<br>0<br>0<br>0<br>1<br>1<br>1<br>1<br>2<br>2           | Address   | Media<br>id<br>id<br>id<br>id<br><br><br><br>             | Speed<br>16G<br>16G<br>16G<br>16G<br>16G<br>16G<br>16G<br>16G | <pre>No_SigDet No_SigDet No_SigDet No_SigDet No_Module No_Module No_Module No_Module No_Module No_Module No_Module No_Module No_Module</pre>                               | Proto<br>FC<br>FC<br>FC<br>FC<br>FC<br>FC<br>FC<br>FC<br>FC<br>FC<br>FC<br>FC<br>FC |                 |   |  |
| Index<br>256<br>257<br>258<br>259<br>260<br>261<br>262<br>263<br>264<br>265<br>266 | Slot<br>3<br>3<br>3<br>3<br>3<br>3<br>3<br>3<br>3<br>3<br>3<br>3<br>3<br>3<br>3<br>3 | Port<br>0<br>1<br>2<br>3<br>4<br>5<br>6<br>7<br>8<br>9<br>10 | QSFP<br>0<br>0<br>0<br>1<br>1<br>1<br>1<br>2<br>2<br>2<br>2 | Address   | Media<br>id<br>id<br>id<br>id<br><br><br><br><br><br><br> | Speed<br>16G<br>16G<br>16G<br>16G<br>16G<br>16G<br>16G<br>16G | <pre>No_SigDet No_SigDet No_SigDet No_SigDet No_Module No_Module No_Module No_Module No_Module No_Module No_Module No_Module No_Module No_Module No_Module No_Module</pre> | Proto<br>FC<br>FC<br>FC<br>FC<br>FC<br>FC<br>FC<br>FC<br>FC<br>FC<br>FC<br>FC<br>FC |                 |   |  |

| 267  | 3     | 11     | 2 | <br>   | 16G | No_Module | FC |        |                         |             |
|------|-------|--------|---|--------|-----|-----------|----|--------|-------------------------|-------------|
| 268  | 3     | 12     | 3 | <br>   | 16G | No_Module | FC |        |                         |             |
| 269  | 3     | 13     | 3 | <br>   | 16G | No_Module | FC |        |                         |             |
| 270  | 3     | 14     | 3 | <br>   | 16G | No_Module | FC |        |                         |             |
| 271  | 3     | 15     | 3 | <br>   | 16G | No_Module | FC |        |                         |             |
| 736  | 3     | 16     | 4 | <br>   | 16G | No_Module | FC |        |                         |             |
| 737  | 3     | 17     | 4 | <br>   | 16G | No_Module | FC |        |                         |             |
| 738  | 3     | 18     | 4 | <br>   | 16G | No_Module | FC |        |                         |             |
| 739  | 3     | 19     | 4 | <br>   | 16G | No_Module | FC |        |                         |             |
| 740  | 3     | 20     | 5 | <br>   | 16G | No_Module | FC |        |                         |             |
| 741  | 3     | 21     | 5 | <br>   | 16G | No_Module | FC |        |                         |             |
| 742  | 3     | 22     | 5 | <br>   | 16G | No_Module | FC |        |                         |             |
| 743  | 3     | 23     | 5 | <br>   | 16G | No_Module | FC |        |                         |             |
| 744  | 3     | 24     | 6 | <br>   | 16G | No_Module | FC |        |                         |             |
| 745  | 3     | 25     | 6 | <br>   | 16G | No_Module | FC |        |                         |             |
| 746  | 3     | 26     | 6 | <br>   | 16G | No_Module | FC |        |                         |             |
| 747  | 3     | 27     | 6 | <br>   | 16G | No_Module | FC |        |                         |             |
| 748  | 3     | 28     | 7 | <br>id | 16G | Online    | FC | E-Port | 10:00:00:05:1e:39:e4:5a | trunkmaster |
| name |       |        |   |        |     |           |    |        |                         |             |
| (Tru | nk ma | aster) |   |        |     |           |    |        |                         |             |
| 749  | 3     | 29     | 7 | <br>id | 16G | Online    | FC | E-Port | 10:00:00:05:1e:39:e4:5a | trunkmaster |
| name |       |        |   |        |     |           |    |        |                         |             |
| (Tru | nk ma | aster) |   |        |     |           |    |        |                         |             |
| 750  | 3     | 30     | 7 | <br>id | 16G | Online    | FC | E-Port | 10:00:00:05:1e:39:e4:5a | trunkmaster |
| name |       |        |   |        |     |           |    |        |                         |             |
| (Tru | nk ma | aster) |   |        |     |           |    |        |                         |             |
| 751  | 3     | 31     | 7 | <br>id | 16G | Online    | FC | E-Port | 10:00:00:05:1e:39:e4:5a | trunkmaster |
| name |       |        |   |        |     |           |    |        |                         |             |
| (    |       |        |   |        |     |           |    |        |                         |             |

(Trunk master)

### NOTE

The State reported for an unconnected QSFP (shown QSFP 0 and Ports 0-3 in the example) is No\_SigDet. This is different from the State of No\_Synch that is reported for regular SFPs that are unconnected.

# **Managing cables**

Cables can be organized and managed in a variety of ways, for example, using cable channels on the port sides of the cabinet or patch panels to minimize cable management.

With the horizontal orientation of the blades in the Brocade DCX 8510-4, a pair of vertical cable management finger assemblies are provided to keep the cables from hanging down in front of other blades.

Following is a list of recommendations:

- Leave at least 1 m (3.28 ft) of slack for each port cable. This provides room to remove and replace the device, allows for inadvertent movement of the rack, and helps prevent the cables from being bent to less than the minimum bend radius.
- The minimum bend radius should be no smaller than ten times the cable radius. The minimum radius to which a 50 micron cable can be bent under full tensile load is 5.1 cm (2 in.). For a cable under no tensile load, that minimum is 3.0 cm (1.2 in.).
- If ISL Trunking is in use, group the cables by trunking group. The ports are color-coded to indicate which ports can be used in the same ISL Trunking group: eight ports marked with solid black ovals alternate with eight ports marked with oval outlines.
- Generally, Velcro<sup>®</sup> type cable restraints are recommended to avoid creating sharp bends in the cables. Do not use tie wraps with optical cables because they are easily overtightened and can damage the optic fibers.
- For easier maintenance, label the fiber-optic cables and record the devices to which they are connected.
- Do not route cables in front of the air exhaust vents.
- Keep LEDs visible by routing port cables and other cables away from the LEDs.

### NOTE

Refer to "Cabling Best Practices" (available at http://www.brocade.com ) for cable management guidelines.

For the procedure to install the ICL cables, refer to "Inter-chassis link (QSFP) cable removal and replacement."

# Verifying correct operation and backing up the configuration

To verify correct operation and back up the device configuration, follow these steps. For information about LED patterns, refer to information on determining the status of extension, application, or port blades in the "System Monitoring" section.

Complete the following steps to back up the configuration for the device.

- 1. Check the LEDs to verify that all components are functional.
- 2. If necessary, log in to the switch by Telnet, using the admin account.
- 3. Verify the correct operation of the device by entering the switchshow command from the workstation. This command provides information about switch and port status.
- 4. Verify the correct operation of the device in the fabric by entering the fabricshow command from the workstation. This command provides general information about the fabric.
- 5. To back up the configuration, run the following two steps:
  - a) Enter the configupload -vf command. This command uploads the device's virtual fabric data.
  - b) Enter the configupload command. This command uploads the device configuration.
- 6. You can run the following commands to see additional configuration information that you can copy to a file to save:
  - configShow
  - ipaddrShow
  - licenseShow
  - switchShow

Alternatively, you can save the configuration file to a Brocade USB device by using the usbstorage command.

Observe the following notes about configuration data:

- Passwords are not saved in the configuration file, and are not uploaded during a configuration upload.
- It is recommended that the configuration be backed up on a regular basis to ensure that a complete configuration is available for downloading to a replacement chassis.

## Powering off the chassis

Perform the following steps to power off the chassis.

1. Shut down the chassis using the sysShutdown command.

```
switch::admin> sysshutdown
This command will shutdown the operating systems on your switch.
You are required to power-cycle the switch in order to restore operation.
Are you sure you want to shutdown the switch [y/n]?y
HA is disabled
Stopping blade 1
Shutting down the blade....
Stopping blade 2
Shutting down the blade....
Stopping blade 8
Shutting down the blade....
Broadcast message from root (pts/1) Tue Aug 23 14:23:06 2010...
The system is going down for system halt NOW !!
```

2. Power off the chassis by flipping the AC power switches on the power supplies to O (LEDs inside AC power switches should turn off). To maintain the ground connections, leave power cords connected to the power supplies and to the electrical outlets.

# **System Monitoring**

## **Monitoring overview**

The Brocade DCX 8510-4 is engineered for reliability and requires no routine operational steps or maintenance. This chapter provides information about determining the status of each component using LEDs and CLI commands. Refer to the *Brocade Web Tools Administration Guide* and the *Brocade Fabric OS Administration Guide* for additional information.

There are two commands that can be especially helpful in monitoring the health of the Brocade DCX 8510-4. These commands are switchShow and chassisShow.

Note in the switchshow command the new switchType for the Brocade DCX 8510-4 as well as the 16-Gbps speed identification for capable ports. The output has been truncated to reduce information duplication.

| DCX-4_ | _130:a | admin  | > switch: | show    |         |        |    |        |                         |
|--------|--------|--------|-----------|---------|---------|--------|----|--------|-------------------------|
| switch | nName  | :      | DCX-4_13  | 30      |         |        |    |        |                         |
| switch | пТуре  | :      | 121.3     |         |         |        |    |        |                         |
| switch | nState | ∋:     | Online    |         |         |        |    |        |                         |
| switch | nMode  | :      | Native    |         |         |        |    |        |                         |
| switch | nRole  | :      | Principa  | al      |         |        |    |        |                         |
| switch | Doma   | in:    | 130       |         |         |        |    |        |                         |
| switch | nId:   |        | fffc82    |         |         |        |    |        |                         |
| switch | nWwn:  |        | 10:00:00  | 0:05:33 | :03:2c: | 00     |    |        |                         |
| zoning | g :    |        | ON (BB)   |         |         |        |    |        |                         |
| switch | Beaco  | on:    | OFF       |         |         |        |    |        |                         |
| FC Rou | iter:  |        | ON        |         |         |        |    |        |                         |
| FC Rou | uter 1 | BB Fai | bric ID:  | 10      |         |        |    |        |                         |
| Addres | s Moo  | de:    | 0         |         |         |        |    |        |                         |
| Index  | Slot   | Port   | Address   | Media   | Speed   | State  | Pr | oto    |                         |
|        |        |        |           |         |         |        |    | ===    |                         |
| 0      | 1      | 0      | 820000    | id      | N8      | Online | FC | F-Port | 10:00:00:05:1e:f8:a0:b4 |
| 1      | 1      | 1      | 820100    | id      | N8      | Online | FC | F-Port | 10:00:00:05:33:26:0e:65 |
| 2      | 1      | 2      | 820200    | id      | N8      | Online | FC | F-Port | 10:00:00:05:33:48:5e:f5 |
| 3      | 1      | 3      | 820300    | id      | N8      | Online | FC | F-Port | 10:00:00:05:1e:f8:a0:b3 |
| 4      | 1      | 4      | 820400    | id      | N8      | Online | FC | F-Port | 10:00:00:05:33:26:10:15 |
| 5      | 1      | 5      | 820500    | id      | N8      | Online | FC | F-Port | 10:00:00:05:1e:f8:a0:b1 |
| 6      | 1      | 6      | 820600    | id      | N8      | Online | FC | F-Port | 10:00:00:05:33:48:5e:d0 |
| 7      | 1      | 7      | 820700    | id      | N8      | Online | FC | F-Port | 10:00:00:05:33:26:df:6b |
| 8      | 1      | 8      | 820800    | id      | N8      | Online | FC | F-Port | 10:00:00:05:33:26:df:6a |
| 9      | 1      | 9      | 820900    | id      | N8      | Online | FC | F-Port | 10:00:00:05:33:48:6b:ea |
| 10     | 1      | 10     | 820a00    | id      | N8      | Online | FC | F-Port | 10:00:00:05:33:26:10:28 |
| 11     | 1      | 11     | 820b00    | id      | N8      | Online | FC | F-Port | 10:00:00:05:33:26:10:73 |
| 12     | 1      | 12     | 820c00    | id      | N8      | Online | FC | F-Port | 10:00:00:05:33:48:5e:d1 |
| 13     | 1      | 13     | 820d00    | id      | N8      | Online | FC | F-Port | 10:00:00:05:33:26:10:29 |
| 14     | 1      | 14     | 820e00    | id      | N8      | Online | FC | F-Port | 10:00:00:05:1e:f9:72:47 |
| 15     | 1      | 15     | 820f00    | id      | N8      | Online | FC | F-Port | 10:00:00:05:33:26:0e:8a |
| 16     | 1      | 16     | 821000    | id      | N8      | Online | FC | F-Port | 10:00:00:05:33:26:0e:8b |
| 17     | 1      | 17     | 821100    | id      | N8      | Online | FC | F-Port | 10:00:00:05:33:48:6b:eb |
| 18     | 1      | 18     | 821200    | id      | N8      | Online | FC | F-Port | 10:00:00:05:1e:f9:72:46 |
| 19     | 1      | 19     | 821300    | id      | N8      | Online | FC | F-Port | 10:00:00:05:33:26:10:14 |
| 20     | 1      | 20     | 821400    | id      | N8      | Online | FC | F-Port | 10:00:00:05:33:26:0e:64 |

| 21                                                                                                    | 1      | 21     | 821500 | id | N8  | Online    | FC | F-Port | 10:00:00:05:33:26:10:72 |
|----------------------------------------------------------------------------------------------------|--------|--------|--------|----|-----|-----------|----|--------|-------------------------|
| 22                                                                                                    | 1      | 22     | 821600 | id | N8  | Online    | FC | F-Port | 10:00:00:05:33:48:5e:f4 |
| 23                                                                                                    | 1      | 23     | 821700 | id | N8  | Online    | FC | F-Port | 10:00:00:05:1e:f8:a0:b2 |
| 24                                                                                                    | 1      | 24     | 821800 |    | N16 | No_Module | FC |        |                         |
| 25                                                                                                    | 1      | 25     | 821900 |    | N16 | No_Module | FC |        |                         |
| 26                                                                                                    | 1      | 26     | 821a00 |    | N16 | No_Module | FC |        |                         |
| 27                                                                                                    | 1      | 27     | 821b00 |    | N16 | No_Module | FC |        |                         |
| 28                                                                                                    | 1      | 28     | 821c00 | id | N8  | No_Light  | FC |        |                         |
| 29                                                                                                    | 1      | 29     | 821d00 | id | N8  | No_Light  | FC |        |                         |
| 30                                                                                                    | 1      | 30     | 821e00 | id | N8  | No_Light  | FC |        |                         |
| 31                                                                                                    | 1      | 31     | 821f00 | id | N8  | No_Light  | FC |        |                         |
| 32                                                                                                    | 1      | 32     | 822000 | id | N8  | No_Light  | FC |        |                         |
| 33                                                                                                    | 1      | 33     | 822100 | id | N8  | No_Light  | FC |        |                         |
| 34                                                                                                    | 1      | 34     | 822200 | id | N8  | No_Light  | FC |        |                         |
| 35                                                                                                    | 1      | 35     | 822300 | id | N8  | No_Light  | FC |        |                         |
| 36                                                                                                    | 1      | 36     | 822400 | id | N8  | No_Light  | FC |        |                         |
| 37                                                                                                    | 1      | 37     | 822500 | id | N8  | No_Light  | FC |        |                         |
| 38                                                                                                    | 1      | 38     | 822600 | id | N8  | No_Light  | FC |        |                         |
| 39                                                                                                    | 1      | 39     | 822700 | id | N8  | No_Light  | FC |        |                         |
| 40                                                                                                    | 1      | 40     | 822800 | id | N8  | No_Light  | FC |        |                         |
| 41                                                                                                    | 1      | 41     | 822900 | id | N8  | No_Light  | FC |        |                         |
| 42                                                                                                    | 1      | 42     | 822a00 | id | N8  | No_Light  | FC |        |                         |
| 43                                                                                                    | 1      | 43     | 822b00 | id | N8  | No_Light  | FC |        |                         |
| 44                                                                                                    | 1      | 44     | 822c00 | id | N8  | No_Light  | FC |        |                         |
| 45                                                                                                    | 1      | 45     | 822d00 |    | N16 | No_Module | FC |        |                         |
| 46                                                                                                    | 1      | 46     | 822e00 |    | N16 | No_Module | FC |        |                         |
| 47                                                                                                    | 1      | 47     | 822f00 |    | N16 | No_Module | FC |        |                         |
| 256                                                                                                    | 3      | 0      |        | id | 16G | No_SigDet | FC |        |                         |
| 257                                                                                                    | 3      | 1      |        | id | 16G | No_SigDet | FC |        |                         |
| 258                                                                                                    | 3      | 2      |        | id | 16G | No_SigDet | FC |        |                         |
| 259                                                                                                    | 3      | 3      |        | id | 16G | No_SigDet | FC |        |                         |
| 260                                                                                                    | 3      | 4      |        | id | 16G | No_SigDet | FC |        |                         |
| 261                                                                                                    | 3      | 5      |        | id | 16G | No_SigDet | FC |        |                         |
| 262                                                                                                    | 3      | 6      |        | id | 16G | No_SigDet | FC |        |                         |
| 263                                                                                                    | 3      | 7      |        | id | 16G | No_SigDet | FC |        |                         |
| 264                                                                                                    | 3      | 8      |        | id | 16G | No_SigDet | FC |        |                         |
| 265                                                                                                    | 3      | 9      |        | id | 16G | No_SigDet | FC |        |                         |
| <outpu< td=""><td>ıt tru</td><td>incate</td><td>ed&gt;</td><td></td><td></td><td></td><td></td><td></td><td></td></outpu<> | ıt tru | incate | ed>    |    |     |           |    |        |                         |
|                                                                                                    | 4 0 0  |        |        |    |     |           |    |        |                         |

DCX-4\_130:admin>

Note in the chassisShow command the Chassis Family designation for the Brocade DCX 8510-4 along with specific information about every field-replaceable unit in the chassis.

DCX-4\_130:admin> chassisshow Chassis Family: DCX8510-4 Chassis Backplane Revision: 2 SW BLADE Slot: 1 Header Version: 2 Power Consume Factor: -160 Power Usage (Watts): -106 Factory Part Num: 60-1002144-02 Factory Serial Num: BQB0345F00X

#### 53-1002177-19 Hardware Installation Guide

| Manufacture:<br>Update: | Day: 19 Month: 11 Year: 2010<br>Day: 29 Month: 3 Year: 2011 |
|-------------------------|-------------------------------------------------------------|
| Time Alive:             | 32 days                                                     |
| Time Awake:             | 0 days                                                      |
| CP BLADE Slot: 4        |                                                             |
| Header Version:         | 2                                                           |
| Power Consume Factor:   | -40                                                         |
| Factory Part Num:       | 60-1000376-08                                               |
| Factory Serial Num:     | AHJ0420F08K                                                 |
| Manufacture:            | Day: 21 Month: 5 Year: 2010                                 |
| Update:                 | Day: 29 Month: 3 Year: 2011                                 |
| Time Alive:             | 229 days                                                    |
| Time Awake:             | 0 days                                                      |
| CP BLADE Slot: 5        |                                                             |
| Header Version:         | 2                                                           |
| Power Consume Factor:   | -40                                                         |
| Factory Part Num:       | 60-1000376-08                                               |
| Factory Serial Num:     | AHJ0420F086                                                 |
| Manufacture:            | Day: 21 Month: 5 Year: 2010                                 |
| Update:                 | Day: 29 Month: 3 Year: 2011                                 |
| Time Alive:             | 229 days                                                    |
| Time Awake:             | 0 days                                                      |
| CORE BLADE Slot: 3      | -                                                           |
| Header Version:         | 2                                                           |
| Power Consume Factor:   | -135                                                        |
| Power Usage (Watts):    | -88                                                         |
| Factory Part Num:       | 60-1002142-02                                               |
| Factory Serial Num:     | BOD0344F01K                                                 |
| Manufacture:            | -<br>Day: 18 Month: 11 Year: 2010                           |
| Update:                 | Day: 29 Month: 3 Year: 2011                                 |
| Time Alive:             | 47 davs                                                     |
| Time Awake:             | 0 davs                                                      |
| CORE BLADE Slot: 6      | -                                                           |
| Header Version:         | 2                                                           |
| Power Consume Factor:   | -135                                                        |
| Power Usage (Watts):    | -87                                                         |
| Factory Part Num:       | 60-1002099-01                                               |
| Factory Serial Num:     | BOD0337F00A                                                 |
| Manufacture:            | Dav: 16 Month: 9 Year: 2010                                 |
| Update:                 | Dav: 29 Month: 3 Year: 2011                                 |
| Time Alive:             | 77 davs                                                     |
| Time Awake:             | 0 davs                                                      |
| AP BLADE Slot: 7        | -                                                           |
| Header Version:         | 2                                                           |
| Power Consume Factor:   | -250                                                        |
| Factory Part Num:       | 60-1001157-21                                               |
| Factory Serial Num:     | ATM0431F008                                                 |
| Manufacture:            | Day: 20 Month: 9 Year: 2010                                 |
| Update:                 | Day: 29 Month: 3 Year: 2011                                 |
| Time Alive:             | 4 days                                                      |
| Time Awake:             | 0 days                                                      |
| SW BLADE Slot: 8        |                                                             |
| Header Version:         | 2                                                           |
|                         |                                                             |

| Power Consume Factor: | -140                        |
|-----------------------|-----------------------------|
| Power Usage (Watts):  | -95                         |
| Factory Part Num:     | 60-1002145-02               |
| Factory Serial Num:   | BQA0344F00S                 |
| Manufacture:          | Day: 6 Month: 11 Year: 2010 |
| Update:               | Day: 29 Month: 3 Year: 2011 |
| Time Alive:           | 32 days                     |
| Time Awake:           | 0 days                      |
| POWER SUPPLY Unit: 1  |                             |
| Header Version:       | 2                           |
| Power Consume Factor: | 2000                        |
| Factory Part Num:     | 23-000067-01                |
| Factory Serial Num:   | AGC2M03FR4P                 |
| Manufacture:          | Day: 7 Month: 6 Year: 2010  |
| Update:               | Day: 29 Month: 3 Year: 2011 |
| Time Alive:           | 229 days                    |
| Time Awake:           | 0 days                      |
| POWER SUPPLY Unit: 2  |                             |
| Header Version:       | 2                           |
| Power Consume Factor: | 2000                        |
| Factory Part Num:     | 23-0000067-01               |
| Factory Serial Num:   | AGC2M03FR7T                 |
| Manufacture:          | Day: 7 Month: 6 Year: 2010  |
| Update:               | Dav: 29 Month: 3 Year: 2011 |
| Time Alive:           | 221 davs                    |
| Time Awake:           | 0 davs                      |
| FAN Unit: 1           |                             |
| Header Version:       | 2                           |
| Power Consume Factor: | -126                        |
| Factory Part Num:     | 60-1000384-09               |
| Factory Serial Num:   | AGB0623F0AM                 |
| Manufacture.          | Dav: 7 Month: 6 Year: 2010  |
| Indate:               | Day: 29 Month: 3 Year: 2011 |
| Time Alive.           | 229 days                    |
| Time Awake.           | 0 days                      |
| FAN Unit. 2           | U days                      |
| Header Version.       | 2                           |
| Reader Version.       | -126                        |
| Fortery Part Num.     | -120                        |
| Factory Part Num:     | 00-1000304-09               |
| Factory Serial Num:   | AGBUUZ SFUAR                |
| Manufacture:          | Day: / Month: 6 Year: 2010  |
| update:               | Day: 29 Month: 3 Year: 2011 |
| Time Alive:           | 229 days                    |
| Time Awake:           | U days                      |
| WWN Unit: I           | <u>^</u>                    |
| Header Version:       | 2                           |
| Power Consume Factor: | -1                          |
| Factory Part Num:     | 60-1000888-05               |
| Factory Serial Num:   | ANN2524F01N                 |
| Manufacture:          | Day: / Month: 6 Year: 2010  |
| Update:               | Day: 29 Month: 3 Year: 2011 |
| Time Alive:           | 229 days                    |
| Time Awake:           | 0 days                      |

| ID:                      | BRD0000CA                   |
|--------------------------|-----------------------------|
| Part Num:                | SLKWRM0000X4S               |
| WWN Unit: 2              |                             |
| Header Version:          | 2                           |
| Power Consume Factor:    | -1                          |
| Factory Part Num:        | 60-1000888-05               |
| Factory Serial Num:      | ANQ0417F03P                 |
| Manufacture:             | Day: 7 Month: 6 Year: 2010  |
| Update:                  | Day: 29 Month: 3 Year: 2011 |
| Time Alive:              | 229 days                    |
| Time Awake:              | 0 days                      |
| Chassis Factory Serial M | Num: ANP2523F00E            |
| DCX-4 130:admin>         |                             |

# Determining the status of a port, application, or extension blade

Use the following procedure to determine the status of a blade.

1. Check the LEDs on the blade.

The LED patterns may temporarily change during POST and other diagnostic tests. For information about how to interpret the LED patterns, refer to the table following the blade descriptions.

2. Check the blade status by entering slotShow.

### FC8-32E port blade LEDs

### Figure 40: FC8-32E port blade LEDs

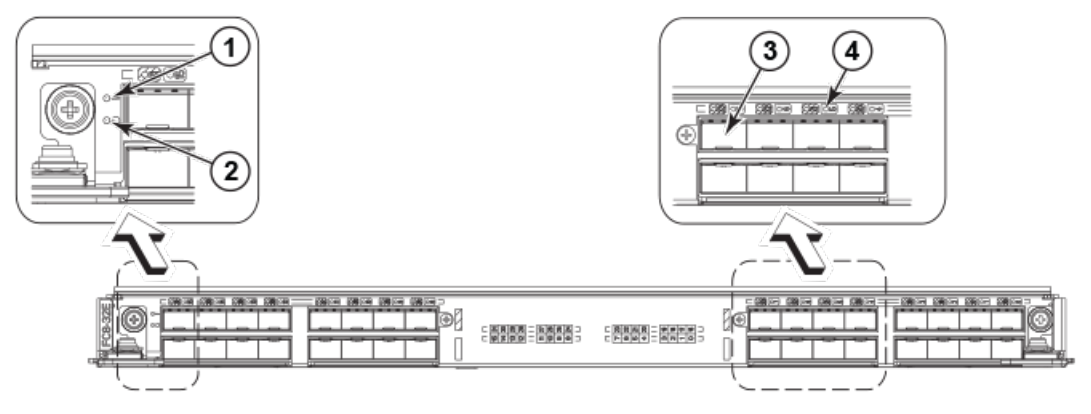

- 1. Blade status LED
- 2. Blade power LED
- 3. Fibre Channel port
- 4. Port status LED

## FC8-48E port blade LEDs

### Figure 41: FC8-48E port blade LEDs

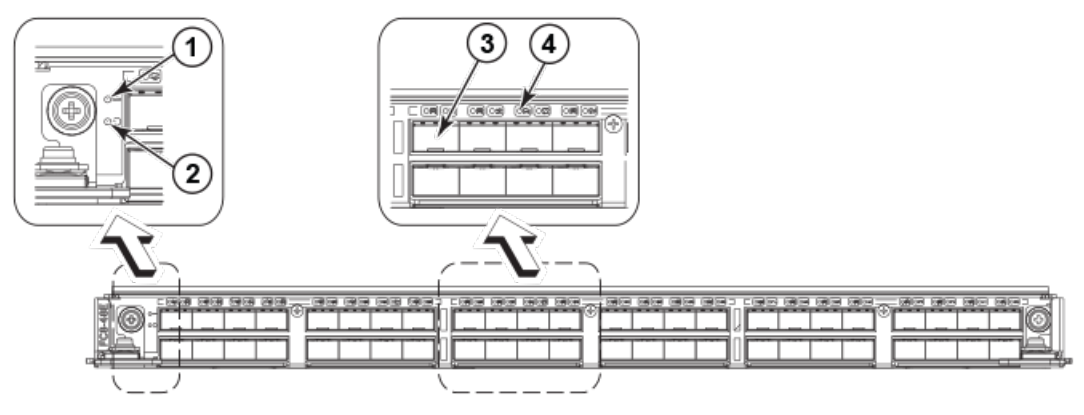

- 1. Blade status LED
- 2. Blade power LED
- 3. Fibre Channel port
- 4. Port status LED

## FC8-64 port blade LEDs

### Figure 42: FC8-64 port blade LEDs

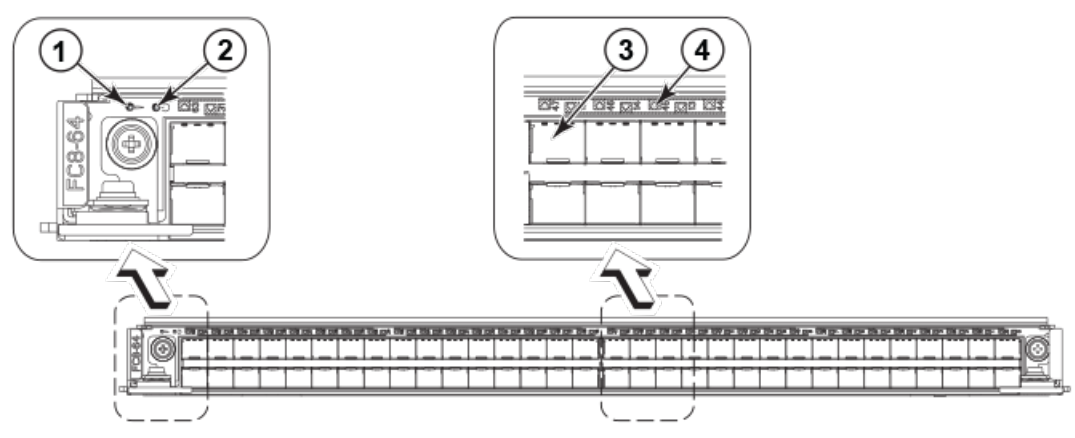

- 1. Blade status LED
- 2. Blade power LED
- 3. Fibre Channel port
- 4. Port status LED

# FC16-32 port blade LEDs

### Figure 43: FC16-32 port blade LEDs

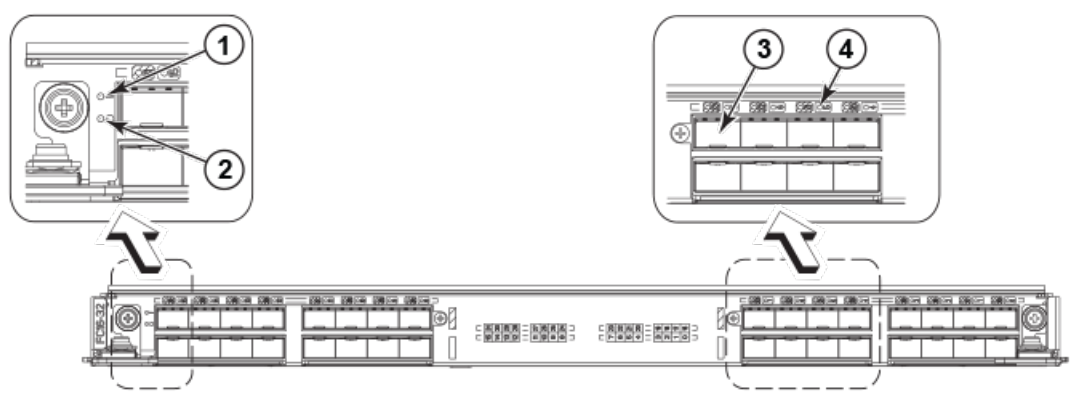

- 1. Blade status LED
- 2. Blade power LED
- 3. Fibre Channel port
- 4. Port status LED

# FC16-48 port blade LEDs

### Figure 44: FC16-48 port blade LEDs

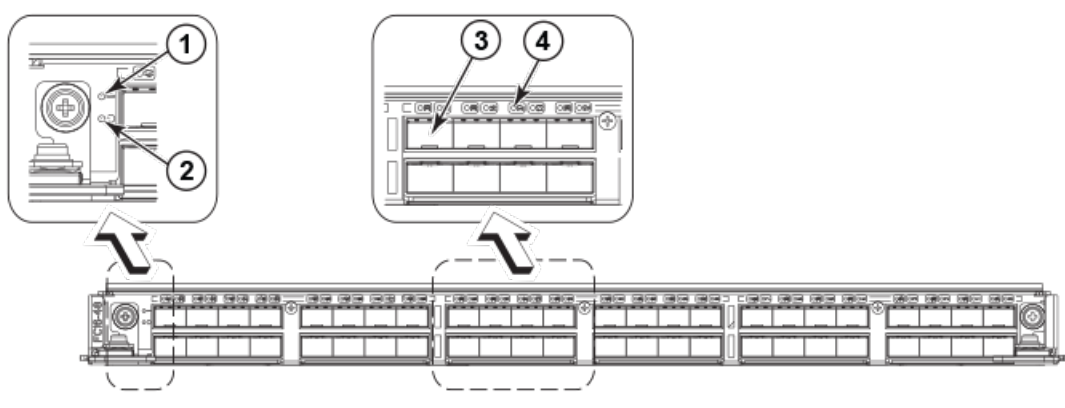

- 1. Blade status LED
- 2. Blade power LED
- 3. Fibre Channel port
- 4. Port status LED

# FC16-64 port blade LEDs

### Figure 45: FC16-64 port blade LEDs

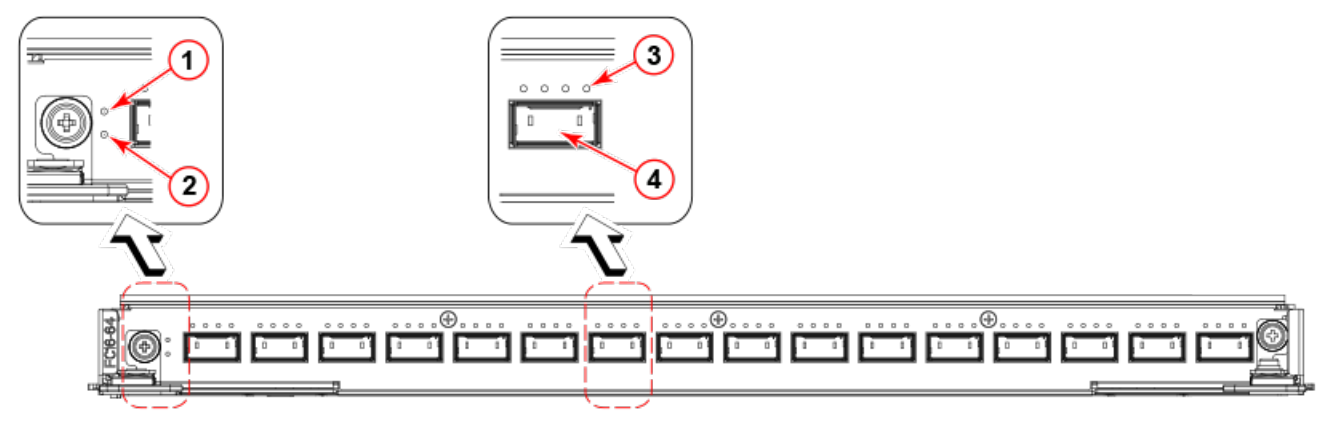

- 1. Blade status LED
- 2. Blade power LED
- 3. Port status LED for FC port 36
- 4. QSFP port 9; FC ports 36-39 (right to left)

# FS8-18 encryption blade LEDs

### Figure 46: FS8-18 encryption blade LEDs

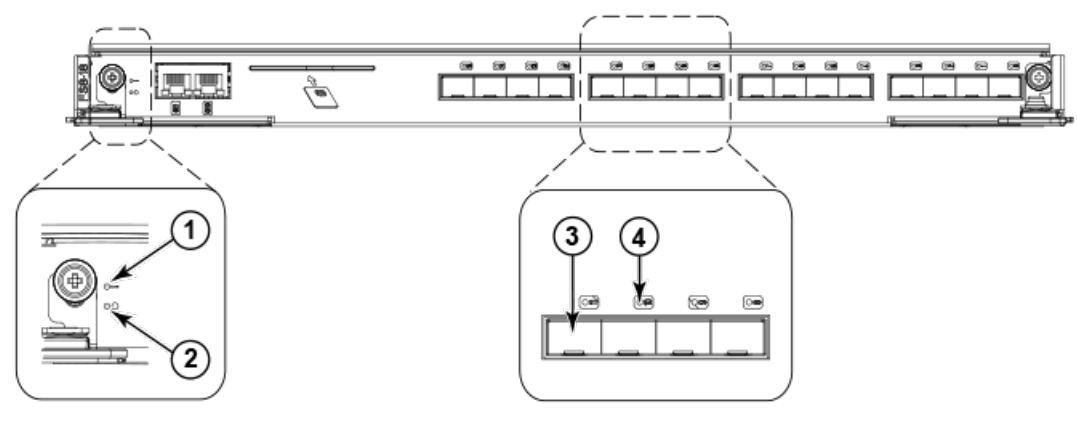

- 1. Blade status LED
- 2. Blade power LED
- 3. Fibre Channel port
- 4. Port status LED

## FX8-24 extension blade LEDs

### Figure 47: FX8-24 extension blade LEDs

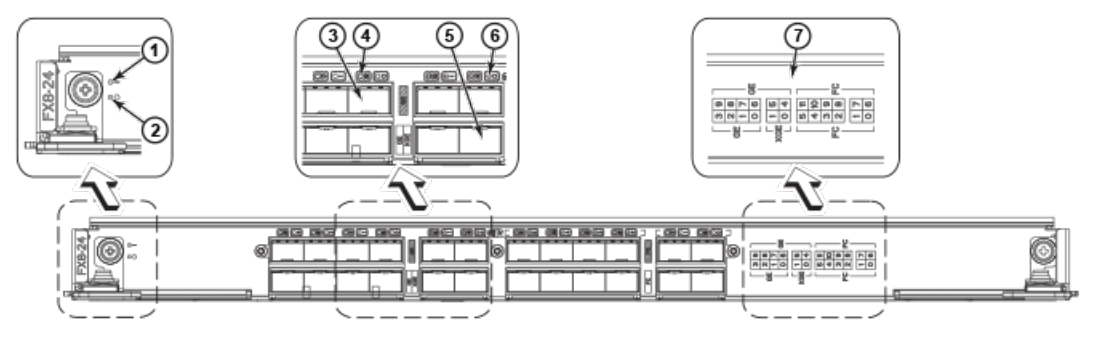

- 1. Blade status LED
- 2. Blade power LED
- 3. GbE (GE) port 6
- 4. Port status LED for GbE port 6
- 5. GbE (XGE) port 0
- 6. Port status LED for 10-GbE port 0
- 7. Port map

## Port, application, and extension blade power LED description

The following table describes the port, application, and extension blade power LED patterns and the recommended actions for those patterns.

### Table 12: Port, application, and extension blade power LED description

| LED purpose | Color                 | Status                   | Recommended action                                                                                                    |
|-------------|-----------------------|--------------------------|----------------------------------------------------------------------------------------------------|
| Power LED   | Steady green          | Blade is enabled.        | No action required.                                                                                                    |
| ባ           | No light (LED is off) | Blade is not powered on. | Ensure that the blade is<br>firmly seated and either the<br>thumbscrew is fully engaged or<br>the slider is pushed up and the<br>ejectors are fully engaged. |

## Port blade status LED description

The following table describes the port and application blades status LED patterns and the recommended actions for those patterns.

#### Table 13: Port and application blades status LED description

| LED purpose | Color                                                    | Status                                          | Recommended action                                                                                                    |
|-------------|----------------------------------------------------------|-------------------------------------------------|----------------------------------------------------------------------------------------------------|
| Status LED  | No light (LED is off)                                    | Blade is either healthy or does not have power. | Verify that the power LED is on.                                                                                                    |
|             | Steady amber Blade is faulty.                            |                                                 | Ensure that the blade is firmly<br>seated and check the status<br>by entering the slotShow<br>command. If LED remains<br>amber, consult the device<br>supplier. |
|             | Slow-flashing amber (on 2 seconds, then off 2 seconds)   | Blade is not seated correctly or is faulty.     | Pull the blade out and reseat<br>it. If LED continues to flash,<br>replace the blade.                                                                           |
|             | Fast-flashing amber (on 1/2 second, then off 1/2 second) | Environmental range exceeded.                   | Check for out-of-bounds<br>environmental condition and<br>correct it.                                                                                           |

## FC ports status LED description

The following table describes blade FC ports status LED patterns and the recommended actions for those patterns.

### Table 14: FC ports status LED description

| LED purpose    | Color                                                    | Status                                                                                             | Recommended action                                                                                       |
|----------------|----------------------------------------------------------|----------------------------------------------------------------------------------------------------|----------------------------------------------------------------------------------------------------|
| FC Port Status | No light (LED is off)                                    | Port has no incoming power, or there is no light or signal carrier detected.                       | Verify that the power LED is on, check the transceiver and cable.                                        |
|                |                                                          | Polling is in progress.                                                                            | Allow 60 seconds for polling to complete.                                                                |
|                |                                                          | Connected device is configured in an offline state.                                                | Verify the status of the<br>connected device.                                                            |
|                | Steady green                                             | Port is online (connected to<br>an external device) but has no<br>traffic.                         | No action required.                                                                                      |
|                | Slow-flashing green (on 1 second, then off 1 second)     | Port is online but segmented,<br>indicating a loopback plug or<br>cable or an incompatible switch. | Verify that the correct device is attached to the chassis.                                               |
|                | Fast-flashing green (on 1/4 second, then off 1/4 second) | Port is in internal loopback<br>(diagnostic).                                                      | No action required.                                                                                      |
|                | Flickering green                                         | Port is online, with traffic flowing through port.                                                 | No action required.                                                                                      |
|                | Steady amber                                             | Port is receiving light or signal carrier, but it is not online yet.                               | Reset the port from<br>the workstation using<br>the portEnable or<br>portCfgPersistentEnable<br>command. |

| LED purpose | Color                                                    | Status                                                                                                  | Recommended action                                                                                       |
|-------------|----------------------------------------------------------|----------------------------------------------------------------------------------------------------|----------------------------------------------------------------------------------------------------|
|             | Slow-flashing amber (on 2 seconds, then off 2 seconds)   | Port is disabled due<br>to diagnostic tests<br>or portDisable or<br>portCfgPersistentEnable<br>command. | Reset the port from<br>the workstation using<br>the portEnable or<br>portCfgPersistentEnable<br>command. |
|             | Fast-flashing amber (on 1/2 second, then off 1/2 second) | Transceiver or port is faulty.                                                                          | Change the transceiver or reset the switch from the workstation.                                         |
|             | Alternating green/amber                                  | Port is bypassed.                                                                                       | Reset the port from<br>the workstation using<br>the portEnable or<br>portCfgPersistentEnable<br>command. |

## GbE and 10-GbE ports status LED description

The following table describes blade GbE and 10-GbE port status LED patterns and the recommended actions for those patterns.

### Table 15: 1-GbE and 10-GbE port status LED description

| LED purpose                                    | Color                                                    | Status                                                                       | Recommended action                                                |
|------------------------------------------------|----------------------------------------------------------|------------------------------------------------------------------------------|-------------------------------------------------------------------|
| GbE Port Status both 1-GbE<br>and 10-GbE ports | No light (LED is off)                                    | Port has no incoming power, or there is no light or signal carrier detected. | Verify that the power LED is on, check the transceiver and cable. |
|                                                | Steady green                                             | Port is online but has no traffic.                                           | No action required.                                               |
|                                                | Slow-flashing green (on 1 second, then off 1 second)     | Beacon. Used to identify specific ports.                                     | No action required.                                               |
|                                                | Flickering green                                         | Port is online, with traffic flowing through port.                           | No action required.                                               |
|                                                | Fast-flashing amber (on 1/4 second, then off 1/4 second) | Transceiver or port is faulty.                                               | Change the transceiver or reset the switch from the workstation.  |

# Determining the status of a control processor blade (CP8)

Complete the following steps to determine the status of a control processor blade (CP8)

- 1. Check the LED indicators on the CP blade. The LED patterns may temporarily change during POST and other diagnostic tests. For information about how to interpret the LED patterns, refer to the following table.
- 2. Check the port blade status by entering slotShow and haShow.

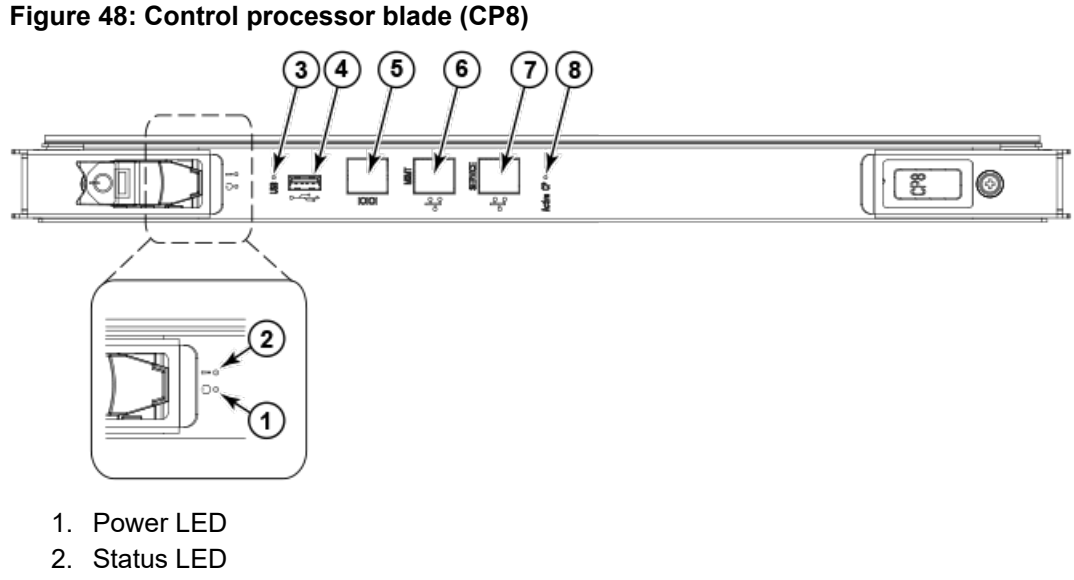

- 3. USB LED
- 4. USB port
- 5. Console port (Serial)
- 6. Ethernet port (Mgmt IP)
- 7. Ethernet port (Service IP)
- 8. Active CP LED

The following table describes the CP blade LED patterns and the recommended actions for those patterns.

### Table 16: CP blade LED descriptions

| LED purpose | Color                                                  | Status                                                | Recommended action                                                                                                    |
|-------------|--------------------------------------------------------|-------------------------------------------------------|----------------------------------------------------------------------------------------------------|
| Power       | Steady green                                           | CP blade is on.                                       | No action required.                                                                                                    |
|             | No light (LED is off)                                  | CP blade is not on.                                   | Ensure that the blade is firmly seated and has power.                                                                                       |
| Status      | No light (LED is off)                                  | CP blade is either healthy or<br>does not have power. | Verify that the power LED is on.                                                                                                    |
|             | Steady amber                                           | CP blade is faulty or the switch is still booting.    | Ensure that the blade is firmly<br>seated and the switch has<br>completed booting. If LED<br>remains amber, consult the<br>device supplier. |
|             | Slow-flashing amber (on 2 seconds, then off 2 seconds) | CP blade is not seated correctly<br>or is faulty.     | Pull the blade out and reseat it.<br>If the LED continues to flash,<br>replace the blade.                                                   |

| LED purpose          | Color                                                    | Status                                                                             | Recommended action                                                                                                    |
|----------------------|----------------------------------------------------------|------------------------------------------------------------------------------------|----------------------------------------------------------------------------------------------------|
|                      | Fast-flashing amber (on 1/2 second, then off 1/2 second) | Environmental range exceeded.                                                      | Check for out-of-bounds<br>environmental condition and<br>correct it.                                                   |
| Ethernet Link Status | No light (LED is off)                                    | Either an Ethernet link is not<br>detected, or it does not have<br>incoming power. | Ensure that the blade has<br>power, the Ethernet cable is<br>firmly seated, and the connected<br>device is functioning. |
|                      | Flickering green/amber                                   | Ethernet link is healthy and traffic is flowing through port.                      | No action required.                                                                                                    |
| Ethernet Link Speed  | No light (LED is off)                                    | Ethernet link speed is 10 Mb/<br>s or CP blade does not have<br>incoming power.    | Ensure that the CP has power.<br>NOTE: To force a persistent<br>Ethernet link speed, enter the<br>ifModeSet command.    |
|                      | Steady green                                             | Ethernet link speed is 100/1000<br>Mb/s.                                           | No action required.                                                                                                    |
| USB Status           | Lamp on                                                  | USB stick enabled.                                                                 | No action required.                                                                                                    |
|                      | Lamp off                                                 | USB stick not present or disabled.                                                 | No action required.                                                                                                    |
| Active CP            | Steady blue                                              | Active CP blade.                                                                   | No action required.                                                                                                    |
|                      | No light (LED is off)                                    | Standby CP blade.                                                                  | No action required.                                                                                                    |

# Determining the status of a core switch blade (CR16-4)

Complete the following steps to determine the status of a core switch blade (CR16-4).

- 1. Check the LED indicators on the core switch blade. The LED patterns may temporarily change during POST and other diagnostic tests. For information about how to interpret the LED patterns, refer to the following table.
- 2. Check the core switch blade status by entering slotShow and haShow.

### Figure 49: Core switch blade (CR16-4)

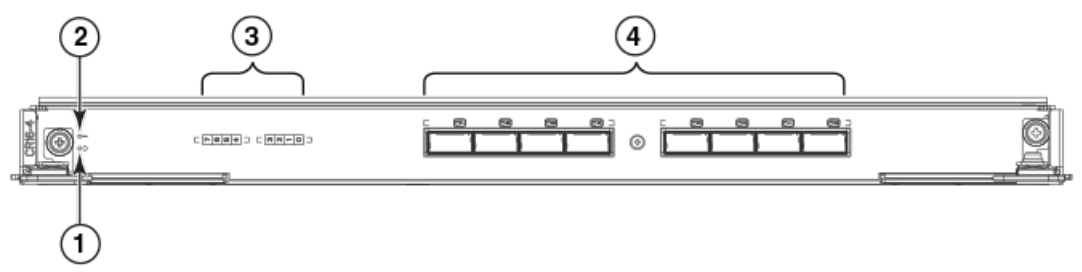

- 1. Power LED
- 2. Status LED
- 3. QSFP port map and trunking diagram
- 4. QSFP connectors

The following table describes the core switch blade LED patterns and the recommended actions for those patterns.

#### Table 17: CR blade LED descriptions

| LED purpose               | Color                                                    | Status                                                                                                    | Recommended action                                                                                                    |
|---------------------------|----------------------------------------------------------|----------------------------------------------------------------------------------------------------|----------------------------------------------------------------------------------------------------|
| Power                     | Steady green                                             | CR16-4 blade is on.                                                                                                    | No action required.                                                                                                    |
| ባ                         | No light (LED is off)                                    | CR16-4 blade is not on.                                                                                                    | Ensure that the blade is firmly seated and has power.                                                                                                    |
| Status                    | No light (LED is off)                                    | CR16-4 blade is either healthy<br>or does not have power.                                                                                                    | Verify that the power LED is on.                                                                                                    |
|                           | Steady amber                                             | CR16-4 blade is faulty or the switch is still booting.                                                                                                    | Ensure that the blade is firmly<br>seated and the switch has<br>completed booting. If the LED<br>remains amber, consult the<br>supplier for your Brocade<br>device. |
|                           | Slow-flashing amber (on 2 seconds, then off 2 seconds)   | CR16-4 blade is not seated correctly or is faulty.                                                                                                    | Pull the blade out and reseat it.<br>If the LED continues to flash,<br>replace the blade.                                                                           |
|                           | Fast-flashing amber (on 1/2 second, then off 1/2 second) | Environmental range exceeded.                                                                                                    | Check for out-of-bounds<br>environmental condition and<br>correct it.                                                                                               |
| QSFP connector status LED | No light (LED is off)                                    | No QSFP module, all four QSFP ports are disabled                                                                                                    | No action needed if the QSFP<br>is not installed or verify that the<br>QSFP is fully inserted.                                                                      |
|                           | Steady amber                                             | QSFP module is in, all four ports have no signal/no sync.                                                                                                    | Ensure that the cable is properly<br>connected. If the LED remains<br>amber, consult the supplier for<br>your Brocade device.                                       |
|                           | Blinking amber                                           | Port is disabled or faulted,<br>FC link activity, segmented,<br>loopback mode, also during<br>transition between cable plug in<br>and all four ports online. | Check for console messages<br>or wait for all four ports to come<br>online.                                                                                         |
|                           | Steady green                                             | QSFP module is in and all ports are online.                                                                                                    | No action needed.                                                                                                    |

Refer to the Port Numbering section of this guide for a map of the ports and a table of external ports to internal ports as shown in the *slotShow* command.

# Determining the status of a power supply

Complete the following steps to determine the status of a power supply. The Brocade DCX 8510-4 has two power supplies.

- Check the LED indicator on the power supply. The LED patterns may temporarily change during POST and other diagnostic tests; for information about how to interpret the LED patterns, refer to the following table. Be sure to check all the power supply modules.
- 2. Check the power supply status by entering psshow.

The power supply status displays OK, Absent, or Faulty. If a power supply displays absent or faulty, contact the device supplier to order replacement parts. Both physically absent or faulty could also be the result of the power supply not being properly seated or being turned off.

### Figure 50: Power supply

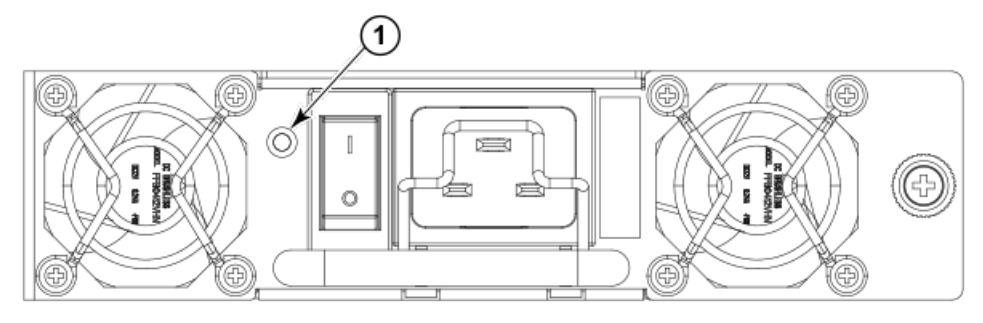

### 1. Power LED

The following table describes the power supply LED patterns and the recommended actions for those patterns.

| Table | 18: | Power | supply | LED | descri | otions |
|-------|-----|-------|--------|-----|--------|--------|
|       |     |       |        |     |        |        |

| LED purpose | Color                 | Status                                                                                    | Recommended action                                                                                                    |
|-------------|-----------------------|-------------------------------------------------------------------------------------------|----------------------------------------------------------------------------------------------------|
| Power       | No light (LED is off) | Power supply does not have<br>incoming power and is not<br>providing power to the device. | Ensure that the power supply<br>is firmly seated, the device has<br>incoming power, both power<br>cables are connected, and AC<br>power switches are on. |
|             | Steady green          | Power supply has incoming<br>power and is providing power to<br>the device.               | No action required.                                                                                                    |
|             | Flashing green        | Power supply is about to fail.                                                            | Replace the power supply.                                                                                                    |

# Determining the status of a blower assembly

Complete the following steps to determine the status of a blower assembly. The Brocade DCX 8510-4 has two blowers.

- 1. Check the LED indicators on the blower assembly. The LED patterns may temporarily change during POST and other diagnostic tests; for information about how to interpret the LED patterns, refer to the following table. Be sure to check all the blower modules.
- 2. Check the blower assembly status using the fanShow command.

The status for each blower assembly displays OK, Absent, or Faulty. The RPM of each fan in the assembly is also provided. If a blower assembly displays absent or faulty, contact the device supplier to order replacement parts. Both physically absent or faulty could also be the result of the power supply not being properly seated.

#### Figure 51: Blower assembly

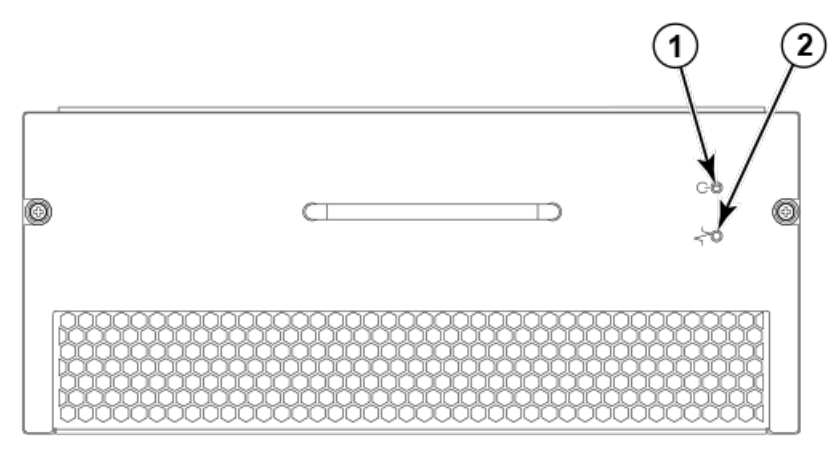

- 1. Power LED
- 2. Fault LED

The following table describes the LED patterns for the blower assembly.

#### Table 19: Blower assembly LED descriptions

| LED purpose | Color                                                    | Status                                                    | Recommended action                                                                                                    |
|-------------|----------------------------------------------------------|-----------------------------------------------------------|----------------------------------------------------------------------------------------------------|
| Power       | No light (LED is off)                                    | Blower assembly does not have power.                      | Ensure that the blower<br>assembly is firmly seated and<br>has power.                                                                                    |
| •           | Steady green                                             | Blower assembly has power.                                | No action required.                                                                                                    |
| Fault       | No light (LED is off)                                    | Blower assembly is either healthy or does not have power. | Ensure that the blower assembly has power.                                                                                                    |
| ~~          | Steady amber                                             | Blower assembly has a failure<br>(full or partial).       | Replace the blower assembly.                                                                                                    |
|             | Slow-flashing amber (on 2 seconds, then off 2 seconds)   | Blower assembly is not seated correctly or is faulty.     | Pull the unit out and reseat it.<br>If the LED continues to flash,<br>replace the unit.                                                                  |
|             | Flashing amber (on 1/2 second, then off 3.5 seconds)     | Fan is disabled.                                          | Run the fanEnable command to enable the fan.                                                                                                    |
|             | Fast-flashing amber (on 1/2 second, then off 1/2 second) | Environmental range exceeded.                             | Check for out-of-bounds<br>environmental condition, resolve<br>any problems, and reseat the<br>unit. If the LED continues to<br>flash, replace the unit. |

## Determining the status of a WWN card

Complete the following steps to determine the status of a WWN card.

### NOTE

The WWN bezel (logo plate) covers the WWN cards.

The LEDs on the WWN cards are not visible unless the bezel is removed.

Enter the chassisshow command to display information about the WWN card. (WWN units correspond to information specific to the WWN card.) Error messages that may indicate problems with a WWN card are summarized in the following table.

#### Table 20: Messages that may indicate WWN card failure

| Type of message                                                | Sample error message                                                                                                    |
|----------------------------------------------------------------|----------------------------------------------------------------------------------------------------|
| WWN unit fails its field-replaceable unit (FRU) header access. | 0x24c (fabos): Switch: switchname, error<br>EM-I2C_TIMEOUT, 2, WWN 1 I2C timed out:<br>state 0x4                                                                                                    |
| WWN unit fails to power on.                                    | <timestamp>, [EM-1004], <sequence-<br>number&gt;,, CRITICAL, <system-name>, WWN<br/># failed to power onor<timestamp>,<br/>[EM-1043], <sequence-number>,, WARNING,<br/><system-name>, Can't power <fru id=""><br/><state (on="" off)="" or="">.</state></fru></system-name></sequence-number></timestamp></system-name></sequence-<br></timestamp>                                                                                                    |
| WWN unit is being faulted.                                     | <pre>0x24c (fabos): Switch: switchname,<br/>Critical EM-WWN_UNKNOWN, 1, Unknown<br/>WWN #2 is being faultedor<timestamp>,<br/>[EM-1003], 40, SLOT 7   FFDC   CHASSIS,<br/>CRITICAL, Brocade_DCX, WWN 2 has<br/>unknown hardware identifier: FRU<br/>faultedor<timestamp>, [EM-1034],<br/><sequence-number>,, ERROR, <system-name>,<br/>WWN # set to faulty, rc=<return code=""></return></system-name></sequence-number></timestamp></timestamp></pre> |
| WWN unit is not present or is not accessible.                  | <pre>0x24c (fabos): Switch: switchname,<br/>Error EM-WWN_ABSENT, 2, WWN #1 not<br/>presentor<timestamp>, [EM-1036],<br/><sequence-number>,, WARNING, <system-<br>name&gt;, <fru id=""> is not accessible.</fru></system-<br></sequence-number></timestamp></pre>                                                                                                    |
| Writing to the FRU history log (hilSetFruHistory) has failed.  | 0x24c (fabos): Switch: switchname,<br>Error EM-HIL_FAIL, 2, HIL Error:<br>hilSetFruHistory failed, rc=-3 for SLOT 3                                                                                                    |

| Type of message                  | Sample error message                                                                                                    |
|----------------------------------|----------------------------------------------------------------------------------------------------|
| WWN unit insertion was detected. | <timestamp>, [EM-1049], <sequence-number>,,<br/>INFO, <system-name>, FRU WWN # insertion<br/>detected.</system-name></sequence-number></timestamp> |
| WWN unit removal was detected.   | <timestamp>, [EM-1050], <sequence-number>,,<br/>INFO, <system-name>, FRU WWN # removal<br/>detected.</system-name></sequence-number></timestamp>   |

The following figure displays the WWN bezel (logo plate). The WWN cards are under the bezel.

### Figure 52: WWN bezel (logo plate) on Brocade DCX 8510-4

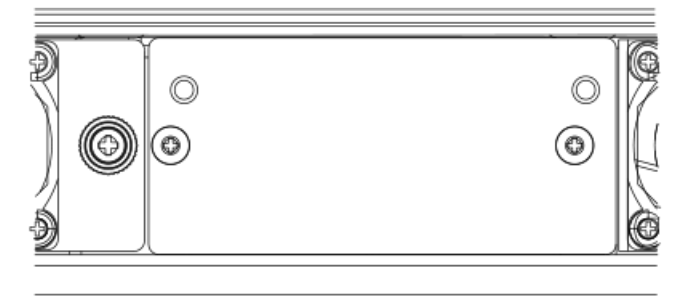

# **Removal and Replacement Procedures**

## Introduction

### NOTE

Read the safety notices before servicing (Caution and Danger Notices).

The field-replaceable units (FRUs) in the device can be removed and replaced without special tools. The device can continue operating during many of the FRU replacements if the conditions specified in the procedures are followed.

The following sections contain FRU removal and replacement procedures (RRPs).

# **ESD** precautions

The device contains ESD-sensitive FRUs. When working with any device FRU, use correct electrostatic discharge (ESD) procedures.

• Wear a wrist grounding strap connected to chassis ground (if the device is plugged in) or a bench ground.

### DANGER

For safety reasons, the ESD wrist strap should contain a series 1 megaohm resistor.

• Store all ESD-sensitive components in antistatic packaging.

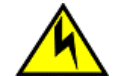

### CAUTION

Static electricity can damage the chassis and other electronic devices. To avoid damage, keep staticsensitive devices in their static-protective packages until you are ready to install them.

# Chassis door removal and replacement

### NOTE

The chassis door must be installed to ensure that the device meets EMI and other regulatory certifications.

### Time and items required

The replacement procedure for the chassis door takes less than five minutes.

### Removing a chassis door

Support the door to prevent it from falling. Pull and remove the door. It will pop off the ball studs.

#### Figure 53: Removal and replacement of the chassis door

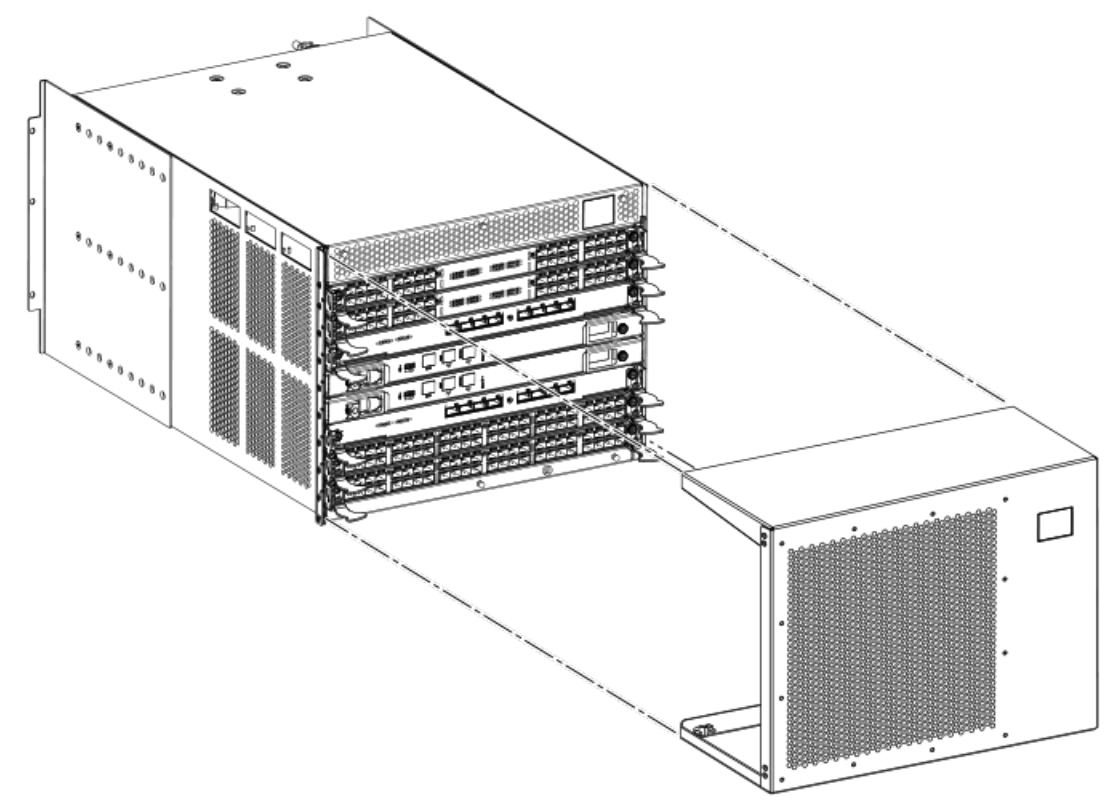

### Replacing a chassis door

Complete the following steps to reinstall the door.

- 1. Align the holes in the door with the ball studs on the chassis.
- 2. Push the door into place. It will snap onto the studs.

# Vertical cable management fingers removal and replacement

The Brocade DCX 8510-4 comes equipped with two vertical cable management finger assemblies. It can continue to operate during the replacement of the cable management fingers. Due to the horizontal orientation of the blades in the Brocade DCX 8510-4, the finger assemblies are attached to the uprights of the mounting rack.

### Time and items required

The replacement procedure for the cable management fingers takes less than five minutes. A #1 Phillips screwdriver is required.

## Removing a cable management finger assembly

Complete the following steps to remove the cable management finger assembly.

- 1. Remove the chassis door.
- 2. Remove the cables from the cable management finger assembly and rearrange the cables around the assembly.
- 3. Unscrew and save the three (3) screws holding the finger assembly to the rack upright. Support the assembly to prevent it from falling.
- 4. Remove the cable management finger assembly.
- 5. If necessary, repeat steps 1 through 4 for the other finger assembly.

Figure 54: Removal and replacement of the vertical cable management finger assemblies

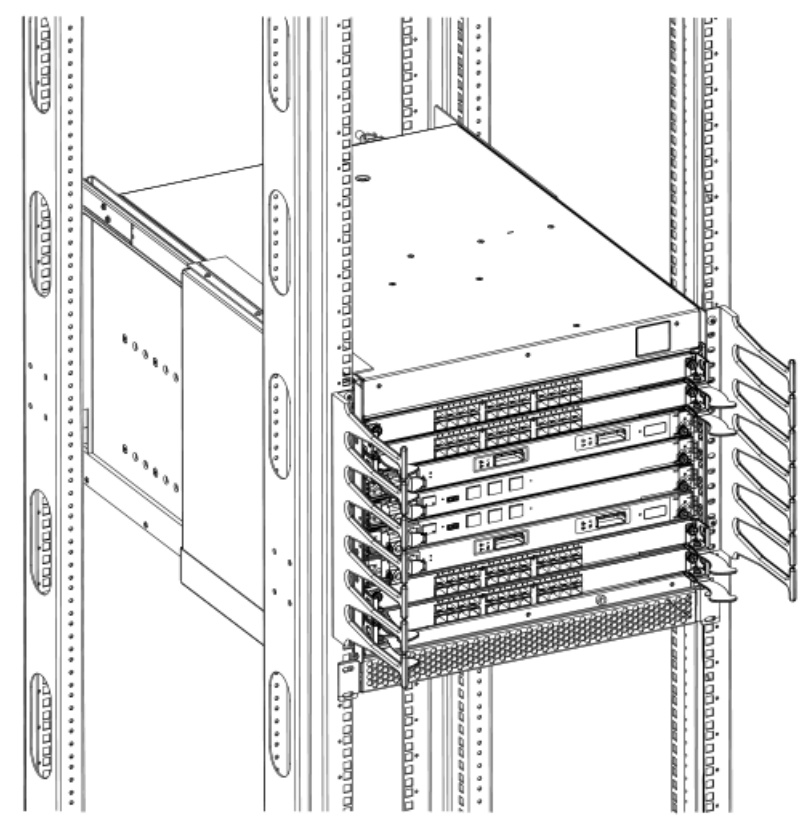

### Replacing a cable management finger assembly

Complete the following steps to replace the cable management finger assembly.

- 1. Position and tighten the three (3) screws to secure the vertical cable management finger assembly to the rack upright.
- 2. Arrange the cables along the cable management finger assembly.
- 3. If necessary, repeat steps 1 and 2 for the other cable management finger assembly.
- 4. Replace the chassis door.

# Port and application blade removal and replacement

This section describes how to remove and replace port and application blades. It does not cover the core (CR) blades or the control processor (CP) blades.

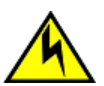

### CAUTION

If you do not install a module or a power supply in a slot, you must keep the slot filler panel in place. If you run the chassis with an uncovered slot, the system will overheat.

Slots are numbered from 1 through 8, from bottom to top when facing the port side of the Brocade DCX 8510-4. Port and application blades can be installed in slots 1-2 and 7-8.

This section is applicable for all the following port and application blades supported on the chassis:

| Blade                       | DCX 8510-4    | DCX 8510-8               |
|-----------------------------|---------------|--------------------------|
| FS8-18 port blade           | Supported     | Supported                |
| FC8-32E port blade          | Supported     | Supported                |
| FC8-48 port blade           | Supported     | Supported                |
| FC8-64 port blade           | Supported     | Supported                |
| FC16-32 port blade          | Supported     | Supported                |
| FC16-48 port blade          | Supported     | Supported                |
| FC16-64 port blade          | Supported     | Supported                |
| FCOE10-24 application blade | Not supported | Supported only on slot 1 |
| FX8-24 extension blade      | Supported     | Supported                |

### NOTE

The FCOE10-24 blade is not supported in the same chassis with FC8-64, FC16-48, FC16-64, or FX8-24 blades. For complete list of limitations on the FCOE10-24 application blade, refer to the *Fabric OS Release Notes*.

### Time and items required

The replacement procedure for each blade takes less than 10 minutes. Removing and restoring transceivers and cables may take longer depending on how many must be changed. The following items are required for the blade and filler panel replacement:

- Electrostatic discharge (ESD) grounding strap
- Workstation computer
- Replacement blade or filler panel
- #2 Phillips screwdriver
- Small form-factor pluggable (SFP+, mSFP, or QSFP) transceivers (as needed)
- Optical and copper cables (as needed)

### NOTE

For information about the transceivers that are qualified for the Brocade chassis, refer to the Tranceiver Removal and Replacement section.

### Removing a blade

Complete the following steps to remove a blade.

Follow electrostatic discharge (ESD) precautions when removing a blade. Wear a wrist grounding strap connected to chassis ground (if the device is plugged in) or a bench ground.

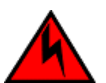

### DANGER

For safety reasons, the ESD wrist strap should contain a series 1 megaohm resistor.

#### NOTE

Before removing any cables from a blade, note the cable order (identify each cable by its physical port). It is a good practice to keep a table of cable to port mapping.

#### NOTE

If multiple blades are being replaced, replace one blade at a time.

This procedure is applicable for all the port and application blades supported on the device.

- 1. Remove the chassis door.
- 2. Check the power LED, status LED, and port status LED to identify any possible problems. A failed port or application blade can be identified by inspecting the LEDs on the front panel of each blade.
- 3. Establish a Telnet or console session.

Before replacing a blade, establish a Telnet or console connection to determine a failure and verify operation after replacement. Use the switchshow command to view the status of the blades.

- 4. Check for adequate cable slack. Ensure there is plenty of cable slack to remove a blade without cable obstruction.
- 5. Ensure that the part number on the unit being replaced matches the replacement part number. The chassisshow command displays information about the blades, including part numbers (*xx*-*xxxxxx*-*xx*), serial numbers, and additional status.
- 6. Ensure that traffic is not flowing through the blade (port status LED should be off) prior to disconnecting cables.
- 7. Ensure that traffic is not flowing through the blade.
- 8. Disconnect all cables and transceivers from the blade. For mSFP transceivers (FC8-64 only), it is recommended that you use the pull tab to remove the transceiver from the blade.
- 9. If removing an FX8-24 extension blade, perform the following steps:
  - a) Delete all fciptunnel configurations via the portofg fciptunnel slot / vePort command.
  - b) Delete all IP Routes defined on the blade to be removed via the portcfg iproute command.
  - c) Delete all IP interfaces (IPIFs) defined on the blade via the portofg ipif slot/geX | xgeX command.
  - d) If logical switches are used on the switch, move all FX8-24 ports back to the default logical switch.

#### NOTE

If you are removing the FX8-24 blade to install in a different slot, you must remove configuration using the preceding steps, then reconfigure the blade in the new slot. If you move the blade without performing these steps and the blade faults, you must move the blade to the original slot and remove configuration.

- 10. Unscrew the two thumbscrews from the ejectors on the blade using the Phillips screwdriver. Unscrew the left thumbscrew until it pops out. This initiates a hot-swap request.
- 11. Wait for the power LED to turn off in response to the hot-swap request before removing the blade.
- 12. Open the ejectors by rotating them toward the center of the blade face. Pull the blade out of the chassis using the ejectors.
- 13. If the blade is not being replaced by another blade, install a filler panel.

#### Figure 55: Removal and replacement of the port and application blades (FC16-48 port blade shown)

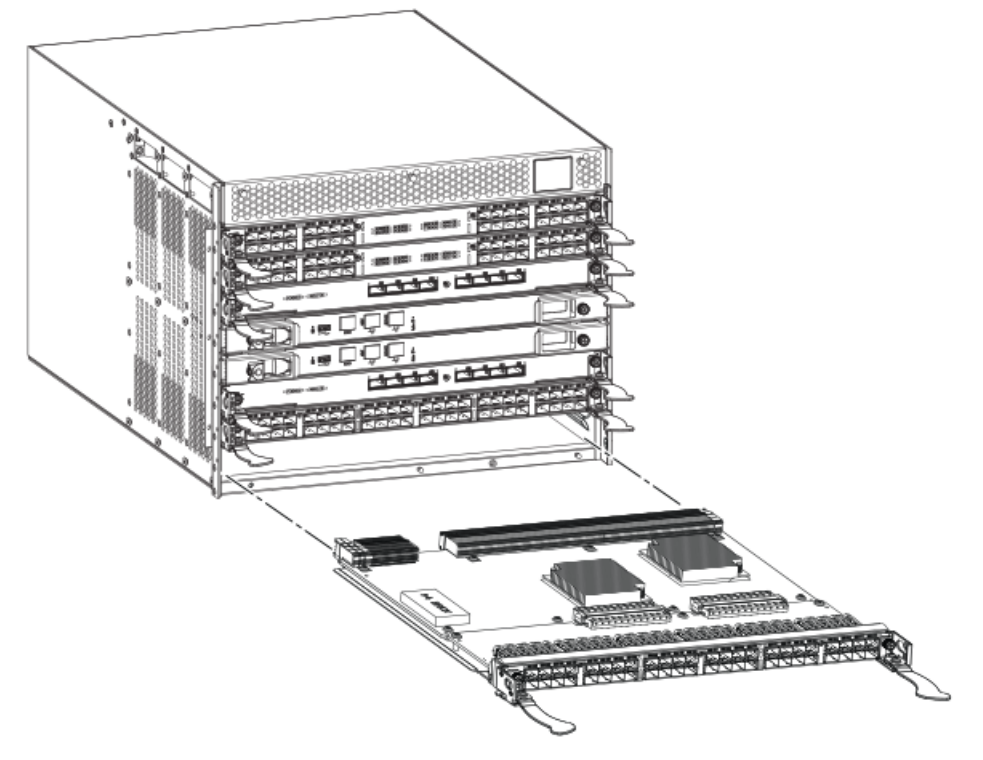

## Replacing a blade

Complete this procedure to replace a blade.

Follow electrostatic discharge (ESD) precautions when replacing a blade. Wear a wrist grounding strap connected to chassis ground (if the device is plugged in) or a bench ground.

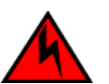

### DANGER

For safety reasons, the ESD wrist strap should contain a series 1 megaohm resistor.

- 1. Orient the blade so that the ports are at the front of the chassis and the flat side of the blade is on the bottom.
- 2. Open the ejectors by rotating them toward the center of the blade face, align the flat side of the blade inside the left and right rail guides in the slot, and slide the blade into the slot until it is firmly seated.
- 3. Close the ejectors by rotating them away from the center of the blade. The levering action of the ejectors seats the blade in the slot.
- 4. Tighten the thumbscrews using the Phillips screwdriver.
- 5. Verify that the power LED on the port blade is displaying a steady green light. If it does not turn on, ensure that the blade is firmly seated.
- 6. Verify that the Status LED on the blade shows amber until POST completes for the blade. The status LED should then display green. If the LED remains amber, the board may not be properly seated in the backplane or the board may be faulty.
- Install the transceivers and cables in the blade. For mSFP (FC8-64 port blade only) and QSFP (FC16-64 port blade only) transceivers, it is recommended that you install the cables in the transceivers before installing the transceivers in the blade.
- 8. Group and route the cables through the vertical cable management finger assemblies.
- 9. Replace the chassis door.

### Blade filler panel removal and replacement

This section describes how to remove and replace blade filler panels.

### NOTE

Some filler panels have two thumbscrews and some have only one. Be sure to unscrew or tighten both if you are using the two-screw version.

## Blade filler panel removal and replacement

This section describes how to remove and replace blade filler panels.

### NOTE

Some filler panels have two thumbscrews and some have only one. Be sure to unscrew or tighten both if you are using the two-screw version.

### Removing a filler panel

Complete the following steps to remove a filler panel from the chassis.

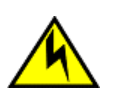

### CAUTION

If you do not install a module or a power supply in a slot, you must keep the slot filler panel in place. If you run the chassis with an uncovered slot, the system will overheat.

- 1. Remove the chassis door.
- 2. Unscrew the thumbscrews on the panel using the Phillips screwdriver.
- 3. Using the tabs, pull the filler panel out of the chassis.

### Figure 56: Removal and replacement of the blade filler panel

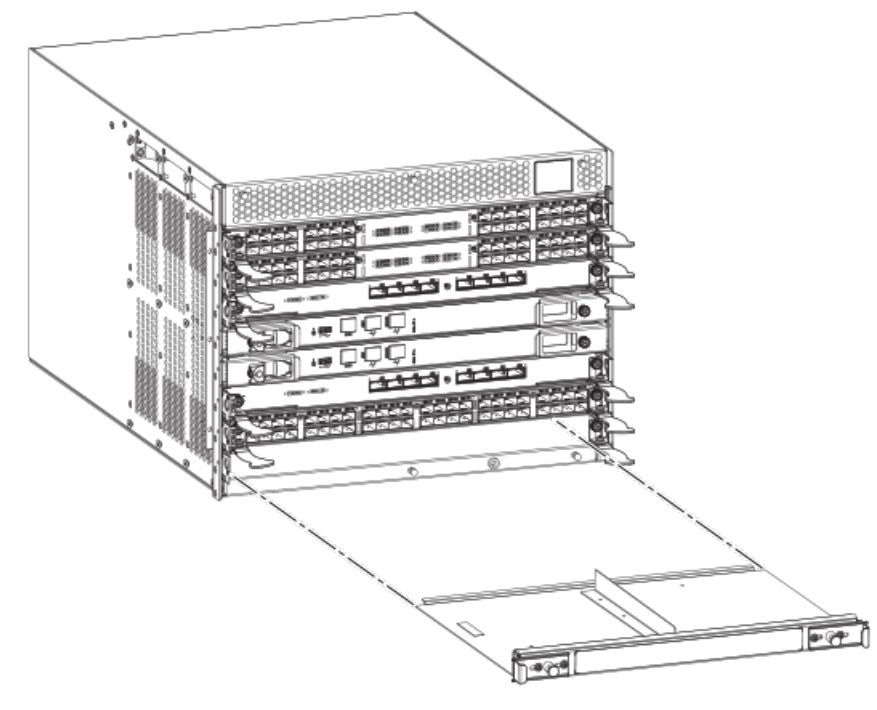

### **Replacing a filler panel**

Do not leave a slot empty. This will adversely affect cooling of the chassis.

- 1. Orient the filler panel.
- 2. Slide the filler panel into the slot until it is firmly seated.
- 3. Tighten the thumbscrews.
- 4. Replace the chassis door.

# Control processor blade (CP8) removal and replacement

This document describes how to remove and replace a control processor (CP8) blade.

Each chassis has two CP8 blades. They are located in slots 4 and 5.

### NOTE

The CP8 blade is compatible only with the Brocade DCX Backbones (including the DCX 8510 Backbones).

### NOTE

The firmware upgrade policy for CP8 blades specifies testing for the current Fabric OS release and one version earlier. It is possible to upgrade by more than one version, but it is a very specific and detailed process. Read

the directions under Downloading firmware from an FTP server or Downloading firmware from a USB device carefully.

#### NOTE

If the new CP blade does not have the same firmware as the active CP blade, the new blade must be upgraded to the same firmware version. You can determine the firmware version on the replacement blade and perform a firmware upgrade if necessary after inserting the blade in the chassis, but you must disable high availability (HA) before inserting the new blade. If the new CP blade is severely down-level, a very specific procedure must be followed to bring the blade up to the correct firmware version.

### Time and items required

The replacement procedure for the CP blade takes approximately 30 minutes. The following items are required for the CP blade replacement:

- Electrostatic discharge (ESD) grounding strap
- Workstation computer
- Serial cable
- IP address of an FTP server for backing up the device configuration
- #2 Phillips screwdriver
- Replacement CP blade

## Faulty CP blade indicators

Confirm that you need to replace the CP blade. The following events may indicate that a CP blade is faulty:

- The status LED on the CP blade is lit steady amber, or the power LED is not lit.
- The CP blade does not respond to Telnet commands, or the serial console is not available.
- The slotShow command does not show that the CP blade is enabled.
- The hashow command indicates an error.
- The clock is inaccurate, or the CP blade does not boot up or shut down normally.
- Any of the following messages display in the error log:
- "Slot unknown" message relating to a CP slot
  - CP blade errors or I2C timeouts
  - FRU: FRU\_FAULTY messages for a CP blade
  - Configuration loader messages or "Sys PCI config" messages
  - Generic system driver messages ("FABSYS")
  - Platform system driver messages ("Platform")
  - EM messages that indicate a problem with a CP blade
  - Function fail messages for the CP master

For more information about error messages, refer to the Brocade Fabric OS Message Reference.

## **Recording critical device information**

Back up the backbone configuration before you replace a CP blade. Refer to the *Brocade Fabric OS Administration Guide* for backup information.

#### NOTE

The following instructions reference specific slot numbers as examples. These numbers will be different on a chassis with slots for four port blades and a chassis with slots for eight port blades. These numbers will be different between the DCX 8510-8/DCX and the DCX 8510-4/DCX-4S chassis.

- 1. Connect to the chassis and log in as admin, using a serial console connection.
- 2. Enter haShow to determine which CP blade is active. The following example is from an 8-slot chassis.

```
DCX_124:admin> haShow
Local CP (Slot 7, CP1) : Active
Remote CP (Slot 6, CP0) : Standby, Healthy
HA Enabled, Heartbeat Up, HA State Synchronized
```

- 3. Enter all remaining commands from the serial console for the active CP blade, unless otherwise indicated. For more information about commands, refer to the *Brocade Fabric OS Command Reference*.
- 4. If the active CP blade is faulted, automatic fail over to the standby CP blade should have occurred. Confirm that the standby CP blade is active and power off the faulted CP blade, log in to the standby CP blade, and skip to step 7.

If automatic fail over has not occurred, manually fail over the faulty blade by moving the slider to the off position (to the right). Then power off the faulted blade, log in to the standby CP blade, and skip to step 7.

- 5. If both CP blades are healthy and you want to replace the standby CP blade, log in to the active CP blade and skip to step 7.
- 6. If both CP blades are healthy and you want to replace the active CP blade, log in to the active CP blade and run the following steps:
  - a) Run the *haFailover* command to make the standby CP blade the active blade. The currently active CP blade becomes the standby blade. Wait until the status LED on the currently active CP blade is no longer lit.
  - b) Confirm the completion of the failover by running the haShow command.
  - c) Log in to the new active CP blade.
- 7. Run *firmwareShow* to note the firmware version of the active CP blade.

The following example shows the results of the firmwareshow command when the firmware versions on the two CP blades are not the same. Note the warning message at the end of the output.

| DCX_120:root> | firmwaresh  | OW                                  |          |
|---------------|-------------|-------------------------------------|----------|
| Slot Name     | Appl        | Primary/Secondary Versions          | Status   |
| 04 CP0        | FOS         | v7.1.0a                             | STANDBY  |
|               |             | v7.1.0a                             |          |
| 05 CP1        | FOS         | v7.3.0b                             | ACTIVE ' |
|               |             | v7.3.0b                             |          |
| WARNING: The  | local CP an | d remote CP have different versions |          |
| of firmware,  | please retr | y firmwaredownload command.         |          |

DCX 120:root>
- 8. Run *haDisable* from the active CP blade to prevent failover or communication between the CP blades during the replacement.
- 9. Enter the configupload -vf command. This command uploads the backbone virtual fabric data.
- 10. Enter the configupload -all command. This command uploads the chassis and switch configuration for all logical switches.
- 11. In a FICON environment, log in as root and enter configupload --map to upload port-to-area mapping information. With Fabric OS 7.4.0, you need to upload the configuration with -map option in a FICON-enabled DCX 8510 chassis if port-bound addressing is used.

### **Power-up procedure**

Use the procedures in this section to remove and replace a single control processor (CP) blade while chassis power is on. To replace both CP blades, refer to the power-down replacement procedures.

### Removing a control processor blade (CP8)

The chassis continues to operate while a CP blade is being replaced if the redundant CP blade is active and a failover does not occur. You can prevent failover by entering the *haDisable* command.

Complete the following steps to remove a CP8 control blade.

- 1. Remove the chassis door.
- 2. Log in to the active CP as the admin user. You can use a serial cable or Telnet, Web Tools, or Fabric Manager. Determine which CP is active using the *haShow* command or view the active LED on the front of the CP.
- 3. If the faulty CP is the active CP, issue the *haFailover* command. Wait until the failover has completed. Use the *haShow* command to verify the CPs are synchronized and the failover is complete.

Depending on the nature of the CP failure, it is possible that the *haFailover* command may not work. Proceed to the next step anyway.

- 4. Enter the *haDisable* command. This is required before physically removing and replacing a CP blade.
- 5. Power off the blade by sliding the slider switch in the left ejector to the right to the off position. Do not eject the blade until the power LED is off and you have completed the next two steps.
- 6. Disconnect all cables from the faulty (standby) CP.
- 7. Unscrew the thumbscrew from both ejectors using the Phillips screwdriver.
- 8. Lever open both ejector handles simultaneously to approximately 45 degrees and pull the CP blade out of the chassis.

Figure 57: Removal and replacement of the control processor blade (CP8)

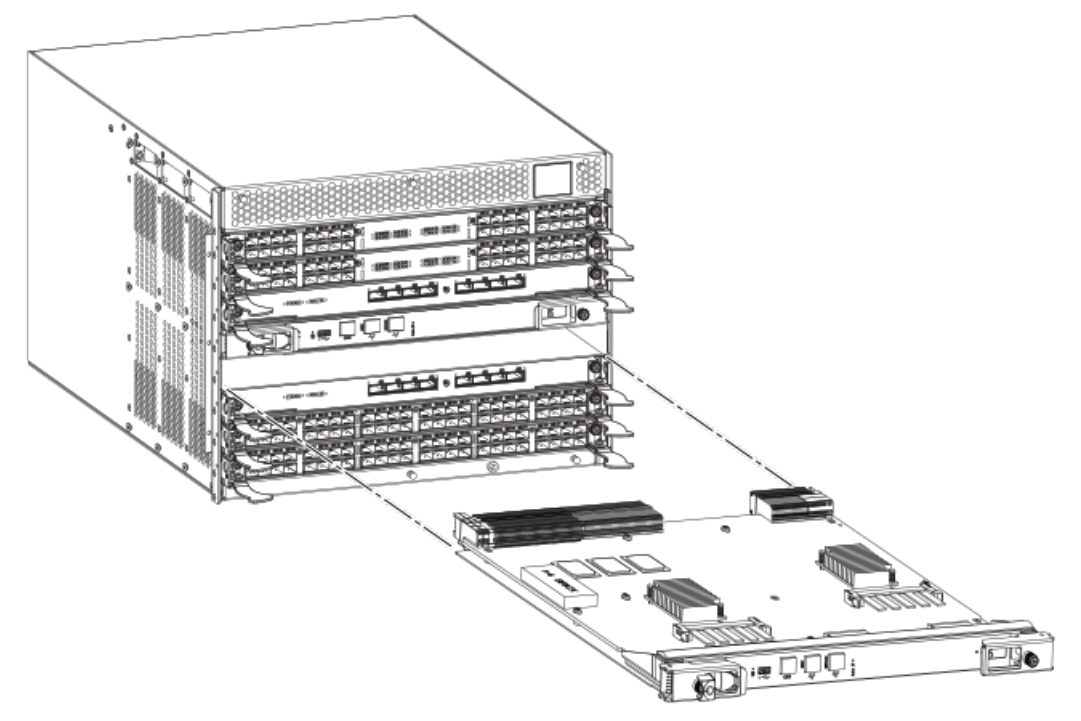

### Replacing a control processor blade (CP8)

#### NOTE

Read all of the instructions for replacing the CP blade before beginning the procedure. Use the same version of Fabric OS on both CP blades. Using different versions is not supported and may cause malfunctioning. If the replacement CP blade has a different version of Fabric OS, bring both blades to the same firmware version. Once you have installed the replacement CP blade, determine the version of firmware on the replacement CP blade and upgrade it if necessary.

Complete the following steps to remove a CP8 control blade.

- 1. Open the ejector handles to approximately 45 degrees. Orient the CP blade so that the handles are toward you and the flat metal side should be facing down.
- 2. Align the flat metal side of the CP blade inside the left and right blade guides in the slot. Slide the CP blade into the slot until it is firmly seated.
- 3. Tighten the thumbscrew inside each handle using the Phillips screwdriver.
- 4. Turn the CP blade on by sliding the ON/OFF switch in the left handle to the left, to cover the thumbscrew.
- 5. Verify that the power LED is green. If not, ensure that the CP blade has power and is firmly seated and that the ejectors are in the locked position.
- 6. Connect the cables to the new CP blade.
- 7. Remain logged in to the active CP and continue to Verifying operation of the new CP blade.

### **Power-down procedure**

Use the following procedure to power down the chassis and replace both CP blades. You can replace a single CP blade using the power-up procedures.

- 1. Remove the chassis door.
- 2. If you haven't already done so, enter configupload all, specifying a file name for saving configuration data. This saves all system configuration data including chassis and switch configuration for all logical switches to the file name specified. For more information, refer to the *Brocade Fabric OS Command Reference*.
- 3. If you haven't already done so, enter configupload -vf, specifying a file name for saving configuration data. This saves the backbone virtual fabric data to the file name specified. For more information, refer to the *Brocade Fabric OS Command Reference*.
- 4. If you haven't already done so, enter configupload -map, specifying a folder name.

This command saves the port-to-area addressing mode configuration files to the folder specified. With Fabric OS 7.4.0, you need to upload the configuration with -map option in a FICON-enabled DCX 8510 chassis if port-bound addressing is used. For more information, refer to the *Brocade Fabric OS Command Reference*.

- 5. Power down the chassis.
- 6. Remove CP blades using the following steps:
  - a) Disconnect all cables from the blades.
  - b) Unscrew the thumbscrew from both ejectors for a blade using the Phillips screwdriver.
  - c) Lever open both ejector handles simultaneously to approximately 45 degrees and pull the CP blade out of the chassis.
- 7. Replace the blades using the following steps:
  - a) Open the ejector handles to approximately 45 degrees. Orient the CP blade so that the handles are toward you.
  - b) Align the flat metal side of the CP blade inside the blade guides in the slot. Slide the CP blade into the slot until it is firmly seated.
  - c) Tighten the thumbscrew inside each handle using the Phillips screwdriver.
  - d) Turn the CP blade on by sliding the ON/OFF switch in the left handle to the left to cover the thumbscrew.
- 8. Power up the chassis.
- 9. Verify that each blade's power LED is green. If not, ensure that the CP blade has power and is firmly seated and that the ejectors are in the locked position.
- 10. Connect the cables to the new CP blade.
- 11. Enter chassisDisable.
- 12. Enter configDownload -vf to download backbone virtual fabric data to the local system.
  - The chassis reboots and partitions are restored.
- 13. Enter chassisDisable.
- 14. Enter configDownload -map to download port-to-area addressing mode configuration files to the local system.
- 15. Enter chassisReboot -m.

The system recovers.

- 16. Enter chassisDisable.
- 17. Enter configDownload -all to download system configuration data, including chassis and switch configuration for all logical switches, to the local system.

All the licenses, configurations, and FCIP tunnels are restored.

18. Enter reboot.

The chassis becomes fully functional with the new CP blades.

## Verifying operation of the new CP blade

To verify that boot and POST are complete on the new CP blade and that the CP blade has achieved failover redundancy, perform the following steps.

1. Enter *slotShow*. The command output shows the new CP blade as "enabled."

If the standby CP is unresponsive, you can try unplugging the new CP blade, running haDisable on the active CP blade, and plugging the new CP blade back in. At that point, you can repeat step 1 to begin the verification process again.

- 2. Log into each CP blade and enter the hashow command to display the CP status. Verify the CP state, status, health, and that the HA state is synchronized. Remedy any issues before proceeding. For more information on hashow output, refer to the *Brocade Fabric OS Command Reference*.
- 3. Determine the version of installed CP blades by entering *firmwareShow*. If the serial console on the replacement CP blade is connected, issue the *firmwareShow* command there. More information is available through the console.

#### NOTE

The device requires Fabric OS 7.0.0 or later to be recognized. If the firmware on the replacement blade is earlier than 7.0.0 it must be brought up to the version on the active CP blade, which must be at least 7.0.0.

4. If the firmware versions for both CP blades are the same, skip to Completing the replacement.

If the firmware version on the replacement blade does not match that on the active CP blade, a warning message appears with the results of the *firmwareshow* command. The results of the *firmwareshow* command may look similar to the following. Note the warning message at the end of the output.

| DCX_xyz:admin> firmwareshow                         |            |                                         |           |  |  |  |
|-----------------------------------------------------|------------|-----------------------------------------|-----------|--|--|--|
| Slot Name                                           | Appl       | Primary/Secondary Versions              | Status    |  |  |  |
| 4 CP0                                               | FOS        | v7.1.0                                  | ACTIVE    |  |  |  |
|                                                     |            | v7.1.0                                  |           |  |  |  |
| 5 CP1                                               | FOS        | v7.3.0a                                 | STANDBY * |  |  |  |
|                                                     |            | v7.3.0a                                 |           |  |  |  |
| * Local CP                                          |            |                                         |           |  |  |  |
| WARNING: The                                        | e local Ci | P and remote CP have different versions |           |  |  |  |
| of firmware, please retry firmwaredownload command. |            |                                         |           |  |  |  |

- 5. Bring the replacement blade firmware to the same firmware level as the active blade using one of the following procedures:
  - Run the firmwaresync command on the active CP blade to copy all firmware from the active CP blade to the standby CP blade.

#### NOTE

Using this command requires that existing telnet, secure telnet or SSH sessions to the standby CP blade to be restarted.

- Run the firmwareDownload -s command on the replacement blade to bring it up to the proper level.
- 6. Perform one of the following tasks to download firmware:
  - If you are using an FTP server to download the firmware, skip to the procedure for downloading firmware from an FTP server.
  - If you are using a USB device to download the firmware, skip to the procedure for downloading firmware from a
    USB device. If the firmware on the standby CP blade is more than one level down from the level on the active CP
    blade, you must have formatted USB devices for each of the versions you will need to upgrade.

For details on supported upgrade paths and steps to upgrade through multiple versions of Fabric OS, refer to the *Fabric OS Release Notes*, and the *Brocade Fabric OS Upgrade Guide* 

### Downloading firmware from an FTP server

For this task, determine the correct sequence of upgrading firmware versions to reach your target version.

Complete the following steps to download the firmware from an FTP server.

1. Log in to the standby CP blade as admin. If you need to know the IP address of the standby blade, run ipaddrshow.

You should remain logged in to the active CP blade in order to monitor it.

- 2. Run firmwareDownload -s to download the firmware to the standby CP blade. The -s option also disables the autoreboot, so you will have to manually issue a reboot after the download finishes to initiate **firmwarecommit**. Enter all requested information (use default values).
- 3. When the download process finishes, run firmwareDownloadStatus to verify that the firmware has been updated. The command displays a running account of the progress of the firmwareDownload command (if it is still running) until the command has completed. The final message is similar to the following and will appear with a date and time stamp.

#### NOTE

The slot number for the CP blade is different for a chassis with slots for four port blades and a chassis with slots for eight port blades. The slot number in the following example is for a chassis with slots for four port blades.

Slot 4 (CPO, active): Firmwaredownload command has completed successfully. Use firmwareshow to verify the firmware versions.

4. On the standby CP blade (the blade for which you just changed the firmware level), run reboot. The reboot of the standby CP will initiate a firmwarecommit to the secondary partition and log you out.

```
DCX 124:admin> reboot
Broadcast message from root (ttyS0) Fri Jun 18 14:49:45 2010...
The system is going down for reboot NOW !!
INIT: Switching to runlevel: 6
INIT: Sending processes the TERM signal DCX 124:admin> HAMu Heartbeat down, stop FSS
Unmounting all f##exiting due to signal: 9, pending signals: 0x20000, 0x0
ilesystems.
Please stand by while rebooting the system...
Restarting system.
The system is coming up, please wait...
Fri Jun 18 14:53:13 2010: Doing firmwarecommit now.
Please wait ...
Fri Jun 18 14:55:27 2010: Firmware commit completes successfully.
Validating the filesystem ...
Fri Jun 18 22:36:05 2010: Doing firmwarecommit now.
Please wait ...
Fri Jun 18 22:36:48 2010: Firmware commit completes successfully.
2010/06/18-14:56:50, [SULB-1004], 908, SLOT 7 | CHASSIS, INFO, Brocade DCX, Firmwarecommit has completed.
2010/06/18-14:56:50, [SULB-1036], 909, SLOT 7 | CHASSIS, INFO, Brocade DCX, The new Version: Fabric OS
 [version]
2010/06/18-14:56:50, [SULB-1002], 910, SLOT 7 | CHASSIS, INFO, Brocade DCX, Firmwaredownload command has
completed successfully.
```

- 5. Log back in to the standby CP blade and run firmwareDownloadStatus on the standby CP blade to validate a successful commit. This may take 10 minutes.
- 6. If you are upgrading through several levels of the Fabric OS, repeat step 2 through step 5 as often as necessary based on the path outlined in the preceding table. Otherwise, proceed to step 7.
- 7. Log out of the standby CP blade and log in to the active CP blade.
- 8. Proceed to the procedures for verifying operation of the new CP blade.

### Downloading firmware from a USB device

For this task, determine the correct sequence of upgrading firmware versions to reach your target version.

Complete the following steps to download the firmware from a USB device.

This section assumes that the new firmware has already been copied onto the USB device. The folder structure on the USB device must be as follows in order to allow the device to be enabled:

- brocade>
- config
- firmware
- firmwareKey
- support

The firmware folder contains the folder for the specific release you are installing.

- 1. Insert the USB device into the active CP blade.
- 2. Attach a serial cable from the PC to the active CP blade.
- 3. Log in to the active CP blade as admin if you are not still logged in and enter usbStorage -e to enable the USB device.
- 4. Remove the serial cable from the active CP blade and attach it to the standby CP blade and log in as admin.
- 5. Run firmwareDownload -s to download the firmware to the standby CP blade. The -s option also disables the autoreboot, so you will have to manually issue a reboot after the download finishes to initiate **firmwarecommit**. Enter all requested information (use default values).
- 6. When the download process finishes, run firmwareDownloadStatus to verify that the firmware has been updated. The command displays a running account of the progress of the firmwareDownload command until the command has completed. The final message is similar to the following and will appear with a date and time stamp.

#### NOTE

The slot number for the CP blade is different for a chassis with slots for four port blades and a chassis with slots for eight port blades. The slot number in the following example is for a chassis with slots for four port blades.

Slot 4 (CPO, active): Firmwaredownload command has completed successfully. Use firmwareshow to verify the firmware versions.

7. Ensure that you are still logged in to the standby CP blade (the blade for which you just changed the firmware level) and type reboot. The reboot of the standby CP will initiate a firmwarecommit to the secondary partition and log you out.

```
DCX_124: admin> reboot
Broadcast message from root (ttyS0) Fri Jun 18 14:49:45 2010...
The system is going down for reboot NOW !!
```

```
INIT: Switching to runlevel: 6
INIT: Sending processes the TERM signal DCX 124:admin> HAMu Heartbeat down, stop FSS
Unmounting all ##exiting due to signal: 9, pending signals: 0x20000, 0x0
ilesystems.
Please stand by while rebooting the system...
Restarting system.
The system is coming up, please wait...
Fri Jun 18 14:53:13 2010: Doing firmwarecommit now.
Please wait ...
Fri Jun 18 14:55:27 2010: Firmware commit completes successfully.
Validating the filesystem ...
Fri Jun 18 22:36:05 2010: Doing firmwarecommit now.
Please wait ...
Fri Jun 18 22:36:48 2010: Firmware commit completes successfully.
2010/06/18-14:56:50, [SULB-1004], 908, SLOT 7 | CHASSIS, INFO, Brocade DCX, Firmwarecommit has completed.
2010/06/18-14:56:50, [SULB-1036], 909, SLOT 7 | CHASSIS, INFO, Brocade DCX, The new Version: Fabric OS
v6.3.0c
2010/06/18-14:56:50, [SULB-1002], 910, SLOT 7 | CHASSIS, INFO, Brocade DCX, Firmwaredownload command has
 completed successfully.
```

#### NOTE

The time stamp on the co-CPU may not be in sync with the main CPU on the blade. This is not a cause for concern.

- 8. Log back in to the standby CP blade and enter firmwareDownloadStatus on the standby CP blade to validate a successful commit. This may take 10 minutes.
- 9. If you are upgrading through several levels of the Fabric OS, repeat step 5 through step 8 as often as necessary based on the path outlined in the preceding table. Otherwise, proceed to step 10.
- 10. Log out of the standby CP blade and log in to the active CP blade.
- 11. Proceed to the procedures to "Completing the replacement."

#### **Downloading Firmware from FTP Server**

For this task, determine the correct sequence of upgrading firmware versions to reach your target version.

Complete the following steps to download the firmware from an FTP server to the replacement blade.

1. Log on to the standby CP blade as admin. If you need to know the IP address of the standby blade, run ipaddrshow

You should remain logged on to the active CP blade in order to monitor it.

- 2. Run firmwareDownload -s to download the firmware to the replacement (standby) CP blade. The -s option also disables the autoreboot, so you will have to manually issue a reboot after the download finishes to initiate a firmwarecommit. Enter all requested information (use default values).
- 3. When the download process finishes, run firmwareDownloadStatus to verify that the firmware has been updated. The command displays a running account of the progress of the firmwareDownload command (if it is still running) until the command has completed. The final message is similar to the following and will appear with a date and time stamp.

Slot 1 (CPO, active): Firmwaredownload command has completed successfully. Use firmwareshow to verify the firmware versions.

4. On the standby CP blade (the blade for which you just changed the firmware level), run reboot . The reboot of the standby CP will initiate a firmwarecommit to the secondary partition and log you out.

```
Chassis 1:admin> reboot
Broadcast message from root (ttyS0) Fri Jun 17 14:49:45 2016...
The system is going down for reboot NOW !!
INIT: Switching to runlevel: 6
INIT: Sending processes the TERM signal Chassis 1:admin> HAMu Heartbeat down, stop FSS
Unmounting all f##exiting due to signal: 9, pending signals: 0x20000, 0x0
ilesvstems.
Please stand by while rebooting the system...
Restarting system.
The system is coming up, please wait...
Fri Jun 17 14:53:13 2016: Doing firmwarecommit now.
Please wait ...
Fri Jun 17 14:55:27 2016: Firmware commit completes successfully.
Validating the filesystem ...
Fri Jun 17 22:36:05 2016: Doing firmwarecommit now.
Please wait ...
Fri Jun 17 22:36:48 2016: Firmware commit completes successfully.
2016/06/17-14:56:50, [SULB-1004], 908, SLOT 2 | CHASSIS, INFO, Brocade X6, Firmwarecommit has completed.
2016/06/17-14:56:50, [SULB-1036], 909, SLOT 2 | CHASSIS, INFO, Brocade X6, The new Version: Fabric OS
 [version]
2016/06/17-14:56:50, [SULB-1002], 910, SLOT 2 | CHASSIS, INFO, Brocade X6, Firmwaredownload command has
 completed successfully.
```

- 5. Log back on to the standby CP blade and run firmwareDownloadStatus on the standby CP blade to validate a successful commit. This may take 10 minutes.
- If you are upgrading through several levels of the Fabric OS, repeat step 2 through step 5 as often as necessary based on the path outlined in the preceding table. Otherwise, proceed to step 7.
- 7. Log out of the standby CP blade and log on to the active CP blade.
- 8. Proceed to the procedures for verifying operation of the new CP blade.

#### **Downloading Firmware from USB Device**

For this task, determine the correct sequence of upgrading firmware versions to reach your target version.

This section assumes that the new firmware has already been copied onto the USB device. The folder structure on the USB device must be as follows in order to allow enable the device:

- brocade>
  - config
  - firmware (Contains the specific release you are installing)
  - firmwareKey
  - support

Complete the following steps to download the firmware from a USB device to the replacement blade.

- 1. Insert the USB device into the active CP blade.
- 2. Attach a serial cable from the PC to the active CP blade.
- 3. Log on to the active CP blade as admin if you are not still logged on and enter usbStorage -e to enable the USB device.
- 4. Remove the serial cable from the active CP blade and attach it to the standby CP blade and log on as admin .
- 5. Run firmwareDownload -s to download the firmware to the standby CP blade. Enter all requested information. The -s option disables the autoreboot, so you need to manually issue a reboot after the download finishes to initiate a firmwarecommit. Use all default values, except for USB [Y]. (This ensures that USB is used for downloading.)
- 6. When the download process finishes, run firmwareDownloadStatus to verify that the firmware has been updated. The command displays a running account of the progress of the firmwareDownload command until the command has completed. The final message is similar to the following and will appear with a date and time stamp.

Slot 1 (CPO, active): Firmwaredownload command has completed successfully. Use firmwareshow to verify the firmware versions.

7. Ensure that you are still logged on to the standby CP blade (the blade for which you just changed the firmware level) and type reboot. The reboot of the standby CP will initiate a firmwarecommit to the secondary partition and log you out.

```
Chassis 1: admin> reboot
Broadcast message from root (ttyS0) Fri Jun 17 14:49:45 2016...
The system is going down for reboot NOW !!
INIT: Switching to runlevel: 6
INIT: Sending processes the TERM signal Chassis 1:admin> HAMu Heartbeat down, stop FSS
Unmounting all ##exiting due to signal: 9, pending signals: 0x20000, 0x0
ilesystems.
Please stand by while rebooting the system...
Restarting system.
The system is coming up, please wait ...
Fri Jun 17 14:53:13 2016: Doing firmwarecommit now.
Please wait ...
Fri Jun 17 14:55:27 2016: Firmware commit completes successfully.
Validating the filesystem ...
Fri Jun 17 22:36:05 2016: Doing firmwarecommit now.
Please wait ...
Fri Jun 17 22:36:48 2016: Firmware commit completes successfully.
2016/06/17-14:56:50, [SULB-1004], 908, SLOT 2 | CHASSIS, INFO, Brocade X6, Firmwarecommit has completed.
2010/06/17-14:56:50, [SULB-1036], 909, SLOT 2 | CHASSIS, INFO, Brocade X6, The new Version: Fabric OS
 [version]
2010/06/17-14:56:50, [SULB-1002], 910, SLOT 2 | CHASSIS, INFO, Brocade X6, Firmwaredownload command has
 completed successfully.
```

#### NOTE

The time stamp on the co-CPU may not be in sync with the main CPU on the blade. This is not a cause for concern.

- 8. Log back on to the standby CP blade and enter firmwareDownloadStatus on the standby CP blade to validate a successful commit. This may take 10 minutes.
- 9. If you are upgrading through several levels of the Fabric OS, repeat step 5 through step 8 as often as necessary based on the path outlined in the preceding table. Otherwise, proceed to step 10.
- 10. Log out of the standby CP blade and log on to the active CP blade.
- 11. Proceed to the procedures to "Completing the replacement."

### Completing the replacement

Complete the following steps to complete the CP blade replacement procedure.

1. Enter haEnable to re-enable HA on the active CP blade.

#### NOTE

The haEnable command will cause the standby CP blade to reboot. Wait until POST completes before moving to the next step. POST is complete when the Status LED on the CP blade returns to a steady green state.

2. Enter hashow and verify that the command output includes "HA Enabled, Heartbeat Up". If it is not yet enabled, reenter the command until you have verified that redundancy is achieved.

#### NOTE

The haEnable command will cause the standby CP blade to reboot. The slot number for the CP blade is different for a chassis with slots for four port blades and a chassis with slots for eight port blades. The slot number in the following example is for a chassis with slots for eight port blades.

```
DCX_124:admin> hashow
Local CP (Slot 7, CP1) : Active
Remote CP (Slot 6, CP0) : Standby, Healthy
HA Enabled, Heartbeat Up, HA State Synchronized
```

3. Enter firmwareShow to verify that the firmware version has been updated and that the versions are the same on the two CP blades.

#### NOTE

The slot number for the CP blade is different for a chassis with slots for four port blades and a chassis with slots for eight port blades. The slot number in the following example is for a chassis with slots for four port blades.

| <pre>DCX_8510:admin&gt; firmwareshow</pre> |            |      |                   |          |          |  |
|--------------------------------------------|------------|------|-------------------|----------|----------|--|
| Slot                                       | Name       | Appl | Primary/Secondary | Versions | Status   |  |
|                                            | <br>FX8-24 | FOS  | <br>τ/7 4 Ω       |          |          |  |
| 2                                          | 170 24     | 105  | v7.4.0            |          |          |  |
| 4                                          | CPO        | FOS  | v7.4.0            |          | STANDBY  |  |
|                                            |            |      | v7.4.0            |          |          |  |
| 5                                          | CP1        | FOS  | v7.4.0            |          | ACTIVE * |  |
| -                                          |            |      | v7.4.0            |          |          |  |
| /                                          | FX8-24     | FOS  | v/.4.0            |          |          |  |
|                                            |            |      | V/.4.U            |          |          |  |

- 4. Pack the faulty CP blade in the packaging provided with the new CP blade, and contact the switch supplier to determine the return procedure.
- 5. Replace the chassis door.

If you have one or more application or extension blades in the chassis, the Fabric OS automatically detects mismatches between the active CP firmware and the blade's firmware and triggers the auto-leveling process. This auto-leveling process automatically updates the application blade firmware to match the active CP. At the end of the auto-leveling process, the active CP, application, and extension blades will run the same version of the firmware.

# Core switch blade (CR16-x) removal and replacement

This section describes how to remove and replace a core switch blade (CR16-x). The device has two core switch blades:

- One CR16-4 blade in slot 3.
- One CR16-4 blade in slot 6.

## Time and items required

The replacement procedure for the core switch blade takes approximately 30 minutes. The following items are required for the core switch blade replacement:

- Electrostatic discharge (ESD)) grounding strap
- #2 Phillips screwdriver
- Replacement core switch blade

# Faulty core switch blade indicators

Confirm that you need to replace the core switch blade before continuing. The following events may indicate that a core switch blade is faulty:

- The status LED on the core switch blade is lit steady amber, or the power LED is not lit.
- The slotShow command does not show that the core switch blade is enabled.
- The hashow command indicates an error.
- Any of the following messages display in the error log:
- "Slot unknown" message relating to a core switch slot
- Core switch blade errors or I2C timeouts
- FRU: FRU\_FAULTY messages for a core switch blade
- Configuration loader messages or "Sys PCI config" messages
- Generic system driver messages ("FABSYS")
- Platform system driver messages ("Platform")
- EM messages that indicate a problem with a core switch blade
- Function fail messages for the core switch master

For more information about error messages, refer to the Brocade Fabric OS Message Reference.

## Removing a core switch blade (CR16-x)

Follow electrostatic discharge (ESD) precautions when removing a blade. Wear a wrist grounding strap connected to chassis ground (if the device is plugged in) or a bench ground.

#### DANGER

For safety reasons, the ESD wrist strap should contain a series 1 megaohm resistor.

#### NOTE

The CR16-4 blade is compatible only with the Brocade DCX 8510-4.

#### NOTE

The device continues to operate while a core switch blade is being replaced.

Complete the following steps to remove the core switch blade.

- 1. Remove the chassis door.
- 2. Unscrew the two thumbscrews from the ejectors on the blade using the Phillips screwdriver. Unscrew the left thumbscrew until it pops out. This initiates a hot-swap request.
- 3. Label and then disconnect cables from the faulty core switch blade.
- 4. Open the ejectors by rotating them toward the center of the blade face. Pull the blade out of the chassis using the ejectors.

#### Figure 58: Removal and replacement of the core switch blade (CR16-4)

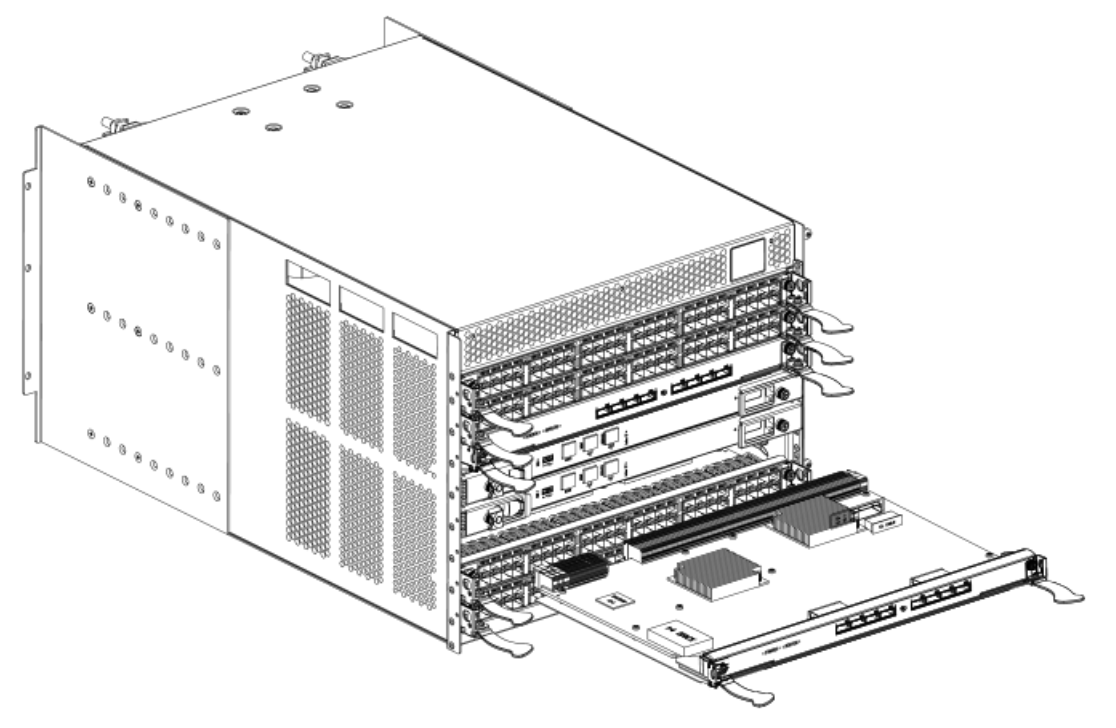

### Replacing a core switch blade (CR16-x)

Follow electrostatic discharge (ESD) precautions when replacing a blade. Wear a wrist grounding strap connected to chassis ground (if the device is plugged in) or a bench ground.

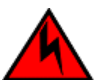

### DANGER

For safety reasons, the ESD wrist strap should contain a series 1 megaohm resistor.

#### NOTE

The CR16-4 blade is compatible only with the Brocade DCX 8510-4.

#### NOTE

The device continues to operate while a core switch blade is being replaced.

Complete the following steps to replace the core switch blade.

- 1. Open the ejectors by rotating them toward the center of the blade face. Orient the CR blade so that the handles are toward you.
- 2. Align the flat side of the blade inside the left and right rail guides in the slot with the components facing upwards, and slide the blade into the slot until it is firmly seated.
- 3. Close the ejectors by rotating them away from the center of the blade. The levering action of the ejectors seats the blade in the slot.
- 4. Power on the blade by screwing in the thumbscrews.
- 5. Verify that the power LED is green (might require a few seconds). If not, ensure that the core switch blade has power and is firmly seated and that the ejectors are in the locked position.
- 6. Verify that the status LED on the new blade is initially amber and will be until POST for the blade completes. this may take as long as several minutes. It then turns green.
- 7. Connect the cables to the new core switch blade. For the DCX 8510 models, if the QSFP cables are not used, make sure the rubber gaskets are in the QSFP transceivers.
- 8. Replace the chassis door.
- 9. Pack the faulty core switch blade in the packaging provided with the new core switch blade, and contact the device supplier to determine the return procedure.

# Power supply removal and replacement

Use this procedure to remove and replace a power supply.

#### NOTE

Depending on the blade configuration of the chassis and the number of power supplies installed, the device may be able to continue operating during the replacement. Refer to the power supply specifications section in the *Brocade DCX 8510 Backbone Technical Specification* for this DCX device to determine your power requirements. If there is insufficient power, the chassis will start powering down blades until the power demand can be met. The device power supplies are 100-240 VAC, autosensing.

#### NOTE

A chassis with slots for eight port blades can have up to four power supplies installed. If you are adding additional power supplies, you can use the procedures in this section under "Replacing a power supply" to install the new power supplies. Be sure to follow steps on those procedures to enable sending notifications if the additional power supplies should fail.

### Time and items required

The replacement procedure for each power supply takes less than five minutes. A power supply unit or filler panel is required for the power supply replacement.

## Identifying power supplies

The following figure shows the location and identification of the power supplies.

#### Figure 59: Power supply identification

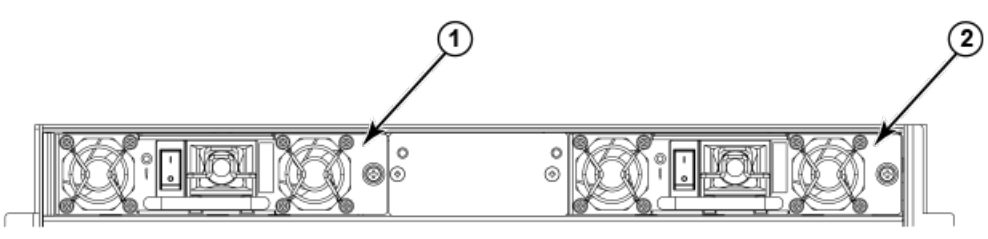

- 1. Power supply 1 (PS1)
- 2. Power supply 2 (PS2)

## Removing a power supply

To remove a power supply, complete the following steps.

- 1. Perform the appropriate following action based on whether the device is operating:
  - If the device is not operating during the replacement procedure, go to step 2.
  - If the device is operating and will continue to operate during the replacement, check the power LEDs to verify that the minimum number of power supplies is functioning. Refer to Providing power to the device to check your power requirements.
- 2. Turn off the power switch.
- 3. Unlatch the power cord retainer clip.
- 4. Remove the power cord.
- 5. Loosen the thumbscrew.
- 6. Grasp the handle and pull, sliding the power supply from the chassis and supporting the power supply from beneath as you remove it.

#### Figure 60: Removal and replacement of the power supply

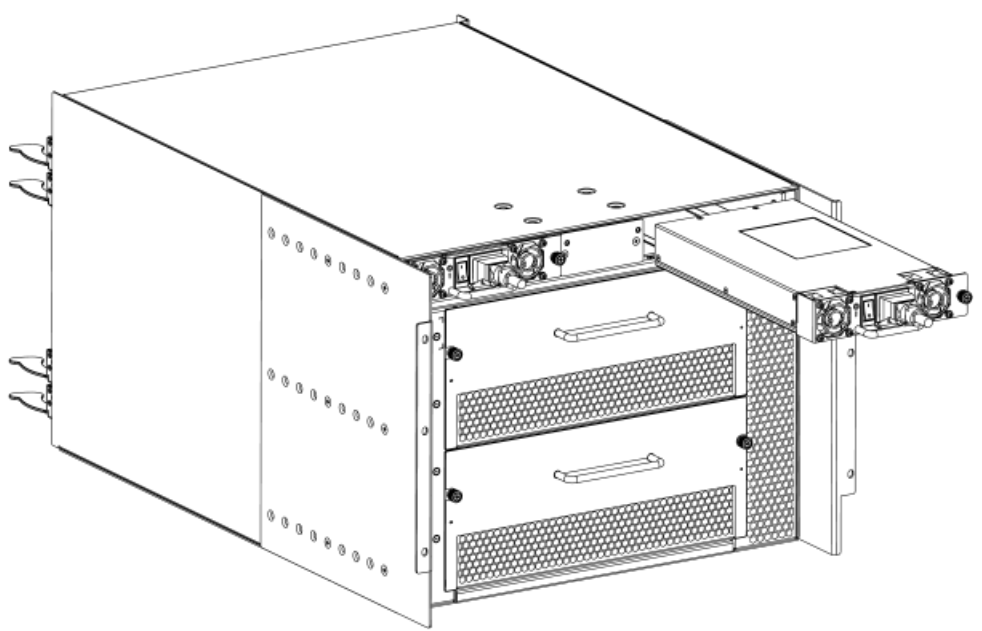

## Replacing a power supply

To replace a power supply, complete the following steps.

- 1. If you are not replacing the power supply, insert a filler panel into the slot.
- 2. Otherwise, insert the power supply into the slot. Verify that the power supply is seated by gently pulling on the handle.
- 3. Tighten the thumbscrew.
- 4. Replace the power cord.
- 5. Latch the power cord retainer clip.
- 6. Turn on the power switch.
- 7. Verify that the power LED on the power supply displays a steady green light.

# Blower assembly removal and replacement

Use this procedure to remove and replace a blower assembly.

#### NOTE

The device can continue operating during the replacement if the second blower assembly is operating. To ensure continuous adequate cooling, maintain two operating blower assemblies at all times except for the brief period when replacing a blower assembly.

# Time and items required

The replacement procedure for each blower assembly takes less than 5 minutes. The following items are required for the blower assembly replacement:

- Replacement blower assembly
- #2 Phillips screwdriver

# Removing a blower assembly

Complete the following steps to remove a blower assembly from the chassis.

- 1. Before removing a blower assembly, verify that the other blower assemblies are functioning correctly. The power LEDs should be steady green.
- 2. Use the screwdriver to loosen the captive screws at the ends of the blower assembly.
- 3. Grasp the handle and pull, sliding the blower assembly from the chassis and supporting the blower assembly from beneath as you remove it.

#### Figure 61: Removal and replacement of the blower assembly

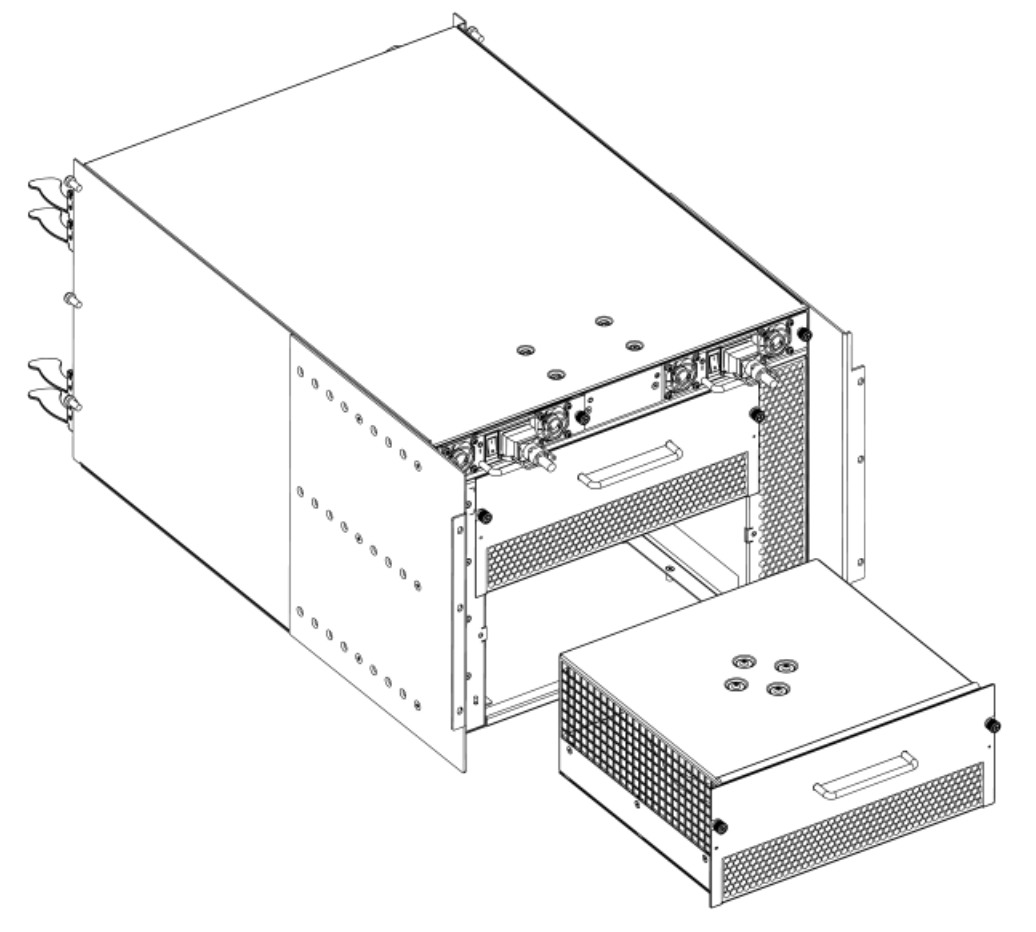

# Replacing a blower assembly

Complete the following steps to replace the blower assembly in a chassis.

- 1. Orient the blower assembly and slide it into the chassis, pushing firmly to ensure that it is seated.
- 2. Verify that the power LED displays a green light.
- 3. Use the screwdriver or your fingers to tighten the captive screws.

# WWN card removal and replacement

There are two WWN cards located beneath the WWN bezel (logo plate). As you are facing the bezel on the non-portside of the chassis, WWN 1 is located on the left side, and WWN 2 is on the right. Before replacing cards, reference RASIog messages and use the WWN Recovery Tool (wwnrecover) as directed in the following sections to recover WWN cards. The tool will direct you to contact customer support if recovery fails. In these cases, Brocade Support will determine whether one or both WWN cards need replaced and will request the partner or OEM to send WWN cards from FRU inventory to the nearest Brocade Support office to be reprogrammed.

This section provides information on RASlog messages indicating WWN card problems, the WWN Recovery Tool, and complete steps to remove and replace WWN cards.

The following WWN card replacement procedures are available:

 Hot-swap procedure. Use this procedure when replacing one WWN card only. This procedure is non-disruptive as a system reboot is not required under most conditions.

#### NOTE

After replacing a WWN card using this procedure, RASlog messages EM-1220 or EM-1222 may indicate that a discrepancy or mismatch is detected between the WWN cards. You must monitor messages for errors and warnings, and then follow directions in messages to use wwnrecover for recovery. The wwnrecover tool may prompt you to reboot the control processors (CP) if the system is running with invalid IP addresses because the system was booted with a replacement card for WWN card 1.

- System power-down procedure. Use this procedure when replacing both WWN cards. This procedure disrupts system operations. Observe the following when replacing both WWN cards:
  - No additional reboot is required following card replacement after powering the system down.
  - If Brocade support has determined that both WWN cards need replaced, you must power-down the chassis, and then replace both WWN cards as a matched pair.
  - Be aware that if replacing both WWN cards, the IP addresses on the new WWN cards will be in effect when the chassis powers up. If these IP addresses are different from the previous cards, then you will not be able to establish ssh or other sessions that use the previous IP addresses. You can change IP addresses on the new cards using the ipaddrset command.

#### NOTE

If replacing the chassis, you do not need to remove WWN cards from chassis as they ship with replacement chassis.

## Time and items required

If there is a need to replace one or both WWN cards, allow approximately 20 minutes. Refer to Using wwnrecover 7.4 and Verifying the need for replacement before replacement.

The following items are needed to replace the WWN cards:

- Electrostatic discharge (ESD) grounding strap
- #2 Phillips screwdriver (required only for some versions of the WWN card)
- If a serial console session is used: serial cable and a workstation computer with a terminal emulator application (such as HyperTerminal for Windows systems or TIP for Solaris systems)

## Using the wwnrecover utility

The wwnrecover utility permits a recovery of WWN card data in the event of corruption. Recovery is not possible if hardware issues prevent access to either WWN card or if the primary and backup copy of the license ID on either card is corrupted. This utility is not available in Fabric OS prior to v7.4.0.

Identical data must be maintained on each WWN card at all times so that if one card fails, the system can use the other card to provide valid system operation. To maintain data and ensure its integrity, the audits both WWN cards one hour after the first system boot-up, every 24 hours after boot-up, and any time a WWN card is inserted to compare the critical data.

If a data mismatch is detected during the audit, messages in the RASlog will provide a summary of all errors detected and prompt you through a data recovery process. The data recovery mechanism may vary depending on the error encountered and the data being compared. Problems such as a mismatch between license IDs cannot be fixed with wwnrecover, and the output will direct you to call Brocade Technical Support. For other problems, running wwnrecover can pinpoint the problem and, in some cases, permit you to fix it. Mismatched data can be resolved, and corrupt data can sometimes be recovered.

The following table lists RASlog messages that can occur during the WWN card audit routine.

### Table 21: RASlog messages from WWN card audit

| Error message                                                                                                    | Issue                                                                                                    |
|----------------------------------------------------------------------------------------------------|----------------------------------------------------------------------------------------------------|
| [EM-1220]M1, ERROR A problem was found on one or<br>both CID cards (x), please run the wwnrecover tool to get more<br>information and recovery options.    | Some kind of error or mismatch has been detected in the WWN card audit.                                                                                |
| [EM-1221], M1, INFO, A WWN card has been inserted, a WWN verification audit will be run to detect any mismatches or other problems.                        | A second WWN card is enabled and the WWN card audit will be run. If an error is detected during the audit, EM-1220 and EM-1222 messages are generated. |
| [HIL-1650], CHASSIS, ERRORUnable to detect WWN card in chassis. Access to WWN halted                                                                       | WWN card has been removed from the chassis. Replace as soon as possible since system is in degraded state.                                             |
| [EM-1222], M1, WARNING, A WWN card access problem<br>has been encountered, please run the wwnrecover tool to get<br>more information and recovery options. | An error is detected during normal access to the WWN cards; typically, one of the cards is corrupted or inaccessible.                                  |
| Recovery is not possible. Please contact Brocade Technical Support for replacement of the corrupted or inaccessible WWN(s).                                | The license ID on the two WWN cards do not match.                                                                                                    |

The wwnrecover utility must be used to maintain data integrity when replacing one or both WWN cards using instructions in the WWN card removal and replacement section. To run wwnrecover, log in as admin and enter the following command:

switch:admin# wwnrecover

For more information on wwnrecover and command syntax, refer to the Brocade Fabric OS Command Reference.

# Verifying the need for replacement

Before replacing a WWN card, verify that the replacement is necessary. Any of the following events can indicate that the card requires replacement:

- Status LEDs on the WWN bezel not reflecting the actual status of the components.
- Power or Status LEDs on WWN card (beneath logo plate) indicate a problem.
- Problems viewing or modifying the data stored on the WWN card.
- Error messages regarding WWN units #1 or #2 from the chassisshow output.
- If an EM-1220 or EM-1222 error message occurs in the RASIog and WWN card recovery is not successful using wwnrecover.

#### NOTE

In the event of an EM-1220 or EM-1222 error message due to WWN card data corruption or data mis-matches across WWN cords, data recovery may be possible using the wwnrecover utility. For more information on using this utility, refer to Using wwnrecover.

# Preparing for WWN card replacement

If the WWN cards require replacement, complete the following steps. Follow electrostatic discharge (ESD) precautions.

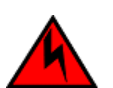

### DANGER

For safety reasons, the ESD wrist strap should contain a series 1 megaohm resistor.

- 1. Open a Telnet session to the chassis and log in to the active CP as admin. The default password is "password".
- 2. Verify that you are logged in to the active CP. Run the hashow command to determine the active CP.
- 3. Run the supportSave command on the active CP to capture all settings. These settings will be referenced to verify the settings have been correctly programmed after WWN replacement.
- 4. Contact Brocade Technical Support for replacement of WWN cards. Brocade Support will request the partner or OEM to send WWN cards from FRU inventory to the nearest Brocade Support office to be reprogrammed. Brocade Support will require the Supportsave data taken in the previous step so that the replacement cards can be reprogrammed prior to shipping to the partner or your site. If Brocade support has determined that both WWN cards need replaced, you must power-down the chassis, and then replace both WWN cards as a matched pair.

### NOTE

Do not execute the frureplace command. The command will no longer be functional beginning with the release of Fabric OS 7.0.0c, but users with earlier versions of the Fabric OS should also *not* run the command.

### Hot-swap replacement

You may replace one WWN card with the system powered on using the following steps to avoid interruption of system operation.

Use this procedure if Brocade Customer Support has determined that a WWN card needs replaced and you have received replacement cards. These procedures require use of the wwnrecover utility. For more information on this utility, refer to Using wwnrecover.

You can use this procedure to replace one WWN card at a time while power is on. Follow all steps for one card, and then repeat the same steps to replace the other card. To replace both WWN cards simultaneously, use procedures under Power-down replacement.

1. Remove the defective WWN card using procedures under Removing the WWN card and WWN bezel (logo plate) applicable to hot-swap replacement of WWN cards.

### NOTE

Do not use steps in the WWN card and WWN bezel removal procedures to disable logical switches and power down the chassis.

Removing a WWN card will result in RASlog messages indicating that a WWN card cannot be detected. Since the system will be in a degraded state, install a WWN card as soon as possible.

2. Install the replacement WWN card into the empty slot.

When replacing cards, hold each card by the edges and insert the WWN cable onto the WWN module until the cables are fully seated.

3. Install the replacement WWN card into the empty slot.

When replacing cards, hold each card by the edges and slide the card into the chassis. Use the Phillips screwdriver and the screws to secure the WWN card to the chassis.

- 4. Verify that the WWN card is correctly connected by noting if the LEDs on the card reflects the status of the components.
- 5. Address any issues flagged by any RASlog EM-1220 and EM-1222 messages that display for the new card before proceeding.

#### NOTE

Issues relating to data recovery on new WWN cards must be resolved at this point before proceeding to avoid invalid WWN data, errors, and operating problems. If EM-1220 messages indicate that IP addresses on installed WWN cards do not match, follow instructions in the message to recover the IP address so that both cards use the same address.

- 6. Determine the active CP by entering the haShow command.
- 7. On the active CP, run the wwnrecover command and specify the WWN card that you replaced (WWN 2 or WWN 1) when prompted.
- 8. If wwnrecover messages prompt for a system reboot, reboot both CPs to ensure the system is running with valid WWN card data.
- 9. Enter the hafailover command to force failover so that the standby CP becomes the active CP.

This command is necessary so that the correct IP address for the new card displays for the <code>ipaddrshow</code> command. For more information on these commands, refer to the *Brocade Fabric OS Command Reference*.

- 10. Verify the new card settings by running the following commands and comparing the output with the original supportsave data:
  - licenseidshow
  - ipaddrshow
  - switchname
  - chassisname
  - wwncardshow ipdata
  - chassisshow (look at the WWN and Chassis information at the bottom)
- 11. If replacing the second WWN card, repeat steps 1-11 for the other card.
- 12. Install the WWN bezel. Orient the bezel on the chassis. Insert and tighten the screws.
- 13. Pack faulty WWN cards in the packaging provided with the replacement cards, and return them to Brocade Support for failure analysis (FA).

## **Power-down replacement**

Use these procedures when you can interrupt system operation and replace one or both WWN cards with the system powered down.

Use this procedure if Brocade Customer Support has determined that a WWN card needs replaced and you have received the replacement card. These procedures require use of the wwnrecover utility.

#### NOTE

You can use this procedure if replacing one or both WWN cards, however you *must* use this procedure if replacing both WWN cards. If Brocade support has determined that both WWN cards need replaced, you must power-down the chassis, and then replace both WWN cards as a matched pair. Obtain replacement cards through your Brocade product support representative.

Follow electrostatic discharge (ESD) precautions. Wear a wrist grounding strap connected to chassis ground (if the chassis is plugged in) or a bench ground.

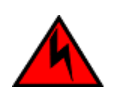

DANGER

For safety reasons, the ESD wrist strap should contain a series 1 megaohm resistor.

#### NOTE

Be aware that if replacing both WWN cards, the IP addresses on the new WWN cards will be in effect when the chassis powers up. If these IP addresses are different from the previous cards, then you will not be able to establish ssh or other sessions that use the previous IP addresses. You can change IP addresses on the new cards using the <code>ipaddrset</code> command.

1. Unpack the replacement WWN card(s) and save the packaging for the faulty WWN card(s).

The WWN cards and cables are labeled #1 for the left slot and #2 for the right slot.

2. Power down the chassis and remove the defective WWN card(s) following appropriate steps under Removing the WWN card and WWN bezel (logo plate).

### NOTE

There are two WWN cards located beneath the WWN bezel (logo plate). As you are facing the bezel, WWN 1 is located on the left side, and WWN 2 is on the right.

3. Install the replacement WWN card into the empty slot.

When replacing cards, hold each card by the edges and insert the WWN cable onto the WWN module until the cables are fully seated.

4. Install the replacement WWN card into the empty slot.

When replacing cards, hold each card by the edges and slide the card into the chassis. Use the Phillips screwdriver and the screws to secure the WWN card to the chassis.

- 5. Power on the chassis and wait for five minutes for the chassis to boot.
- 6. Verify that the new WWN card is correctly connected by noting if the LEDs on the card reflects the status of the components.

### NOTE

The LEDs may take up to two minutes after WWN card installation to begin functioning.

7. Resolve any issues flagged by RASlog EM-1220 and EM-1222 messages that display for the new card(s) before proceeding.

### NOTE

Issues relating to data recovery on new WWN cards must be resolved at this point before proceeding to avoid invalid WWN data, errors, and operating problems.

- 8. Determine the active CP by entering the hashow command.
- 9. On the active CP, run the wwnrecover command and specify WWN 2 card for recovery when prompted in wwnrecover output messages. Refer to Using wwnrecover for more information on this command.
- 10. If wwnrecovermessages prompt for a system reboot, reboot both CPs to ensure the system is running with valid WWN card data.
- 11. Verify the new card settings by running the following commands and comparing the output with the original supportsave data:
  - licenseidshow
  - ipaddrshow
  - switchname
  - chassisname
  - wwncardshow ipdata
  - chassisshow (look at the WWN and Chassis information at the bottom)
- 12. Run the switchcfgpersistentenable command to persistently enable each logical switch, that was disabled before removing the WWN card(s):

```
switch:FID128:root> switchcfgpersistentenable
Switch's persistent state set to 'enabled'
```

13. Install the WWN bezel on the chassis.

- a) Orient the bezel on the chassis.
- b) Insert and tighten the screws.
- 14. Pack faulty WWN cards in the packaging provided with the replacement cards, and return them to Brocade Support for failure analysis (FA).

## Removing the WWN card and WWN bezel (logo plate)

Two WWN cards located beneath the WWN bezel (logo plate). As you are facing the bezel on the non-port-side of the chassis, WWN 1 is located on the left side, and WWN 2 is on the right. When cards have been determined faulty and the replacement WWN cards have been received, complete the following steps to remove the bezel and faulty WWN cards.

Follow electrostatic discharge (ESD) precautions. Wear a wrist grounding strap connected to chassis ground (if the chassis is plugged in) or a bench ground.

#### DANGER

For safety reasons, the ESD wrist strap should contain a series 1 megaohm resistor.

- 1. Open a Telnet session to the chassis and log in to the active CP as admin. The default password is "password".
- 2. Verify that you are logged in to the active CP. Run the hashow command to determine the active CP.
- 3. Run the supportsave command on the active CP to capture all settings. If any problem occurs during the replacement, the supportsave information will be important for solving the problem.
- 4. Run the following commands on the chassis before replacing the cards so that the data can be verified after the replacement:
  - 1. licenseidshow
  - 2. ipaddrshow
  - 3. switchname
  - chassisname
  - 5. wwncardshow ipdata
  - 6. chassisshow (look at the WWN and Chassis information at the bottom)

- 7. ficonshow switchrnid (FICON/mainframe environments only)
- 8. configupload

The factory serial number and the sequence number in the following outputs should match, except in the ficonshow switchrnid, which will have a number appended to the front indicating that the logical switch number, if virtual fabrics is enabled:

```
switch:FID128:admin> chassisshow
<output truncated>
WWN Unit: 1
Header Version:
                   2
Power Consume Factor: -1
Factory Part Num: 60-1000491-05
Factory Serial Num: AFX2533G001
Manufacture: Day: 19 Month: 1 Year: 2012
                   Day: 5 Month: 5 Year: 2014
Update:
Time Alive:
                    756 days
Time Awake:
                   3 days
WWN Unit: 2
Header Version:
                    2
Power Consume Factor: -1
Factory Part Num:
                   60-1000491-05
Factory Serial Num:
                    AJX0416G02H
                   Day: 12 Month: 8 Year: 2011
Manufacture:
                   Day: 5 Month: 5 Year: 2014
Update:
                   897 days
Time Alive:
Time Awake:
                    3 days
Chassis Factory Serial Num: AFY2530G00S
switch:admin> ficonshow switchrnid
{
 {Switch WWN
                      Flag Parm
 10:00:00:05:1e:95:b1:00 0x00 0x200a00
 Type number: SLKWRM
 Model number:
                   DCX
                    BRD
 Manufacturer:
 Plant of Manufacture: CA
  Sequence Number: 0AFX2533G001
  tag:
                   b6ff
 }
```

- 5. If performing the power-down replacement procedure, perform the following steps. If hot-swapping WWN cards, skip to step 6.
  - a) Log in to the chassis and execute the switchcfgpersistentdisable command on the main switch and other logical switches. The switchcfgpersistentdisable command disables the switches, and ensures they remain disabled after the power is cycled. This allows you to check all the settings so that you can verify the settings before placing the chassis back into production.

```
switch:admin> switchcfgpersistentdisable
Switch's persistent state set to 'disabled'
```

If there are other logical switches on your chassis, use the setcontext command to connect to all the other switches and then run switchcfgpersistentdisable on these switches as well.

- b) Power down the entire chassis.
- 6. Remove the screws from the WWN bezel on the back of the chassis. Pull the bezel away from the chassis and set it aside. The two WWN cards are now visible.

#### Figure 62: Removal and replacement of the WWN bezel (logo plate) and WWN card

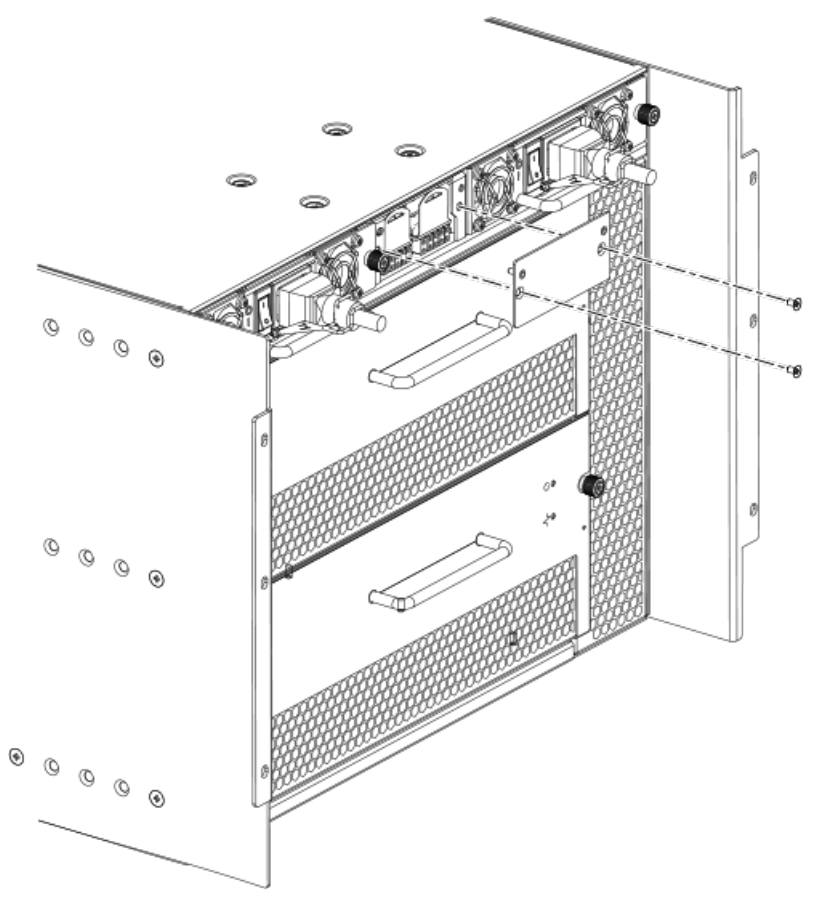

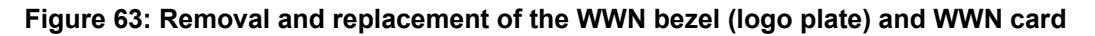

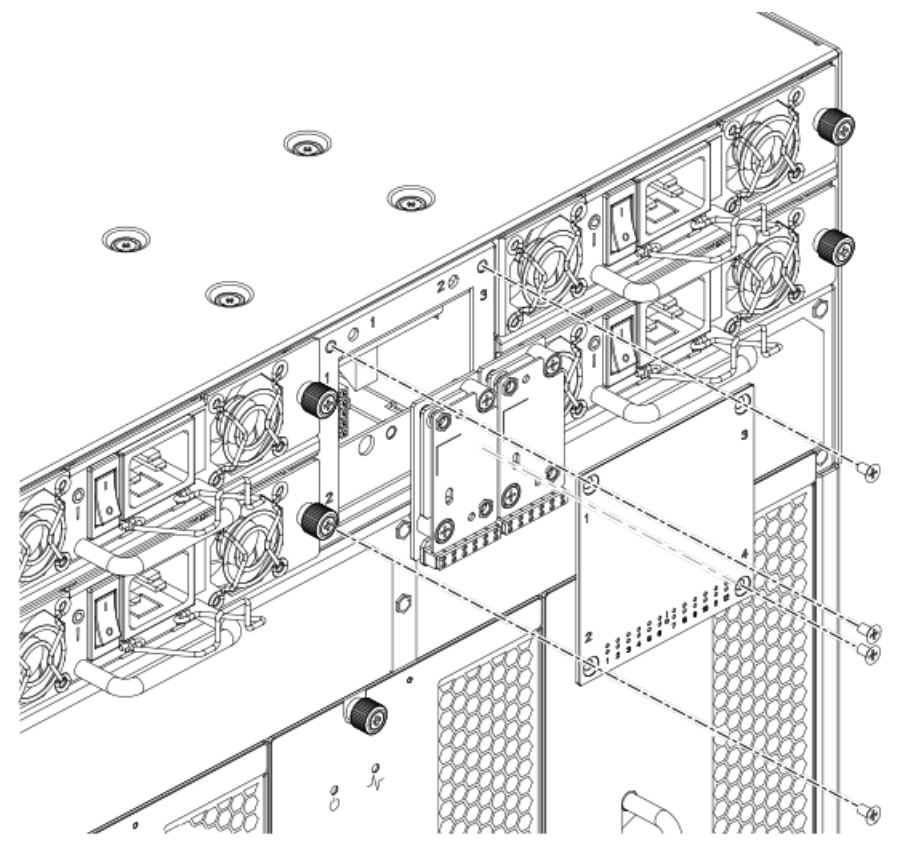

- 7. Use a Phillips screwdriver to unscrew the screws that secure the WWN card to the chassis.
- 8. Depending on the WWN card removed, label the card and cables with #1 for the left side and #2 for the right side for future reference.
- 9. Disconnect the WWN cable by depressing the cable connector latch and pulling the connector from the WWN module.
- 10. Hold the WWN card by its edges and gently pull it out from the chassis.
- 11. Set the WWN card on a static-free surface, such as a grounding pad.

# Transceiver and fiber optic cable removal and replacement

Use the procedures in this section to remove and replace fiber optic cables and the various types of transceivers supported on the device.

| Blade               | Transceiver  | Auto-negotiate/Fixed | Speeds supported(xGbps) |
|---------------------|--------------|----------------------|-------------------------|
| FC8-32E and FC8-48E | SFP+         | Auto negotiate       | 2, 4, and 8             |
| FC8-64              | mSFP         | Auto negotiate       | 2, 4, and 8             |
| FC16-32 and FC16-48 | SFP+         | Auto negotiate       | 2, 4, 8, and 16         |
| FC16-32 and FC16-48 | 10-Gbps SFP+ | Fixed                | 10                      |
| FC16-64<br>CR16-4/8 | QSFP         | Auto negotiate       | 4, 8, and 16.           |
| CR16-4/8            | QSFP         | Fixed                | 16                      |

# Time and items required

The replacement procedure for a transceiver takes less than five minutes.

### **Items required**

The following items are needed to replace a transceiver:

- Replacement mSFP, SFP, SFP+, or XFP
- Optical transceiver extraction tool (for SFP, SFP+, and XFP transceivers)

Most Brocade switches and backbones come with a transceiver extraction tool and holster. The extraction tool is designed to remove transceivers from switches and blades where the space is limited.

### Figure 64: Optical transceiver (SFP+) extraction tool

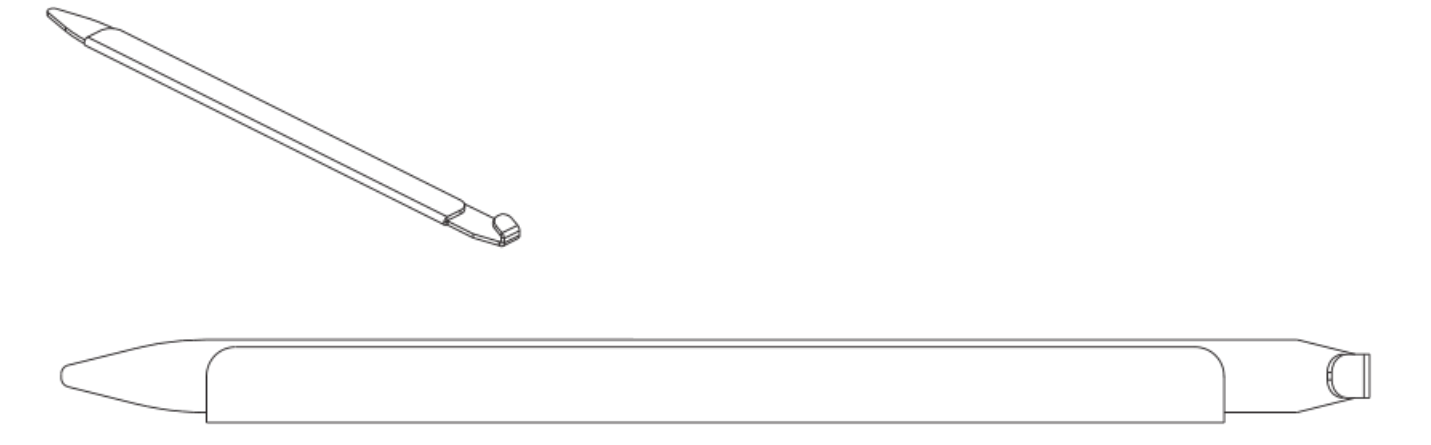

## **Removing an SFP+ transceiver**

Complete the following steps to remove an SFP+ transceiver.

- 1. Remove any cables that are inserted into the transceiver. Use the extraction tool to open the cable latching mechanism.
- 2. Using the hooked end of the tool, pull the bail (wire handle) away from its pivot point and out, sliding the transceiver out of the switch or blade.

The 16 Gbps SFP+ transceivers have an attached pull tab like the mSFPs. Instead of using the tool, simply grasp the pull tab and pull straight out to remove the 16 Gbps SFP+ from the switch or blade. Refer to the illustration for the mSFP transceiver for the basic appearance of the 16 Gbps transceiver.

### Figure 65: Replacing an optical transceiver

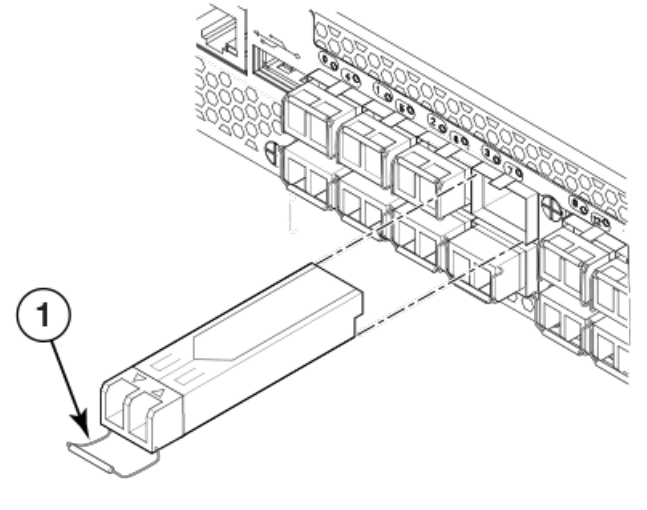

1. Bail

Figure 66: Replacing a 16 Gbps SFP+ optical transceiver

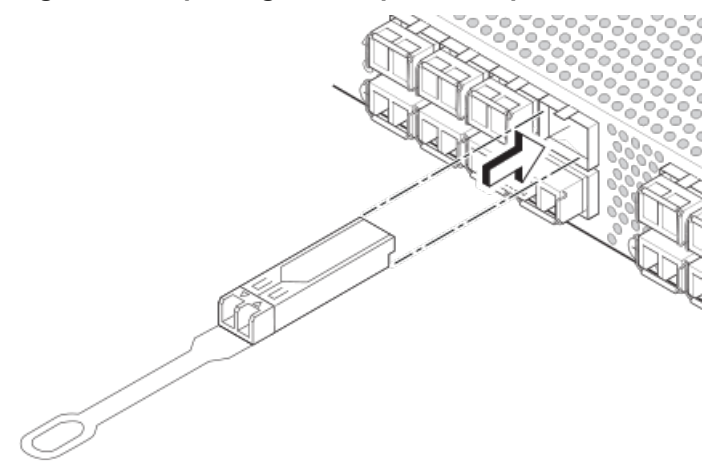

# **Replacing an SFP+ transceiver**

Complete the following steps to replace an SFP+ transceiver.

1. Making sure that the bail (wire handle) is in the unlocked position, position the optical transceiver so that the key is oriented correctly to the port. Insert the transceiver into the port until it is firmly seated and the latching mechanism clicks; then close the bail.

The 16 Gbps SFP+ transceivers do not have bails. Use the tab on the 16 Gbps SFP+ transceivers to help gently push the transceiver into the port. Do not push so hard as to bend the tab.

Transceivers are keyed so that they can only be inserted with the correct orientation. If a transceiver does not slide in easily, ensure that it is correctly oriented.

2. Position a cable so that the key (the ridge on one side of the cable connector) is aligned with the slot in the transceiver. Insert the cable into the transceiver until the latching mechanism clicks.

Cables are keyed so that they can be inserted in only one way. If a cable does not slide in easily, ensure that it is correctly oriented. Do not insert a cable intended for an mSFP transceiver into a regular SFP+ transceiver. You may damage the cable. Do not force a standard SFP cable into an mSFP transceiver. You may damage the transceiver.

# Removing and replacing an mSFP optical transceiver and cable

Use the procedures in this section to remove and replace mSFP transceivers. Follow these guidelines while removing and replacing mSFP transceivers.

- Do not use the SFP+ extraction tool to remove the mSFP transceivers.
- The mSFP transceivers are used only with the FC8-64 port blade. Narrower OM-3 LC cables are used to connect the FC8-64.
- It is recommended that the optical cable should be either removed from or inserted into the mSFP while the transceiver is out of the blade due to the port density.
- mSFP optical transceivers should not be inserted into ports intended for SFP+ transceivers. They will be faulted on power-up for Fabric OS 7.0.0 and later.
- Cables for mSFP transceivers should not be used with standard SFP+ transceivers.
- The pull tabs are not designed to be bent. Doing so may result in damage to the pull tab.

### Removing an mSFP transceiver

Complete the following steps to remove an mSFP transceiver.

- 1. Grasp the pull tab firmly and pull the unit out of the port.
- 2. Remove the cable from the transceiver.

#### Figure 67: Optical mSFP transceiver

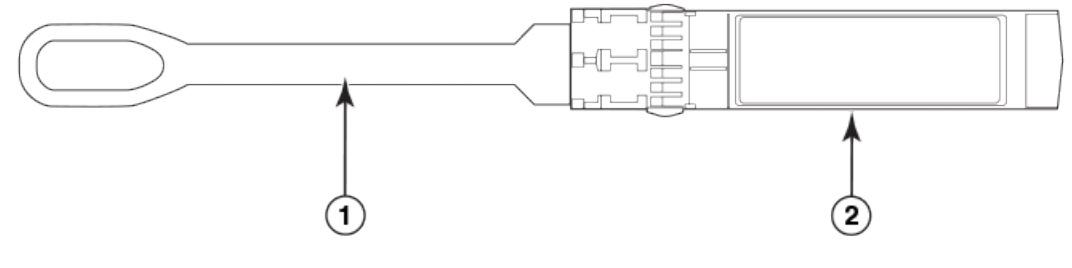

- 1. Pull tab
- 2. mSFP transceiver

### Replacing an mSFP transceiver

Complete the following steps to replace an mSFP transceiver.

- 1. Insert the cable into the new transceiver until the latching mechanism clicks.
- 2. Position the optical transceiver so that the key is oriented correctly to the port. Insert the transceiver into the port until it is firmly seated and the latching mechanism clicks.

Transceivers are keyed so that they can only be inserted with the correct orientation. If a transceiver does not slide in easily, ensure that it is correctly oriented.

# Removing and replacing a QSFP and cable

Use this procedure to remove and replace QSFP transceivers and cables supported on the FC16-64 port blades and core switch blades. Do not use the extraction tool to remove the QSFP transceivers. Follow these guidelines while removing and replacing QSFP transceivers:

- The QSFP transceivers are used only with the FC16-64 port blades and core switch blades. Refer to "Qualified transceivers for the FC16-64 and CR16-x blades" in this publication for a list of QSFPs qualified for these blades.
- For QSFPs with separate transceivers and optical cables, it is recommended that the cable be either removed from or inserted into the QSFP while the transceiver is out of the blade due to the port density.
- The pull tabs on QSFPs are not designed to be bent. Doing so may result in damage to the pull tab.

### **Qualified transceivers for the FC16-64 and CR16-x blades**

The following table shows the qualified transceivers for the FC16-64 port blade and the CR16-4/8 core blades.

#### Table 22: Qualified transceivers for FC16-64 port blade and the CR16-x core blades

| Brocade part number | Part type                                                | Cable length  | Port speeds                            | Supported blades     |
|---------------------|----------------------------------------------------------|---------------|----------------------------------------|----------------------|
| 57-1000310-01       | QSFP transceiver<br>with integrated 3 m<br>optical cable | Supports 2 km | 16 Gbps                                | CR16-4/8             |
| 57-1000294-02       | QSFP transceiver                                         | 100 m OM4     | Auto-negotiable 4-, 8-,<br>and 16-Gbps | FC16-64 and CR16-4/8 |
| 57-1000267-01       | QSFP transceiver                                         | 100 m OM4     | Only fixed 16-Gbps                     | CR16-4/8             |
| 57-0000090-01       | QSFP transceiver                                         | 50 m OM3      | Only fixed 16-Gbps                     | CR16-4/8             |

### Removing a QSFP transceiver and cable

QSFP transceivers are of three types:

• Transceiver with separate cable and a bail-type latch.

#### Figure 68: QSFP transceiver (bail open)

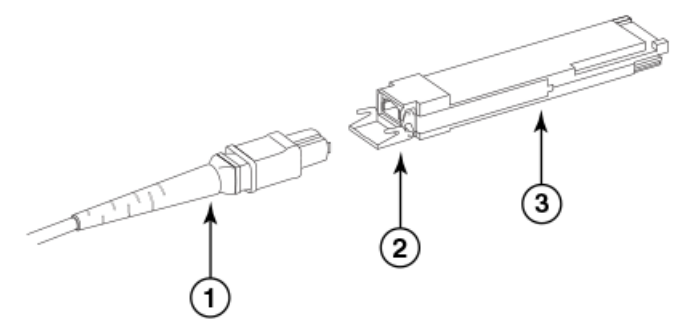

- 1. MTP cable
- 2. Bail
- 3. Transceiver
- Transceiver with integrated cable and pull-tab.

#### Figure 69: 2 km LWL QSFP transceiver with pull-tab and integrated cable

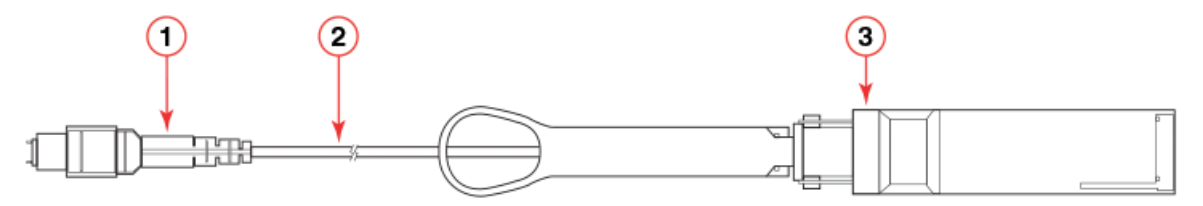

- 1. MTP 1x12 fiber male connector
- 2. Integrated 3 meter MTP cable
- 3. Transceiver with pull-tab
- Transceiver with separate cable and pull-tab. A third type of transceiver has a pull-tab to remove the transceiver from the blade port connector (like shown in previous illustration) but a separate MTP cable that plugs into the transceiver.

Complete the following steps to remove a MTP cable and transceiver.

- 1. For a transceiver with a bail-type latch and removable cable, perform the following steps:
  - a) Remove the cable by grasping the rubber housing on the end of the cable and pulling it straight out of the QSFP transceiver.
  - b) If the QSFP transceiver also needs to be replaced, remove it by rotating the bail down and using the bail to pull the transceiver out of the connector on the blade.
  - c) Repeat step a or b for each cable or transceiver that requires replacement.
- 2. For a transceiver with integrated cable and pull-tab, perform the following steps:
  - a) Grasp the pull tab and firmly, but gently, pull until transceiver releases from connector and blade port.
  - b) Slide the transceiver and cable from the port.
  - c) Repeat step a or b for each cable or transceiver that requires replacement.
- 3. For a transceiver with removable cable and a pull-tab, perform the following steps:
  - a) Remove the cable by grasping the rubber housing on the end of the cable and pulling it straight out of the QSFP transceiver.
  - b) If the QSFP transceiver also needs to be replaced, remove it by grasping the pull tab and firmly, but gently, pulling until the transceiver releases from connector and blade port.

### Replacing a QSFP transceiver and cable

Complete the following steps to replace a QSFP transceiver and fiber optic cable.

- 1. If replacing a transceiver that has a separate cable and a bail-type latch, perform the following steps:
  - a) Grasp the bail of the new QSFP and push the QSFP into the connector in the blade port until it is firmly seated. The QSFP is keyed to fit into the connector in one way.

The status LED initially blinks amber after installation, then displays steady amber.

b) Grasp the QSFP cable by the rubber housing and push it into the QSFP transceiver until it is firmly seated. The cable housing is keyed to fit into the QSFP in one way.

The status LED displays steady amber until both ends of the cable are inserted and the link is established. When the link is fully established, the LED displays steady green.

- c) Repeat for each cable that requires replacement.
- d) Once all the cables are attached, refer to the *Brocade Fabric OS Administration Guide* for the configuration procedure.
- 2. If replacing a transceiver that has an integrated cable and pull-tab, perform the following steps:
  - a) Align the transceiver with the blade port. Grasp the transceiver body and firmly, but gently, push it into the port. The transceiver is keyed to fit into the connector in one way
  - b) Press firmly on the front of the transceiver with your thumb to fully seat into the blade connector. The status LED displays steady amber until both ends of the cable are inserted and the link is established. When the link is fully established, the LED displays steady green.
- 3. Repeat step 1 or 2 for each transceiver that requires replacement.
- 4. Once all the transceivers are installed, refer to the *Brocade Fabric OS Administration Guide* for the configuration procedure.

# **Chassis removal and replacement**

This section describes how to remove and replace the chassis with its backplane. The basic steps are:

- 1. Faulty chassis indicators.
- 2. Recording critical device and SAN information.
- 3. Disconnecting from network and fabric.
- 4. Removing components from the chassis.
- 5. Installing the replacement chassis.
- 6. Installing components into the new chassis.
- 7. Downloading the configuration.
- 8. Reconnecting the system to the network and fabric.
- 9. Verifying correct operation of system.
- 10. Verifying correct configuration of the fabric.

#### NOTE

The device must be removed from the fabric and powered off to perform this procedure. Contact your support provider if you have any questions about whether the chassis requires replacement.

## Time and items required

The chassis replacement takes approximately 3 hours.

The following items are required for the chassis replacement:

- Electrostatic discharge (ESD) grounding strap
- ESD grounding pads for protecting all blades and WWN cards
- Serial cable and workstation computer with a terminal emulator application (such as HyperTerminal for Windows systems or TIP for Solaris systems), required only if serial console session used
- Pallet jack or hydraulic or assisted lift that raises a minimum of 140 cm (55 in.) and carries a minimum of 113 kg (250 lb)
- A surface on which to place the old chassis, such as a second lift or the pallet originally provided with the old chassis
- #2 Phillips screwdriver

# Faulty chassis indicators

Verify that replacement of the chassis is necessary. Ensure that the components are firmly seated when troubleshooting, and contact your support provider with any questions about whether the chassis should be replaced.

Any of the following events might indicate the need to replace the chassis:

- Visible mechanical damage to the chassis, including damage to sheet metal or card guides that prevents correct installation of a blade.
- Bent or damaged connectors on the backplane (the surface inside the chassis to which the blades connect).
- One or more components (such as a power supply, blower assembly, port blade, control processor blade, core switch blade, or WWN card) do not function properly even after the component was replaced.
- Intermittent FAULTY codes for blades. Reseat the blade and visually inspect the right ejector stiffening rail for possible wear or damage. It is important that the blade ejector handles not slip out during blade installation. If this happens, it is usually due to excessive wear or damage to the right-hand ejector stiffening rail.
- The psShow or fanShow commands continue to show a faulty component even though the component was replaced.
- The slotshow command continues to show a faulty control processor, core switch, or port blade even though the blade was replaced.

# **Recording critical device and SAN information**

Use a checklist, such as the following, to ensure that critical information is recorded for installing the new chassis. This information includes current chassis IP addresses, license keys, the new chassis serial number, and output from supportShow. fabricShow, and other commands. Save output from commands to text files listed in the table.

All commands must be entered from a CLI session (Telnet or serial) to the active CP blade unless otherwise indicated. For detailed information about Fabric OS commands, refer to the *Fabric OS Command Reference*.

| Checked?                        | Data                                                                           | Notes |
|---------------------------------|--------------------------------------------------------------------------------|-------|
| Configuration information       |                                                                                |       |
|                                 | Location of "config-switch.txt" file                                           |       |
|                                 | Location of "config-miscinfo.txt" file                                         |       |
|                                 | IP address, subnet mask                                                        |       |
|                                 | WWN for the device                                                             |       |
| SAN profile                     |                                                                                |       |
|                                 | Location of "SANbefor.txt" file                                                |       |
|                                 | Notes regarding nsshow output                                                  |       |
|                                 | Notes regarding nsallshow output                                               |       |
|                                 | Notes regarding switchshow output                                              |       |
|                                 | Notes regarding fabricshow output                                              |       |
| Output from licenseshow command |                                                                                |       |
|                                 | License keys and other licensing data for licensed products enabled on device. |       |
| Output from supportshow command |                                                                                |       |
|                                 | Location of "spptshow.txt" file                                                |       |
|                                 | Notes regarding supportshow output                                             |       |

#### **Table 23: Critical information checklist**

| Data                             | Notes                                                                 |
|----------------------------------|-----------------------------------------------------------------------|
|                                  |                                                                       |
| New factory serial number        |                                                                       |
| New serial number (if available) |                                                                       |
|                                  | Data<br>New factory serial number<br>New serial number (if available) |

- 1. Open a Telnet session and log in to the device as admin. The default password is *password*. Enable the logging function on your Telnet or serial console connection.
- 2. Back up the current configuration.

### NOTE

If you are using the Virtual Fabric feature, you should run configupload -vf before running the configupload command to save the logical switch configuration.

• Enter configUpload -all; then enter the requested information at the prompts.

This command uploads the device configuration to the customer-defined FTP server, making it available for downloading. For more information about this command, refer to the *Brocade Fabric OS Command Reference*.

```
switch:admin> configupload
Protocol (scp or ftp) [ftp]: ftp
Server Name or IP Address [host]: 123.123.123.123
User Name [user]: Admin24
File Name [config.txt]: config-switch0.txt
Password:
Upload complete
switch:admin>
```

- Alternatively, you can save the configuration file to a Brocade USB device.
- 3. Record the WWN value: Enter wwn; then copy the command output into a file named config-miscinfo.txt.

```
switch:admin> wwn
10:00:00:60:69:00:00:0a
```

4. Record the IP address information.

Enter ipAddrShow; then copy the command output into the config-miscinfo.txt file.

```
switch:admin> ipaddrshow
Chassis
Ethernet IP Address: 10.33.60.85
Ethernet Subnetmask: 255.255.240.0
CP0
Ethernet IP Address: 10.33.60.86
Ethernet Subnetmask: 255.255.240.0
Host Name: cp0
Gateway IP Address: 10.33.48.1
CP1
Ethernet IP Address: 10.33.60.87
Ethernet Subnetmask: 255.255.240.0
Host Name: cp1
Gateway IP Address: 10.33.48.1
Backplane IP address of CP0 : 10.0.0.5
```

```
Backplane IP address of CP1 : 10.0.0.6
IPv6 Autoconfiguration Enabled: Yes
Local IPv6 Addresses:
chassis 0 stateless fd00:60:69bc:63:205:1eff:fe39:e45a/64 preferred
chassis 0 stateless fec0:60:69bc:63:205:1eff:fe39:e45a/64 preferred
cp 0 stateless fd00:60:69bc:63:205:1eff:fe40:6230/64 preferred
cp 0 stateless fec0:60:69bc:63:205:1eff:fe40:6230/64 preferred
cp 1 stateless fd00:60:69bc:63:205:1eff:fe39:ff2a/64 preferred
cp 1 stateless fec0:60:69bc:63:205:1eff:fe39:ff2a/64 preferred
IPv6 Gateways:
cp 0 fe80:60:69bc:63::3
cp 0 fe80:60:69bc:63::1
cp 0 fe80:60:69bc:63::2
cp 1 fe80:60:69bc:63::1
cp 1 fe80:60:69bc:63::2
cp 1 fe80:60:69bc:63::3
```

5. Display and record the manufacturer serial numbers.

Enter chassisShow; then copy the command output into the config-miscinfo.txt file.

"Factory Serial Num" and "Serial Num" are listed under "Chassis/WWN Unit 1." If the current WWN cards are the original cards, the factory serial number listed is the same as the chassis serial number.

| switch:admin> chassisshe       | WC            |         |      |         |       |    |
|--------------------------------|---------------|---------|------|---------|-------|----|
| Chassis Backplane Revis:       | ion: 1F       |         |      |         |       |    |
| SW BLADE Slot: 1               |               |         |      |         |       |    |
| Header Version:                | 2             |         |      |         |       |    |
| Power Consume Factor:          | -50           |         |      |         |       |    |
| Factory Part Num:              | 60-00015      | 32-03   |      |         |       |    |
| Factory Serial Num:            | KP000000      | 195     |      |         |       |    |
| Manufacture:                   | Day: 1        | Month:  | 1    | Year:   | 2007  |    |
| Update:                        | Day: 14       | Month:  | 3    | Year:   | 2012  |    |
| Time Alive:                    | 187 days      |         |      |         |       |    |
| Time Awake:                    | 3 days        |         |      |         |       |    |
| <output truncated=""></output> |               |         |      |         |       |    |
| CHASSIS/WWN Unit: 1            | (in same      | assembl | y as | s WWN U | Jnit: | 2) |
| Header Version:                | 2             |         |      |         |       |    |
| Power Consume Factor:          | -3            |         |      |         |       |    |
| Factory Part Num:              | 60-0001501-07 |         |      |         |       |    |
| Factory Serial Num:            | FT02X805      | BE2     |      |         |       |    |
| Manufacture:                   | Day: 26       | Month:  | 3    | Year:   | 2007  |    |
| Update:                        | Day: 14       | Month:  | 3    | Year:   | 2009  |    |
| Time Alive:                    | 207 days      |         |      |         |       |    |
| Time Awake:                    | 3 days        |         |      |         |       |    |
| <output truncated=""></output> |               |         |      |         |       |    |
| switch:admin>                  |               |         |      |         |       |    |

- 6. Create a SAN "profile" by entering and recording the information provided by the following commands:
  - nsShow
  - nsAllShow
  - switchShow -qsfp
  - fabricShow

Copy the command output into a text file named "SANbefor.txt." After the device is restored to the fabric, this information can be used to verify that no unintentional changes have occurred to the fabric.

switch:admin> nsshow Enter Pid COS PortName NodeName TTL <output truncated> switch:admin> nsallshow 12 Nx\_Ports in the Fabric <output truncated> switch:admin> switchshow switchName: switch <output truncated> switch:admin> fabricshow Switch ID Worldwide Name Enet IP Addr FC IP Addr Name <output truncated> switch:admin>

7. Enter licenseShow; then copy the command output into a text file named "licenseshow.txt."

switch:admin> licenseshow S9bddb9SQbTAceeC: Fabric license eezeRRySff0fSe: Remote Switch license bzbzRcbcSc0c0SY: Remote Fabric license dSeR9RcSeeTfSAq: Extended Fabric license RyeSzRScycTzfT09: Entry Fabric license RyeSzRScycazfT0G: Trunking license RyeSzRScycS0fT09: 4 Domain Fabric license

8. Enter supportShow; then copy the command output into a text file named "spptshow.txt."

### NOTE

The supportShow command has a very long output and time for completion. It may last 20 minutes or longer, depending on the size of the SAN.

This command displays support information from groups of preselected Fabric OS and Linux commands. Groups include os, exception, port, fabric, services, security, network, portlog, system, extend, filter, ficon, iswitch, asic\_db, fcip, ag, dce\_hsl, and crypto. This provides a backup of all the information that might be required by Technical Support and can be used after the device is restored to the fabric to verify that no unintentional changes have occurred to the fabric.

```
switch:admin> supportshow
version: 7.4.0
<output truncated>
switch:admin>
```
- 9. Record the cable connections between the chassis and the target device and ports.
- 10. Run supportSave on the active CP. The information recorded can be very important in case you have difficulties during the replacement process.

### Disconnecting from network and fabric

Complete the following steps to disconnect the chassis from the network.

1. Shut down the device using the sysShutdown command on the active CP.

```
switch:admin> sysshutdown
This command will shutdown the operating systems on your switch.
You are required to power-cycle the switch in order to restore operation.
Are you sure you want to shutdown the switch [y/n]?y
HA is disabled
Stopping blade 1
Shutting down the blade....
Stopping blade 2
Shutting down the blade....
Stopping blade 8
Shutting down the blade....
Broadcast message from root (pts/1) Tue Jul 18 14:23:06 2008...
The system is going down for system halt NOW !!
```

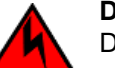

### DANGER

Disconnect the power cord from all power sources to completely remove power from the device.

- 2. Power off the chassis by flipping all AC power switches to the off position. (The power supply status LED should turn off.)
- 3. Remove the power cords from the power supplies and the power outlets.
- 4. Remove the chassis door.
- 5. Label the cables connected to all blades and record the connections.
- 6. Disconnect the cables from the SFP+ transceivers in the application and port blades and set them aside. If you have mSFP transceivers in FC8-64 port blades, or QSFP transceivers in FC16-64 port blades, remove the transceivers and cables together and set them aside. The SFP+ transceivers can be left in the port blades or removed.
- 7. Disconnect all cables from the control processor and core switch blades.
- 8. Disconnect any ICL or QSFP cables.

### Removing components from the chassis

Follow electrostatic discharge (ESD) precautions when removing components. Wear a wrist grounding strap connected to chassis ground (if the device is plugged in) or a bench ground.

#### NOTE

Do not remove WWN cards from the chassis as new WWN cards are shipped preinistalled in the replacement chassis. Do not replace the WWN cards in the replacement chassis with the old WWN cards as this will result in licensing and return materials authorization (RMA) issues for your product. The original license will be transferred to the replacement chassis, based on the license identification (LID) of the new, preinstalled WWN card, through the RMA process. You should be provided a license for the new chassis through email. If you have not received this, contact your Brocade support representative.

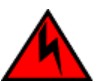

For safety reasons, the ESD wrist strap should contain a series 1 megaohm resistor.

- 1. Remove the chassis door (Chassis door removal and replacement) if not already done.
- 2. Remove the cable management finger assemblies (Vertical cable management fingers removal and replacement).
- 3. Remove the port blades or filler panels (Port application and encryption blade removal and replacement and Blade filler panel removal and replacement).
- 4. Remove the core switch blades (CR16-x) (Core switch blade (CR16-x) removal and replacement).
- 5. Remove the control processor blades (CP8) (Control processor blade (CP8) removal and replacement).
- 6. Remove the power supplies or filler panels (Power supply removal and replacement).
- 7. Remove the blower assemblies (Blower assembly removal and replacement).

### Installing the replacement chassis

Complete the following steps to install the replacement chassis.

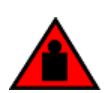

### DANGER

Use safe lifting practices when moving the product.

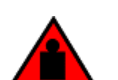

#### DANGER

A completely empty Brocade DCX 8510-4 chassis weighs approximately 25.4 kg (56 lb) and requires a hydraulic or assisted lift to install it.

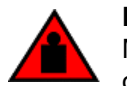

#### DANGER

Make sure the rack housing the device is adequately secured to prevent it from becoming unstable or falling over.

- 1. If the chassis is in a cabinet, remove it from the cabinet.
- 2. Place the chassis on a lift or on the shipping pallet provided with the original chassis.
- 3. Unpack the new chassis:
  - a) Cut the bands that encircle the packaging.
  - b) Remove the lid and the kits and foam from the top of the chassis.
  - c) Lift the cardboard box off the chassis and remove the plastic bag from around the chassis. Save the packing materials for use when returning the old chassis.
  - d) Leave the chassis on top of the plastic shipping tray if the chassis must be transported to the installation location.

#### NOTE

The device packaging does not incorporate a wood pallet and pallet brackets. The chassis sits on top of a plastic shipping tray.

- 4. Use a pallet jack or other assisted lift to transport the new chassis to the installation area. Doorways must be wider than 91 cm (36 in.) to accommodate the chassis on the pallet.
- 5. Use a lift to raise the chassis to the correct level. If installing the chassis in a cabinet, follow the instructions provided by the rack kit manufacturer.

### Installing components into the chassis

Follow electrostatic discharge (ESD) precautions when installing new components. Wear a wrist grounding strap connected to chassis ground (if the device is plugged in) or a bench ground.

### NOTE

New WWN cards are shipped preinstalled in the replacement chassis. Do not replace the WWN cards in the replacement chassis with the old WWN cards from chassis that you are replacing. This will result in licensing and return materials authorization (RMA) issues for your product. The original license will be transferred to the replacement chassis, based on the license identification (LID) of the new, preinstalled WWN card, through the RMA process. You should be provided a license for the new chassis through email. If you have not received this, contact your Brocade support representative.

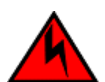

#### DANGER

For safety reasons, the ESD wrist strap should contain a series 1 megaohm resistor.

1. Record the chassis serial number, SKU, and WWN printed on the chassis label. This label is located on the lower left corner of the chassis on the nonport side.

You may need this information to transfer licenses to the new chassis.

2. Record the chassis serial number, SKU, and WWN printed on the chassis label. This label is located on the lower right corner of the chassis on the port side.

You may need this information to transfer licenses to the new chassis.

- 3. Replace the blower assemblies (Blower assembly removal and replacement).
- 4. Replace the power supplies or filler panels (Power supply removal and replacement).
- 5. Replace the control processor blades (CP8) (Control processor blade (CP8) removal and replacement).
- 6. Replace the core switch blades (CR16-x) (Core switch blade (CR16-x) removal and replacement).
- 7. If ICL cables are not used, insert EMI plugs in the ICL sockets in the core switch blades (CR16-x).
- 8. Replace the port blades or filler panels (Port application and encryption blade removal and replacement and Blade filler panel removal and replacement).
- 9. Replace the cable management finger assemblies (Vertical cable management fingers removal and replacement).
- 10. Connect the power cords to the power supplies and the power outlets.
- 11. Replace the chassis door (Chassis door removal and replacement).
- 12. Power on the device (Providing power to the device).

The device performs a power-on self-test (POST). The POST takes a minimum of three minutes and is complete when LED activity returns to the standard state.

- 13. Verify that the device is powered on and POST is complete (all power LED indicators on the blades should be a steady green).
- 14. Verify that all components are functioning correctly by checking their LEDs. If the LEDs do not indicate correct operation, try reinstalling the corresponding component.

### Downloading the configuration

Once the chassis and its various components have been reassembled and powered back on, use the configDownload command to restore the original configuration. The configDownload command can be entered through a Telnet or serial session, but the device must have an Ethernet connection to the server name or IP address of the host for the download process to complete. For more information, refer to the help configdownload command or the *Brocade Fabric OS Command Reference*.

Complete the following steps to download the configuration.

1. Log in to the device as admin.

```
switch:admin> login
login: admin
password: xxxxxxx
switch:admin>
```

### NOTE

If you are using the Virtual Fabric feature, you must run configdownload -vf *before* running the configdownload command to restore the logical switch configuration.

- 2. Enter the chassisDisable command.
- 3. Enter the configDownload command.

```
switch:admin> configdownload -all
Server Name or IP Address [host]: 123.123.123.123
User Name [None]: Admin24
File Name [config.txt]: config-switch.txt
Password: xxxxxxx
download complete
switch:admin>
```

4. Reboot the device.

### Reconnecting the system to the network and fabric

Refer to the cable routing information recorded in Cable Routing table in this section for the following steps.

Complete the following steps to reconnect the device to the network and fabric.

- 1. Connect the CP blades to the local area network by following all steps in the following sections:
  - Establishing a serial connection to the device.
  - Logging in to the serial console port.
  - Configuring the IP addresses.

#### NOTE

Once an Ethernet connection is established, the device can be accessed by remote connection using any of the available management tools, such as Telnet or Web Tools.

- Establishing an Ethernet connection to the device.
- 2. Reconnect the transceivers and cables to the port blades.

#### NOTE

The ports and cables used in trunking groups must meet specific requirements. For a list of these requirements, refer to the *Brocade Fabric OS Administration Guide*.

- a) Position one of the transceivers so that the key is oriented correctly to the port and insert the transceiver into the port until it is firmly seated and the latching mechanism clicks.
- b) Select the cable that corresponds to the port and position it so that the key (the ridge on one side of the cable connector) is aligned with the slot in the transceiver. Insert the cable into the transceiver until the latching mechanism clicks.
- c) Repeat step a and step b for the remaining ports.
- d) Organize the cables as required.

#### NOTE

Do not route cables in front of the air exhaust vents.

### Verifying correct operation of system

Complete the following steps to verify the correct operation of the device.

1. Log in to the device as admin.

```
switch:admin> login
login: admin
password: xxxxxxxx
switch:admin>
```

2. Enter the slotShow -m command and verify that all the installed cards are detected and that their status is operational (enabled).

| switch | :admin> slotS | how -m |            |         |
|--------|---------------|--------|------------|---------|
| Slot   | Blade Type    | ID     | Model Name | Status  |
|        |               |        |            |         |
| 1      | SW BLADE      | 97     | FC16-32    | ENABLED |
| 2      | SW BLADE      | 77     | FC8-64     | ENABLED |
| 3      | CORE BLADE    | 99     | CR16-4     | ENABLED |
| 4      | CP BLADE      | 50     | CP8        | ENABLED |
| 5      | CP BLADE      | 50     | CP8        | ENABLED |
| 6      | CORE BLADE    | 99     | CR16-4     | ENABLED |
| 7      | SW BLADE      | 96     | FC16-48    | ENABLED |
| 8      | SW BLADE      | 77     | FC8-64     | ENABLED |

3. Verify that the device is functioning correctly by entering switchShow or switchStatusShow.

This switchShow command displays the device and port status information. The example is from a DCX 8510-8. The other backbone chassis are similar.

```
DCX-4 130:admin> switchshow
switchName: DCX8510-4 130
switchType:
                121.3
switchState: Online
switchMode: Native
switchRole: Principal
switchDomain: 130
switchId: fffc82
switchWwn: 10:00:00:05:33:03:2c:
zoning: ON (ZONE_CONFIG_NAME)
                10:00:00:05:33:03:2c:00
switchBeacon: OFF
FC Router:
                 ON
FC Router BB Fabric ID: 10
Address Mode: 0
Index Slot Port Address Media Speed State Proto
------
      1 0 820000 id N8 Online FC F-Port 10:00:00:05:1e:f8:a0:b4
   0
   1 1 1 820100 id N8 Online
                                                       FC F-Port 10:00:00:05:33:26:0e:65

        1
        2
        820200
        id
        N8
        Online
        FC
        F-Port
        10:00:00:05:33:48:5e:f5

        1
        3
        820300
        id
        N8
        Online
        FC
        F-Port
        10:00:00:05:1e:f8:a0:b3

   2
   3
(output truncated)
```

4. Verify that all the IP address information is correct by entering *ipAddrShow* and checking the results against the IP information recorded in the config-miscinfo.txt file.

```
switch:admin> ipaddrshow
SWITCH
Ethernet IP Address: xxx.xxx.12
Ethernet Subnetmask: 255.55.0.0
Fibre Channel IP Address: 1.2.3.4
Fibre Channel Subnetmask: 255.255.255.0
CPO
Ethernet IP Address: xxx.xxx.10
Ethernet Subnetmask: 255.55.0.0
HostName : cp0
Gateway Address: xxx.xxx.1
CP1
Ethernet IP Address: xxx.xxx.11
Ethernet Subnetmask: 255.55.0.0
HostName : cpl
Gateway Address: .1
Backplane IP address of CP0 : 10.0.0.4
Backplane IP address of CP1 : 10.0.0.5
switch:admin>switch:admin>
```

### Verifying correct configuration of the fabric

Copying the command outputs from this section into a file is recommended. You must be logged in with Admin privileges.

- 1. Create an "after" SAN profile by entering the following commands and copying the output to a text file named SANafter.txt:
  - nsShow
  - nsAllShow
  - switchShow
  - fabricShow
  - lscfg --show (if using the Virtual Fabric feature)

```
switch:admin> nsshow
Type Pid COS
                  PortName NodeName TTL(sec)
Ν
     020f00;
                  3;10:00:00:01:73:00:29:46;10:00:00:01:73:00:29:46; na
   Fabric Port Name: 20:0f:00:60:69:90:03:f0
<output truncated>
switch:admin> nsallshow
{
020f00 021fda 021fdc 021fe0 021fe1
5 Nx Ports in the Fabric}
switch:admin> switchshow
switchName: rsl8-st03-dcx-01
<output truncated>
switch:admin> fabricshow
Switch ID Worldwide Name Enet IP Addr FC IP Addr Name
<output truncated>
switch:admin>lscfg --show
Created switches: 128(ds) 1 2(bs)
```

- 2. Determine any differences between the information in the SANafter.txt file and the information in the SANbefor.txt file created earlier. In particular, look for differences in the following:
  - Device types
  - Number of devices
  - ISL and port states
  - Number of switches in the fabric
- 3. If an SCC policy exists on the active fabric where you are connecting the new chassis, modify the policy to include the WWN of the new chassis.
  - Refer to the Brocade Fabric OS Administration Guide for information on SCC policy.
  - Use the wwn command to determine WWN of chassis.
  - Use the secPolicyAdd command to modify an existing policy.
- 4. Resolve any issues or unintentional changes to the device or fabric:
  - If there are any mechanical problems, try reseating the associated component.
  - If the configuration information is not correct for the device, modify as required.
  - If other issues exist, contact your support provider.

### Cable routing table

The following table is a 64-port template for a cable routing table. Make copies of the table to cover the total number of ports in the device.

| Slot/port |      | Cable      | labels     | Connected device | Slot/port of device |
|-----------|------|------------|------------|------------------|---------------------|
| Slot      | Port | Switch end | Device end |                  |                     |
|           | 0    |            |            |                  |                     |
|           | 1    |            |            |                  |                     |
|           | 2    |            |            |                  |                     |
|           | 3    |            |            |                  |                     |
|           | 4    |            |            |                  |                     |
|           | 5    |            |            |                  |                     |
|           | 6    |            |            |                  |                     |
|           | 7    |            |            |                  |                     |
|           | 8    |            |            |                  |                     |
|           | 9    |            |            |                  |                     |
|           | 10   |            |            |                  |                     |
|           | 11   |            |            |                  |                     |
|           | 12   |            |            |                  |                     |
|           | 13   |            |            |                  |                     |

#### Table 24: Cable routing table for 64 ports

| Slot/port |    | Cable | labels | Connected device | Slot/port of device |
|-----------|----|-------|--------|------------------|---------------------|
|           | 14 |       |        |                  |                     |
|           | 15 |       |        |                  |                     |
|           | 16 |       |        |                  |                     |
|           | 17 |       |        |                  |                     |
|           | 18 |       |        |                  |                     |
|           | 19 |       |        |                  |                     |
|           | 20 |       |        |                  |                     |
|           | 21 |       |        |                  |                     |
|           | 22 |       |        |                  |                     |
|           | 23 |       |        |                  |                     |
|           | 24 |       |        |                  |                     |
|           | 25 |       |        |                  |                     |
|           | 26 |       |        |                  |                     |
|           | 27 |       |        |                  |                     |
|           | 28 |       |        |                  |                     |
|           | 29 |       |        |                  |                     |
|           | 30 |       |        |                  |                     |
|           | 31 |       |        |                  |                     |
|           | 32 |       |        |                  |                     |
|           | 33 |       |        |                  |                     |
|           | 34 |       |        |                  |                     |
|           | 35 |       |        |                  |                     |
|           | 36 |       |        |                  |                     |
|           | 37 |       |        |                  |                     |
|           | 38 |       |        |                  |                     |
|           | 39 |       |        |                  |                     |
|           | 40 |       |        |                  |                     |
|           | 41 |       |        |                  |                     |
|           | 42 |       |        |                  |                     |
|           | 43 |       |        |                  |                     |
|           | 44 |       |        |                  |                     |
|           | 45 |       |        |                  |                     |
|           | 46 |       |        |                  |                     |
|           | 47 |       |        |                  |                     |
|           | 48 |       |        |                  |                     |
|           | 49 |       |        |                  |                     |
|           | 50 |       |        |                  |                     |
|           | 51 |       |        |                  |                     |
|           | 52 |       |        |                  |                     |
|           | 53 |       |        |                  |                     |

| Slot/port |    | Cable labels |  | Connected device | Slot/port of device |
|-----------|----|--------------|--|------------------|---------------------|
| 5         | 54 |              |  |                  |                     |
| 5         | 55 |              |  |                  |                     |
| 5         | 56 |              |  |                  |                     |
| 5         | 57 |              |  |                  |                     |
| 5         | 58 |              |  |                  |                     |
| 5         | 59 |              |  |                  |                     |
| 6         | 50 |              |  |                  |                     |
| 6         | 51 |              |  |                  |                     |
| 6         | 52 |              |  |                  |                     |
| 6         | 53 |              |  |                  |                     |

# Application and Encryption Blades

## Introduction

This appendix provides details about the application and encryption blades that are available optionally for the device. Contact your device supplier for additional information.

## FS8-18 blade

The FS8-18 encryption blade is a high performance 16-port autosensing blade with data cryptographic (encryption/ decryption) and data compression capabilities designed for enterprises to secure their data against theft or unauthorized use and to compress tape data for maximum utilization of tape media. The encryption blade is a network-based solution that secures data-at-rest for heterogeneous tape drives, disk array LUNs, and virtual tape libraries.

The FS8-18 blade provides the following major features:

- 16 autosensing F\_Ports, FL\_Ports, E\_Ports, EX\_Ports, and M\_Ports at 8 Gbps FC ports
- 16 SFP media interfaces
- Encryption engines
- Key management/generation
- Key management with these hardware interfaces:
- Two 1000Base copper type media interfaces
  - One smart card interface
- Security supervisor tamper detection and response capability
- · Common Criteria (CC) EAL-3 compliant

## FX8-24 blade

The FX8-24 blade has 12 external Fibre Channel (FC) SFP ports supporting the Fibre Channel Routing Services and 10 external 1 Gigabit Ethernet (GbE or GE) SFP ports supporting the Fibre Channel Over IP (FCIP) feature. There are also 2 licensable external 10 Gigabit Ethernet (10-GbE or 10-GE) SFP ports supporting FCIP. It operates with the Brocade Fabric Operating System and can communicate with another FX8-24 or a Brocade 7800 for both Fibre Channel Routing Services and FCIP, or a Brocade AP7420 for Fibre Channel Routing Services. The GbE ports on the FX8-24 are not compatible with the GbE ports on the FR4-18i blade, the Brocade 7500 switch, and the Brocade 7840 switch.

### NOTE

The port diagram on the front panel uses the abbreviations GE for 1-GbE ports and 10 GE for 10-GbE ports.

#### NOTE

The 10-GbE SFPs used in the FX8-24 blade and the 10-Gbps FC SFPs used in the FC16-32/48 blades are not interchangeable.

The FX8-24 operates in one of three modes: 1) ten 1-GbE ports, 2) ten 1-GbE ports and one 10-GbE port, or 3) two 10-GbE ports depending on licensing and subsequent configuration of GbE port mode. If operating in 10-GbE mode, the other end of the circuit must also be an FX8-24 operating in either 10-GbE mode or dual mode with the corresponding VE\_ports in 10-GbE mode. All GbE ports on the blade can be configured to work with either copper or optical SFPs.

The FX8-24 blade is intended as a platform for FCIP and Fibre Channel Routing Services. Refer to the *Brocade Fabric OS Administration Guide* for information on configuring these features.

The FX8-24 blade provides the following hardware features:

- 12 autosensing FC ports with link speeds of 1, 2, 4, or 8 Gbps
- Ten GbE ports supporting FCIP with fixed link speed at 1 Gbps
- Two 10 GbE ports (licensable) supporting FCIP with fixed link speed at 10 Gbps

The FX8-24 blade also provides the following functionality features:

- FCIP
- Compression (on FC frames before FCIP encapsulation)
- FC Routing (licensable)
- FCIP Trunking (licensable) with network-based failure recovery (failover only) and load balancing
- Multiple circuits per trunk:
  - Four per trunk through the GbE ports
  - Ten per trunk through the 10 GbE ports
- SO-TCP with reorder resistance
- FastWrite over FCIP
- Tape pipelining over FCIP
- FICON XRC emulation and tape pipelining over FCIP (licensable)
- FICON CUP (licensable)
- Virtual E\_Ports
- FCIP QoS
- Support for 200 ms RTT (on a limited number of GbE ports)
- Adaptive Rate Limiting (licensable)
- TCP performance graphing in Web Tools
- FCIP Tunnels:
  - A maximum of 10 FCIP Tunnels for all GbE ports
  - Four tunnels maximum per GbE port
  - Two 10 GbE ports can support up to ten FCIP tunnels each
  - Each FCIP tunnel is represented and managed as a virtual Fibre Channel E\_Port
  - Fibre Channel Routing Services can be used over the FCIP link
  - The Link Cost is equal to the sum of all established/low metric (or currently active) circuits' MAX rates in the tunnel.
  - Fabrics connected through FCIP merge if the ports are configured as VE\_Ports, and do not merge if they are configured as VEX\_Ports. If VE\_Ports are used in a Fibre Channel Routing Services backbone fabric configuration, then the backbone fabric merges, but the EX\_Port-attached edge fabrics do not merge. For more information, refer to the *Brocade Fabric OS Administration Guide*.
- Up to three FC trunking groups:
  - Trunk group 0: FC ports 0, 1
  - Trunk group 1: FC ports 6, 7
  - Trunk group 2: FC ports 2, 3, 4, 5, 8, 9, 10, 11

A RoHS-compliant version of the FX8-24 blade is available. To determine if this blade is installed, enter the chassisshow command. Output for the Factory Part Number will be 60-1003135-XX. Downgrading to these FOS versions is also not recommended if this blade is installed.

# **Port Numbering Templates**

## CR16-4 core blade port numbering

Figure 70: CR16-4 core blade port numbering

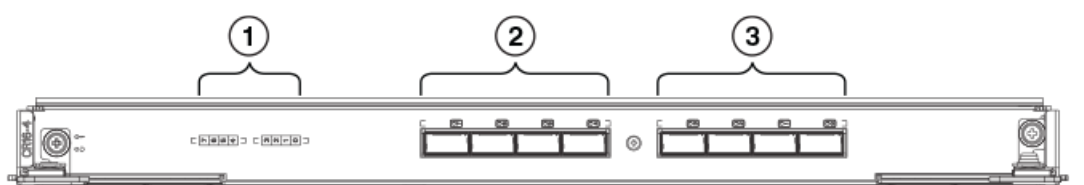

- 1. Port map
- 2. QSFP ports 4-7 (right to left)
- 3. QSFP ports 0-3 (right to left)

The following table shows the mappings from the numbered ports on the face of the core blade to the port mappings as shown by the *slotShow* command. Each external port maps to four actual ports. The CR16-4 core blade has external ports 0 through 7 only.

#### Table 25: External port to slotShow port mapping for core blades

| External port number | slotShow port numbers |
|----------------------|-----------------------|
| 0                    | 0-3                   |
| 1                    | 4-7                   |
| 2                    | 8-11                  |
| 3                    | 12-15                 |
| 4                    | 16-19                 |
| 5                    | 20-23                 |
| 6                    | 24-27                 |
| 7                    | 28-31                 |

### FC8-32E port blade port numbering

Figure 71: FC8-32E port blade port numbering

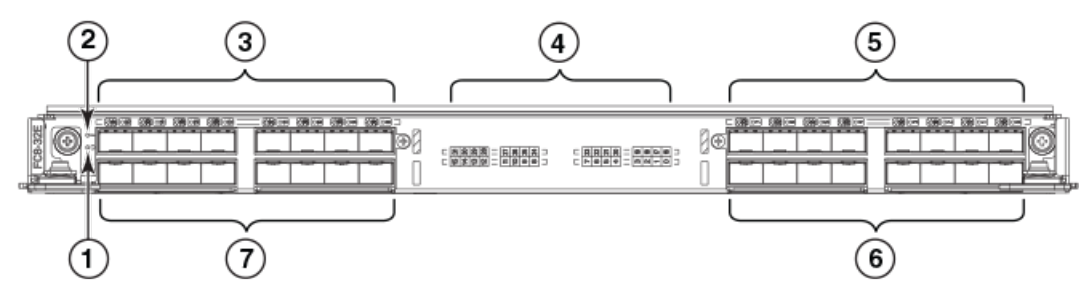

- 1. Blade power LED
- 2. Blade status LED
- 3. FC ports 24-31 (right to left)

- 4. Port and trunking group map
- 5. FC ports 16-23 (right to left)
- 6. FC ports 0-7 (right to left)
- 7. FC ports 8-15 (right to left)

## FC8-48E port blade port numbering

### Figure 72: FC8-48E port blade port numbering

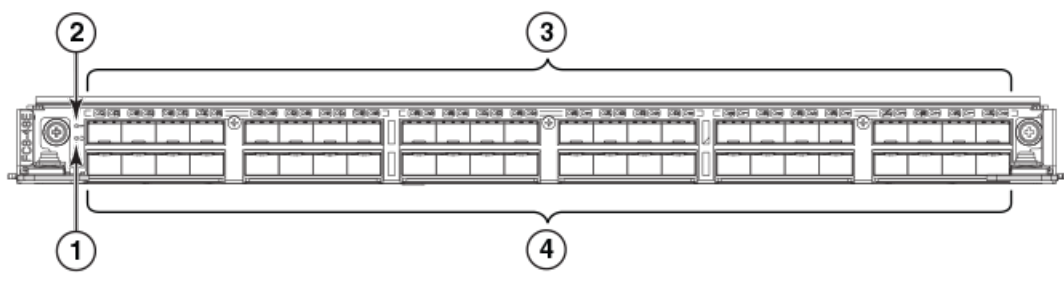

- 1. Blade power LED
- 2. Blade status LED
- 3. FC ports 24-47 (right to left)
- 4. FC ports 0-23 (right to left)

# FC8-64 port blade port numbering

### Figure 73: FC8-64 port blade port numbering

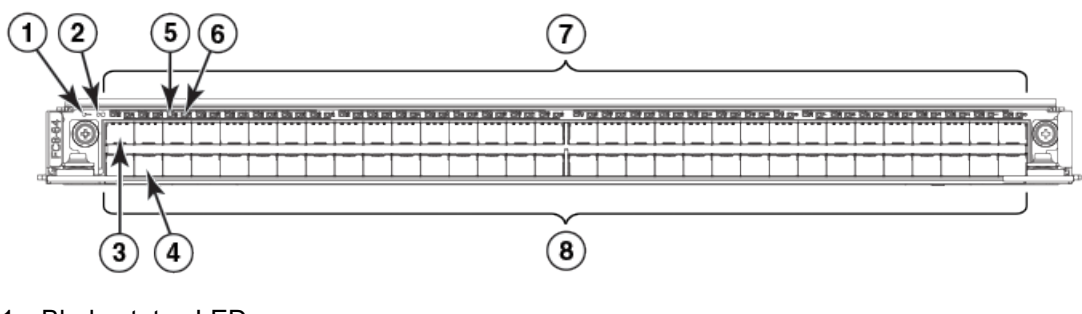

- 1. Blade status LED
- 2. Blade power LED
- 3. Port 63
- 4. Port 30
- 5. Port 61 status LED
- 6. Port 29 status LED
- 7. FC ports 32-63 (right to left)
- 8. FC ports 0-31 (right to left)

# FC16-32 port blade port numbering

Figure 74: FC16-32 port blade port numbering

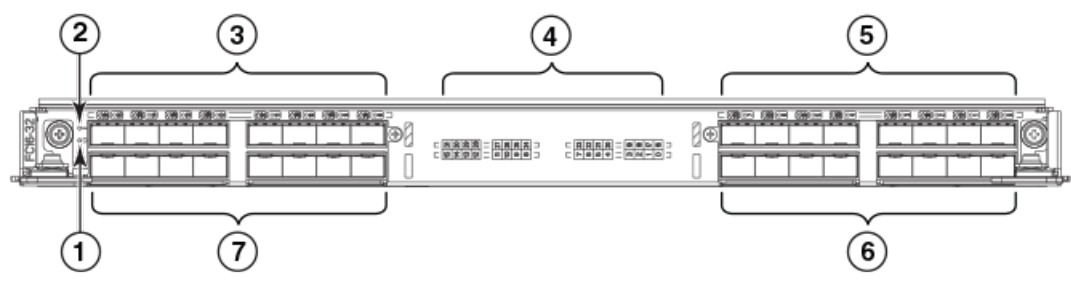

- 1. Blade power LED
- 2. Blade status LED
- 3. FC ports 24-31 (right to left)
- 4. Port and trunking group map
- 5. FC ports 16-23 (right to left)
- 6. FC ports 0-7 (right to left)
- 7. FC ports 8-15 (right to left)

# FC16-48 port blade port numbering

### Figure 75: FC16-48 port blade port numbering

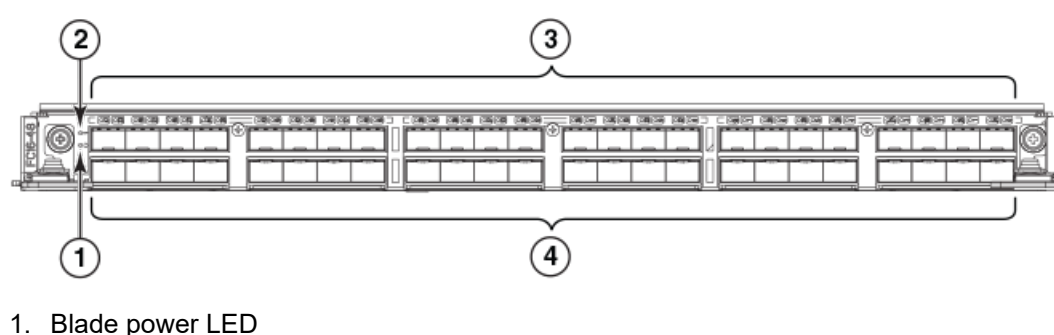

- 2. Blade status LED
- 3. FC ports 24-47 (right to left)
- 4. FC ports 0-23 (right to left)

# FC16-64 port blade port numbering

### Figure 76: FC16-64 port blade port numbering

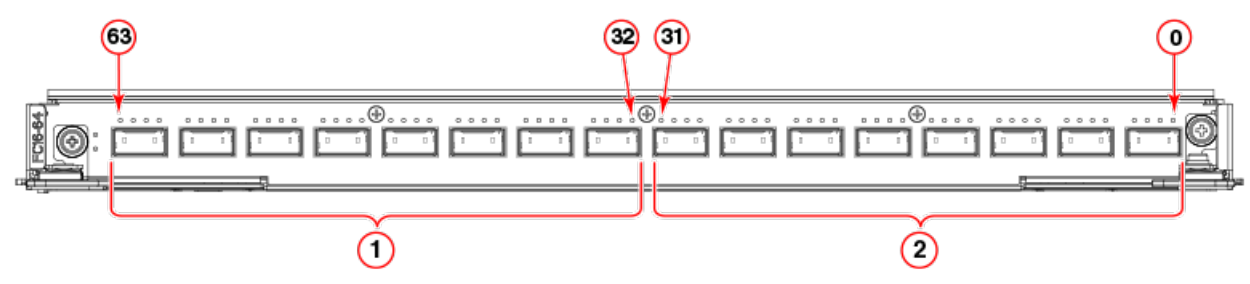

1. QSFP ports 8-15; FC ports 32-63 (right to left)

2. QSFP ports 0-7; FC ports 0-31 (right to left)

## FS8-18 encryption blade port numbering

Figure 77: FS8-18 encryption blade port numbering

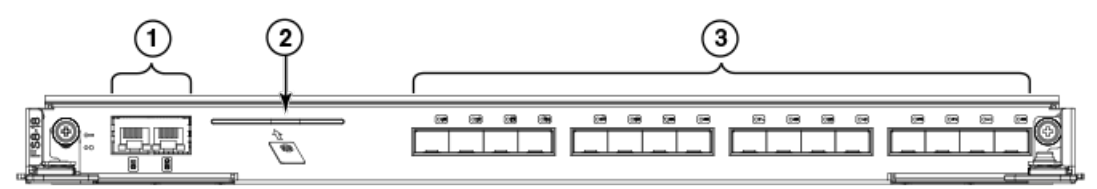

- 1. Gigabit Ethernet ports GE0-GE1
- 2. Smart card port
- 3. Fibre Channel ports 0-15 (right to left)

## FX8-24 extension blade port numbering

### Figure 78: FX8-24 extension blade port numbering

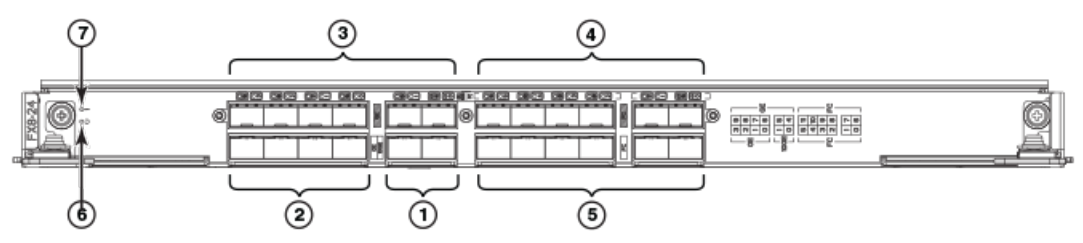

- 1. 10-GbE ports 0-1 (right to left)
- 2. 1-GbE ports 0-3 (right to left)
- 3. 1-GbE ports 4-9 (right to left)
- 4. FC ports 6-11 (right to left)
- 5. FC ports 0-5 (right to left)
- 6. Blade Power LED
- 7. Blade Status LED

# **Diagnostics and Troubleshooting**

## Introduction

For information about troubleshooting the entire fabric, refer to the Fabric OS Troubleshooting and Diagnostics Guide.

The device includes a number of diagnostic aids to assist with troubleshooting, including LEDs on the hardware, commands that display current status, diagnostic tests for hardware and software, and error messages. In addition, a number of managing and monitoring features are available, such as Fabric Manager, Web Tools, Fabric Watch, and Advanced Performance Monitoring.

If the device does not operate as expected, the following steps can be taken to diagnose the problem:

- Check the LEDs on system components on the front and back of the device and refer to the LED tables in the "System Monitoring" section for interpretation and recommended actions.
- Review the results of the last POST run by the device and refer to the "Interpreting POST and boot results" section for more information.
- Review the error logs. Refer to the Fabric OS Troubleshooting and Diagnostics Guide for more information.
  - Review RASlog entries.
  - Use the sensorShow command to determine the status of the hardware components.
  - Refer to "Diagnostics" in the "Diagnostics and Troubleshooting" section to run diagnostic tests.
  - Reboot the device or power entire chassis off and then on using procedures in Providing power to the device and Powering off the chassis.

If the problem is still unresolved after these steps, contact your support provider.

### Obtaining chassis and component status

The CLI commands in the following table provide status and environmental information about the chassis and its components. These commands provide information only, and they do not interrupt traffic flow. For more information about these commands, refer to the *Brocade Fabric OS Command Reference*.

#### Table 26: Environmental status and maintenance commands

| Command                                | Information displayed                                                                                                    |
|----------------------------------------|----------------------------------------------------------------------------------------------------|
| sensorShow                             | Temperature readings for the port blades                                                                                    |
|                                        | Temperature readings for the CP blades                                                                                      |
|                                        | Status and RPM of all operational fans                                                                                      |
|                                        | Status of all operational power supplies                                                                                    |
| tempShow                               | Temperature readings for the port blades                                                                                    |
| Temperature readings for the CP blades |                                                                                                    |
| psShow                                 | Status of all operational power supplies                                                                                    |
| fanShow                                | Status and RPM of all operational fans                                                                                      |
| chassisShow                            | Serial number, time awake, and additional information about each component                                                  |
| slotShow                               | Slot occupancy                                                                                                    |
| errShowerrDump                         | System error log. Refer to the <i>Brocade Fabric OS Message Reference</i> for more information on the messages in this log. |

## Interpreting POST and boot results

The device performs Power-On Self-Test (POST) by default each time the chassis is powered on, rebooted, or reset. The device can be rebooted using the reboot (to reboot each CP individually) or fastBoot commands. The fastBoot command reboots the switches without running POST. If the active CP blade is rebooted, it fails over to the standby CP blade.

### POST

The device automatically performs POST each time it is powered on or reset.

To verify that POST has completed without error, do the following:

- Verify that all LEDs return to a normal state after POST completes.
   If one or more LEDs do not return to a normal state, and this is not due to the device being set to beacon, refer to the relevant LED table to identify and correct the problem. For port blades, and CP and core switch blades, the slotShow command can be used to check the status of the slots. For information about turning beaconing on or off, refer to the Brocade Fabric OS Administration Guide.
- Verify that the switch prompt displays when POST completes. If it does not display, POST was not successfully completed. Contact the device supplier for support.
- Review the system error log using the errShow or errDump commands. Any errors detected during POST are written to the system log, which is accessible through the errShow command. For information about error messages, refer to the *Brocade Fabric OS Message Reference*.

POST includes the following steps:

- 1. Preliminary POST diagnostics are run.
- 2. Operating system is initialized.
- 3. Hardware is initialized.
- 4. Diagnostic tests are run on several functions, including circuitry, port functionality, ability to send and receive frames, all aspects of memory, parity, statistics counters, and serialization.

### Boot

In addition to POST, boot includes the following steps after POST is complete:

- 1. Universal port configuration is performed.
- 2. Links are initialized.
- 3. Fabric is analyzed. If any ports are connected to other switches, the device participates in a fabric configuration.
- 4. The device obtains a domain ID and assigns port addresses.
- 5. Unicast routing tables are constructed.
- 6. Normal port operation is enabled.

## **Diagnostics**

Diagnostic tests are automatically run during POST to check the status of the device. Any error messages generated during POST are sent to the error logs and to the serial console, if connected.

Diagnostic tests can also be run manually to test and troubleshoot the hardware and the firmware, including internal connections and circuitry, transceivers, and port cables. However, diagnostic tests are generally intended for use by support personnel.

### NOTE

Error messages do not necessarily indicate that the device requires maintenance.

Each diagnostic test can be implemented by entering the related command through a Telnet or serial session. For a list of diagnostic tests and commands, refer to the *Brocade Fabric OS Administration Guide*.

All diagnostic tests are run at all supported link speeds. They might temporarily lock the transmit and receive speeds to a specific speed. Some diagnostic tests require interconnecting the ports to each other or using loopback plugs. If ports are interconnected, the media (cables and transceivers) at each end of the connection must be of the same type. For example, short wavelength media must be connected to short wavelength media, and likewise with long wavelength media and copper media.

For more information about diagnostic tests and how to run them, refer to the *Brocade Fabric OS Administration Guide* and the *Brocade Fabric OS Command Reference*. For information about system error messages (errShow or errDump), refer to the *Fabric OS Troubleshooting and Diagnostics Guide*.

## Troubleshooting

The following table provides a list of issues, possible causes, and recommended actions.

| Issue                                                                                  | Possible cause                                                                                     | Recommended action                                                                                                    |
|----------------------------------------------------------------------------------------|----------------------------------------------------------------------------------------------------|----------------------------------------------------------------------------------------------------|
| Entire chassis powers off automatically.                                               | Power supplies are inadequate to support the installed components.                                 | Add an additional power supply.                                                                                                    |
| Several or all components are not operating.                                           | One or both power cables may not be connected to a live source.                                    | Ensure that both power cables are<br>connected to live outlets.                                                                                                    |
|                                                                                        | One or both AC power switches might be off.                                                        | Ensure that both AC power switches are on (AC switches light up green when on).                                                                                                    |
| Serial connection is faulty or serial port logs have incorrect or missing information. | Serial cable is not connected correctly.                                                           | Ensure that the cable is firmly connected to workstation computer and to the device.                                                                                                    |
|                                                                                        | Terminal emulator application parameters are not set correctly.                                    | Ensure that the terminal emulator<br>application is configured as follows: 9600<br>bits per second, 8 databits, no parity, 1 stop<br>bit, no flow control.                                                                                                    |
|                                                                                        | Serial port might be incompatible (only RS-232 is supported).                                      | Ensure that the device is connected to an<br>RS-232 port. RS-423 serial ports might<br>experience difficulties due to corner-case<br>incompatibilities of the standards.                                                                                      |
|                                                                                        | Pins on the serial cable or serial port might be damaged.                                          | Remove the cable and inspect the pins<br>on the cable and in the serial port. Do not<br>reinstall if the pins on either component<br>have any visible damage, as this could<br>damage the pins on the other component.<br>Replace the components as required. |
| CP Ethernet link speed is different than expected or a link cannot be established.     | There might be a conflict with the CP<br>Ethernet link speed negotiation set up by<br>the network. | Specify the CP Ethernet link speed by<br>typing the ifModeSet command.<br>For more information about Ethernet<br>connectivity to the device, refer to the LAN<br>guidelines provided through the MyBrocade<br>website.                                        |
| Configuration data is inaccurate or cannot be accessed.                                | Chassis was powered off/on while a WWN card was uninstalled or failed.                             | Install an operational WWN card and power the system off/on again.                                                                                                    |

### Table 27: Troubleshooting the device

| Issue                                                                                             | Possible cause                                                            | Recommended action                                                                                                    |
|---------------------------------------------------------------------------------------------------|---------------------------------------------------------------------------|----------------------------------------------------------------------------------------------------|
|                                                                                                   | The device was rebooted while an WWN card was uninstalled or failed.      |                                                                                                    |
| Initial setup results in IP address/Domain ID conflict.                                           | The device was connected to the fabric before being configured.           | Refer to the <i>Brocade Fabric OS</i><br><i>Administration Guide</i> for configuration<br>information.                                                                                                    |
| LEDs on one or more components are<br>changing rapidly or do not indicate a<br>healthy state.     | The device might be booting or running POST.                              | Verify that boot and POST are complete.<br>The device requires a minimum of 3<br>minutes, usually, after power-on to<br>complete POST.                                                                                                    |
|                                                                                                   | Beaconing might be on for the entire device or for individual components. | Determine whether beaconing is on by<br>typing the switchShow command and<br>determine whether switch beaconing or<br>blade beaconing are on.                                                                                                    |
|                                                                                                   | Individual components might have failed.                                  | Refer to the LED tables in the "System<br>Monitoring" section for interpretation and<br>recommended actions.                                                                                                    |
|                                                                                                   | Pins on the components might be damaged.                                  | Remove the component from the chassis<br>and inspect the pins on the component and<br>inside the chassis. Do not reinstall if pins<br>on either component are damaged, as this<br>could damage pins on other components.<br>Replace the parts as required.                                                                                                    |
| None of the LEDs on a component are on.                                                           | Component might not be seated correctly.                                  | Ensure that the device has power and<br>the component is firmly seated. If the<br>problem continues, enter the sensorShow<br>command to determine the component<br>status. If the component is a CP blade or<br>port blade, enter the slotShow command<br>to determine the status.                                                                                               |
|                                                                                                   | Component might have failed.                                              | Replace the component as necessary.                                                                                                    |
| CP blades are failing over frequently.                                                            | There is excessive serial port activity.                                  | Ensure that the serial port activity remains below specified amount.                                                                                                    |
|                                                                                                   | CP blade is attached to an Ethernet with<br>high traffic loads.           | Ensure that the Ethernet traffic remains<br>below specified amount                                                                                                    |
|                                                                                                   | Chassis is overheated.                                                    | Enter the tempshow and sensorShow<br>commands to check internal temperature.<br>If components are overheating, shut down<br>port blades as necessary to return the<br>temperature to operating range. Also try<br>moving the blades in the chassis because<br>it is possible that airflow might not be<br>adequate to cool everything in certain<br>configurations.              |
| One or more port blades have either shut<br>down or failed POST as indicated by the<br>error log. | Blades might be overheated.                                               | Enter the sensorShow command to<br>check the internal temperature readings.<br>If components are overheating, shut down<br>port blades as necessary to return the<br>temperature readings to the operating<br>ranges. Also try moving the blades in the<br>chassis because it is possible that airflow<br>might not be adequate to cool everything in<br>certain configurations. |

| Issue                                                 | Possible cause                                              | Recommended action                                                                                                    |
|-------------------------------------------------------|-------------------------------------------------------------|----------------------------------------------------------------------------------------------------|
|                                                       | Blades might be faulty.                                     | Enter the slotShow command to<br>determine status. For more information,<br>enter the diagDisablePost command;<br>then, use the slotPowerOff [slot<br>number] and slotPowerOn [slot<br>number[ command. Resolve the source<br>of the problem or replace the blade as<br>required. |
|                                                       | Pins on the blade or the backplane might<br>be damaged.     | Remove the blade from the chassis and<br>inspect the pins on the blade and on the<br>backplane inside the slot. Do not reinstall if<br>the pins on either component are damaged,<br>as this could damage pins on other<br>components. Replace the components as<br>required.      |
| An individual component is not operating as expected. | Component may not have power or may not be firmly seated.   | Ensure that the component is receiving<br>power (power LED should be on) and the<br>component is firmly seated.                                                                                                    |
|                                                       | Pins on the component or the backplane<br>might be damaged. | Remove the component from the chassis<br>and inspect the pins on the blade and<br>inside the chassis. Do not reinstall if the<br>pins on either component are damaged,<br>as this could damage pins on other<br>components. Replace parts as required.                            |
|                                                       | The component might have failed.                            | Enter the tempshow and sensorShow<br>command to determine the component<br>status. If the component is a CP blade or<br>port blade, enter the slotShow command<br>to determine the status. Replace the<br>component as necessary.                                                 |

# **Regulatory Statements**

### **BSMI Statement (Taiwan)**

警告使用者: 這是甲類的資訊產品,在居住的環境中使用時,可能會造成射頻干擾, 在這種情況下,使用者會被要求採取某些適當的對策。

#### Warning:

This is Class A product. In a domestic environment, this product may cause radio interference, in which case the user may be required to take adequate measures.

### **Canadian Requirements**

This Class A digital apparatus meets all requirements of the Canadian Interference-Causing Equipment Regulations, ICES-003 Class A.

Cet appareil numérique de la classe A est conforme à la norme NMB-003 du Canada.

## **CE Statement**

#### ATTENTION

This is Class A product. In a domestic environment, this product may cause radio interference, in which case the user may be required to take adequate measures.

The standards compliance label on this device contains the CE mark, which indicates that this system conforms to the provisions of the following European Council directives, laws, and standards:

- Electromagnetic Compatibility (EMC) Directive 2014/30/EU
- Low Voltage Directive (LVD) 2014/35/EU
- EN 55032/EN 55024 (European Immunity Requirements)
  - EN61000-3-2/JEIDA (European and Japanese Harmonics Spec)
  - EN61000-3-3

# China ROHS

| China:                            |    |    |        |        |        |                 |                  |                 |
|-----------------------------------|----|----|--------|--------|--------|-----------------|------------------|-----------------|
| 如件内勒                              |    |    |        |        | 有毒有    | <b>育害物质或</b>    | 元素               |                 |
| 部件名称                              |    |    | 铅 (Pb) | 汞 (Hg) | 镉 (Cd) | 六价铬<br>(Cr(VI)) | 多 溴 联 苯<br>(PBB) | 多溴二苯醚<br>(PBDE) |
| 光纤通道交换机<br>Fiber Channel Switch   | Ð  |    | ×      | 0      | 0      | 0               | 0                | 0               |
| IP 交换机<br>IP Switch               | 20 |    | ×      | 0      | 0      | 0               | 0                | 0               |
| 风扇/冷却组装件<br>Fan, Blower Assembles |    | 20 | ×      | 0      | 0      | 0               | 0                | 0               |
| 线路板部件<br>PCBA Cards               |    | 20 | ×      | 0      | 0      | 0               | 0                | 0               |
| USB 闪存器<br>USB Flash Drive        |    | ⑳  | ×      | 0      | 0      | 0               | 0                | 0               |
| 电源<br>Power Supply Kit            |    | 29 | ×      | 0      | 0      | 0               | 0                | 0               |
| 光纤模块<br>SFP Optics                | ⑳  |    | ×      | 0      | 0      | 0               | 0                | 0               |

# FCC Warning (U.S. Only)

This equipment has been tested and complies with the limits for a Class A computing device pursuant to Part 15 of the FCC rules. These limits are designed to provide reasonable protection against harmful interference when the equipment is operated in a commercial environment.

This equipment generates, uses, and can radiate radio frequency energy, and if not installed and used in accordance with the instruction manual, might cause harmful interference to radio communications. Operation of this equipment in a residential area is likely to cause harmful interference, in which case the user will be required to correct the interference at the user's own expense.

# Germany statement

Machine noise information regulation - 3. GPSGV, the highest sound pressure level value is 79.0 dB(A) in accordance with EN ISO 7779.

Maschinenlärminformations-Verordnung - 3. GPSGV, der höchste Schalldruckpegel beträgt 79.0 dB(A) gemäss EN ISO 7779.

# KCC Statement (Republic of Korea)

A급 기기 (업무용 방송통신기기): 이 기기는 업무용(A급)으로 전자파적합등록을 한 기기이오니 판매자 또는 사용자는 이 점을 주의하시기 바라며, 가정외의 지역에서 사용하는 것을 목적으로 합니다.

Class A device (Broadcasting Communication Device for Office Use): This device obtained EMC registration for office use (Class A), and may be used in places other than home. Sellers and/or users need to take note of this.

## **VCCI Statement**

この装置は、クラスA情報技術装置です。この装置を家庭環境で使用す ると電波妨害を引き起こすことがあります。この場合には使用者が適切な 対策を講ずるよう要求されることがあります。 VCCI-A

This is a Class A product based on the standard of the Voluntary Control Council for Interference by Information Technology Equipment (VCCI). If this equipment is used in a domestic environment, radio disturbance might arise. When such trouble occurs, the user might be required to take corrective actions.

# **Caution and Danger Notices**

### Cautions

A Caution statement alerts you to situations that can be potentially hazardous to you or cause damage to hardware, firmware, software, or data.

Ein Vorsichthinweis warnt Sie vor potenziellen Personengefahren oder Beschädigung der Hardware, Firmware, Software oder auch vor einem möglichen Datenverlust

Un message de mise en garde vous alerte sur des situations pouvant présenter un risque potentiel de dommages corporels ou de dommages matériels, logiciels ou de perte de données.

Un mensaje de precaución le alerta de situaciones que pueden resultar peligrosas para usted o causar daños en el hardware, el firmware, el software o los datos.

### **Electrical Cautions**

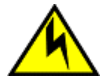

### CAUTION

Use a separate branch circuit for each power cord, which provides redundancy in case one of the circuits fails.

| VORSICHT      | Es empfiehlt sich die Installation eines separaten Stromkreiszweiges für jede Elektroschnur als Redundanz im Fall des Ausfalls eines Stromkreises.        |
|---------------|----------------------------------------------------------------------------------------------------|
| MISE EN GARDE | Utilisez un circuit de dérivation différent pour chaque cordon d'alimentation ainsi, il y aura un circuit redondant<br>en cas de panne d'un des circuits. |
| PRECAUCIÓN    | Use un circuito derivado separado para cada cordón de alimentación, con lo que se proporcionará redundancia en caso de que uno de los circuitos falle.    |

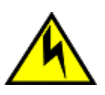

### CAUTION

Before plugging a cable into any port, be sure to discharge the voltage stored on the cable by touching the electrical contacts to ground surface.

| VORSICHT      | Bevor Sie ein Kabel in einen Anschluss einstecken, entladen Sie jegliche im Kabel vorhandene elektrische Spannung, indem Sie mit den elektrischen Kontakten eine geerdete Oberfläche berühren. |
|---------------|----------------------------------------------------------------------------------------------------|
| MISE EN GARDE | Avant de brancher un câble à un port, assurez-vous de décharger la tension du câble en reliant les contacts<br>électriques à la terre.                                                         |
| PRECAUCIÓN    | Antes de conectar un cable en cualquier puerto, asegúrese de descargar la tensión acumulada en el cable tocando la superficie de conexión a tierra con los contactos eléctricos.               |

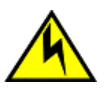

### CAUTION

Static electricity can damage the chassis and other electronic devices. To avoid damage, keep static-sensitive devices in their static-protective packages until you are ready to install them.

| VORSICHT      | Statische Elektrizität kann das System und andere elektronische Geräte beschädigen. Um Schäden zu vermeiden, entnehmen Sie elektrostatisch empfindliche Geräte erst aus deren antistatischer Schutzhülle, wenn Sie bereit für den Einbau sind.          |
|---------------|----------------------------------------------------------------------------------------------------|
| MISE EN GARDE | L'électricité statique peut endommager le châssis et les autres appareils électroniques. Pour éviter tout<br>dommage, conservez les appareils sensibles à l'électricité statique dans leur emballage protecteur tant qu'ils<br>n'ont pas été installés. |

| PRECAUCIÓN | La electricidad estática puede dañar el chasis y otros dispositivos electrónicos. A fin de impedir que se     |
|------------|----------------------------------------------------------------------------------------------------|
|            | produzcan daños, conserve los dispositivos susceptibles de dañarse con la electricidad estática dentro de los |
|            | paquetes protectores hasta que esté listo para instalarlos.                                                   |

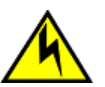

### CAUTION

If you do not install a module or a power supply in a slot, you must keep the slot filler panel in place. If you run the chassis with an uncovered slot, the system will overheat.

| VORSICHT      | Falls kein Modul oder Netzteil im Steckplatz installiert wird, muss die Steckplatztafel angebracht werden. Wenn ein Steckplatz nicht abgedeckt wird, läuft das System heiß.                                                  |
|---------------|----------------------------------------------------------------------------------------------------|
| MISE EN GARDE | Si vous n'installez pas de module ou de bloc d'alimentation dans un slot, vous devez laisser le panneau du slot<br>en place. Si vous faites fonctionner le châssis avec un slot découvert, le système surchauffera.          |
| PRECAUCIÓN    | Si no instala un módulo o un fuente de alimentación en la ranura, deberá mantener el panel de ranuras en su<br>lugar. Si pone en funcionamiento el chasis con una ranura descubierta, el sistema sufrirá sobrecalentamiento. |

## **Danger Notices**

A Danger statement indicates conditions or situations that can be potentially lethal or extremely hazardous to you. Safety labels are also attached directly to products to warn of these conditions or situations.

Ein Gefahrenhinweis warnt vor Bedingungen oder Situationen die tödlich sein können oder Sie extrem gefährden können. Sicherheitsetiketten sind direkt auf den jeweiligen Produkten angebracht um vor diesen Bedingungen und Situationen zu warnen.

Un énoncé de danger indique des conditions ou des situations potentiellement mortelles ou extrêmement dangereuses. Des étiquettes de sécurité sont posées directement sur le produit et vous avertissent de ces conditions ou situations.

Una advertencia de peligro indica condiciones o situaciones que pueden resultar potencialmente letales o extremadamente peligrosas. También habrá etiquetas de seguridad pegadas directamente sobre los productos para advertir de estas condiciones o situaciones.

### Electrical Dangers

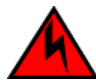

### DANGER

Make sure that the power source circuits are properly grounded, and then use the power cord supplied with the device to connect it to the power source.

| GEFAHR  | Stellen Sie sicher, dass die Stromkreise ordnungsgemäß geerdet sind. Benutzen Sie dann das mit dem Gerät gelieferte Stromkabel, um es an die Srromquelle anzuschließen.                                |
|---------|----------------------------------------------------------------------------------------------------|
| DANGER  | Vérifiez que les circuits de sources d'alimentation sont bien mis à la terre, puis utilisez lecordon d'alimentation fourni avec le dispositif pour le connecter à la source d'alimentation.            |
| PELIGRO | Verifique que circuitos de la fuente de corriente están conectados a tierra correctamente; luego use el cordón<br>de potencia suministrado con el instrumento para conectarlo a la fuente de corriente |

### DANGER

For safety reasons, the ESD wrist strap should contain a series 1 megaohm resistor.

| GEFAHR  | Aus Sicherheitsgründen sollte ein EGB-Armband zum Schutz von elektronischen gefährdeten Bauelementen mit einem 1 Megaohm-Reihenwiderstand ausgestattet sein. |
|---------|----------------------------------------------------------------------------------------------------|
| DANGER  | Pour des raisons de sécurité, la dragonne ESD doit contenir une résistance de série 1 méga ohm.                                                              |
| PELIGRO | Por razones de seguridad, la correa de muñeca ESD deberá contener un resistor en serie de 1 mega ohmio.                                                      |

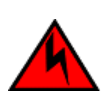

Remove both power cords before servicing.

| GEFAHR  | Trennen Sie beide Netzkabel, bevor Sie Wartungsarbeiten durchführen.    |
|---------|-------------------------------------------------------------------------|
| DANGER  | Retirez les deux cordons d'alimentation avant toute maintenance.        |
| PELIGRO | Desconecte ambos cables de alimentación antes de realizar reparaciones. |

### DANGER

Disconnect the power cord from all power sources to completely remove power from the device.

| GEFAHR  | Ziehen Sie das Stromkabel aus allen Stromquellen, um sicherzustellen, dass dem Gerät kein Strom zugeführt wird.                   |
|---------|----------------------------------------------------------------------------------------------------|
| DANGER  | Débranchez le cordon d'alimentation de toutes les sources d'alimentation pour couper complètement l'alimentation du dispositif.   |
| PELIGRO | Para desconectar completamente la corriente del instrumento, desconecte el cordón de corriente de todas las fuentes de corriente. |

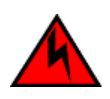

### DANGER

If the installation requires a different power cord than the one supplied with the device, make sure you use a power cord displaying the mark of the safety agency that defines the regulations for power cords in your country. The mark is your assurance that the power cord can be used safely with the device.

| GEFAHR  | Falls für die Installation ein anderes Stromkabel erforderlich ist (wenn das mit dem Gerät gelieferte Kabel nicht passt), müssen Sie sicherstellen, dass Sie ein Stromkabel mit dem Siegel einer Sicherheitsbehörde verwenden, die für die Zertifizierung von Stromkabeln in Ihrem Land zuständig ist. Das Siegel ist Ihre Garantie, dass das Stromkabel sicher mit Ihrem Gerät verwendet werden kann.                           |
|---------|----------------------------------------------------------------------------------------------------|
| DANGER  | Si l'installation nécessite un cordon d'alimentation autre que celui fourni avec le dispositif, assurez-vous<br>d'utiliser un cordon d'alimentation portant la marque de l'organisation responsable de la sécurité qui définit les<br>normes et régulations pour les cordons d'alimentation dans votre pays. Cette marque vous assure que vous<br>pouvez utiliser le cordon d'alimentation avec le dispositif en toute sécurité. |
| PELIGRO | Si la instalación requiere un cordón de corriente distinto al que se ha suministrado con el instrumento, verifique que usa un cordón de corriente que venga con la marca de la agencia de seguridad que defina las regulaciones para cordones de corriente en su país. Esta marca será su garantía de que el cordón de corriente puede ser utilizado con seguridad con el instrumento.                                           |

### **Dangers Related to Equipment Weight**

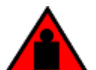

**DANGER** Use safe lifting practices when moving the product.

| GEFAHR  | Beim Bewegen des Produktes ist auf eine sichere Hubtechnik zu achten. |
|---------|-----------------------------------------------------------------------|
| DANGER  | Utiliser des techniques de levage sûres pour déplacer le produit.     |
| PELIGRO | Tenga mucho cuidado al levantar el producto para moverlo              |

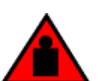

A fully populated chassis (four FC16-64 port cards, 256 ports) weighs approximately 69.5 kg (153 lbs) and requires a hydraulic or assisted lift to install it.

| GEFAHR  | Ein vollständig bestücktes Gerät (vier FC16-64-Port-Karten, 256 Ports) wiegt etwa 69 kg und erfordert zur Installation eine hydraulische oder Servo-Hebevorrichtung.                                             |
|---------|----------------------------------------------------------------------------------------------------|
| DANGER  | Un commutateur complet (quatre cartes de port FC16-64, 256 ports) pèse environ 69.5 kg et requiert un dispositif de levage hydraulique ou électrique pour l'installation.                                        |
| PELIGRO | Un chasis con la configuración completa (cuatro tarjetas para puertos FC16-64, 256 puertos) pesa aproximadamente 69.5 kg (153 libras) y requiere un elevador hidráulico o asistido para realizar su instalación. |

### Laser Dangers

#### DANGER

Use only optical transceivers that are qualified by Broadcom and comply with the FDA Class 1 radiation performance requirements defined in 21 CFR Subchapter I, and with IEC 60825 and EN60825. Optical products that do not comply with these standards might emit light that is hazardous to the eyes.

| GEFAHR  | Verwenden Sie nur optische Transceiver, die von Broadcom zugelassen sind und die die Anforderungen gemäß FDA Class 1 Radiation Performance Standards in 21 CFR, Unterkapitel I, sowie IEC 60825 und EN60825 erfüllen. Optische Produkte, die diese Normen nicht erfüllen, können Strahlen aussenden, die für das menschliche Auge gefährlich sind.           |
|---------|----------------------------------------------------------------------------------------------------|
| DANGER  | Utilisez uniquement des émetteurs-récepteurs optiques certifiés par Broadcom et conformes aux exigences sur la puissance de rayonnement de catégorie 1 de la FDA définies au sous-chapitre 21 CFR I et à les normes IEC 60825 et EN60825. Les produits optiques non-conformes à ces normes sont susceptibles d'émettre une lumière dangereuse pour les yeux. |
| PELIGRO | Utilice sólo transceptores ópticos aprobados por Broadcom y que cumplan con las normas IEC 60825 y EN60825, y con los estándares de rendimiento Clase 1 de FDA definidos en el subcapítulo I de 21 CFR. Los productos ópticos que no cumplan con estos estándares pueden emitir luz dañina para los ojos.                                                    |

### **Danger-laser Shared**

### Laser Dangers

#### DANGER

All fiber-optic interfaces use Class 1 lasers.

| GEFAHR  | Alle Glasfaser-Schnittstellen verwenden Laser der Klasse 1.              |
|---------|--------------------------------------------------------------------------|
| DANGER  | Toutes les interfaces en fibre optique utilisent des lasers de classe 1. |
| PELIGRO | Todas las interfaces de fibra óptica utilizan láser de clase 1.          |

#### DANGER

Laser Radiation. Do Not View Directly with Optical Instruments. Class 1M Laser Products.

| GEFAHR  | Laserstrahlung! Schauen Sie nicht direkt mit optischen Instrumenten in den Laserstrahl herein. Klasse 1M Laserprodukte. |
|---------|----------------------------------------------------------------------------------------------------|
| DANGER  | Rayonnement de laser. Ne regardez pas directement avec des instruments optiques. Produits de laser de classe 1M.        |
| PELIGRO | Radiacion de Laser. No vea directamente con Instrumentos Opticos. Clase 1M de Productos de Laser.                       |
| 警告      | レーザ放射 光学器具で直接ビームを見ないこと クラス1 M レーザ製品                                                                                     |

Use only optical transceivers that are qualified by Broadcom and comply with the FDA Class 1 radiation performance requirements defined in 21 CFR Subchapter I, and with IEC 60825 and EN60825. Optical products that do not comply with these standards might emit light that is hazardous to the eyes.

| GEFAHR  | Verwenden Sie nur optische Transceiver, die von Broadcom zugelassen sind und die die Anforderungen gemäß FDA Class 1 Radiation Performance Standards in 21 CFR, Unterkapitel I, sowie IEC 60825 und EN60825 erfüllen. Optische Produkte, die diese Normen nicht erfüllen, können Strahlen aussenden, die für das menschliche Auge gefährlich sind.           |
|---------|----------------------------------------------------------------------------------------------------|
| DANGER  | Utilisez uniquement des émetteurs-récepteurs optiques certifiés par Broadcom et conformes aux exigences sur la puissance de rayonnement de catégorie 1 de la FDA définies au sous-chapitre 21 CFR I et à les normes IEC 60825 et EN60825. Les produits optiques non-conformes à ces normes sont susceptibles d'émettre une lumière dangereuse pour les yeux. |
| PELIGRO | Utilice sólo transceptores ópticos aprobados por Broadcom y que cumplan con las normas IEC 60825 y EN60825, y con los estándares de rendimiento Clase 1 de FDA definidos en el subcapítulo I de 21 CFR. Los productos ópticos que no cumplan con estos estándares pueden emitir luz dañina para los ojos.                                                    |

# **Revision History**

#### 53-1002177-19; 2 June 2020

The following changes have been made:

- Removed the "Brocade DCX 8510 Technical Specifications" section from this guide. The technical specifications are provided in a separate guide.
- Modified the following sections in Chassis removal and replacement:
  - Removed the "Verifying the PID mode" section from the "Initial setup and configuration" section as it is no longer necessary for configuration.
  - Recording critical device information Revised the introduction to using critical information checklist, removed the note to run the supportshow command, removed the -sw option from the step to enter the ipAddrshow command, and added more information to the step to enter the supportshow command.
  - Reconnecting the system to the network and fabric Revised Step 1 to include references to sections in "Initial configuration" for connecting a serial cable, establishing a serial connection, configuring IP addresses, and establishing an Ethernet connection to the device.
  - Verifying correct operation of system Moved this section to after Reconnecting the system to the network and fabric.
  - Verifying correct configuration of the fabric Added a step to modify the SCC policy for a fabric, if one exists, to add the WWN of the new chassis.
- Corrected the torque requirements in the following sections of "Installing the 8U Chassis Airflow Diversion or Port Side Exhaust Kit for Four-Post Racks (XBR-DCX4S-0121 and XBR-DCX4S-0130)":
  - "Installing device in 18-24 inch rack (XBR0DCX4S-0130)"
  - "Installing device in 27-31 inch rack (XBR-DCX4S-0121)"

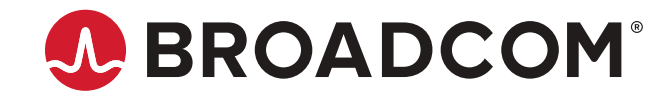